# MITSUBISHI

# Type SW2D5F-CSKP-E Basic Communication Support Tool Operating Manual

| MELSEC |
|--------|
|--------|

| MODEL         | SW2D5F-CSKP-E-0-E    |
|---------------|----------------------|
| MODEL<br>CODE | 1LMS42               |
| IB            | (NA)66888-A(9812)MEE |

# • SAFETY INSTRUCTIONS •

(Always read these instructions before using this equipment.)

Before using this product, please read this manual and the relevant manuals introduced in this manual carefully and pay full attention to safety to handle the product correctly.

The instructions given in this manual are concerned with this product. For the safety instructions of the programmable controller system, please read the CPU module user's manual.

In this manual, the safety instructions are ranked as "DANGER" and "CAUTION".

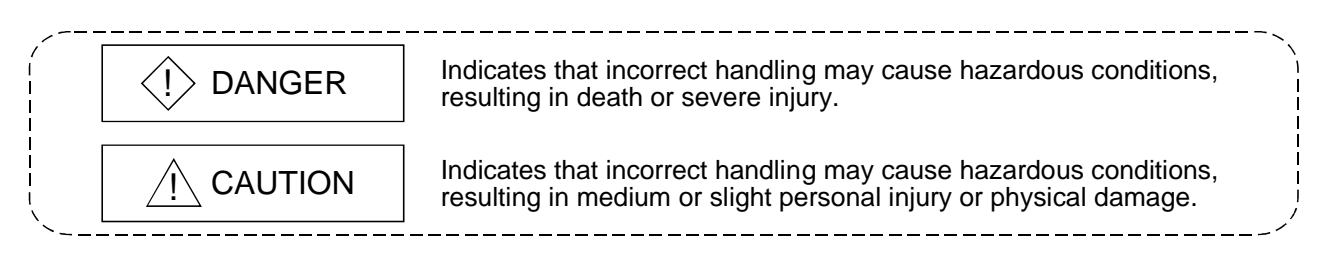

Note that the  $\triangle$ CAUTION level may lead to a serious consequence according to the circumstances. Always follow the instructions of both levels because they are important to personal safety.

Please save this manual to make it accessible when required and always forward it to the end user.

# [Design Instructions]

# 

• When data change or status control is to be performed from a peripheral device to the running PLC, configure up an interlock circuit in the outside of the PLC system to ensure that the whole system will always operate safely.

Also, determine corrective actions to be taken for the system when a communication error occurs due to a cable connection fault or the like in online operation performed from the peripheral device to the PLC CPU.

# [Design Instructions]

# 

• Online operation performed with a peripheral device connected to the running CPU module (especially forced output or operating status change) should be started after carefully reading the manual and fully ensuring safety.

Not doing so can cause machine damage or accident due to an operation mistake.

# REVISIONS

\* The manual number is given on the bottom left of the back cover.

| Print Date | * Manual Number | Revision |
|------------|-----------------|----------|
| Dec., 1998 | IB (NA) 66888-A |          |
|            |                 |          |
|            |                 |          |
|            |                 |          |
|            |                 |          |
|            |                 |          |
|            |                 |          |
|            |                 |          |
|            |                 |          |
|            |                 |          |
|            |                 |          |
|            |                 |          |
|            |                 |          |
|            |                 |          |
|            |                 |          |
|            |                 |          |
|            |                 |          |
|            |                 |          |
|            |                 |          |
|            |                 |          |
|            |                 |          |
|            |                 |          |
|            |                 |          |
|            |                 |          |
|            |                 |          |
|            |                 |          |
|            |                 |          |
|            |                 |          |
|            |                 |          |
|            |                 |          |
|            |                 |          |
|            |                 |          |
|            |                 |          |
|            |                 |          |

This manual confers no industrial property rights or any rights of any other kind, nor does it confer any patent licenses. Mitsubishi Electric Corporation cannot be held responsible for any problems involving industrial property rights which may occur as a result of using the contents noted in this manual.

© 1998 MITSUBISHI ELECTRIC CORPORATION

#### **Operating Instructions**

- (1) When using Windows NT 4.0 When using Windows NT 4.0, CSKP may be installed and used only on the administrator's authority.
- (2) Shared devices on Windows 95 and Windows 98
  Having been implemented by using the service function of Windows NT 4.0, the shared devices do not support any OS other than Windows NT 4.0.
  However, the shared devices of the personal computer which uses Windows NT 4.0 can be accessed from the personal computer which uses Windows 95 or Windows 98.
- (3) Computer link communication and PLC RS422 communication on Windows 95 On Windows 95, communication using the COM port, e.g. computer link communication or PLC RS422 communication, will cause a memory leak. Therefore, do not perform continuous operation.
- (4) Multithreading communicationMultithreading communication cannot be made.
- (5) Simultaneous use of CSKP and GPPW When using GPPW and CSKP together on the same E71 module to make Ethernet communication, make the following settings.
  - Set the protocol of the "Target" screen of the Ethernet utility to "UDP/IP".
  - Set SW2 of the communication status setting switches of the E71 module to "OFF (binary)".

For this reason, if SW1D5F-CSKP-E had been used to make Ethernet communication, the utility must be set and the E71 module's switch settings changed.

- (6) Installation
  - (a) When using SW2D5F-CSKP-E
    - After uninstalling SW1D5F-CSKP-E, install SW2D5F-CSKP-E. At this time, all settings made in each utility are erased and the settings must therefore be made again.
  - (b) When using SW2D5F-CSKP-EV

With SW1D5F-CSKP-E installed, install SW2D5F-CSKP-EV. Unless SW1D5F-CSKP-E has been installed, SW2D5F-CSKP-EV can not be installed.

At this time, all settings made in each utility are erased and the settings must therefore be made again.

(7) Overwrite installation

When performing overwrite installation, install the software in the folder where it had already been installed.

(8) Start menu

When you have uninstalled CSKP, the item may remain in the start menu. In such a case, restart the personal computer.

(9) Software version of CC-Link master and local modules

The CC-Link master and local modules used in CC-Link communication or CC-Link G4 communication should be those of software version "N" or later. Modules of software version "M" or earlier will not operate properly.

(10) Software version of CC-Link G4 modules

The CC-Link G4 modules used in CC-Link G4 communication should be those of software version "D" or later. Modules of software version "C" or earlier will not operate properly.

(11) About access to FXCPU CN devices The FXCPU CN devices with the number "200" and after can not be accessed for writing or reading.

# INTRODUCTION

Thank you for choosing Type SW2D5F-CSKP-E Basic Communication Support Tool Before using this product, please read this manual carefully to use Type SW2D5F-CSKP-E Basic Communication Support Tool to its optimum. Please forward this manual to the end user.

# CONTENTS

| Safety Instructions                       | A- 1         |
|-------------------------------------------|--------------|
| Revisions                                 | A- 2         |
| Operating Instructions                    | A- 3         |
| About Manuals                             | A- 9         |
| How to Use This Manual                    | A-10         |
| About the Generic Terms and Abbreviations | A-11         |
| Term Definitions                          | A-12         |
| Product Components                        | A-14         |
| 1 OVERVIEW                                | 1- 1 to 1- 8 |

# 1 OVERVIEW

| 1.1 Features1     | - ; | 2 |
|-------------------|-----|---|
| 1.2 Utility List1 | - ' | 7 |

# 2 SYSTEM CONFIGURATION

## 2- 1 to 2-18

| 2.1 System Configuration List                                      | 2- 1         |
|--------------------------------------------------------------------|--------------|
| 2.1.1 When using Windows NT Workstation 4.0                        | 2- 1         |
| 2.1.2 When using Windows 95                                        |              |
| 2.1.3 When using Windows 98                                        |              |
| 2.2 System Configurations for Use of Various Communication Formats | 2- 4         |
| 2.2.1 Computer link communication                                  |              |
| 2.2.2 Ethernet communication                                       | 2- 7         |
| 2.2.3 PLC RS422 communication                                      | 2- 9         |
| 2.2.4 MELSECNET/10 communication                                   | 2-11         |
| 2.2.5 CC-Link communication                                        | 2-12         |
| 2.2.6 CC-Link G4 communication                                     | 2-13         |
| 2.2.7 Shared device communication                                  | 2-14         |
| 2.2.8 LLT communication                                            | 2-15         |
| 2.3 Operating Environment                                          | 2-16         |
| 2.4 Usable PLC CPU                                                 | 2-17         |
|                                                                    |              |
| 3 INSTALL AND UNINSTALL                                            | 3- 1 to 3-10 |
|                                                                    |              |
| 3.1 Install                                                        |              |
| 3.2 Icons Registered                                               |              |
| 3.3 Uninstall                                                      |              |
| 4 OPERATION PROCEDURE                                              | 4- 1 to 4- 2 |

| 5.1 Using Computer Link Communication for Making Access                                                                                                    | 5- 1                                                                                                    |
|----------------------------------------------------------------------------------------------------|----------------------------------------------------------------------------------------------------|
| 5.2 Using Ethernet Communication for Making Access                                                                                                    | 5- 3                                                                                                    |
| 5.3 Using PLC RS422 Communication for Making Access                                                                                                    | 5- 5                                                                                                    |
| 5.4 Using MELSECNET/10 Communication for Making Access                                                                                                    | 5- 7                                                                                                    |
| 5.5 Using CC-Link Communication for Making Access                                                                                                    | 5-10                                                                                                    |
| 5.6 Using CC-Link G4 Communication for Making Access                                                                                                    | 5-12                                                                                                    |
| 6 USING VARIOUS FUNCTIONS                                                                                                    | 6-1 to 6-8                                                                                                    |
|                                                                                                    |                                                                                                    |
| 6.1 Using the Shared Devices                                                                                                    | 6- 1                                                                                                    |
| 6.2 Refreshing the Devices                                                                                                    | 6- 3                                                                                                    |
| 6.3 Making Offline Debugging by LLT Communication                                                                                                    | 6- 6                                                                                                    |
| 7 OPERATIONS COMMON TO UTILITIES                                                                                                    | 7- 1 to 7-10                                                                                                    |
| 7.1 Starting the Utilities                                                                                                    | 7- 1                                                                                                    |
| 7.2 Exiting from the Utilities                                                                                                    |                                                                                                    |
| 7.3 About the System Menu                                                                                                    |                                                                                                    |
| 7.4 Displaying the Help Screen                                                                                                    | 7- 8                                                                                                    |
| 7.5 Starting the Device Monitor Utility                                                                                                    |                                                                                                    |
| 7.6 Confirming the Version                                                                                                    | 7-10                                                                                                    |
| 8 OPERATIONS OF MELSEC DATA LINK UTILITIES                                                                                                    | 8- 1 to 8-46                                                                                                    |
|                                                                                                    | 0 1 10 0 10                                                                                                    |
|                                                                                                    |                                                                                                    |
| 8.1 Computer Link Utility                                                                                                    |                                                                                                    |
| 8.1 Computer Link Utility<br>8.1.1 Operation procedure                                                                                                    |                                                                                                    |
| <ul> <li>8.1 Computer Link Utility</li> <li>8.1.1 Operation procedure</li> <li>8.1.2 Computer link module switch settings</li> </ul>                                                                                                    |                                                                                                    |
| <ul> <li>8.1 Computer Link Utility</li> <li>8.1.1 Operation procedure</li> <li>8.1.2 Computer link module switch settings</li> <li>8.1.3 Operations on Diagnosis screen</li> </ul>                                                                                                    |                                                                                                    |
| <ul> <li>8.1 Computer Link Utility</li> <li>8.1.1 Operation procedure</li> <li>8.1.2 Computer link module switch settings</li> <li>8.1.3 Operations on Diagnosis screen</li></ul>                                                                                                    |                                                                                                    |
| <ul> <li>8.1 Computer Link Utility</li></ul>                                                                                                    | 8- 1<br>                                                                                                    |
| <ul> <li>8.1 Computer Link Utility</li></ul>                                                                                                    |                                                                                                    |
| <ul> <li>8.1 Computer Link Utility</li></ul>                                                                                                    | 8- 1<br>                                                                                                    |
| <ul> <li>8.1 Computer Link Utility</li></ul>                                                                                                    | 8- 1<br>                                                                                                    |
| <ul> <li>8.1 Computer Link Utility</li></ul>                                                                                                    |                                                                                                    |
| <ul> <li>8.1 Computer Link Utility</li></ul>                                                                                                    | 8- 1         8- 1         8- 2         8- 3         8- 4         8- 6         8- 9         8- 9         8- 10         8-11         8-12                                                                                                    |
| <ul> <li>8.1 Computer Link Utility</li></ul>                                                                                                    | 8- 1         8- 1         8- 2         8- 3         8- 4         8- 6         8- 9         8- 9         8- 10         8-11         8-12         8-13                                                                                                    |
| <ul> <li>8.1 Computer Link Utility</li></ul>                                                                                                    |                                                                                                    |
| <ul> <li>8.1 Computer Link Utility</li></ul>                                                                                                    | 8- 1         8- 1         8- 1         8- 2         8- 3         8- 4         8- 6         8- 9         8- 9         8- 10         8-11         8-12         8-13         8-16                                                                                                    |
| <ul> <li>8.1 Computer Link Utility</li></ul>                                                                                                    | 8- 1         8- 1         8- 1         8- 2         8- 3         8- 4         8- 6         8- 7         8- 8         8- 9         8- 9         8- 9         8- 10         8-11         8-12         8-13         8-16         8-17                                                                                                    |
| <ul> <li>8.1 Computer Link Utility</li></ul>                                                                                                    |                                                                                                    |
| 8.1 Computer Link Utility         8.1.1 Operation procedure.         8.1.2 Computer link module switch settings         8.1.3 Operations on Diagnosis screen         8.1.4 Operations on Communication screen         8.1.5 Operations on Target screen         8.2 Ethernet Utility         8.2.1 Operation procedure.         8.2.2 Ethernet module switch settings         8.2.3 Operations on Diagnostics screen         8.2.4 Operations on Communication screen         8.2.5 Operations on Target screen         8.3 PLC RS422 Utility.         8.3.1 Operation procedure.         8.3.2 Operations on Diagnostics screen         8.3.3 Operations on Target screen         8.3.4 MELSECNET/10 Utility                                                                                                    | 8- 1         8- 1         8- 1         8- 2         8- 3         8- 3         8- 4         8- 3         8- 4         8- 3         8- 4         8- 3         8- 4         8- 3         8- 4         8- 6         8- 9         8- 9         8- 10         8-11         8-12         8-13         8-16         8-16         8-17         8-18         8-19 |
| 8.1 Computer Link Utility         8.1.1 Operation procedure.         8.1.2 Computer link module switch settings         8.1.3 Operations on Diagnosis screen         8.1.4 Operations on Communication screen         8.1.5 Operations on Target screen         8.2 Ethernet Utility         8.2.1 Operation procedure.         8.2.2 Ethernet module switch settings         8.2.3 Operations on Diagnostics screen         8.2.4 Operations on Communication screen         8.2.5 Operations on Target screen         8.3 PLC RS422 Utility         8.3.1 Operation procedure.         8.3.2 Operations on Diagnostics screen         8.3.4 Operations on Target screen         8.3.5 Operations on Target screen         8.3 PLC RS422 Utility         8.3.1 Operation procedure.         8.3.2 Operations on Diagnostics screen         8.3.3 Operations on Target screen         8.4 MELSECNET/10 Utility         8.4 MELSECNET/10 Utility | 8- 1         8- 1         8- 1         8- 2         8- 3         8- 4         8- 6         8- 7         8- 8         8- 9         8- 9         8- 9         8- 10         8-11         8-12         8-13         8-16         8-17         8-18         8-19                                                                                            |
| 8.1 Computer Link Utility         8.1.1 Operation procedure.         8.1.2 Computer link module switch settings         8.1.3 Operations on Diagnosis screen         8.1.4 Operations on Communication screen         8.1.5 Operations on Target screen         8.2 Ethernet Utility         8.2.1 Operation procedure.         8.2.2 Ethernet module switch settings         8.2.3 Operations on Diagnostics screen         8.2.4 Operations on Communication screen         8.2.5 Operations on Target screen         8.3 PLC RS422 Utility.         8.3.1 Operations on Diagnostics screen         8.3.2 Operations on Target screen         8.3.3 Operations on Target screen         8.4 MELSECNET/10 Utility         8.4 MELSECNET/10 Utility         8.4 MELSECNET/10 Utility         8.4.1 Operation procedure.         8.4.2 Card List screen                                                                                          |                                                                                                    |
| 8.1 Computer Link Utility         8.1.1 Operation procedure.         8.1.2 Computer link module switch settings         8.1.3 Operations on Diagnosis screen         8.1.4 Operations on Communication screen         8.1.5 Operations on Target screen         8.2 Ethernet Utility         8.2.1 Operation procedure.         8.2.2 Ethernet module switch settings         8.2.3 Operations on Diagnostics screen         8.2.4 Operations on Communication screen         8.2.5 Operations on Target screen         8.3 PLC RS422 Utility.         8.3.1 Operation procedure.         8.3.2 Operations on Diagnostics screen         8.3.3 Operations on Target screen         8.4 MELSECNET/10 Utility         8.4 MELSECNET/10 Utility         8.4.1 Operation procedure.         8.4.3 Operations on Card information screen                                                                                                    | 8- 1         8- 1         8- 1         8- 2         8- 3         8- 4         8- 3         8- 4         8- 6         8- 9         8- 9         8- 9         8- 10         8- 10         8- 11         8- 12         8- 13         8- 16         8- 16         8- 17         8- 18         8- 19         8- 20         8- 21                             |

5- 1 to 5-14

5 MAKING ACCESS TO PLC CPU

A - 6

| 8.4.5 Operations on Loop Monitor screen              |
|------------------------------------------------------|
| 8.4.6 Operations on Each Sta Status screen 8-26      |
|                                                      |
| 8.4.7 Operations on Err. History Monitor screen8-27  |
| 8.5 CC-Link Utility                                  |
| 8.5.1 Operation procedure                            |
| 8.5.2 Information screen                             |
| 8.5.3 Operations on Board Information screen8-31     |
| 8.5.4 Operations on Network monitor screen8-33       |
| 8.5.5 Operations on Station's Link Status screen8-35 |
| 8.5.6 Operations on Memory I/O Test screen8-37       |
| 8.5.7 Operations on Network Test screen8-38          |
| 8.6 CC-Link G4 Utility                               |
| 8.6.1 Operation procedure                            |
| 8.6.2 CC-Link G4 module switch settings8-40          |
| 8.6.3 Operations on Diagnosis screen8-41             |
| 8.6.4 Operations on Communication screen8-42         |
| 8.6.5 Operations on Target screen8-43                |

# 9 OPERATIONS OF OTHER UTILITIES

9- 1 to 9-32

| 9.1 Shared Device Utility                           | 9- 1 |
|-----------------------------------------------------|------|
| 9.1.1 Operation procedure                           | 9- 1 |
| 9.1.2 Operations on Parameter Setting screen        | 9- 2 |
| 9.2 Shared Device Server Utility                    | 9- 4 |
| 9.2.1 Operation procedure                           | 9- 4 |
| 9.2.2 About the Shared Device Server Process        | 9- 5 |
| 9.2.3 Operations on Refresh range setting screen    | 9- 6 |
| 9.2.4 Operations on List indication screen          | 9- 9 |
| 9.2.5 Operations on Status monitor screen           | 9-10 |
| 9.3 LLT Utility                                     | 9-11 |
| 9.3.1 Operation procedure                           | 9-11 |
| 9.3.2 Operations on Diagnostics screen              | 9-12 |
| 9.3.3 Operations on Target screen                   | 9-13 |
| 9.4 Device Monitor Utility                          | 9-14 |
| 9.4.1 Operation procedure                           | 9-14 |
| 9.4.2 Selecting batch Monitor                       | 9-15 |
| 9.4.3 Selecting 16-point registration monitor       | 9-16 |
| 9.4.4 Setting the monitor target                    | 9-17 |
| 9.4.5 Setting the device to be monitored            | 9-18 |
| 9.4.6 Changing the word device values               | 9-20 |
| 9.4.7 Changing the word device values consecutively | 9-21 |
| 9.4.8 Switching the bit devices ON/OFF              | 9-23 |
| 9.4.9 Switching between display formats             | 9-24 |
| 9.4.10 About the numerical pad                      | 9-25 |
| 9.4.11 Other Operations                             | 9-26 |
|                                                     |      |

| 9.5 Error Viewer         | 9-28 |
|--------------------------|------|
| 9.5.1 Screen explanation | 9-28 |
| 9.5.2 Log menu           | 9-29 |
| 9.5.3 Display menu       | 9-31 |
|                          |      |

# 10 SHARED DEVICES

|  | 10- | 1 | to | 10- | 6 |
|--|-----|---|----|-----|---|
|--|-----|---|----|-----|---|

| 10.1 Specifications            | - 1 |  |
|--------------------------------|-----|--|
| 10.2 System Area Information10 | - 2 |  |

# 11 ACCESSIBLE DEVICES AND ACCESSIBLE RANGE

# 11- 1 to 11-34

| 11.1 Cautions on Device Access   | 11- 1 |
|----------------------------------|-------|
| 11.2 Computer Link Communication |       |
| 11.2.1 Accessible Devices        |       |
| 11.2.2 Accessible range          |       |
| 11.3 Ethernet Communication      |       |
| 11.3.1 Accessible Devices        |       |
| 11.3.2 Accessible range          | 11-10 |
| 11.4 PLC RS422 Communication     | 11-12 |
| 11.4.1 Accessible Devices        | 11-12 |
| 11.4.2 Accessible range          | 11-15 |
| 11.5 MELSECNET/10 Communication  | 11-17 |
| 11.5.1 Accessible Devices        | 11-17 |
| 11.5.2 Accessible range          | 11-21 |
| 11.6 CC-Link Communication       | 11-23 |
| 11.6.1 Accessible Devices        |       |
| 11.6.2 Accessible range          | 11-27 |
| 11.7 CC-Link G4 Communication    | 11-28 |
| 11.7.1 Accessible Devices        | 11-28 |
| 11.7.2 Accessible range          | 11-31 |
| -                                |       |

# About Manuals

The following manuals are related to this product. Refer to this list and request the required manuals.

# Relevant Manuals

| Manual Name                                                                                                    | Manual Number<br>(Model Code) |
|----------------------------------------------------------------------------------------------------|-------------------------------|
| Type SW2D5F-CSKP-E Basic Communication Support Tool Programming Manual<br>Provides the programming procedure, detailed explanations, and error codes of the<br>MELSEC data link library. (Included in the product package)                                                                                   | IB-66889<br>(1LMS43)          |
| Type A70BDE-J71QLP23GE/A70BDE-J71QLP23/A70BDE-J71QBR13 MELSECNET/10<br>Interface Board User's Manual (For SW2DNF-MNET10)<br>Describes the features, specifications, part names and settings, and driver installation and<br>uninstallation, etc. of the MELSECNET/10 card. (Included in the product package) | IB-66894<br>(13JL81)          |
| Type A80BDE-J61BT13 CC-Link Interface Board User's Manual (For SW2DNF- CCLINK)<br>Describes the features, specifications, part names and settings, and driver installation and<br>uninstallation, etc. of the CC-Link card. (Included in the product package)                                                | IB-66895<br>(13JL82)          |

#### How to Use This Manual

"How to Use This Manual" is described by purposes of using CSKP. Refer to the following and use this manual.

- (1) To know the features and utility list (Sections 1.1 and 1.2)Features are given in Section 1.1 and a utility list in Section 1.2.
- (2) To know compatibility with the existing software (Section 1.3) Section 1.3 presents compatibility with the existing software.
- (3) To know the system configuration (Sections 2.1 and 2.2) These sections provide system configurations available by use of CSKP.
- (4) To know CSKP's operating environment and usable PLC CPUs (Sections 2.3 and 2.4)
   CSKP's operating environment is given in Section 2.3 and usable PLC CPUs in Section 2.4.
- (5) To install or uninstall CSKP (Chapter 3) Read Chapter 3 which describes how to install and uninstall CSKP.
- (6) To know the operation procedures of CSKP (Chapters 4 to 6) Chapter 4 provides the operation procedures of CSKP, and Chapters 5 and 6 give simple operation procedures for communication by actually using the corresponding utilities.
- (7) To know the operation methods of the utilities (Chapters 7 to 9)
   Chapter 7 provides operations common to the utilities, and Chapters 8 and 9 describe how to perform operation on a utility basis.
   Read these chapters when using the utilities.
- (8) To know the specifications of the shared devices and the contents of the system area information region (Chapter 10) Chapter 10 gives the specifications of the shared devices and the data stored in the system area information region.
- (9) To know the accessible devices and ranges (Chapter 11) Chapter 11 provides the accessible devices and ranges.

# About the Generic Terms and Abbreviations

Unless otherwise specified, this manual uses the following generic terms and abbreviations to describe Type SW2D5F-CSKP-E Basic Communication Support Tool.

| Generic Term/Abbreviation    | Description                                                                                                    |
|------------------------------|----------------------------------------------------------------------------------------------------|
| CSKP                         | Abbreviation of Type SW2D5F-CSKP-E Basic Communication Support Tool                                                                                                    |
| Windows NT 4.0               | Abbreviation of Microsoft Windows NT Workstation 4.0                                                                                                    |
| Windows 95                   | Abbreviation of Microsoft Windows 95                                                                                                    |
| Windows 98                   | Abbreviation of Microsoft Windows 98                                                                                                    |
| Windows                      | Generic term of Microsoft Windows 95, Microsoft Windows 98 and Microsoft Windows                                                                                                    |
| Windows                      | NT Workstation 4.0                                                                                                    |
| Personal computer            | DOS/V-compatible personal computer of IBM PC/AT and its compatibles                                                                                                    |
| CC-Link G4 module            | Abbreviation of Type AJ65BT-G4 GPP function peripheral device connection module                                                                                                    |
| GPPW                         | Abbreviation of GPP Function Software for Windows SWDD5C-GPPW-E/SWDD5F-<br>GPPW-E                                                                                                    |
| Ladder Logic Test Tool (LLT) | Abbreviation of Ladder Logic Test Function Tool Software for Windows SW□D5C-LLT-<br>E/SW□D5F-LLT-E                                                                                                    |
| MELSECNET/10 card            | Abbreviation of Type A70BDE-J71QLP23GE/A70BDE-J71QLP23/A70BDE-J71QBR13<br>MELSECNET/10 interface card                                                                                                    |
| CC-Link card                 | Abbreviation of Type A80BDE-J61BT13 CC-Link interface card                                                                                                    |
| AnNCPU                       | Generic term of the A0J2HCPU, A1SCPU, A1SCPU-S1, A1SCPUC24-R2, A1SHCPU,<br>A1SJCPU, A1SJCPU-S3, A1SJHCPU, A1SJHCPU-S8, A1NCPU, A2CCPU,<br>A2CCPUC24, A2CCPUC24-PRF, A2CJCPU, A2NCPU, A2NCPU-S1, A2SCPU,<br>A2SCPU-S1, A2SHCPU, A2SHCPU-S1 and A1FXCPU |
| AnACPU                       | Generic term of the A2ACPU, A2ACPU-S1, A2ACPUP21/R21, A2ACPUP21/R21-S1, A3ACPUP21/R21, A3NCPU and A3ACPU                                                                                                    |
| AnUCPU                       | Generic term of the A2UCPU, A2UCPU-S1, A2ASCPU, A2ASCPU-S1, A2ASCPU-S30, A3UCPU and A4UCPU                                                                                                    |
| QnACPU                       | Generic term of the Q2ACPU, Q2ACPU-S1, Q2ASCPU, Q2ASCPU-S1, Q2ASHCPU, Q2ASHCPU-S1, Q3ACPU, Q4ACPU and Q4ARCPU                                                                                                    |
| ACPU                         | Generic term of the AnNCPU, AnACPU and AnUCPU                                                                                                    |
| FXCPU                        | Generic term of the FX0, FX0s, FX0N, FX1, FX2, FX2c, FX2N and FX2Nc series                                                                                                    |
| C24                          | Generic term of the A1SCPUC24-R2, A1SJ71C24-PRF, A1SJ71C24-R2, A2CCPUC24, A2CCPUC24-PRF, AJ71C24-S6 and AJ71C24-S8                                                                                                    |
| UC24                         | Generic term of the AJ71UC24, AJ71UC24-PRF, A1SJ71UC24-R2 and A1SJ71UC24-PRF                                                                                                    |
| QC24                         | Generic term of the AJ71QC24, AJ71QC24-R2, AJ71QC24-R4, A1SJ71QC24, A1SJ71QC24-R2, AJ71QC24-R2, AJ71QC24N, AJ71QC24N-R2, AJ71QC24N-R4, A1SJ71QC24N and A1SJ71C24N-R2                                                                                  |
| E71                          | Generic term of the AJ71E71, AJ71E71-S3, A1SJ71E71-B2, A1SJ71E71-B5, A1SJ71E-<br>B2-S3 and A1SJ71E71-B5-S3                                                                                                    |
| QE71                         | Generic term of the AJ71QE71, AJ71QE71-B5, A1SJ71QE71-B2 and A1SJ71QE71-B5                                                                                                    |

Microsoft Windows, Microsoft Windows NT, Microsoft Visual Basic and Microsoft Excel are registered trademarks of Microsoft Corporation in the United States.

Ethernet is a registered trademark of XEROX CORPORATION.

Other company and product names herein are either trademarks or registered trademarks of their respective owners.

# Term Definitions

This section describes the meaning of the main terms in this manual.

(1) Channel

Refers to a medium for personal computer communication. This term also indicates a form of connection in personal computer communication.

(Example)

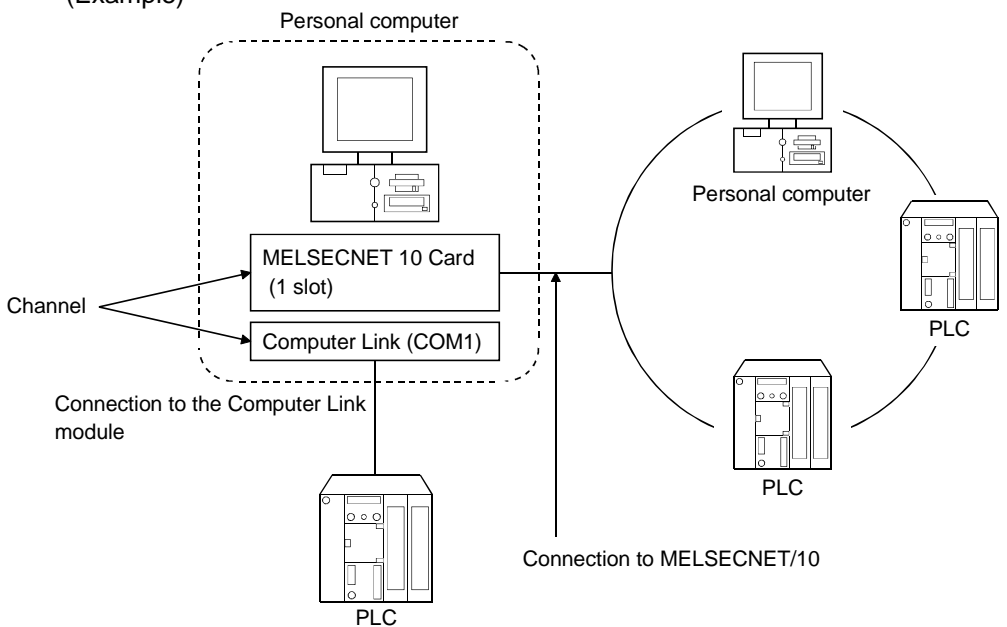

(2) Logical station number

Information about destinations in computer link communication or Ethernet communication.

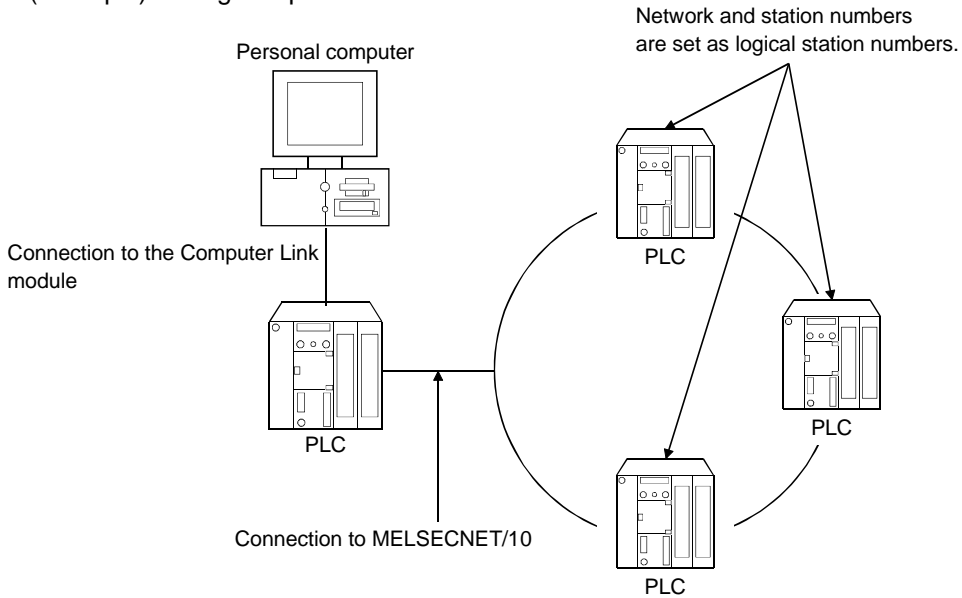

(Example) During computer link communication

A - 12

# (3) Shared device

Refers to virtual devices on personal computers. Shared devices are classified as EM (bit device) or ED (word device). However, they can be used only with the Windows NT 4.0 operating system.

| EM (Bit device) |                         | ED (Word device) |                         |
|-----------------|-------------------------|------------------|-------------------------|
| No. of blocks   | Device range            | No. of blocks    | Device range            |
| (0 to 255)      | (0 to 8191)             | (0 to 255)       | (0 to 8191)             |
| EM0 *1          | EM0(0) to EM0(8191)     | ED0 *1           | ED0(0) to ED0(8191)     |
| EM1             | EM1(0) to EM1(8191)     | ED1              | ED1(0) to ED1(8191)     |
| EM2             | EM2(0) to EM2(8191)     | ED2              | ED2(0) to ED2(8191)     |
|                 |                         | :                | :                       |
| EM255           | EM255(0) to EM255(8191) | ED255            | ED255(0) to ED255(8191) |

\*1 System information area

# Product Components

The following components are included in the package.

(1) SW2D5F-CSKP-E Basic Communication Support Tool

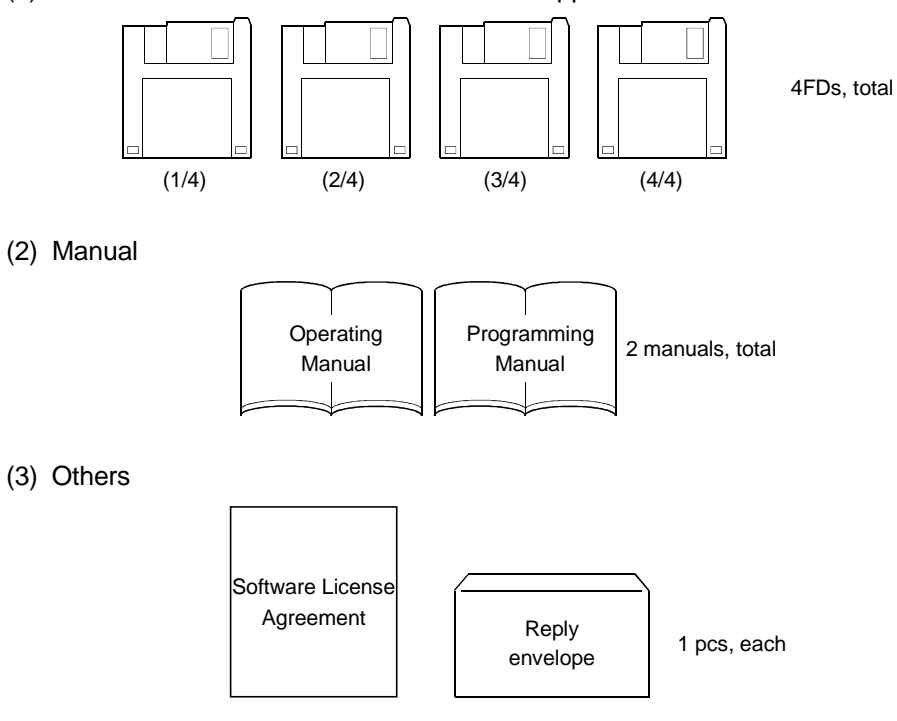

# 1 OVERVIEW

CSKP is a tool which achieves several protocol communications between a personal computer and PLC using common functions.

The use of the common functions has facilitated the program development of serial and Ethernet communications, which were troublesome and complex so far. Also, the same bit and word devices as in a PLC have been implemented in a personal computer.

Device data can be handled unchanged within a personal computer.

# REMARKS

The screens given in this manual are those of Windows 95 or Windows NT Workstation 4.0.

Therefore, please acknowledge that they are slightly different from the screens of Windows 98.

# 1.1 Features

CSKP has the following features.

(1) Communications can be made indifferently to the communication path (communication protocol)

By utilizing any communication utility, you will have no trouble in using the communication program since CSKP controls all of the communication part.

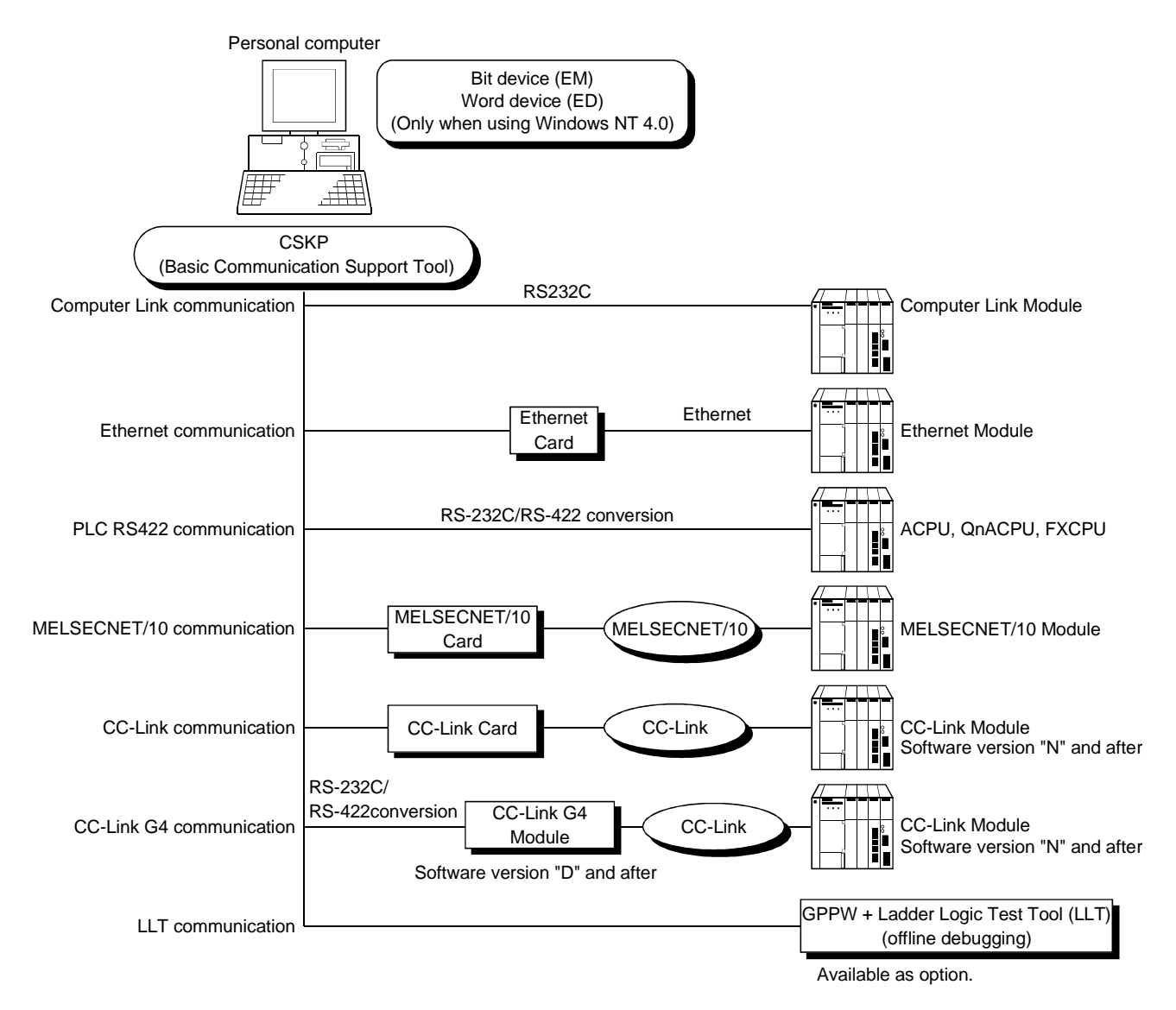

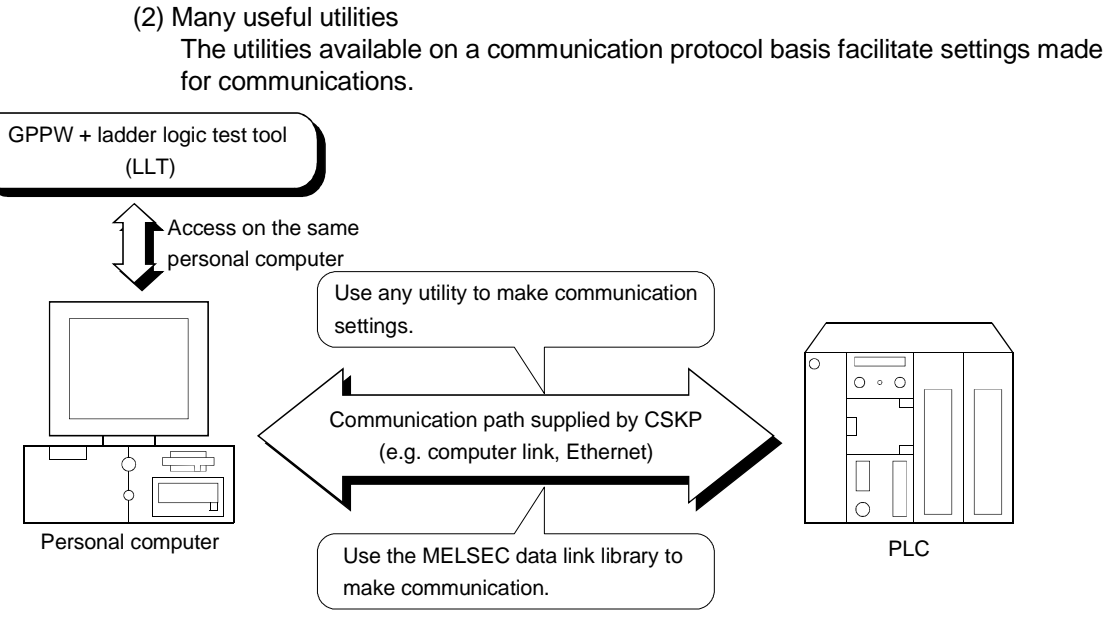

(3) Device monitor function

Use of the device monitor utility allows the status monitoring and data changing of the specified devices.

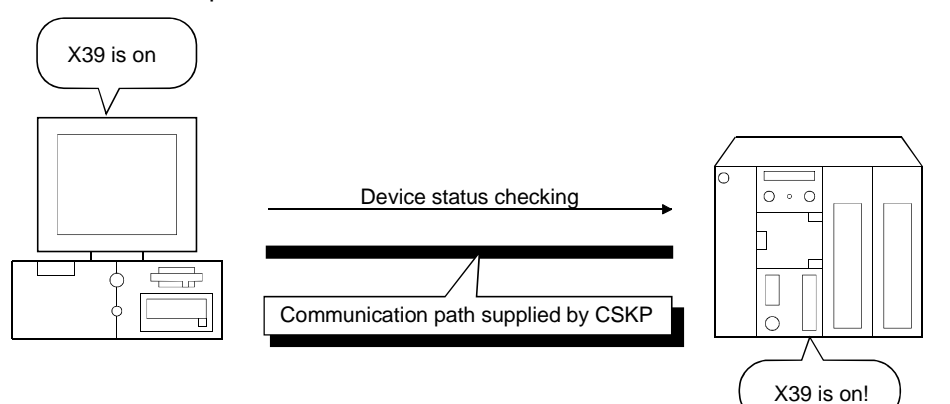

(4) Error viewer function

The error viewer gives you a quick view of the errors that occurred. Also, it leaves a history to tell you when errors had occurred.

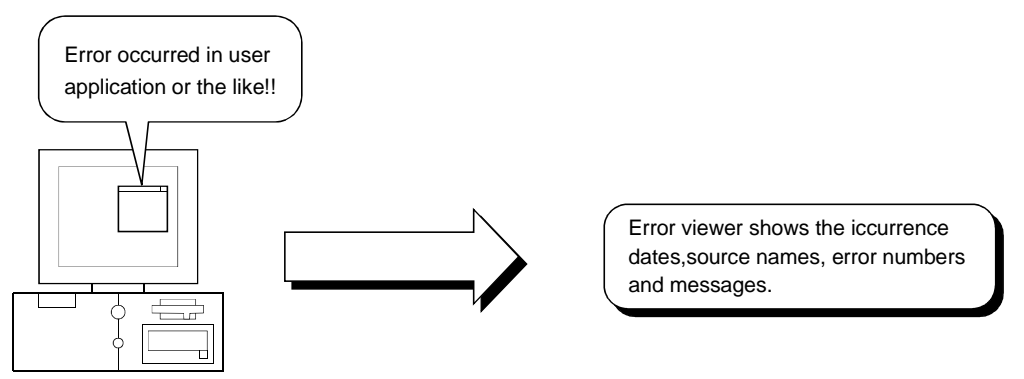

(5) Shared devices usable (EM, ED) (only when using Windows NT 4.0) The shared devices (EM: bit device, ED: word device) are accessible between personal computers having the same OS and from a personal computer on the MELSECNET/10.

Also, since they are accessible from several programs, you can configure a high value-added system, e.g. data gathered from a PLC can be operated/processed with the other program to monitor and display its result.

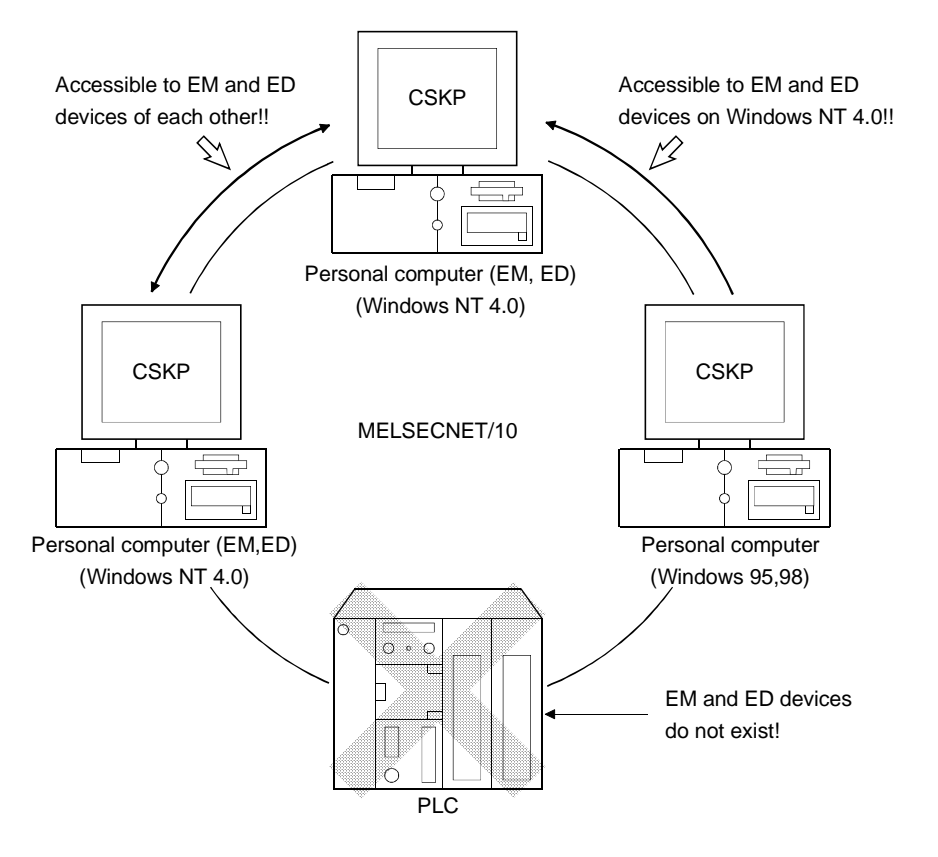

|              | EM (Bit Device)                   | ED (Word Device)     |
|--------------|-----------------------------------|----------------------|
| Block range  | 0 to 255 (No. 0 indic             | cates system region) |
| Device range | 0 to 8191 per block (8192 points) |                      |

### POINT

The shared devices can be set when the Operating System is Windows NT 4.0. They cannot be set when you use Windows 95 or Windows 98.

However, the shared devices on Windows NT 4.0 are accessible from Windows 95 and Windows 98.

(6) Device refreshes (only when using Windows NT 4.0)

By use of the shared device server utility, device values can be transferred between personal computers or between a personal computer and PLC without any program.

(a) Between personal computers

Device values can be transferred between personal computers on the MELSECNET/10.

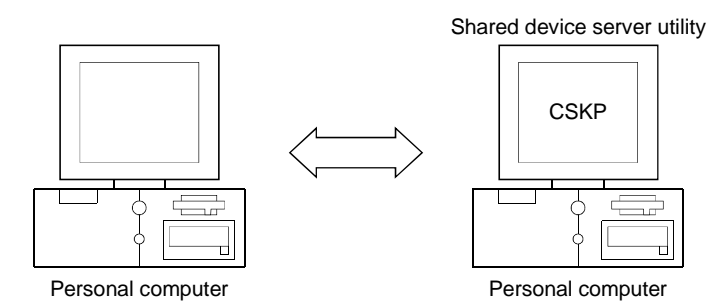

(b) Between PLC and personal computer Device values of the specified PLC can be transferred.

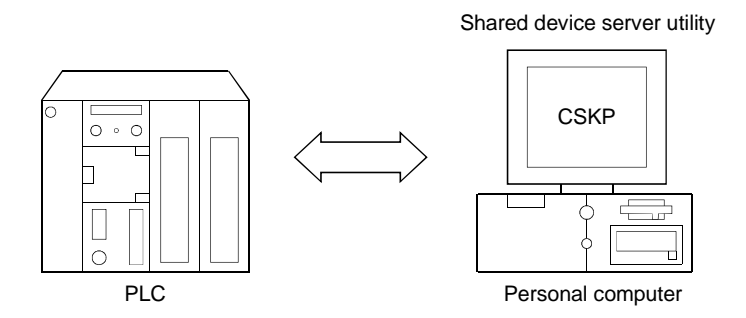

(c) Between PLCs (application)

Device values can be transferred between PLCs via a personal computer where CSKP has been installed.

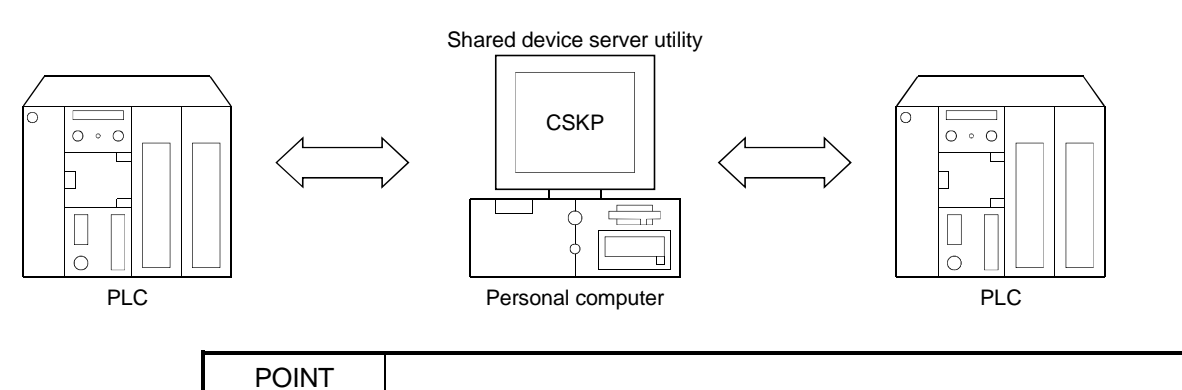

The shared device server utility can be utilized when the OS is Windows NT 4.0. It cannot be utilized when you use Windows 95 or Windows 98.

(7) Ladder logic test tool (LLT) can be used for offline debugging By use of GPPW and ladder logic test tool (LLT), debugging can be made on a single personal computer without the PLC being connected.

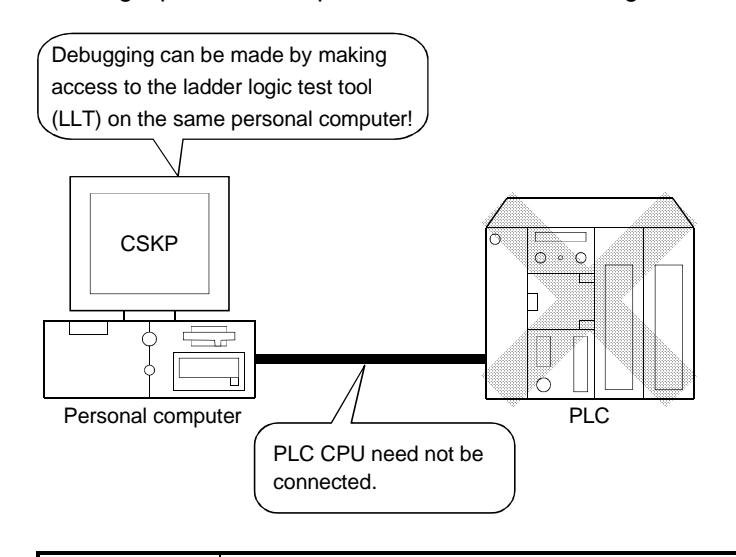

## POINT

When using the ladder logic test tool (LLT), GPPW and ladder logic test tool (LLT) are required separately.

# 1.2 Utility List

# The following table lists the utilities of CSKP.

| Utility Name                 | Description                                                                                                   | Usee<br>Win <sup>*1</sup> | d OS<br>WinNT <sup>*2</sup> | Refer To    |
|------------------------------|----------------------------------------------------------------------------------------------------|---------------------------|-----------------------------|-------------|
| Computer link utility        | Used to make settings for communication by use of the computer link module.                                   | 0                         | 0                           | Section 8.1 |
| Ethernet utility             | Used to make settings for communication by use of the Ethernet module.                                        | 0                         | 0                           | Section 8.2 |
| PLC RS422 utility            | Used to make settings for communication by direct connection of the personal computer with the PLC.           | 0                         | 0                           | Section 8.3 |
| MELSECNET/10 utility         | Used to make settings for communication by use of the<br>MELSECNET/10 card.                                   | 0                         | 0                           | Section 8.4 |
| CC-Link utility              | Used to make settings for communication by use of the CC-<br>Link card.                                       | 0                         | 0                           | Section 8.5 |
| CC-Link G4 utility           | Used to make settings for communication by use of the CC-<br>Link G4 module.                                  | 0                         | 0                           | Section 8.6 |
| Shared device utility        | Used to make settings for use of EM and ED.                                                                   | ×                         | 0                           | Section 9.1 |
| Shared device server utility | Used to make settings for refreshing devices between personal computers or between personal computer and PLC. | ×                         | 0                           | Section 9.2 |
| LLT utility                  | Used to make settings for utilizing the ladder logic test tool (LLT).                                         | 0                         | 0                           | Section 9.3 |
| Device monitor utility       | Used to monitor the statuses of devices via a network.                                                        | 0                         | 0                           | Section 9.4 |
| Error viewer                 | Used to display a history of errors, which occurred so far.                                                   | 0                         | 0                           | Section 9.5 |

# O: Installed when CSKP is installed $\times$ : Not installed when CSKP is installed

\*1 Windows 95, Windows 98 \*2 Windows NT 4.0

# MEMO

| - |      |
|---|------|
|   |      |
|   |      |
|   | <br> |
|   |      |
|   |      |
|   |      |
|   |      |
|   |      |
|   | <br> |

# **2 SYSTEM CONFIGURATION**

This chapter deals with the system configuration, operating environment and usable CPU.

### 2.1 System Configuration List

This section lists systems which can be configured up on an operating system basis.

#### 2.1.1 When using Windows NT Workstation 4.0

The following table lists systems which can be made up when using Windows NT Workstation 4.0.

|                               |               | Personal Computer Used                                                            |  |
|-------------------------------|---------------|-----------------------------------------------------------------------------------|--|
| Computer link communication   | on            | 0                                                                                 |  |
| Ethernet communication        |               | 0                                                                                 |  |
| PLC RS422 communication       |               | 0                                                                                 |  |
|                               |               | 0                                                                                 |  |
| MELSECNET/10<br>communication | Usable card   | Optical loop :A70BDE-J71LP23GE<br>A70BDE-J71QLP23<br>Coaxial bus :A70BDE-J71QBR13 |  |
|                               | Usable driver | SW2DNF-MNET10                                                                     |  |
|                               |               | 0                                                                                 |  |
| CC-Link communication         | Usable card   | A80BDE-J61BT13                                                                    |  |
|                               | Usable driver | SW2DNF-CCLINK                                                                     |  |
| CC-Link G4 communication      |               | 0                                                                                 |  |
| Shared device communicati     | on            | 0                                                                                 |  |
| LLT communication             |               | 0                                                                                 |  |

O: Configurable X: Not configurable

#### 2.1.2 When using Windows 95

The following table lists systems which can be configured when using Windows 95.

|                             |               | Personal Computer Used          |  |
|-----------------------------|---------------|---------------------------------|--|
| Computer link communication |               | 0                               |  |
| Ethernet communication      |               | 0                               |  |
| PLC RS422 communication     | l             | 0                               |  |
|                             |               | 0                               |  |
|                             |               | Optical loop : A70BDE-J71LP23GE |  |
|                             | Usable card   | A70BDE-J71QLP23                 |  |
| communication               |               | Coaxial bus : A70BDE-J71QBR13   |  |
|                             | Usable driver | SW2DNF-MNET10                   |  |
|                             |               | 0                               |  |
| CC-Link communication       | Usable card   | A80BDE-J61BT13                  |  |
|                             | Usable driver | SW2DNF-CCLINK                   |  |
| CC-Link G4 communication    |               | 0                               |  |
| Shared device communicati   | on            | ×1<br>×                         |  |
| LLT communication           |               | 0                               |  |

 ${\scriptsize O: Configurable} \hspace{0.2cm} \times: Not \hspace{0.2cm} configurable}$ 

\*1 Does not support the used OS.

#### POINT

A memory leak will take place if any of the following communications is made using the COM port on Windows 95.

Therefore, do not perform continuous operation.

Computer link communication

• PLC RS422 communication

• CC-Link G4 communication

# 2.1.3 When using Windows 98

The following table lists systems, which can be configured when using Windows 98.

|                               |               | Personal Computer Used                                                            |
|-------------------------------|---------------|-----------------------------------------------------------------------------------|
| Computer link communication   |               | 0                                                                                 |
| Ethernet communication        |               | 0                                                                                 |
| PLC RS422 communication       | ı             | 0                                                                                 |
|                               |               | 0                                                                                 |
| MELSECNET/10<br>communication | Usable card   | Optical loop :A70BDE-J71LP23GE<br>A70BDE-J71QLP23<br>Coaxial bus :A70BDE-J71QBR13 |
|                               | Usable driver | SW2DNF-MNET10                                                                     |
|                               |               | 0                                                                                 |
| CC-Link communication         | Usable card   | A80BDE-J61BT13                                                                    |
|                               | Usable driver | SW2DNF-CCLINK                                                                     |
| CC-Link G4 communication      | 1             | 0                                                                                 |
| Shared device communicat      | ion           | ×1<br>×                                                                           |
| LLT communication             |               | ×*1                                                                               |

O: Configurable  $\times$ : Not configurable

\*1 Does not support the used OS.

2.2 System Configurations for Use of Various Communication Formats

This section gives system configurations for use of CSKP on a communication format basis.

The table at top right of each section indicates whether the communication format can be made up when the OSs is used.

| Win NT | Win 95 | Win 98 |
|--------|--------|--------|
| 0      | ×      | ×      |
|        |        |        |

O: Configurable

 $\times$  : Not configurable

POINT

Software other than CSKP and system equipment should be purchased separately as required.

| Win NT | Win 95 | Win 98 |  |
|--------|--------|--------|--|
| 0      | 0      | 0      |  |

## (1) System configuration

The system configuration for computer link communication is shown below.

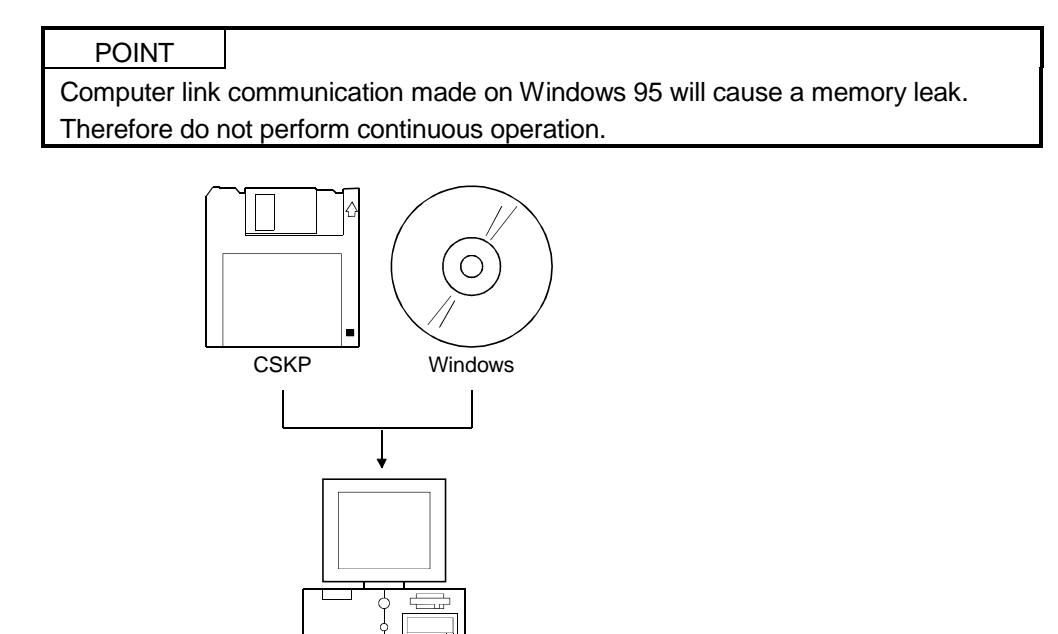

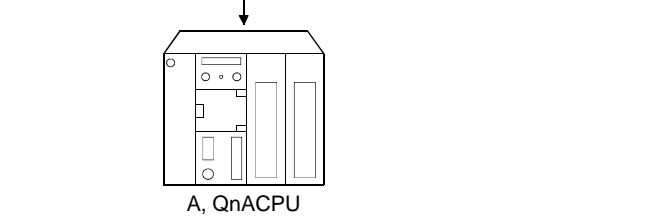

Connection to computer link module

Personal computer

\*1

\*1 For the connection method, read the manual of the computer link module used.

(2) Usable modules

Any of the following computer link modules may be used to access the A or QnACPU.

|      | Usable Modules                                                                                                    |  |
|------|----------------------------------------------------------------------------------------------------|--|
| C24  | A1SCPUC24-R2 <sup>*1</sup> , A1SJ71C24-PRF <sup>*2</sup> , A1SJ71C24-R2 <sup>*2</sup> ,<br>A2CCPUC24 <sup>*3</sup> , A2CCPUC24-PRF <sup>*3</sup> , AJ71C24-S6, AJ71C24-S8 |  |
| UC24 | AJ71UC24, AJ71UC24-PRF, A1SJ71UC24-R2, A1SJ71UC24-PRF                                                                                                    |  |
| QC24 | AJ71QC24, AJ71QC24-R2, AJ71QC24-R4 <sup>*4</sup> , A1SJ71QC24,<br>A1SJ71QC24-R2, AJ71QC24N, AJ71QC24N-R2,<br>AJ71QC24N-R4 <sup>*4</sup> , A1SJ71QC24N, A1SJ71QC24N-R2     |  |

\*1 Handled as equivalent to the UC24.

 $^{\ast}2$  Modules of software version "M" or later are handled as equivalent to the UC24.

\*3 Modules of software version "K" or later are handled as equivalent to the UC24.

\*4 The terminal block port cannot be used.

| Win NT | Win 95 | Win 98 |
|--------|--------|--------|
| 0      | 0      | 0      |

# (1) System configuration

The system configuration for Ethernet communication is shown below.

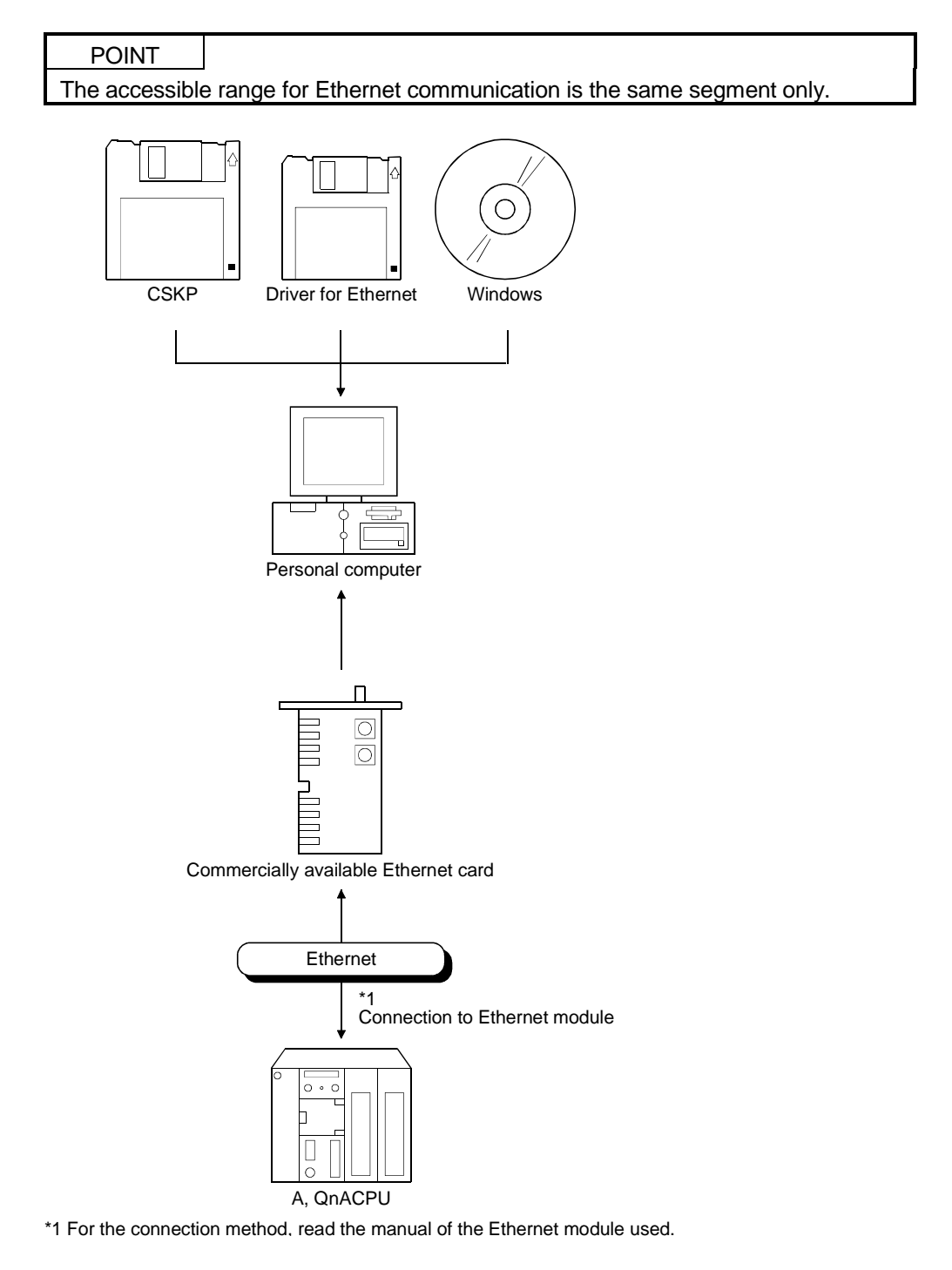

# (2) Usable modules

Any of the following Ethernet modules may be used to access the A or QnACPU.

|                    | Usable Modules                                      |  |
|--------------------|-----------------------------------------------------|--|
| ⊏71 <sup>*1</sup>  | AJ71E71, AJ71E71-S3, A1SJ71E71-B2, A1SJ71E71-B5,    |  |
|                    | A1SJ71E71-B2-S3, A1SJ71E71-B5-S3                    |  |
| QE71 <sup>*2</sup> | AJ71QE71, AJ71QE71-B5, A1SJ71QE71-B2, A1SJ71QE71-B5 |  |

\*1 Accessible as equivalent to the AnA when fitted to the AnU.

\*2 An error will occur if monitoring via QnA Ethernet and monitoring via other communication path are executed for the same CPU simultaneously.

# 2.2.3 PLC RS422 communication

| Win NT | Win 95 | Win 98 |
|--------|--------|--------|
| 0      | 0      | 0      |

# (1) System configuration

The system configuration for PLC RS422 communication is shown below.

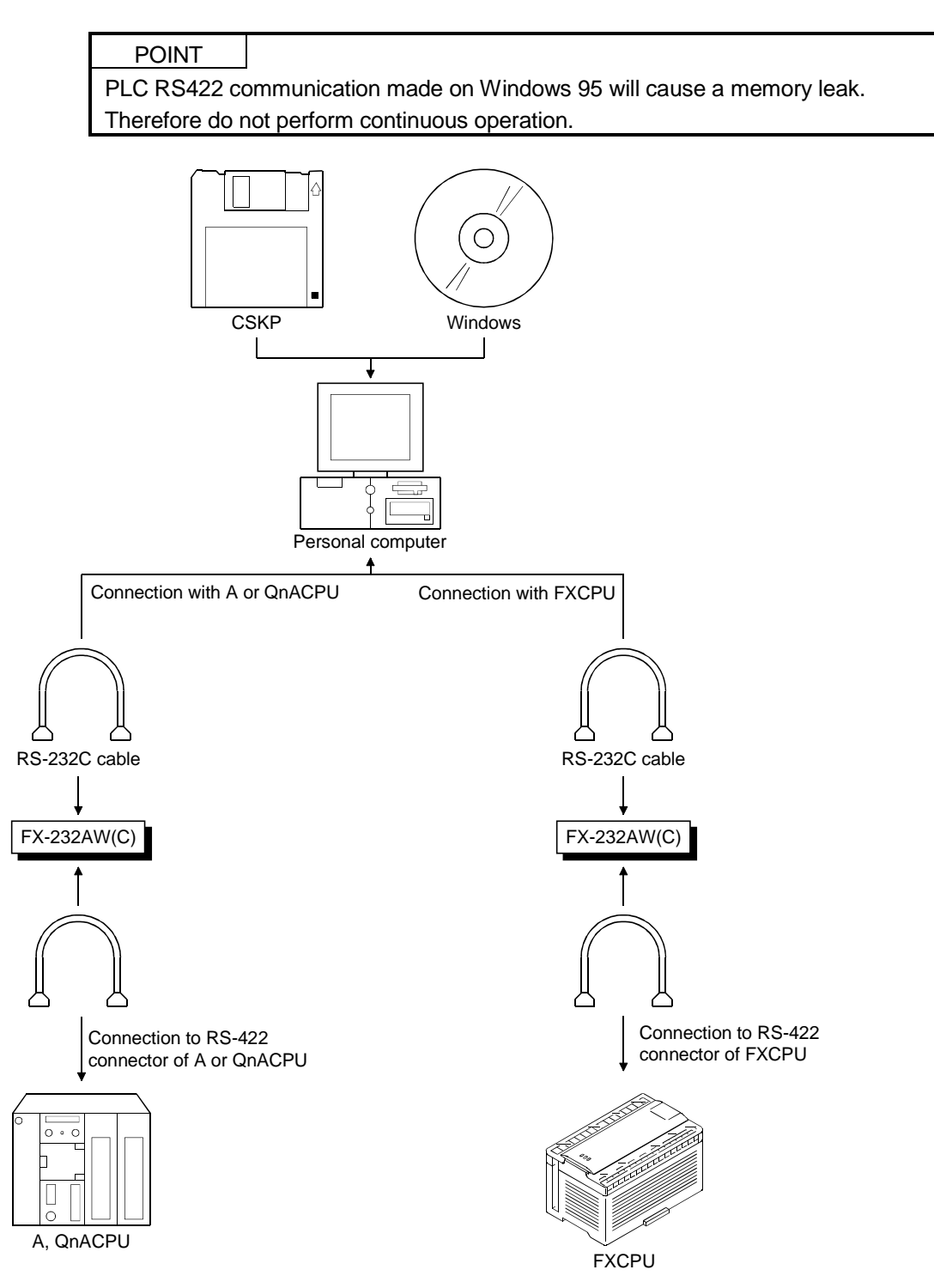

(2) Cables used for connection

The following cable(s) is (are) required for communication between the personal computer and PLC CPU.

(a) RS-232C cable

| RS-232C Cable               | Maker               |
|-----------------------------|---------------------|
| • F2-232CAB-1(9pin – 25pin) | Mitsubishi Electric |

(b) RS-422 cable

| RS-422 Cable                                                | Maker               |
|-------------------------------------------------------------|---------------------|
| • FX-422CAB (0.3m) for ACPU, QnACPU, FX1, FX2, FX2c series  |                     |
| • FX-422CAB-150 (1.5m) for FX1, FX2, FX2c series            | Mitsubishi Electric |
| • FX-422CAB0 (1.5m) for FXo, FXos, FXon, FX2N, FX2Nc series |                     |

| Win NT | Win 95 | Win 98 |
|--------|--------|--------|
| 0      | 0      | 0      |

The system configuration for MELSECNET/10 communication is shown below.

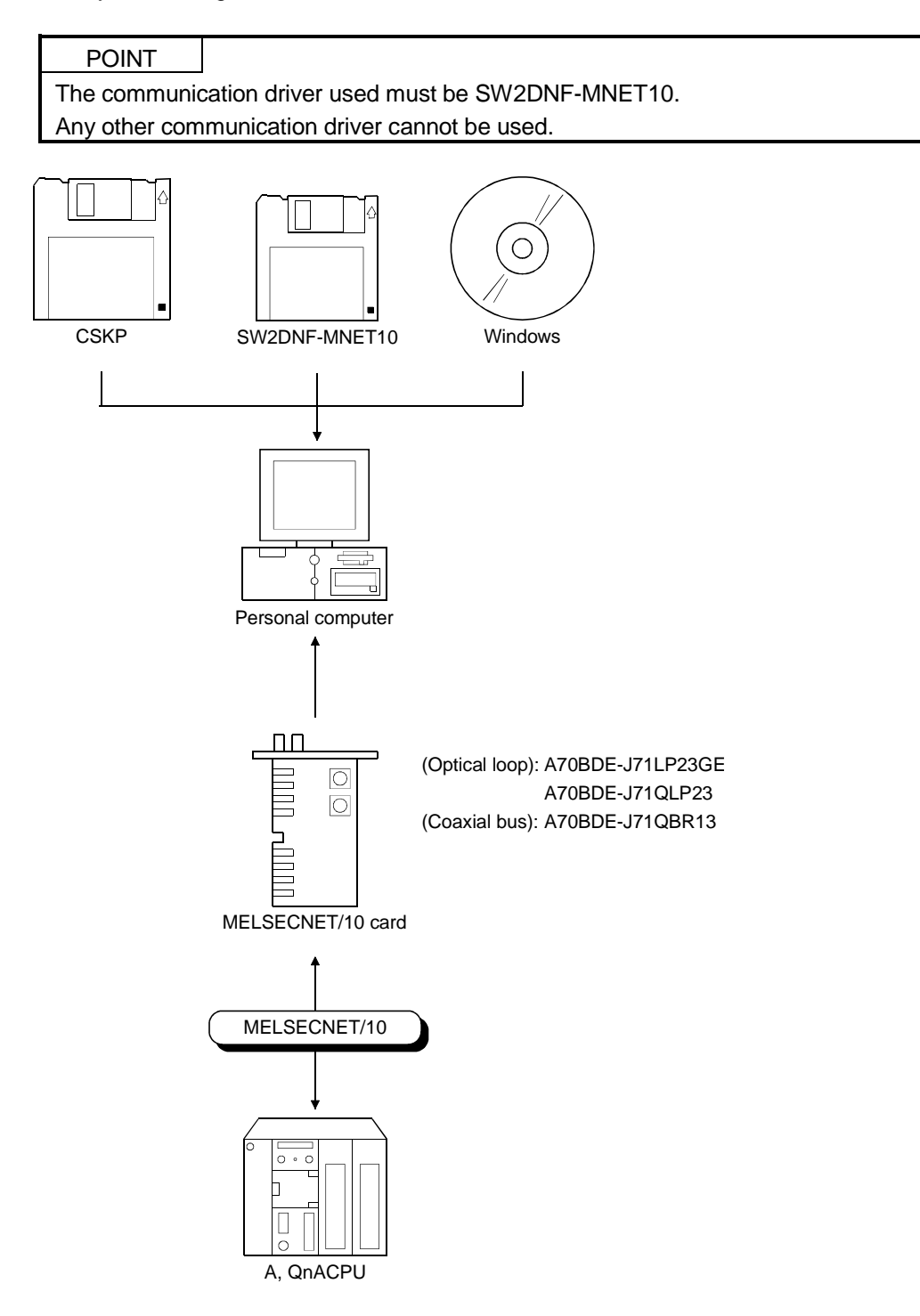

# 2.2.5 CC-Link communication

| Win NT | Win 95 | Win 98 |
|--------|--------|--------|
| 0      | 0      | 0      |

The system configuration for CC-Link communication is shown below.

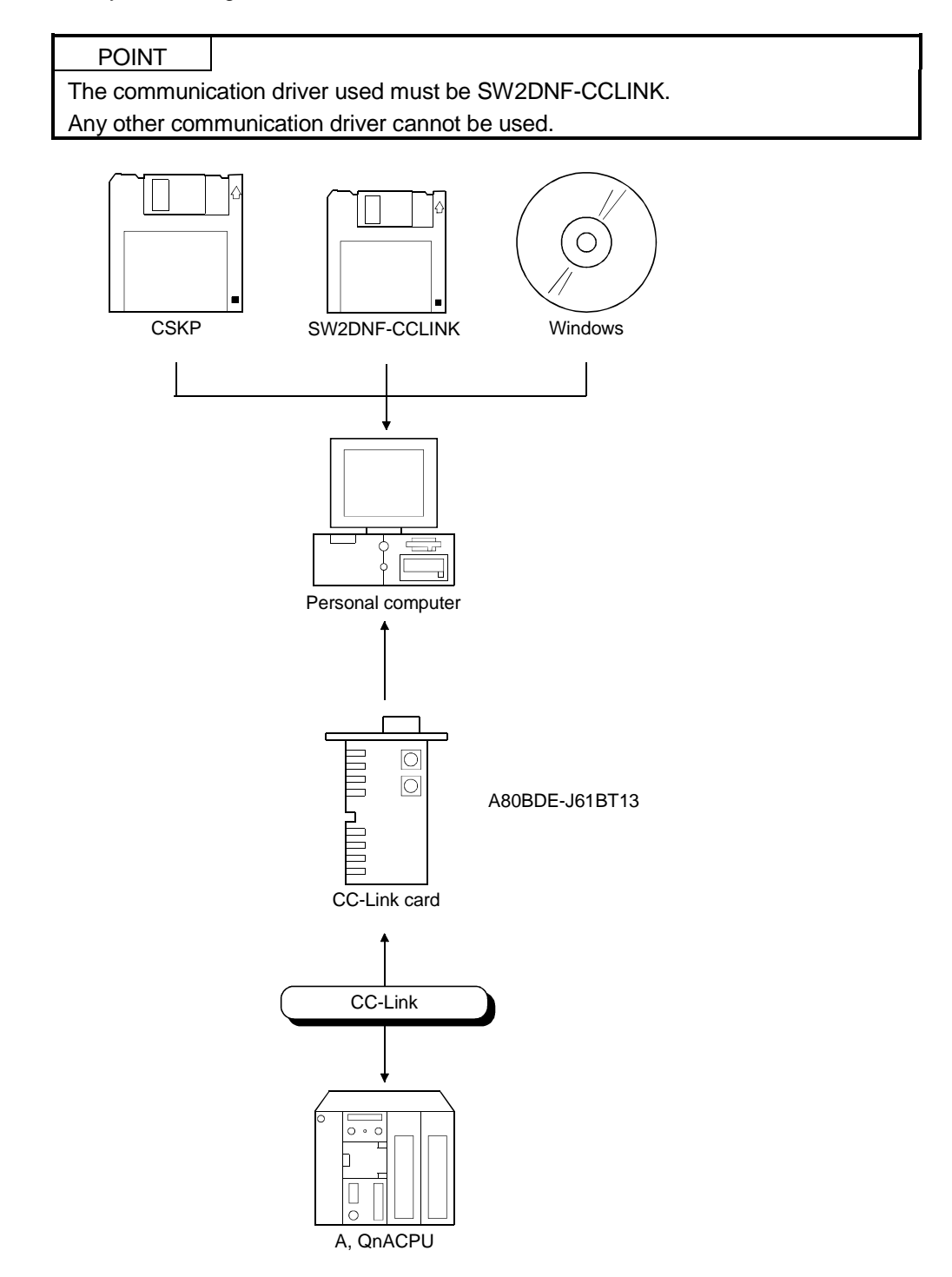

| Win NT | Win 95 | Win 98 |
|--------|--------|--------|
| 0      | 0      | 0      |

The system configuration for CC-Link G4 communication is shown below.

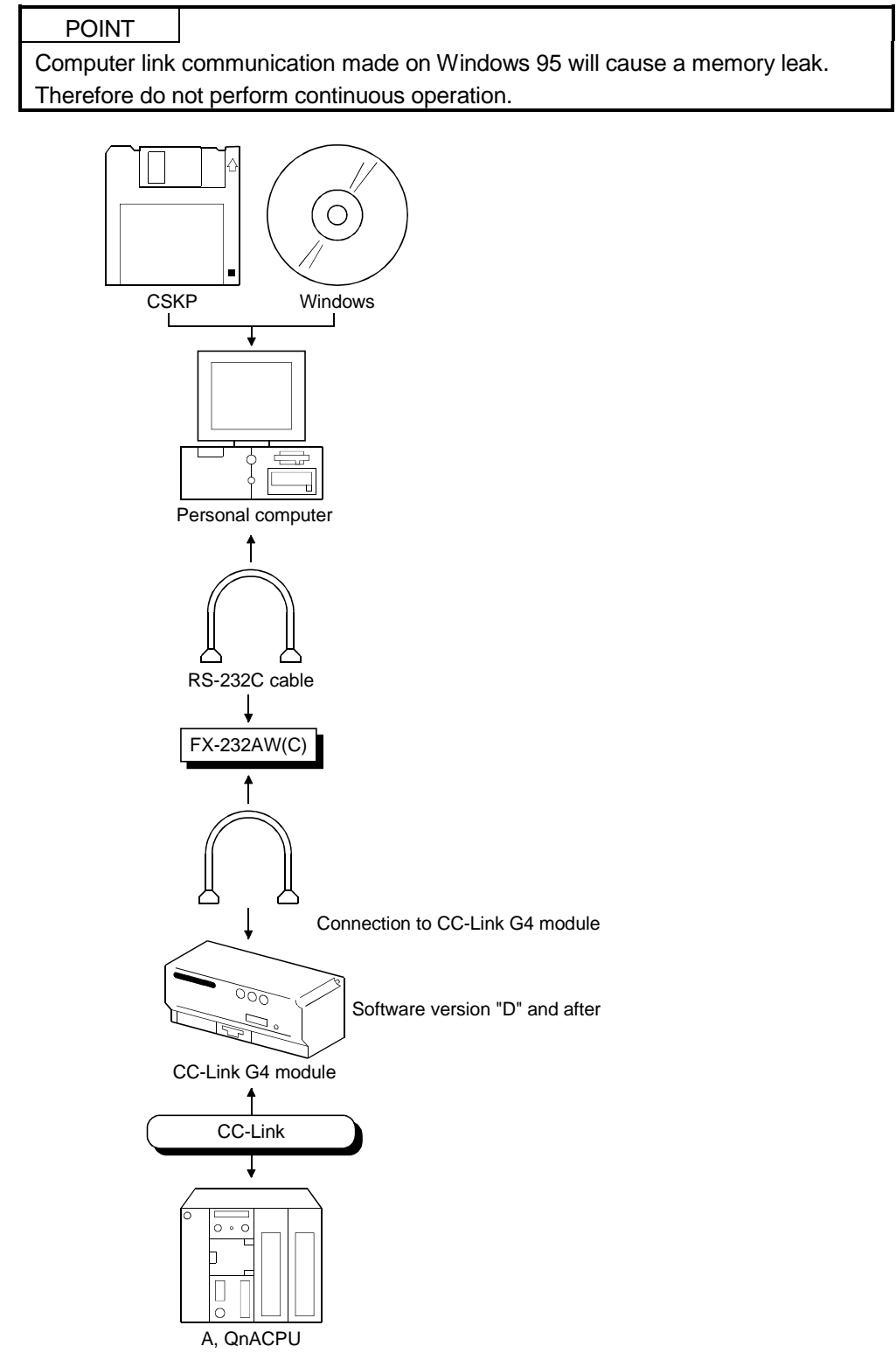

2 - 13
| Win NT | Win 95 | Win 98 |
|--------|--------|--------|
| 0      | ×      | ×      |

The system configuration for shared device communication is shown below.

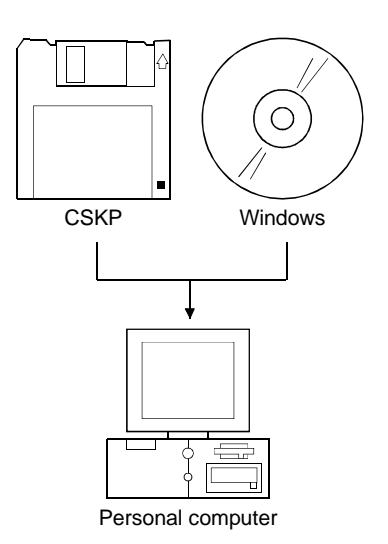

### 2.2.8 LLT communication

| Win NT | Win 95 | Win 98 |
|--------|--------|--------|
| 0      | 0      | ×      |

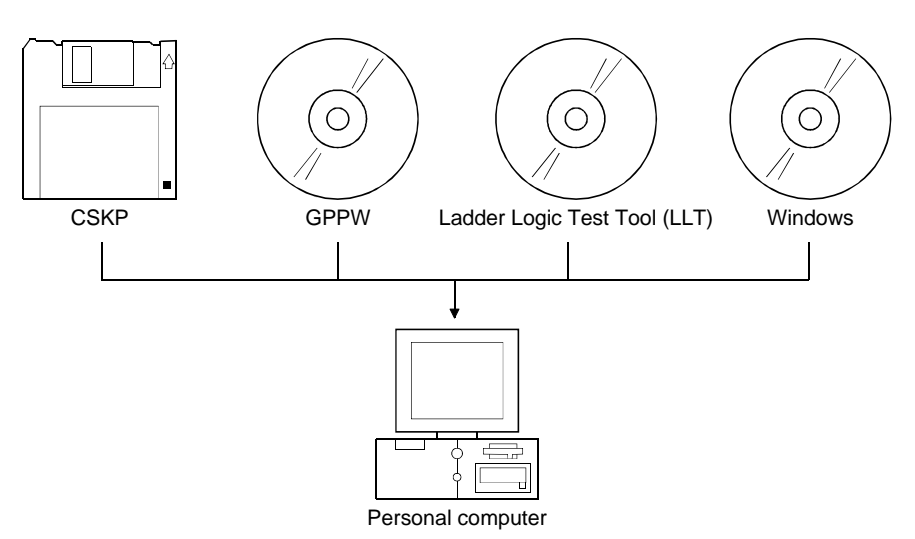

The system configuration for LLT communication is shown below.

### 2.3 Operating Environment

The operating environment of CSKP-E is indicated below.

| ltem                        | Description                                                                                            |  |
|-----------------------------|----------------------------------------------------------------------------------------------------|--|
| Model                       | Personal computer on which Windows 95, Windows 98 or Windows NT Workstation 4.0 <sup>*1</sup> operates |  |
| Operating System            | Windows 95, Windows 98, Windows NT Workstation 4.0 <sup>*1</sup>                                       |  |
| CPU                         | Pentium 100MHz or more (multiprocessor incompatible)                                                   |  |
| Display                     | Resolution 800×600 dots or more (recommended 1024×768 dots)                                            |  |
| Required memory<br>capacity | 32MB or more                                                                                           |  |
| Hard disk free space        | 15MB or more                                                                                           |  |
| Disk drive                  | 3.5 inch (1.44MB) floppy disk drive                                                                    |  |
| Programming language        | Visual Basic 4.0 <sup>*2</sup> , Visual Basic 5.0<br>Visual C++ 4.2 <sup>*2</sup> , Visual C++ 5.0     |  |

\*1 Service Pack 3 or higher is required for use of Windows NT Workstation 4.0.

\*2 Can not be used for CC-Link communication.

## 2.4 Usable PLC CPU

The following PLC CPUs are usable.

|        | PLC CPU                                             |  |
|--------|-----------------------------------------------------|--|
|        | A0J2HCPU, A1SCPU, A1SCPU-S1, A1SCPUC24-R2, A1SHCPU, |  |
|        | A1SJCPU, A1SJCPU-S3, A1SJHCPU, A1SJHCPU-S8, A1NCPU, |  |
|        | A2CCPU, A2CCPUC24, A2CCPUC24-PRF, A2CJCPU, A2NCPU,  |  |
|        | A2NCPU-S1, A2SCPU, A2SCPU-S1. A2SHCPU, A2SHCPU-S1,  |  |
| ACPU   | A2ACPU, A2ACPU-S1, A2ACPUP21/R21, A2ACPUP21/R21-S1, |  |
|        | A3ACPUP21/R21, A2UCPU, A2UCPU-S1, A2ASCPU,          |  |
|        | A2ASCPU-S1, A2ASCPU-S30, A3NCPU, A3ACPU, A3UCPU,    |  |
|        | A4UCPU, A1FXCPU                                     |  |
|        | Q2ACPU, Q2ACPU-S1, Q2ASCPU, Q2ASCPU-S1, Q2ASHCPU,   |  |
| QNACPU | Q2ASHCPU-S1, Q3ACPU, Q4ACPU, Q4ARCPU                |  |
| FXCPU  | FX0, FX0s, FX0N, FX1, FX2, FX2c, FX2N, FX2Nc series |  |

# MEMO

| <br> | <br> |  |
|------|------|--|
|      |      |  |

## **3 INSTALL AND UNINSTALL**

This chapter describes how to install and uninstall CSKP.

#### 3.1 Install

This section describes how to install CSKP.

| POINTS           |                                                                    |
|------------------|--------------------------------------------------------------------|
| (1) When using   | g SW2D5F-CSKP-E                                                    |
| After uninst     | alling SW1D5F-CSKP-E, install SW2D5F-CSKP-E.                       |
| (2) When using   | g SW2D5F-CSKP-EV                                                   |
| With SW1E        | 05F-CSKP-E installed, install SW2D5F-CSKP-EV.                      |
| Unless SW        | 1D5F-CSKP-E has been installed, SW2D5F-CSKP-EV cannot be           |
| installed.       |                                                                    |
| (3) When SW2     | 2D5F-CSKP-E(V) is installed, all settings made in the utilities of |
| SW1D5F-C         | SKP-E are erased and the settings must therefore be made again.    |
| (4) Installation | decreases the number of licenses by one.                           |
| (5) When the (   | DS is Windows NT 4.0, log on as a user who has an administrator    |
| attribute.       |                                                                    |

- (6) Start installation after removing all applications included in Startup and restarting Windows.
- (7) Make the first floppy disk write-enabled.
- (8) When adding the communication path after installation, perform overwrite installation.

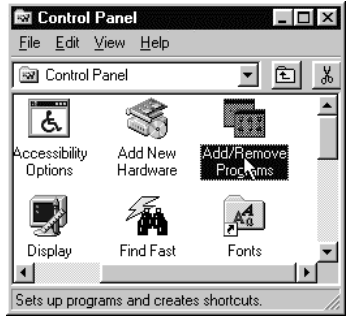

 $\downarrow$ 

(To the next page)

- 1. Switch on your personal computer, and Windows will start.
- Choose [Start]-[Setting]-[Control Panel].
   When the Control Panel has opened, choose "Add/Remove Programs".

| $\downarrow$                                                                                                    |
|----------------------------------------------------------------------------------------------------|
| Add/Remove Programs Properties ? 🗙                                                                                                    |
| Install/Uninstall   Windows Setup   Startup Disk                                                                                                    |
| To install a new program from a floppy disk or CD-ROM<br>drive, click Install.                                                                                                    |
| Install                                                                                                    |
| I he following software can be automatically removed by<br>Windows. To remove a program or to modify its installed<br>components, select it from the list and click<br>Add/Remove. |
|                                                                                                    |
|                                                                                                    |
| Add/ <u>R</u> emove                                                                                                    |
| OK Cancel Apply                                                                                                    |

3. Click the "Install..." button.

Install Program From Floppy Disk or CD-ROM
Inset the product's first installation floppy disk or CD-ROM, and then click Next.

 $\downarrow$ 

4. When the screen on the left appears, insert the first floppy disk into the FDD and click the "Next>" button.

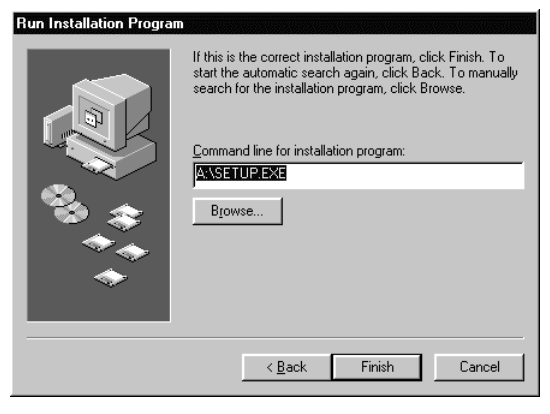

 $\downarrow$ 

 $\downarrow$ 

(To the next page)

5. When the screen on the left appears, click the "Finish" button.

If you could not find "SETUP.EXE", click the "Browse..." button and find "SETUP.EXE" of the FDD.

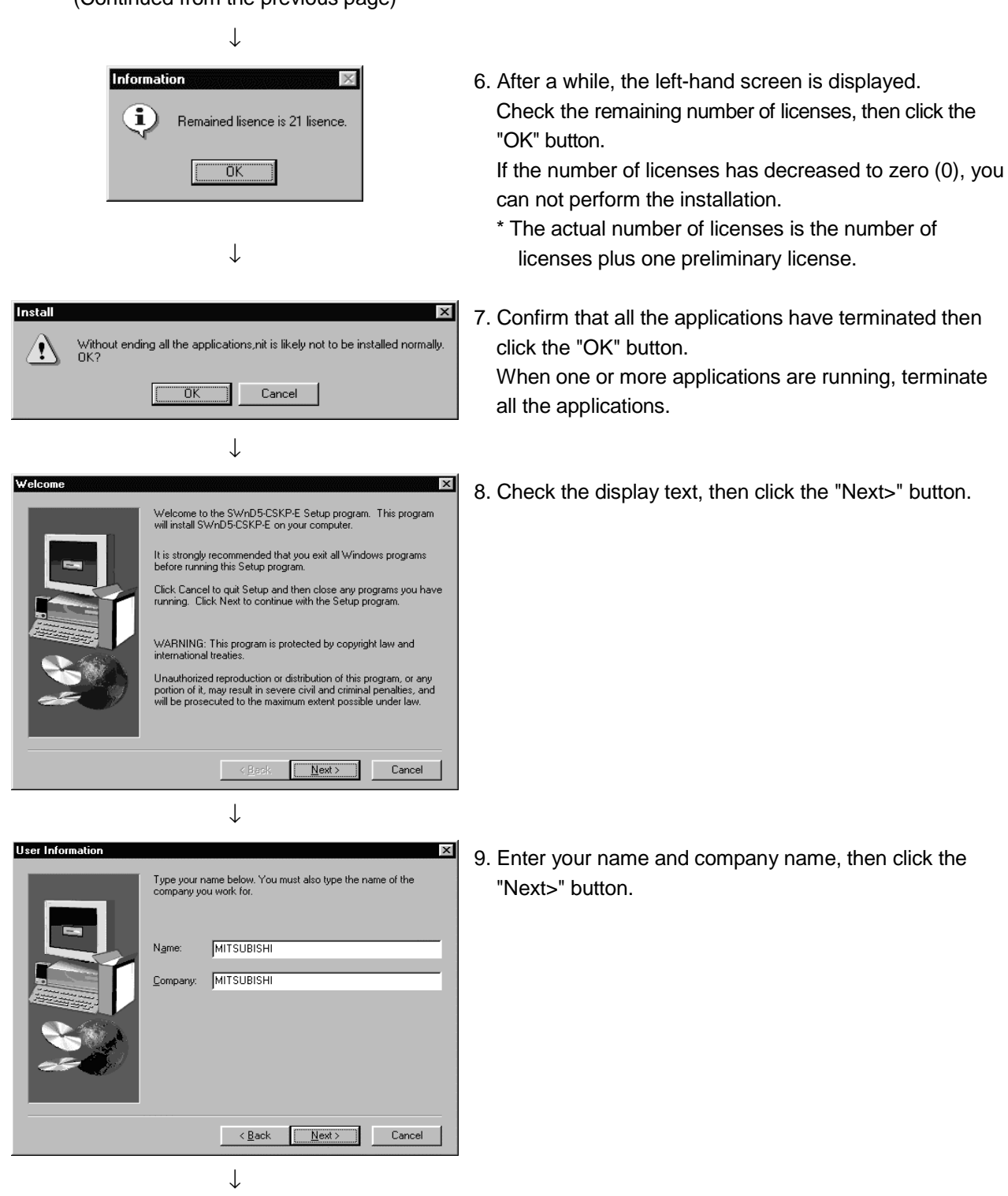

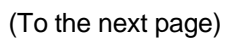

Enter the product ID belong to the product

×

Input ProductID

10. Check if the registered name and company name are correct.

If they are correct, click the "Yes" button.

To make changes, click the "No" button to display the preceding screen.

 Input the product ID and click "Next>" button. The product ID is listed on the Software User Registration Card.

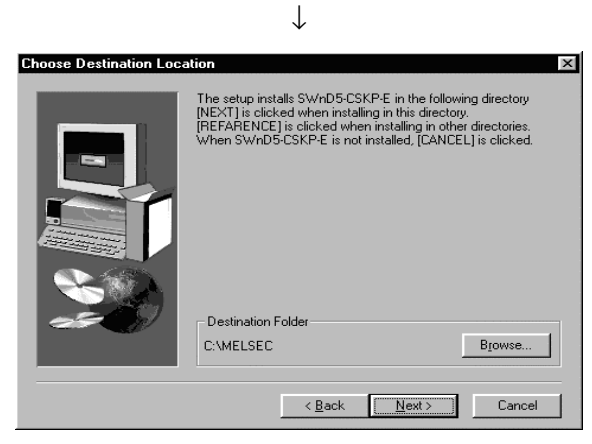

<<u>B</u>ack <u>N</u>ext> Cancel

 $\downarrow$ 

(To the next page)

 Designate a directory for installation.
 The CSKP default directory is "C:\MELSEC. " When using the default directory, click the "Next>" button.

When not using the default directory for installation, click the "Browse..." button, then select another directory.

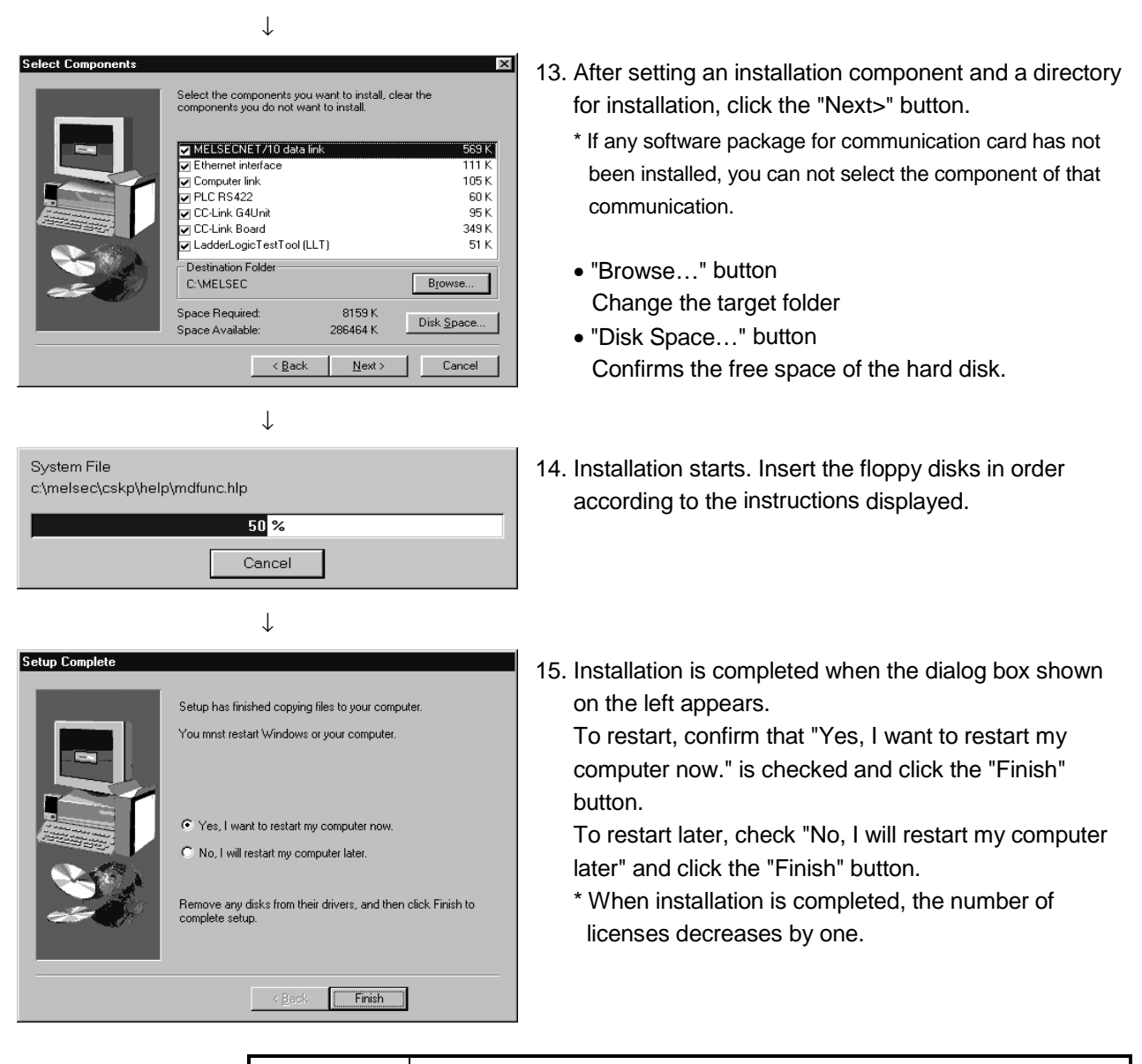

POINT

If you failed in installation at any point and can uninstall CSKP, uninstall it. If you do not uninstall it, the number of licenses will decrease by one.

## 3.2 Icons Registered

When you have installed CSKP, the following icons are registered.

| POINT<br>The icons corresponding to the utilities of the communication paths unselected at<br>the time of installation will not be registered.                                                                                                    |
|----------------------------------------------------------------------------------------------------|
| <ul> <li>(1) COMMUNICATION SUPPORT (CSKP-E)<br/>The following icons are registered in [Start]-[Programs]-[MELSEC APPLICATION]-<br/>[COMMUNICATION SUPPORT (CSKP-E)].</li> <li>(a) CC-Link G4 Utility<br/>Starts the CC-Link G4 utility.</li> </ul> |
| (b) CC-Link Board Utility<br>Starts the CC-Link utility.                                                                                                    |
| (c) LLT Utility<br>Starts the LLT utility.                                                                                                    |
| (d) MELSECNET10 Utility<br>Starts the MELSECNET/10 utility.                                                                                                    |
| (e) Ethernet Utility<br>Starts the Ethernet utility.                                                                                                    |
| (f) Error Viewer<br>Starts the Error Viewer.                                                                                                    |
| (g) RS422 Utility<br>Starts the PLC RS422 utility.                                                                                                    |
| (h) Device Monitor Utility<br>Starts the device monitor utility.                                                                                                    |
| (i) Computer Link Utility<br>Starts the computer link utility.                                                                                                    |

(2) Shared devices (created only when Windows NT 4.0 is used) The following icons are registered in [Start]-[Programs]-[MELSEC APPLICATION]-[COMMUNICATION SUPPORT (CSKP-E)]-[Shared Device].

| (a) | EM ED Server Process<br>Starts the shared device server process. |
|-----|------------------------------------------------------------------|
| (b) | EM ED Server Utility<br>Starts the shared device server utility. |
| (c) | EM/ED EM ED Utility<br>Stars the shared device utility.          |

#### 3.3 Uninstall

This section describes how to uninstall CSKP.

### POINTS

- The uninstaller should always be accessed from the Control Panel. Do not directly activate the installed program "Uninstaller.exe."
- (2) When software uninstallation occurs, the number of licenses decreases by one. To prevent this, be sure to uninstall the CSKP software prior to CSKP deletion. Once the CSKP directory and files are deleted via the Windows Explorer, the number of licenses cannot be restored.

(3) Don't set the write protect tab of the first floppy disk.

1. Click [Start]-[Settings]-[Control Panel] menu in order.

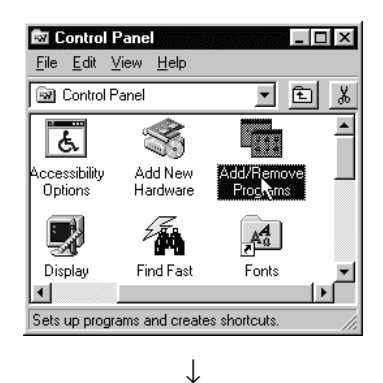

2. If the Control Panel appears, double-click "Add/Remove Programs. "

| Add/Remo    | ve Programs Properties                                                                                                    |  |  |
|-------------|----------------------------------------------------------------------------------------------------|--|--|
| Install/Uni | install   Windows Setup   Startup Disk                                                                                                    |  |  |
| Þ           | To install a new program from a floppy disk or CD-ROM drive, click Install.                                                                                                    |  |  |
|             | Install                                                                                                    |  |  |
| No.         | The following software can be automatically removed by<br>Windows. To remove a program or to modify its installed<br>components, select it from the list and click<br>Add/Remove. |  |  |
| SW2D        | -CSKP-E                                                                                                    |  |  |
|             | Add/ <u>R</u> emove                                                                                                    |  |  |
|             | OK Cancel Apply                                                                                                    |  |  |
|             | Ļ                                                                                                    |  |  |

(To the next page)

3. "Select SW2D5-CSKP-E", then click the "Add/Remove ... " button.

(Continued from the previous page)  $\downarrow$ 🧞 Uninstaller × 4. When the left-hand screen is displayed, insert the first floppy disk in the drive, then click the "GO UNINSTALL" Start Uninstall. Please insert Install disk. A:\ button. GO UNINSTALL  $\downarrow$ UNINSTALLER × 5. Click the "OK" button to start uninstallation. Start uninstall 1 Are you sure? ΟK Cancel  $\downarrow$ **Remove Shared File?** × 6. When the left-hand screen is displayed, click the "No to The system indicates that the following shared file is no longer used by any programs. If any programs are still using this file and it is removed, those programs may not function. Are you sure you want to remove the shared file? All" button. When the "Yes" or "Yes To All" button is clicked, the Leaving this file will not harm your system. If you are not sure what to do, it is suggested that you choose to not remove this shared component. shared files of the MELSEC software package are deleted and the other software package may not start mdFunc32.lib File name: normally. C:\MELSEC\Common\Lib\ Located in: No to All <u>Y</u>es Yes To <u>A</u>ll <u>N</u>o  $\downarrow$ Remove Programs From Your Cor 7. When uninstallation is complete, click the "OK" button. unInstallShield will remove the software 'SW2D5-CSKP-E' from your computer. Please wait while each of the followin components is removed... \* After uninstallation, the number of licenses decreases by one. Shared program files Standard program files. Eolder items Program folders Program directories ogram registry entries Uninstall successfully completed. OK

# MEMO

| <br> |
|------|
|      |
|      |
|      |
| <br> |
| <br> |
|      |
|      |
|      |
|      |
|      |
| <br> |
| <br> |
| <br> |
| <br> |
|      |
| <br> |
|      |
|      |

## **4 OPERATION PROCEDURE**

This chapter explains the operation procedure of CSKP.

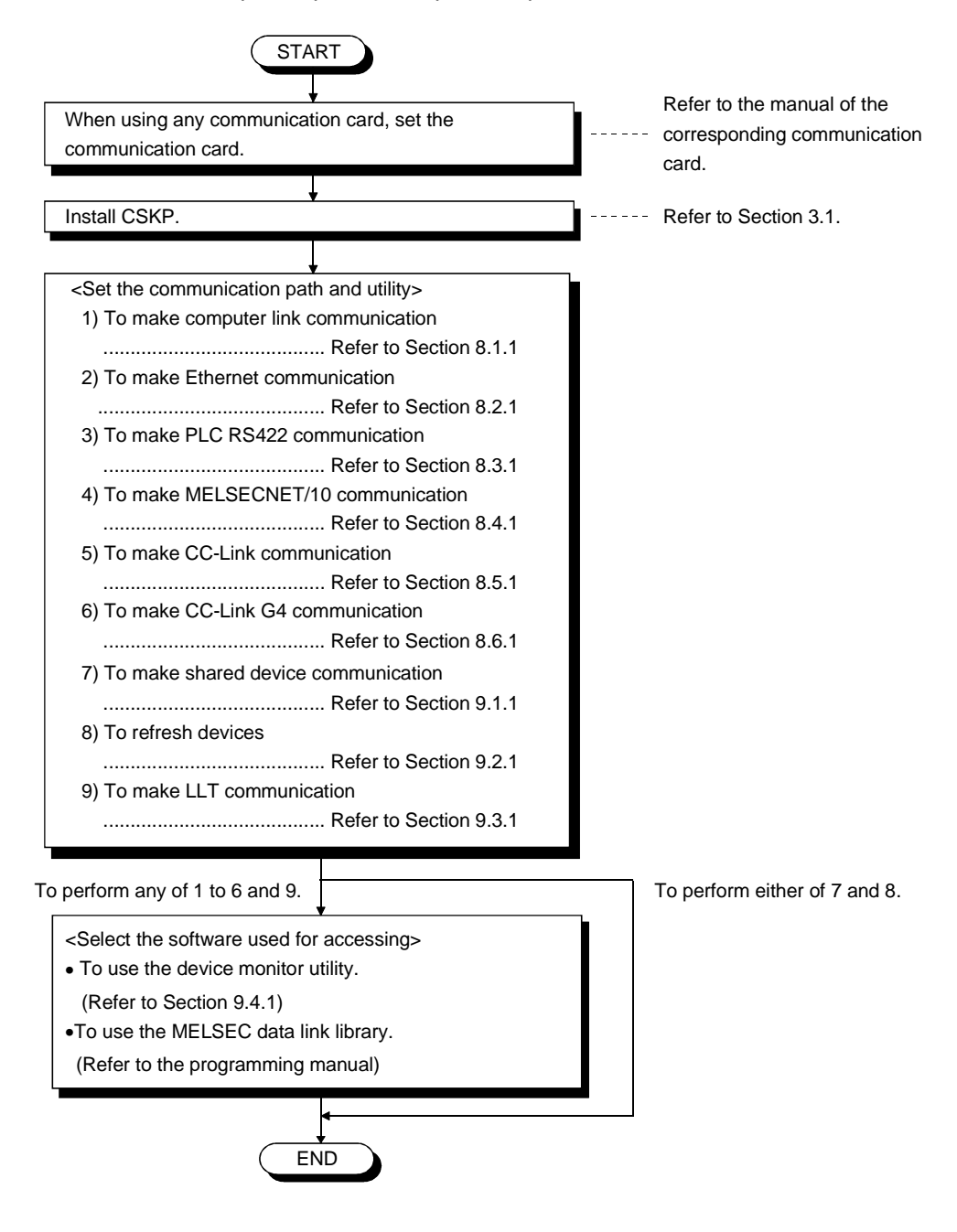

| <br> |      |
|------|------|
|      |      |
|      |      |
| <br> | <br> |
|      |      |
|      |      |
|      |      |
|      |      |
|      |      |
|      |      |
| <br> | <br> |
| <br> |      |
|      |      |
|      |      |
|      |      |
|      |      |

## 5 MAKING ACCESS TO PLC CPU

This chapter briefly explains the procedures for making access to the PLC CPU by use of CSKP.

5.1 Using Computer Link Communication for Making Access

This section describes the operation for making access to the PLC CPU by computer link communication.

(1) Example used in this section

The following example assumes that the computer link module of UC24 is used to access the ACPU via the MELSECNET/10.

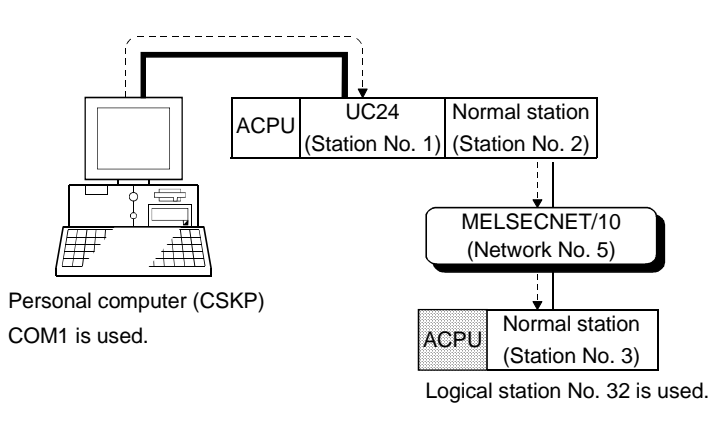

(2) Accessing procedure

- 1. Set the computer link module. (Refer to the computer link module manual.)
- To enable communication with CSKP, set the switches of the computer link module. (Refer to Section 8.1.2.)
- 3. Connect the computer link module and personal computer.(Refer to Section 2.2.1.)
- 4. Click [Start]-[Programs]-[MELSEC APPLICATION]-[COMMUNICATION SUPPORT (CSKP-E)]-[Computer Link Utility] to start the computer link utility.

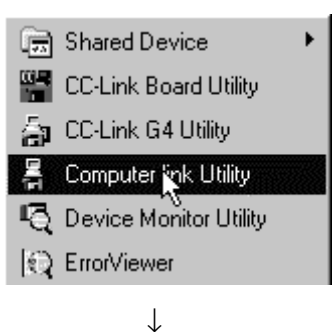

(To the next page)

| Computer Link Uti | lity                          |                      | _ 🗆 X                                            |
|-------------------|-------------------------------|----------------------|--------------------------------------------------|
| Channel 31:Com    | puterlink (COM1)              |                      | Set                                              |
| Baud rate         | Data bit<br>© 7<br>© 8        | Stop bit             | ⊂Check Sum                                       |
|                   | Parity<br>None<br>Even<br>Odd | Transmission Control | Time out value<br>Sent 10 = sec<br>Recv 10 = sec |
|                   |                               |                      | Exit Help                                        |

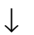

| Computer Link Utilit<br>iagnosis Communicat                                         | ion Target Versi                                      | on                       |                   |      | _ []    |
|-------------------------------------------------------------------------------------|-------------------------------------------------------|--------------------------|-------------------|------|---------|
| Channel 31:Compu<br>Logical Station N<br>Unit Name<br>PC side<br>Net No.<br>Network | ter link (COM1)<br>o. 32<br>JC24<br>5<br>Network MELS |                          | PLC No.           | 3    | See     |
| - Helay Station<br>Ur<br>Ur                                                         | nit station number co<br>nit I/O address of pa        | onnected b<br>assed netw | y computer<br>ork | 0000 |         |
| I arget Setting Lis                                                                 | t lot Nama                                            | PLC No.                  | bleboork          |      |         |
| 0                                                                                   | Crint rearrie                                         | 0                        | NGEWORK           | - i  | Change  |
| 1                                                                                   |                                                       | 0                        |                   |      | Delete  |
| •                                                                                   |                                                       | n                        |                   |      |         |
|                                                                                     |                                                       |                          |                   |      |         |
|                                                                                     |                                                       |                          |                   | Ex   | it Help |

| Diagnosis Communication Target   | Version |            |       |      |
|----------------------------------|---------|------------|-------|------|
| Logical Sta.No. 32               |         |            |       |      |
| Communication Diagnosis<br>Count | 5       | i<br>i     | Start |      |
| Results                          |         |            |       |      |
| Communication<br>Diagnosis Count |         |            |       |      |
| Result                           |         | Error Code |       |      |
| Unit Name                        |         |            |       |      |
| Mean Time of O<br>Communication  |         |            |       |      |
|                                  |         |            |       |      |
|                                  |         |            |       |      |
|                                  |         |            |       |      |
|                                  |         |            | Exit  | Help |

 $\downarrow$ 

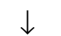

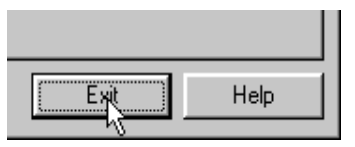

5. Click the "Communication" tab and set Baud rate, Data bit, etc.

Here, set the channel to "31: Computer link (COM1)". Also, each item must be set to the same as that on the module side.

- 6. Click the "Set" button.
- 7. Click the "Target" tab and make settings for the channel "31: Computer link (COM1) ".

| : 32                         |
|------------------------------|
| : UC24                       |
| : MELSECNET/10               |
| : 5                          |
| : 3                          |
| : 1 (station number of UC24) |
|                              |

- 8. Click the "Set" button.
- 9. Click the "Diagnosis" tab and set the logical station No. for the channel "31: Computer link (COM1) ". Logical Station No. : 32
- 10. Click the "Start" button and confirm that communication being made is normal.If an error has occurred, check the error code and remove the error.(Refer to the programming manual.)
- 11. Click the "Exit" button to exit from the utility.
- 12. Using the MELSEC data link library or device monitor utility, gather the device data.

#### 5.2 Using Ethernet Communication for Making Access

This section describes the operation for making access to the PLC CPU by Ethernet communication.

(1) Example used in this section

The following example assumes that the Ethernet module of E71 is used to access the ACPU via the MELSECNET/10.

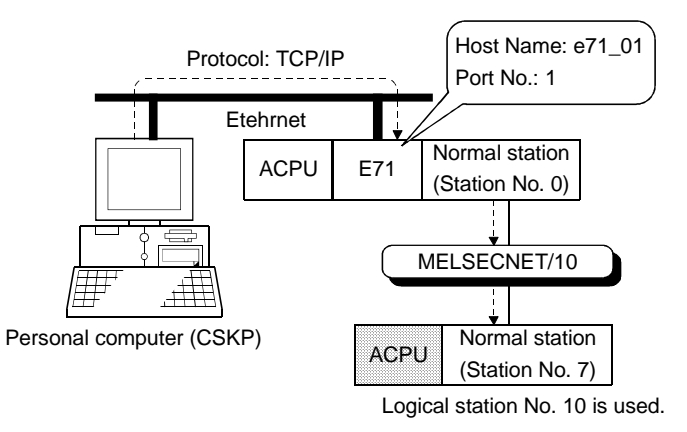

(2) Accessing procedure

- 1. Set the Ethernet module. (Refer to the Ethernet module manual.)
- To enable communication with CSKP, set the switches of the Ethernet module. (Refer to Section 8.2.2.)
- 3. Edit the HOSTS file.
- 4. Connect the Ethernet module and personal computer to Ethernet. (Refer to Section 2.2.2.)
- 5. Click [Start]-[Programs]-[MELSEC APPLICATION]-[COMMUNICATION SUPPORT (CSKP-E)]-[Ethernet Utility] to start the Ethernet utility.

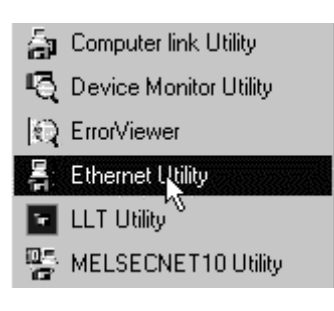

 $\downarrow$ 

(To the text page)

| Ethernet    | Utility          | 1              |       |      | . 🗆 🗙 |
|-------------|------------------|----------------|-------|------|-------|
| Diagnostics | Communication Ta | rget   Version |       |      |       |
| Logical     | Sta.No. 10       |                |       |      |       |
| Ma          | nitoring PLC     |                | 250ms | Set  |       |
| Cor         | nmunication Time | 5              | • sec |      |       |
|             |                  |                |       |      |       |
|             |                  |                |       |      |       |
|             |                  |                |       |      |       |
|             |                  |                |       |      |       |
|             |                  |                |       |      |       |
|             |                  |                |       | Exit | slp   |

 $\downarrow$ 

6. Click the "Communication" tab and set Monitoring PLC and Communication Time for the logical station No.
Logical Station No. : 10
Monitoring PLC : 10

| Communication Time | :5 |
|--------------------|----|
|--------------------|----|

- 7. Click the "Set" button.
- 릅 Ethernet Utility \_ 🗆 X Diagnostics Communication Target Version Logical Sta.No. 10 ÷ Set Protocol © TCP/IP PC side Unit Name E71 Network MELSECNET/10 • Net No Net No. PLC No. Host Name e71 01 PLC No. MELSECNET/10 Routin Relay Sta Port No. F ÷ Unit Sta Target Setting List Change Delete Exit Help

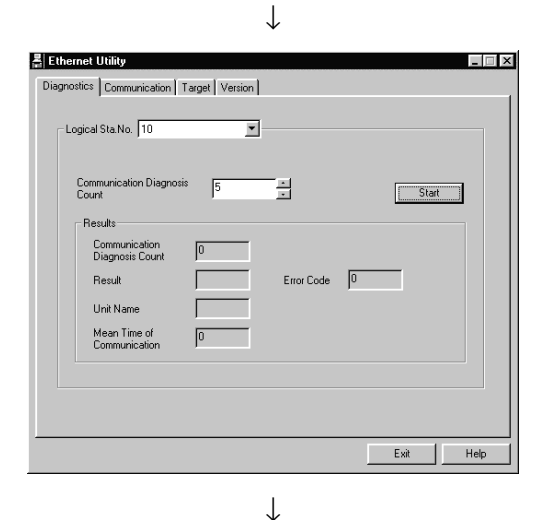

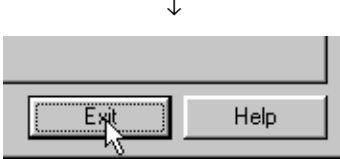

8. Click the "Target" tab and make settings for the logical station No. "10".

| Logical Station No. | : 10           |
|---------------------|----------------|
| Protocol            | : TCP/IP       |
| Unit Name           | : E71          |
| Host Name           | : e71_01       |
| Port No.            | :1             |
| Network             | : MELSECNET/10 |
| PLC No.             | :7             |

- 9. Click the "Set" button.
- 10. Click the "Diagnostics" tab and make sure that the logical station No. is "10".
- 11. Click the "Start" button and confirm that communication being made is normal.If an error has occurred, check the error code and remove the error.(Refer to the programming manual.)
- 12. Click the "Exit" button to exit from the utility.
- 13. Using the MELSEC data link library or device monitor utility, gather the device data.

#### 5.3 Using PLC RS422 Communication for Making Access

This section describes the operation for making access to the PLC CPU by PLC RS422 communication.

(1) Example used in this section

The following example assumes that the personal computer and QnACPU are connected to make access.

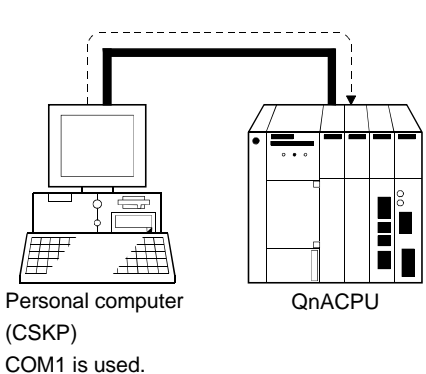

- (2) Accessing procedure
- 1. Connect the personal computer and PLC CPU. (Refer to Section 2.2.3.)

| $\mathbb{Q}$ | ErrorViewer         |
|--------------|---------------------|
| 욻            | Ethernet Utility    |
| iπ.          | LLT Utility         |
|              | MELSECNET10 Utility |
| E<br>F       | RS422 Utiky         |

2. Click [Start]-[Programs]-[MELSEC APPLICATION]-[COMMUNICATION SUPPORT (CSKP-E)]-[RS422 Utility] to start the PLC RS422 utility.

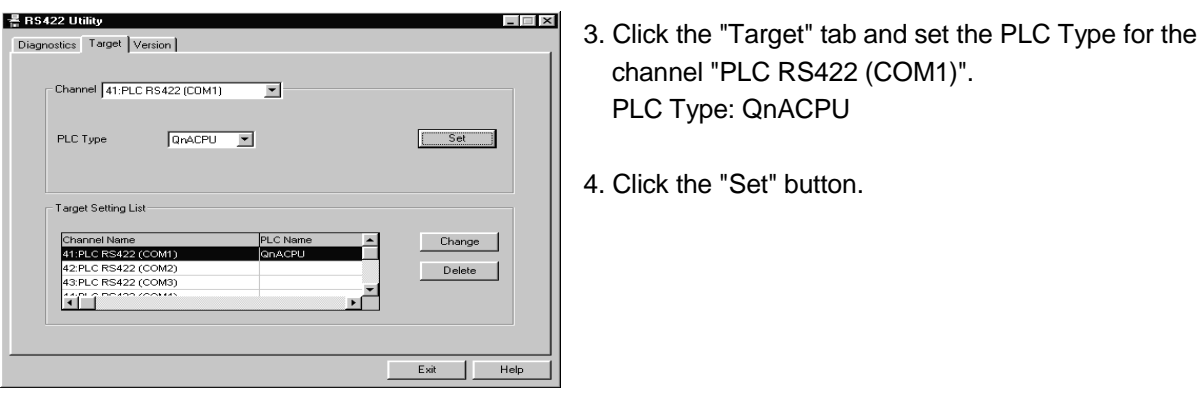

channel "PLC RS422 (COM1)". PLC Type: QnACPU

4. Click the "Set" button.

| Biagnostics Target Version                    |          | ×          |
|-----------------------------------------------|----------|------------|
| Channel 41:PLC RS422 (COM1)                   | <u> </u> |            |
| Communication Diagnosis 5<br>Count<br>Results | ×        | Start      |
| Communication<br>Diagnosis Count              | 0        |            |
| Result                                        |          | Error Code |
| Mean time of communication                    | 0        |            |
|                                               |          |            |
|                                               |          | Exit Help  |

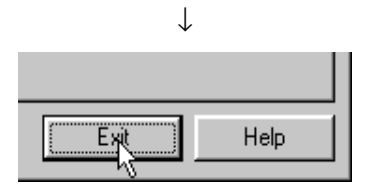

- 5. Click the "Diagnostics" tab and make sure that the channel is "PLC RS422 (COM1)".
- 6. Click the "Start" button and confirm that communication being made is normal.If an error has occurred, check the error code and remove the error.(Refer to the programming manual.)
- 7. Click the "Exit" button to exit from the utility.
- 8. Using the MELSEC data link library or device monitor utility, gather the device data.

#### 5.4 Using MELSECNET/10 Communication for Making Access

This section describes the operation for making access to the PLC CPU by MELSECNET/10 communication.

(1) Example used in this section

The following example assumes that the MELSECNET/10 card in 1 slot is used to access the ACPU of a normal station (station No.: 3) on the network No. 3.

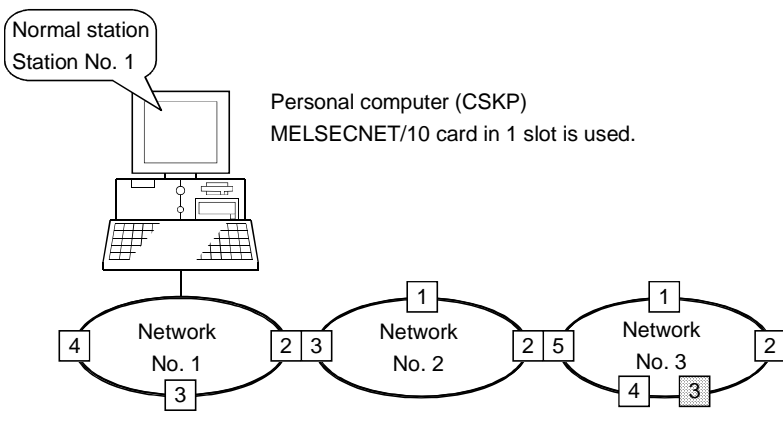

Numerals enclosed in squares indicate station numbers.

- (2) Accessing procedure
- 1. Set the MELSECNET/10 card. (Refer to the manual of the MELSECNET/10 card.)
- 2. Connect the personal computer to the MELSECNET/10. (Refer to Section 2.2.5.)
- 3. Click [Start]-[Programs]-[MELSEC APPLICATION]-[COMMUNICATION SUPPORT (CSKP-E)]-[MELSECNET/10 Utility] to start the MELSECNET/10 utility.

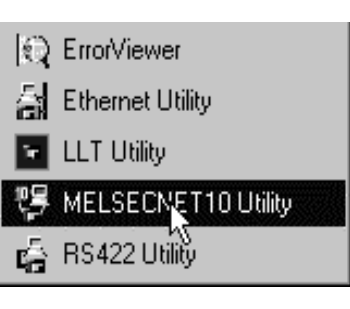

 $\downarrow$  (To the next page)

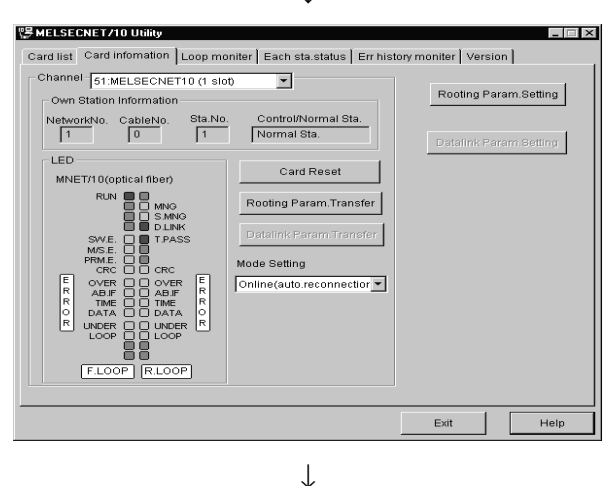

- 4. Click the "Card information" tab and set the channel to "51:MELSECNET10 (1 slot)".
- 5. Set the mode to "On-line automatic return".
- 6. Click the "Rooting Param. Setting" button.

| No.      | tting<br>Transfi<br>Networ | er Target Relay Ta<br>KNo. Network | rget RelayTar<br>No. Sta.No. | rget     |
|----------|----------------------------|------------------------------------|------------------------------|----------|
| etting I | Data                       |                                    |                              |          |
| ٩o       | Target network no          | Relay target network               | Relay target sta.no.         |          |
|          | 3                          | 1                                  | 2                            | Change   |
|          | -                          |                                    |                              | - I I    |
|          | -                          |                                    |                              | Delete   |
|          |                            |                                    |                              |          |
|          |                            |                                    |                              |          |
|          | _                          |                                    |                              |          |
|          | -                          |                                    |                              |          |
|          |                            |                                    |                              |          |
|          |                            |                                    |                              |          |
|          | _                          |                                    |                              |          |
|          | -                          |                                    |                              |          |
|          | -                          |                                    |                              | <b>•</b> |
|          |                            |                                    |                              |          |
|          |                            |                                    |                              |          |

7. Set the routing parameters and click the "Set" button.
Transfer Target Network No. : 3
Relay Target Network No. : 1

| Relay Target Network No. | : 1 |
|--------------------------|-----|
| Relay Target Sta. No.    | : 2 |

8. Click the "OK" button to close the dialog box.

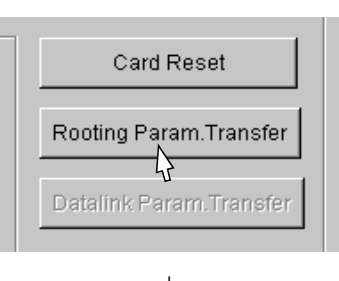

 $\downarrow$ 

 $\downarrow$  (To the next page)

9. Click the "Rooting Param. Transfer" button to transfer the rooting parameters to the MELSECNET/10 card.

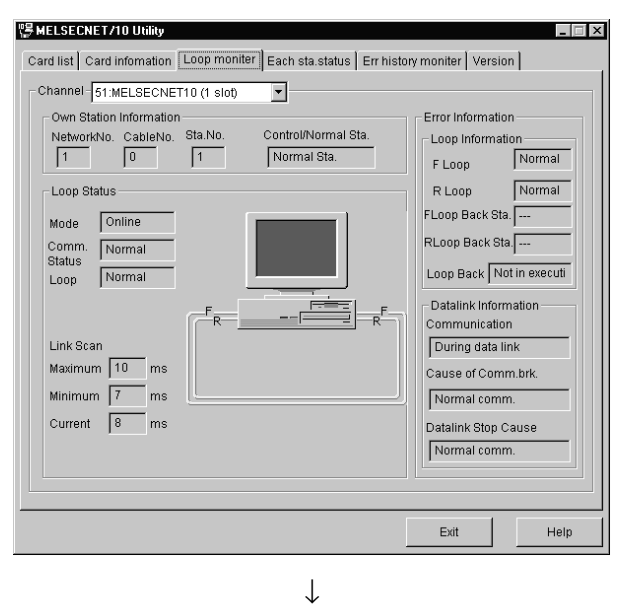

Help

Exit

10. Click the "Loop monitor" tab and make sure that the loop is normal.

- 11. Click the "Exit" button to exit from the utility.
- 12. Using the MELSEC data link library or device monitor utility, gather the device data of the PLC CPU connected to the normal station (station No. 3).

#### 5.5 Using CC-Link Communication for Making Access

This section describes the operation for making access to the PLC CPU by CC-Link communication.

(1) Example used in this section

The following example assumes that the CC-Link card in 1 slot is used to access the ACPU of a local station (station No.: 5) via CC-Link.

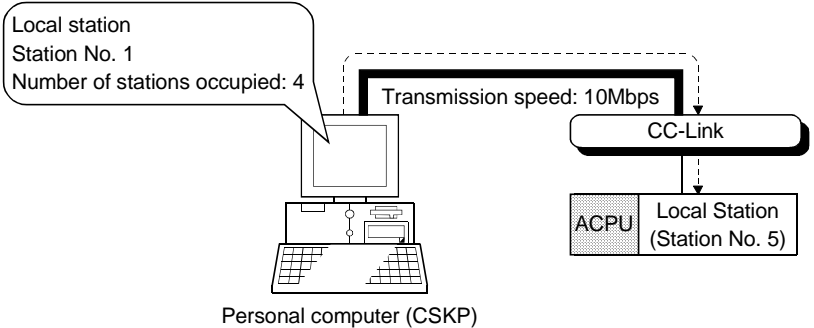

CC-Link Card in 1 slot is used.

- (2) Accessing procedure
- 1. Set the CC-Link card. (Refer to the manual of the CC-Link card.)
- 2. Connect the personal computer to CC-Link. (Refer to Section 2.2.5.)
- 3. Click [Start]-[Programs]-[MELSEC APPLICATION]-[COMMUNICATION SUPPORT (CSKP-E)]-[CC-Link Board Utility] to start the CC-Link utility.

|             | Shared Device          | ۲ |
|-------------|------------------------|---|
| <u> (1)</u> | CC-Link Board Utility  |   |
| â           | CC-Link G4 Utility     |   |
| Ś۲.         | Computer link Utility  |   |
| ۳ą          | Device Monitor Utility |   |
|             | I                      |   |

(To the next page)

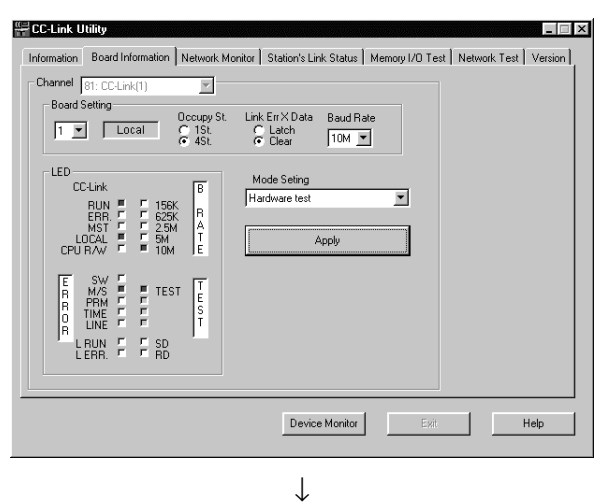

•

Mode Seting Online

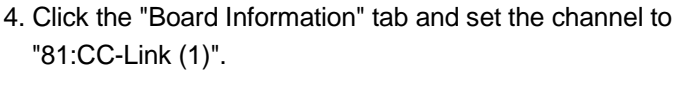

- 5. Set the own station.Station No.Cccupy S.Link Err X DataBaud Rate: 10M
- 6. Set the mode to "Hardware test", click the "Apply" button, and check whether the CC-Link card is normal or not.
- 7. Set the mode to "Online" and click the "Apply" button.

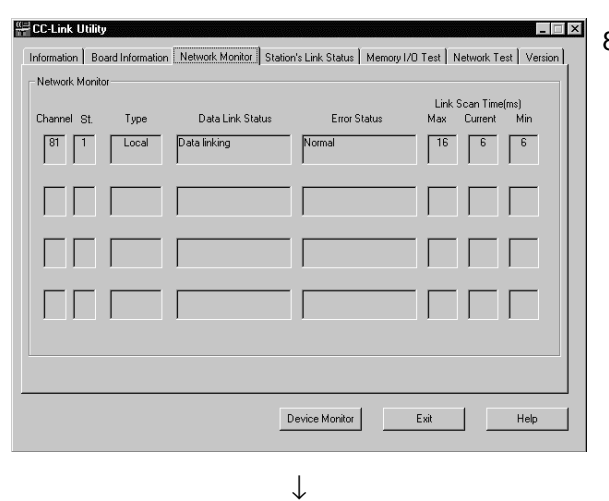

Help

Apply

 $\downarrow$ 

8. Clicks the "Network Monitor" tab and make sure that the loop of the own station is normal.

- 9. Click the "Exit" button to exit from the utility.
- Using the MELSEC data link library or device monitor utility, gather the device data of the PLC CPU connected to the local station (station No. 5).

5.6 Using CC-Link G4 Communication for Making Access

This section describes the operation for making access to the PLC CPU by CC-Link G4 communication.

(1) Example used in this section

The following example assumes that the personal computer is connected to the CC-Link G4 module to access the QnACPU via the MELSECNET/10.

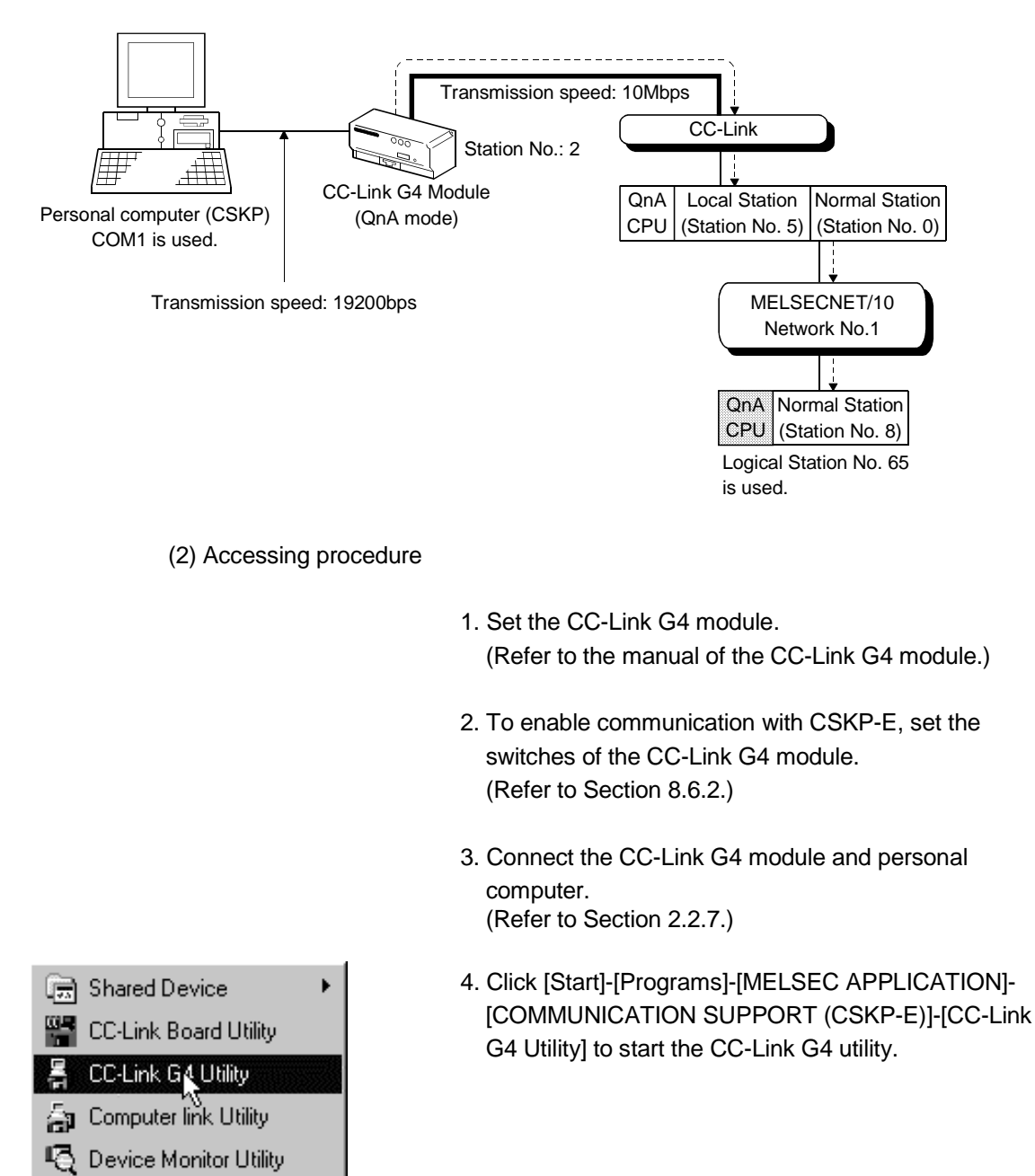

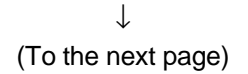

| 봅:CC-Link G4 | Utility                        |           |
|--------------|--------------------------------|-----------|
| Diagnosis Co | mmunication   Target   Version |           |
| – Channel    | 91:CC-Link G4 (COM1)           | Set       |
|              | Baud rate                      | 8400      |
|              | Transmission Control           |           |
|              | Communication time 0 × sec     |           |
|              |                                |           |
|              |                                | Exit Help |

 $\downarrow$ 

- 5. Click the "Communication" tab and set Baud rate, Transmission Control, etc. Here, set the channel to "91: CC-Link G4 (COM1)". Also, each item must be set to the same as that on the module side. Baud rate : 19200 Transmission Control : DTR/DSR control Communication time : 5
- 6. Click the "Set" button.
- Lange CC-Link G4 Utility \_ 🗆 × Diagnosis Communication Target Version Channel 91:CC-Link G4 (CDM1) - Logical Station No. 65 PLC Type QnACPU 💌 Mode -Set PC side ÷ PLC No. 8 ÷ Net No. Networ Network MELSECNET/10 -Relay St Unit number of CC-Link Unit I/O address of passed Target Setting Lis ical Sta.No Mode PLC Type Net No Change Delete 1 Exit
- "91:CC-Link G4 (COM1)".Logical Station No.: 65Mode: QnA modePLC Type: QnANetwork: MELSECNET/10Network No.: 1

: 8

: 5 (CC-Link local station)

7. Click the "Target" tab and make settings for the channel

8. Click the "Set" button.

PLC No.

Relay Station

- 9. Click the "Diagnosis" tab and set the logical station No. for the channel "91:CC-Link G4 (COM1)". Logical Station No. : 65
- 10. Click the "Start" button and confirm that communication being made is normal.If an error has occurred, check the error code and remove the error.(Refer to the programming manual.)

| 📲 CC-Link G4 Utility                   |
|----------------------------------------|
| Diagnosis Communication Target Version |
| Channel 91.CC-Link 64 (COM1)           |
| Logical Station No.U                   |
| Communication Diagnosis 5 Start        |
| Results                                |
| Communication 0<br>Diagnosis Count     |
| Result Error Code 0                    |
| Mean Time of 0<br>Communication        |
|                                        |
|                                        |
|                                        |
| Exit Help                              |
|                                        |

 $\downarrow$ 

 $\downarrow$  (To the next page)

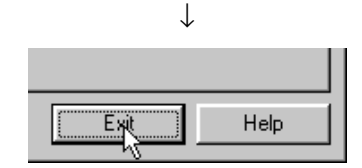

- 11. Click the "Exit" button to exit from the utility.
- 12. Using the MELSEC data link library or device monitor utility, gather the device data.

## **6 USING VARIOUS FUNCTIONS**

This chapter briefly describes the procedures for using the shared devices of CSKP, refreshing the devices, and using the function of communication with the ladder logic test tool (LLT).

#### 6.1 Using the Shared Devices

This section explains the operation for using the shared devices.

(1) Example used in this section

The following example assumes that the shared devices of personal computer B are accessed from personal computer A via the MELSECNET/10.

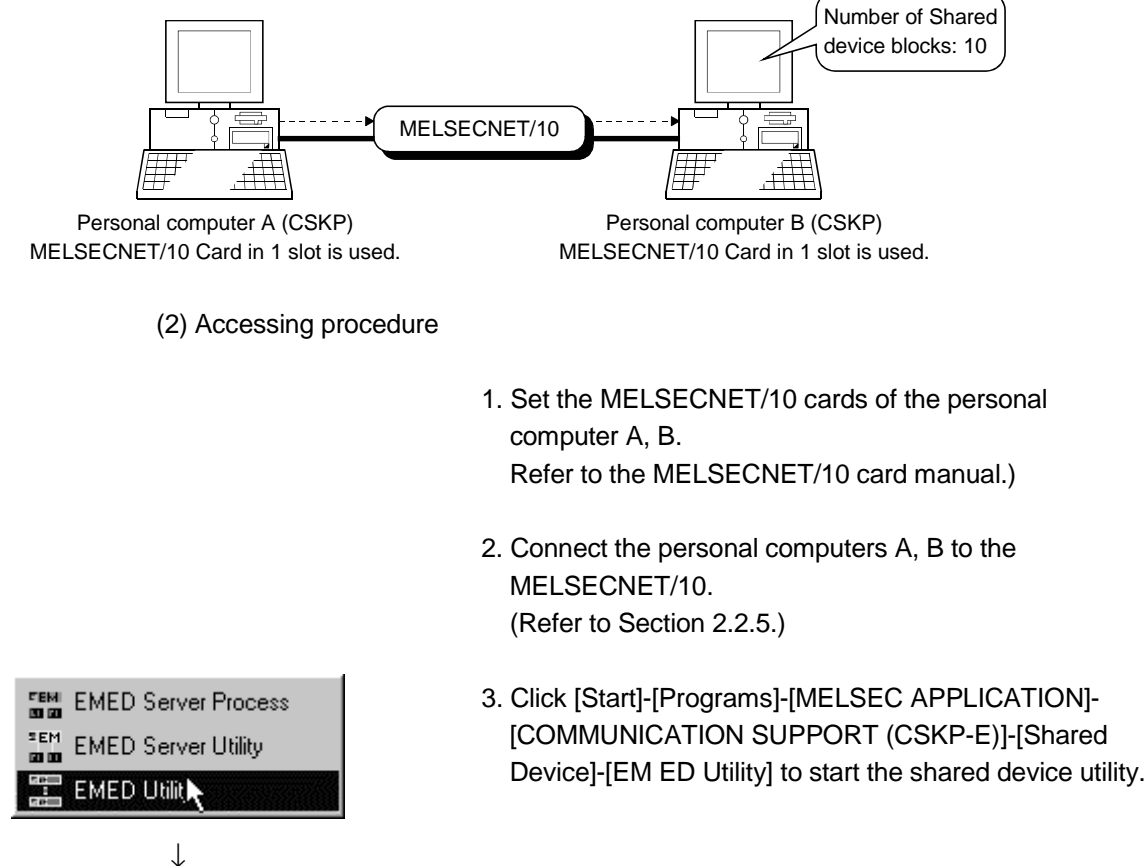

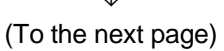

Shared Device Utility

Parameter Setting Version Information

Block Count 10 \* Setting

Block Count 10 \* Setting

Being valid the system information range.

System Information Range Update Interval 300 \* sec

Complete Help

(Continued from the previous page)

- 4. Set the Block Count of the "Parameter Setting" to "10".
- 5. Click the "Setting" button.
- 6. After clicking the "Complete" button, restart Windows NT 4.0 to make the settings valid.

7. Using the MELSEC data link library or device monitor utility on the personal computer A, gather the device data of the personal computer B.

### POINT

When accessing the shared devices of the other station, the channel used should be the one of the MELSECNET/10 card, which is connected to the other station.

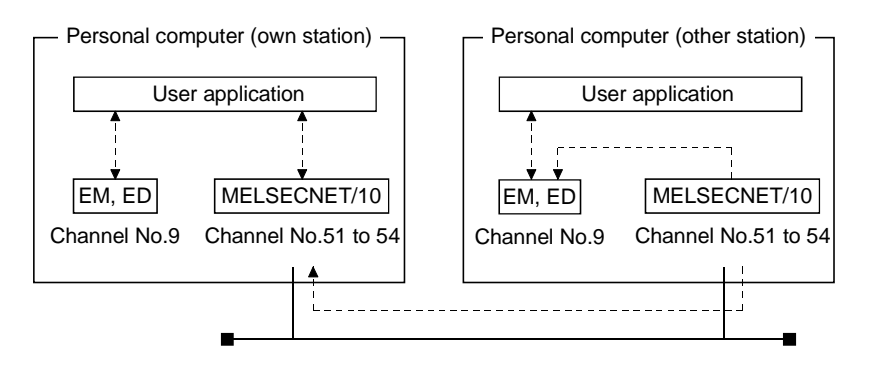

#### 6.2 Refreshing the Devices

This section explains the operation for refreshing the devices using the shared device server process and shared device server utility.

(1) Example used in this section

The following example assumes that "X0 to X7 (decimal)" of PLC A are continually refreshed to "M8 to M15 (decimal)" of PLC B.

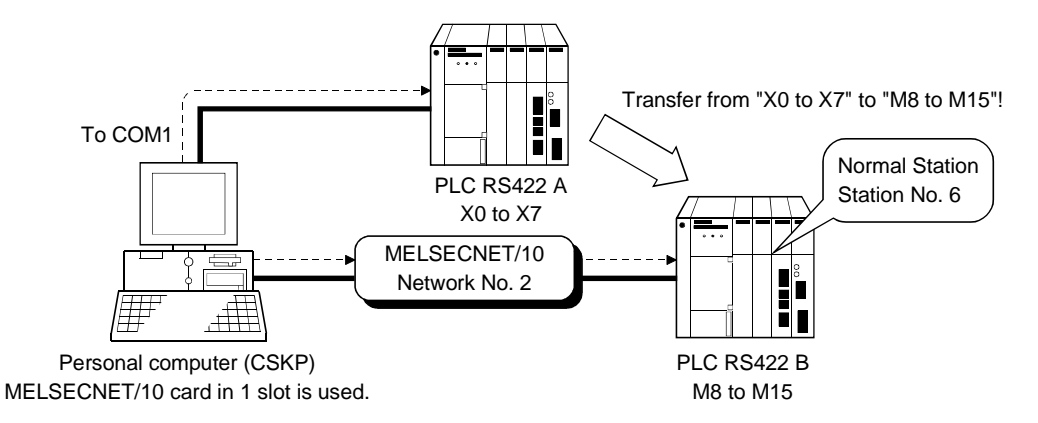

(2) Accessing procedure

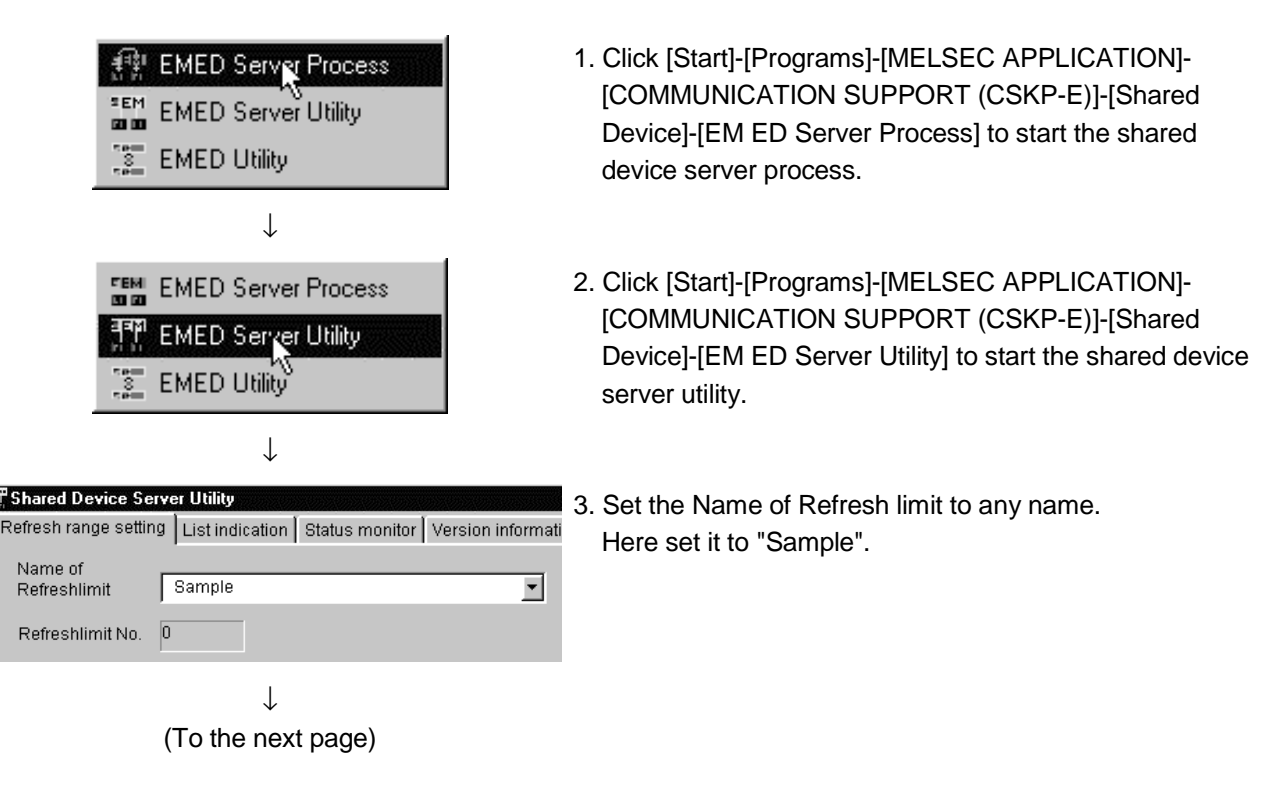

#### $\downarrow$ Source Channel PLC RS422 (COM1) ٠ Network Setting Own Sta. <u>O</u>ther Sta. Network No. Sta.No. Device Setting Device Type X(input) • Block / Network No. 0 Front Device No 0

#### $\downarrow$ Target-Channel MELSECNET/10 (1 slot) • -Network Setting C Own Sta. 💿 Other Sta. Network No. 2 Sta.No. 6 Device Setting ○ HEX ● DEC Device Type M(inside relay) • Block / Network No. Front Device No. 8

 $\downarrow$ 

Transfer Size(Byte)

8

4. Set "Source" as indicated on the left.<br/>Channel: PLC RS422 (COM1)<br/>: Own Sta.Network Setting: Own Sta.Device Type: DEC, X (input)<br/>: 0

5. Set "Target" as indicated on the left. Channel : MELSECNET/10 (1 slot) Network Setting : Other Sta. Network No. : 2 Sta. No. : 6 Device Type : DEC, M (Inside relay) Front Device No. : 8

6. Set Transfer Size to "8".

7. Click the "Add" button.

▼ Update Add Delete

 $\downarrow$ 

(To the next page)

| op<br>Start up<br>Start up<br>Statu Setting Current Source Target comm.err Trigger co | ngĺl    | _ist indicat | ion Statu | us monitor | Version | informatio  | n       | 8   |
|---------------------------------------------------------------------------------------|---------|--------------|-----------|------------|---------|-------------|---------|-----|
| Statu Setting Current Source Target comm.err Trigger co                               | op<br>S | ample        |           |            |         | Sta         | rt up   | 9   |
|                                                                                       | Statu   | Setting      | Current   | Source     | Targe   | et comm.err | Trigger | COI |

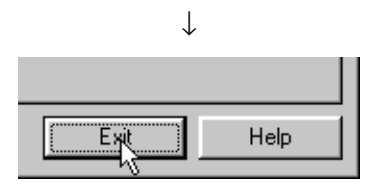

- 3. Click the "Status monitor" tab and set the Name of Refresh Limit to "Sample".
- 9. Clicking the "Start up" button starts device refresh.
- 10. Click the "Exit" button to exit from the utility.
C ErrorViewer

AnUCPU 💌

📧 LLT Utility

Diagnostics Target Version

PLC Type

🔄 Ethernet Utility LLT Utility

👺 MELSECNET 10 Utility

 $\downarrow$ 

# 6.3 Making Offline Debugging by LLT Communication

This section describes the operation for accessing the ladder logic test tool (LLT) by LLT communication.

(1) Example used in this section

The following example assumes that the PC type of the GPPW project is "A2U (S1)".

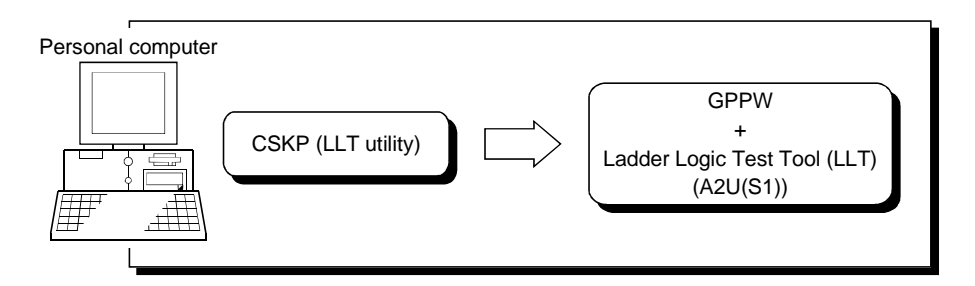

(2) Accessing procedure

Set

Exit

Help

- 1. Start GPPW and open the project. Here open the project whose PC type is "A2U (S1)".
- 2. Start the ladder logic test tool (LLT).

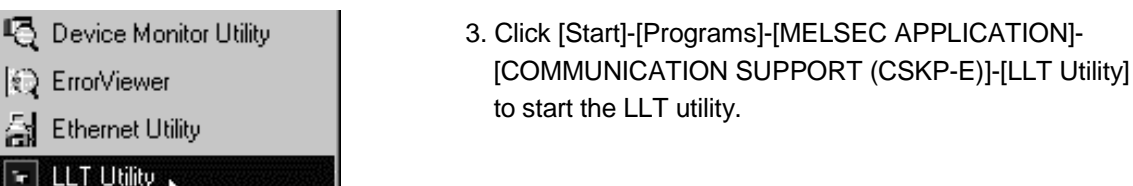

- \_ 🗆 × 4. Click the "Target" tab and set the PLC Type. Here, set "AnUCPU" as the PC type of the GPPW project is "A2U (S1)".
  - 5. Click the "Set" button.

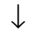

(To the next page)

 $\downarrow$ 💌 LLT Utility \_ 🗆 X 6. Click the "Diagnostics" tab. Diagnostics Target Version Commuication Diagnosis Count ÷ Start 7. Click the "Start" button and confirm that communication being made is normal. - Channel If an error has occurred, check the error code and Commuication Diagnosis Count 0 remove the error. Error Code 0 Result (Refer to the programming manual.) Mean Time of Communication 0 Exit Help  $\downarrow$ 8. Click the "Exit" button to exit from the utility. Help Ex 9. Using the MELSEC data link library or device monitor utility, gather the device data.

| MEMO |      |      |
|------|------|------|
|      |      |      |
|      |      |      |
|      |      |      |
|      |      |      |
|      |      |      |
|      |      |      |
|      |      |      |
|      | <br> |      |
|      | <br> |      |
|      | <br> |      |
|      | <br> | <br> |
|      | <br> | <br> |
|      |      |      |
|      |      |      |
|      | <br> | <br> |
|      | <br> | <br> |
|      | <br> | <br> |
|      |      |      |
|      | <br> | <br> |
|      |      |      |

# 7 OPERATIONS COMMON TO UTILITIES

This chapter explains operations common to the utilities.

## 7.1 Starting the Utilities

Any utility can be started by clicking the corresponding one of the following items 1) to 12) in the [Start]-[Programs]-[MELSEC APPLICATION]-[COMMUNICATION SUPPORT (CSKP-E)] menu.

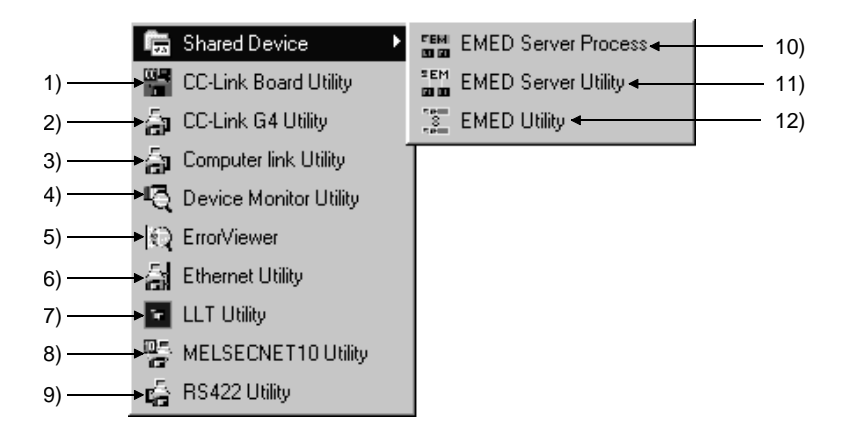

- 1) Starts the CC-Link utility.
- 2) Starts the CC-Link G4 utility.
- 3) Starts the computer link utility.
- 4) Starts the device monitor utility.
- 5) Starts the error viewer.
- 6) Starts the Ethernet utility.
- 7) Starts the LLT utility.
- 8) Starts the MELSECNET/10 utility.
- 9) Starts the PLC RS422 utility.
- 10) Starts the shared device server process.

(This must be running when the shared device server utility is used to refresh devices. For full information, refer to Section 9.2.)

- 11) Starts the shared device server utility.
- 12) Starts the shared device utility.

## 7.2 Exiting from the Utilities

This section provides how to exit from the utilities.

(1) When exiting from any of the following utilities, click the "Exit" button at the bottom of the corresponding utility screen.

As the dialog box appears, click the "Yes" button to exit from the utility.

- Computer link utility
- Ethernet utility
- PLC RS422 utility
- MELSECNET/10 utility
- CC-Link utility
- CC-Link G4 utility
- Shared device utility
- Shared device server utility
- LLT utility

| Diagnosis         Communication         Target         Version | _ [ ] ×      |
|----------------------------------------------------------------|--------------|
| Channel 31:Computer link (CDM1)                                |              |
| Count                                                          | - Start      |
| Communication<br>Diagnosis Count                               |              |
| Result                                                         | Error Code   |
| Unit Name                                                      |              |
| Mean Time of O                                                 |              |
|                                                                |              |
|                                                                |              |
|                                                                | Exit Help    |
|                                                                | Click!       |
|                                                                | $\downarrow$ |
|                                                                |              |

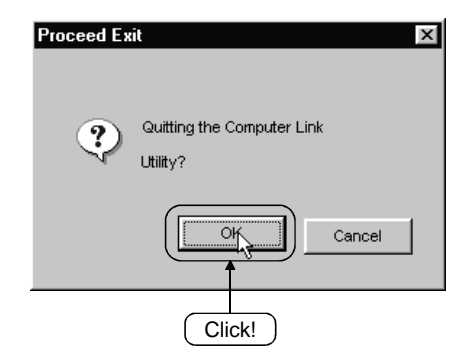

(2) To exit from the device monitor utility, click the [Menu]-[Close] menu on the menu bar.

As the dialog box appears, click the "Yes" button to exit from the device monitor utility.

| ∏e Dev | vice Mor    | nitor Utility                |             |
|--------|-------------|------------------------------|-------------|
| Menu   | Setting     | Device Write                 | Data Forma  |
| Bat    | ch monita   | 0f                           |             |
| 16-    | point regi: | ster monitor                 |             |
| Clo    | ۰e          |                              |             |
|        | -5 <b>-</b> |                              |             |
|        |             |                              |             |
|        | Clic        | :k!                          |             |
|        |             |                              |             |
|        |             | $\downarrow$                 |             |
|        |             |                              |             |
| Dev    | rice Mon    | itor Utility                 | $\times$    |
| C      |             | kit Device monito<br>Fright? | or utility. |
|        | <u> </u>    | <u>N</u> o                   |             |
|        | Click       |                              |             |

(3) To exit from the error viewer, click the [Log]-[Exit] menu on the menu bar.

| ErrorViewer                             |  |
|-----------------------------------------|--|
| Log( <u>L)</u> View(⊻) Help( <u>H</u> ) |  |
| Driver( <u>D</u> )                      |  |
| Basic Middle Ware( <u>B)</u>            |  |
| Applied Middle Ware( <u>A)</u>          |  |
| Others( <u>T</u> )                      |  |
| Open the Selected File( <u>0</u> )      |  |
| Save with a Name[⊻]                     |  |
| Delete( <u>C</u> )                      |  |
| Log Setting( <u>S)</u>                  |  |
| Exit(X)                                 |  |
|                                         |  |
| ·                                       |  |
| (Click!)                                |  |

## 7.3 About the System Menu

Opening the system menu of any of the following utility displays the "Save as..." menu, which is unavailable for the ordinary system menu.

Clicking this menu allows the settings on the "Target" screen to be saved in a text file.

- Computer link utility
- Ethernet utility
- CC-Link G4 utility
- (1) Operation method

The operation method for saving the settings of the Target screen in a text file is described below.

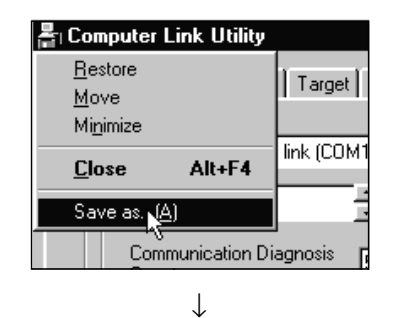

1. Click the icon at top left of the utility screen and click the "Save as..." menu.

| Save As               |                   |   |   | ? ×    |
|-----------------------|-------------------|---|---|--------|
| Save in:              | 🔄 Uti             | • | £ |        |
|                       |                   |   |   |        |
|                       |                   |   |   |        |
|                       |                   |   |   |        |
|                       |                   |   |   |        |
|                       |                   | _ | _ |        |
| File <u>n</u> ame:    | C24.txt           |   |   | Save   |
| Save as <u>type</u> : | TXT Files (*.txt) |   | • | Cancel |

2. As the dialog box as shown on the left appears, set the place to save and the file name, and click the "Save" button.

(2) File data

The data of the text file created are explained below.

(a) Communication link utility

The data of the text file created in the system menu of the communication link utility are indicated below.

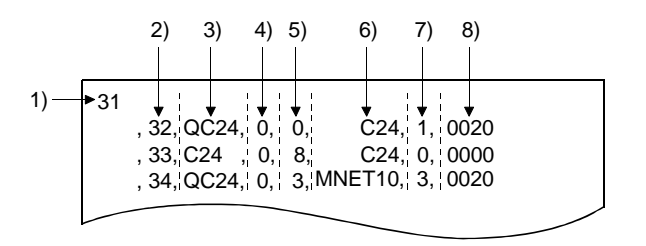

1) Indicates the channel number.

2) Indicates the logical station No.

3) Indicates the type of the computer link module.

4) Indicates the network No.

- 5) Indicates the unit station No.
- 6) Indicates the network.

C24: Computer link MNET10: MELSECNET/10

7) Indicates the module station No. connected to the personal computer.

8) Indicates the module I/O address of the network.

(b) Ethernet utility

The data of the text file created in the system menu of the Ethernet utility are indicated below.

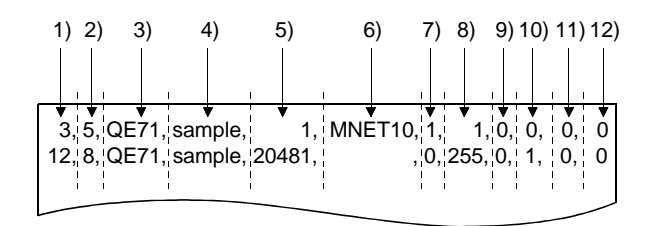

- 1) Indicates the logical station No.
- 2) Indicates the protocol.
- 3) Indicates the unit station No.
- 4) Indicates the host name.
- 5) Indicates the port No. Fixed to "20481" when the protocol is UDP/IP.
- 6) Indicates the network. MNET10: MELSECNET/10 NONE: No network
- 7) Indicates the network No.
- 8) Indicates the PLC No.
- 9) Indicates the relay station unit station No.
- 10) Indicates the personal computer side network No.
- 11) Indicates the personal computer side PLC No.
- 12) Indicates the routing system.
  - 1: Automatic response system
- 2: IP address calculation system
- 3: Table change system
- 4: Use-together system

(c) CC-Link G4 utility

The data of the text file created in the system menu of the CC-Link G4 utility are indicated below.

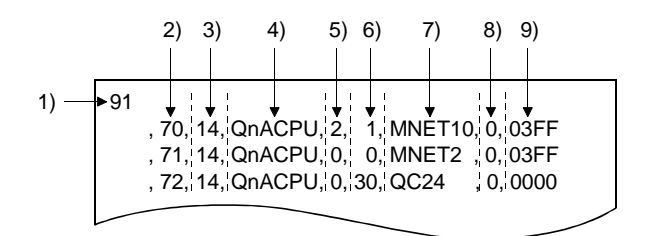

1) Indicates the channel number.

2) Indicates the logical station No.

- 3) Indicates the mode. 13: A 14: QnA
- 4) Indicates the PLC type.
- 5) Indicates the network No.
- 6) Indicates the PLC No.
- 7) Indicates the network. QC24: Computer link MNET10: MELSECNET/10
- 8) Indicates the CC-Link unit station No.
- 9) Indicates the module I/O address of the network..

## 7.4 Displaying the Help Screen

This section describes how to display the help screen of the utility.

- (1) To exit from any of the following utilities, click the "Help" button at bottom right of the corresponding utility screen.
  - Computer link utility
  - Ethernet utility
  - PLC RS422 utility
  - MELSECNET/10 utility
  - CC-Link utility
  - CC-Link G4 utility
  - Shared device utility
  - Shared device server utility
  - LLT utility

| 🚰 Computer Link Utility                     |
|---------------------------------------------|
| Diagnosis Communication Target Version      |
| Channel 31:Computer link (COM1)             |
| Communication Diagnosis 5 Start             |
| Results<br>Communication<br>Diagnosis Count |
| Result Error Code 0                         |
| Unit Name                                   |
| Mean Time of 0<br>Communication             |
|                                             |
|                                             |
| Exit Help                                   |
| Click!                                      |

(2) To display the help screen of the device monitor utility or error viewer, click the [Help]-[Help] menu on the menu bar.

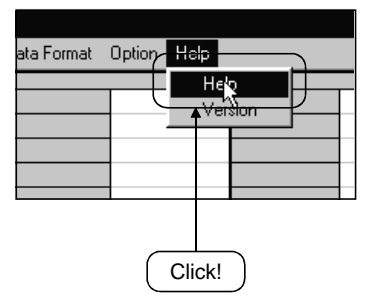

## 7.5 Starting the Device Monitor Utility

This section explains how to start the device monitor utility from the other utility.

- (1) Clicking the "Device Monitor" button at the bottom of the following utility screen starts the device monitor utility.
  - CC-Link utility

| CC-Link Utility                                                          |                                          |                    | _ 🗆 ×       |
|--------------------------------------------------------------------------|------------------------------------------|--------------------|-------------|
| Information Board Information Netw                                       | ork Monitor Station's Link Status Memory | I/O Test Network T | est Version |
| Channel No. Board Model Name           81         A80BDE-J61BT13 CC-Link | IRQ No. Memory Address                   | I/O Port No.       | ROM<br>Ver. |
|                                                                          |                                          |                    |             |
|                                                                          |                                          |                    |             |
|                                                                          |                                          |                    |             |
|                                                                          |                                          |                    |             |
|                                                                          |                                          |                    |             |
|                                                                          |                                          |                    |             |
|                                                                          |                                          | Exit               | Help        |
|                                                                          | Click!                                   |                    |             |

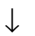

|      | - | - |   |            |  |
|------|---|---|---|------------|--|
| ee [ |   |   | 1 |            |  |
| <    | 1 | 1 |   | -Data Form |  |

## 7.6 Confirming the Version

This section gives how to confirm the version of the utility.

(1) To confirm the version of any of the following utilities, click the "Version" tab.

- Computer link utility
- Ethernet utility
- PLC RS422 utility
- MELSECNET/10 utility
- CC-Link utility
- CC-Link G4 utility
- Shared device utility
- Shared device server utility
- LLT utility

| 占 Computer Lin                        | k Utility                                      |                              |           |
|---------------------------------------|------------------------------------------------|------------------------------|-----------|
| Diagnosis Com                         | munication Target Ve                           | rion                         |           |
|                                       |                                                |                              |           |
| -                                     | SW2D5-CSKP-E                                   | ick!                         |           |
| i i i i i i i i i i i i i i i i i i i | Computer Link                                  | 1998-12-08                   |           |
|                                       | Copyright(C) 1999 MIT9<br>All Rights Reserved. | SUBISHI ELECTRIC CORPORATION |           |
|                                       |                                                |                              |           |
|                                       |                                                |                              |           |
|                                       |                                                |                              |           |
|                                       |                                                |                              |           |
|                                       |                                                |                              |           |
|                                       |                                                |                              |           |
|                                       |                                                |                              | Exit Help |

(2) To display the help screen of the device monitor utility or error viewer, click the [Help]-[Version] menu on the menu bar.

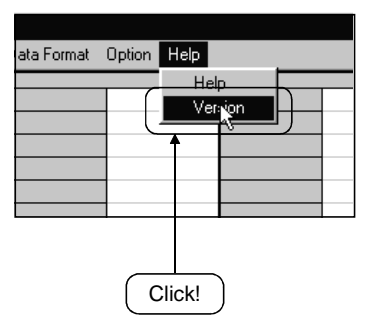

# 8 OPERATIONS OF MELSEC DATA LINK UTILITIES

This chapter describes the operations of the MELSEC data link utilities.

# 8.1 Computer Link Utility

This section explains the operation of the computer link utility.

# 8.1.1 Operation procedure

The following is the operation procedure of the computer link utility.

| START                                                  |                                   |
|--------------------------------------------------------|-----------------------------------|
|                                                        |                                   |
| Set the mode setting switch and transfer specification | ••••••••• Refer to Section 8.1.2. |
| setting switches of the computer link module.          |                                   |
|                                                        | L                                 |
| Connect the computer link module and personal          | Refer to Section 2.2.1.           |
| computer.                                              |                                   |
| ┫                                                      | <b>L</b>                          |
| Make settings on the computer link utility.            |                                   |
| Make settings on the Communication screen.             | •••••• Refer to Section 8.1.4.    |
| ↓<br>                                                  |                                   |
| Make settings on the Target screen.                    | •••••• Refer to Section 8.1.5.    |
| ↓                                                      |                                   |
| Check whether communication can be made                | •••••••••• Refer to Section 8.1.3 |
| properly or not on the Diagnosis screen.               |                                   |
|                                                        | 1                                 |
|                                                        |                                   |
| END                                                    |                                   |

## 8.1.2 Computer link module switch settings

To use CSKP, make the following switch settings of the computer link module.

| (1) | QC24 settings |
|-----|---------------|
|-----|---------------|

| Mode setting switch               |              | Set the switch number to 5 (type 5).                 |
|-----------------------------------|--------------|------------------------------------------------------|
|                                   | SW1          | OFF                                                  |
|                                   | SW2          | ON                                                   |
|                                   | SW3          | ON                                                   |
|                                   | SW4          | OFF                                                  |
| Transfer                          | SW5          | OFF                                                  |
| specification setting<br>switches | SW6          | ON                                                   |
|                                   | SW7          | ON                                                   |
|                                   | SW8          | OFF                                                  |
|                                   | SW9 to SW12  | ON OFF ON OFF, OFF ON ON OFF, (ON ON ON OFF $^{1}$ ) |
|                                   | SW13 to SW15 | All OFF                                              |

\*1 May be set for the QC24N only.

## (2) C24 or UC24 settings

(a) Mode setting switch

Set the switch number to type 1.

This causes the switch number selected to be any of 1, 5 and A according to the port used.

There are no other restrictions.

(b) Transfer specification-setting switches

There are no specific fixed values to be set for the switches.

Since the switch settings depend on the module types, refer to the computer link module user's manual and make settings.

#### 8.1.3 Operations on Diagnosis screen

Communication is made with the PLC via the computer link module to diagnose whether communication is normal or abnormal.

|                | Diagnosis         Communication         Target         Version                                                                                                    |      |
|----------------|----------------------------------------------------------------------------------------------------|------|
| 1)<br>2)<br>3) | Channel 31:Computer link (COM1)  Logical Sta No. 0  Communication Diagnosis 5  Results Communication Communication Communicatio | — 5) |
| 4)             | Result Error Code 0<br>Unit Name Mean Time of 0<br>Communication                                                                                                    |      |
|                | Exit Help                                                                                                    |      |

1) Channel

Set the channel to be used.

- 2) Logical Sta. No. Set the logical station number.
- Communication Diagnosis Count Set the number of times the communication diagnosis is to be made.
- 4) Results

Shows the results of the communication diagnosis.

- Mean Time of Communication ...... Shows the mean time taken for communication.
- Error Code......Shows the error code of the diagnosis result. (For the definitions of the error codes, refer to the programming manual.)
- 5) "Start" button

Starts the communication diagnosis.

8.1.4 Operations on Communication screen

Set the communication conditions of the COM port connected to the computer link module.

POINT The settings on this screen must be the same as those on the computer link module side. 占 Computer Link Utility \_ 🗆 X Diagnosis Communication Target Version 4) 1) -Channel 31:Computer link (COM1) - ) Set 7) 3) Data bi Baud rate Stop bi Check Sum 9600 Ŧ • 7 • 1 None - 8) C 8 C 2 C Valid Parity Transmission Control Time out value

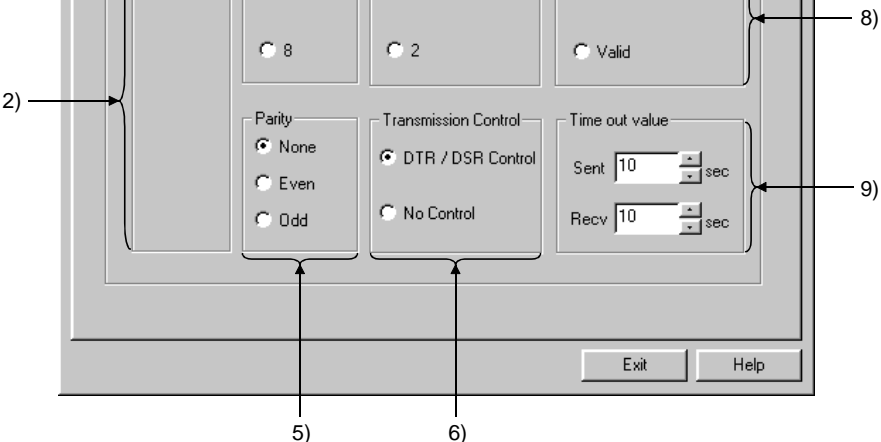

1) Channel

Set the channel to be used.

2) Baud rate

Set the transmission speed for communication with the computer link module.

3) Data bit

Set the data bit length for communication with the computer link module. When using the QC24, set it to "8".

4) Stop bit

Set the stop bit for communication with the computer link module. When using the QC24, set it to "1".

5) Parity

Set the parity bit for communication with the computer link module. When using the QC24, set it to "Odd".

6) Transmission Control

Set the flow control for communication with the computer link module. When using the QC24, set it to "DTR/DSR control".

7) "Set" button

The settings currently made are registered.

8) Check Sum

Set whether a sum check is to be made or not for communication with the computer link module.

When using the QC24, set it to "Valid".

9) Time out value

Set the time-out period when communication is not normal at the time of sending or receiving.

Set the logical station number used for computer link communication.

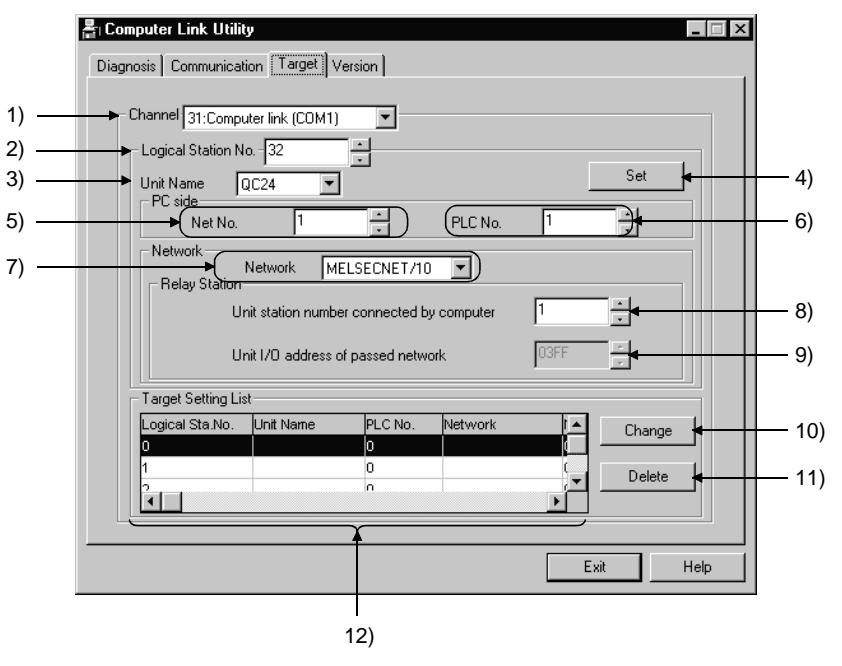

- 1) Channel Set the channel to be used.
- 2) Logical Station No.
  - 0 to 31 : Since this number is the same as the module station No. and has already been set, the user need not set the module station number.

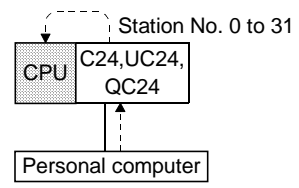

- 32 to 255: Set the logical station number when making communication with the PLC CPU of the other station linked via a network from the PLC CPU where the computer link module is loaded. Refer to Network in 7).
- 3) Unit Name

Set the type of the computer link module used.

4) "Set" button

The settings currently made are registered.

5) Net No.

Set the network number of the MELSECNET/10. (1 to 239)

6) PLC No.

Set the station number of "computer link" or "MELSECNET/10". (Computer link: 0 to 31, MELSECNET/10: 1 to 64)

- 7) Network
  - Select the network form from "computer link" and "MELSECNET/10".
  - Computer link (when C24 or UC24 is used)

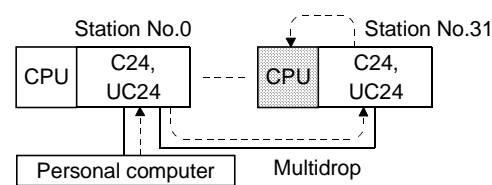

• Computer link (when QC24 is used)

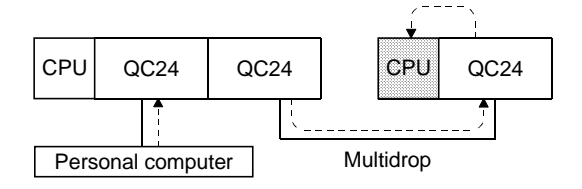

MELSECNET/10

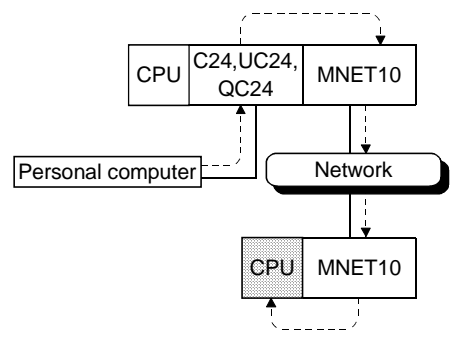

 8) Unit station number connected by computer
 Set the module station number of the computer link module that is connected with the personal computer.
 May be set only when QC24 is used.

(0 to 31)

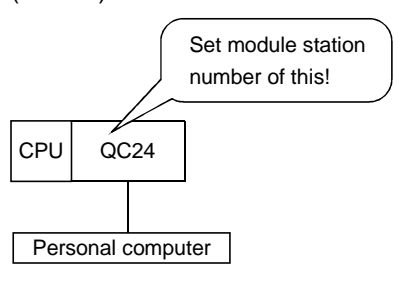

#### 9) Unit I/O address of passed network

When the network used is computer link, set the first I/O number of the computer link module on the base which is loaded with the module specified in 8).

Set the first I/O number in hexadecimal using a multiple of 16.

• Computer link (only when QC24 is used)

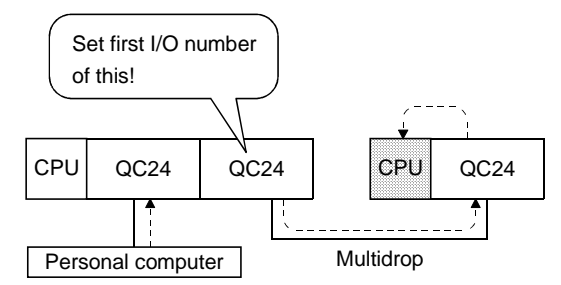

10) "Change" button

The data on the line currently selected can be displayed in the setting column and changed.

11) "Delete" button

Deletes the line currently selected.

12) Target Setting List

Shows a list of data registered so far.

### 8.2 Ethernet Utility

This section gives the operation and setting methods of the Ethernet utility.

#### 8.2.1 Operation procedure

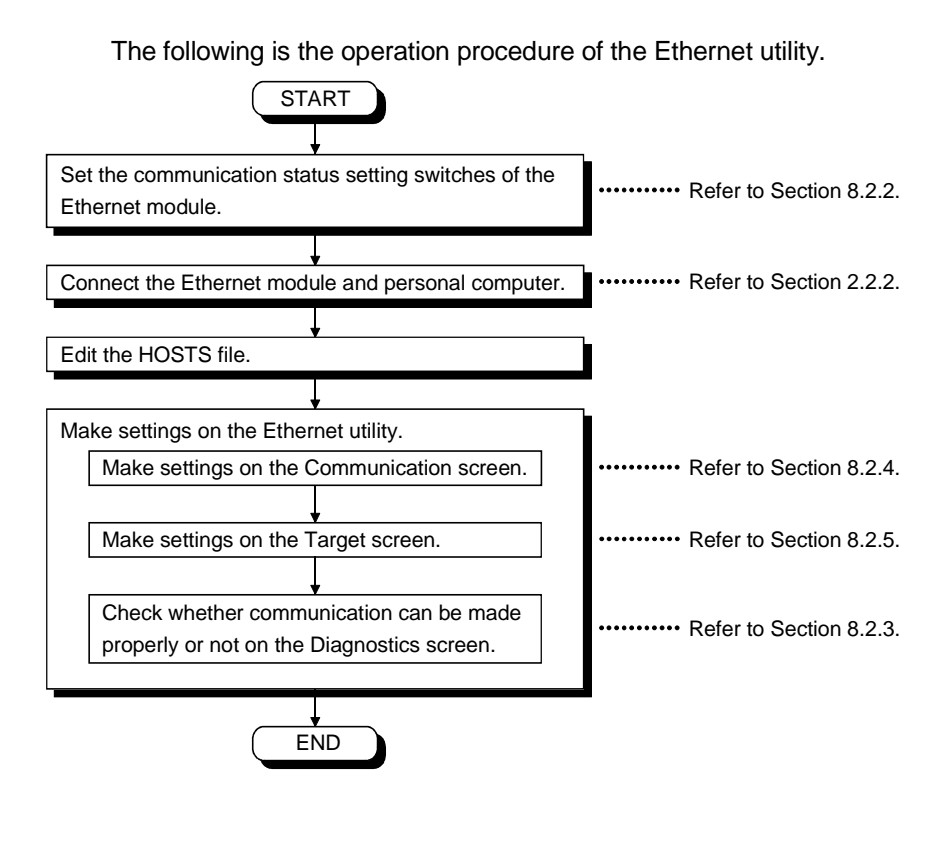

## 8.2.2 Ethernet module switch settings

To use CSKP, make the following switch settings of the Ethernet module.

(1) When TCP/IP is used

|                |     | QE71 | Large E71 | Small E71 |
|----------------|-----|------|-----------|-----------|
| Communication  | SW1 | OFF  | OFF       | OFF       |
| status setting | SW2 | ON   | ON        | ON        |
| switches       | SW3 | OFF  | OFF       | ON        |
|                | SW4 | OFF  | OFF       | OFF       |
|                | SW5 | OFF  | OFF       |           |
|                | SW6 | OFF  | OFF       |           |
|                | SW7 | ON   | ON        |           |
|                | SW8 | OFF  | OFF       |           |

(2) When UDP/IP is used

|                |     | QE71       | Large E71 | Small E71 |
|----------------|-----|------------|-----------|-----------|
| Communication  | SW1 | OFF        | OFF       | OFF       |
| status setting | SW2 | OFF        | OFF       | OFF       |
| switches       | SW3 | OFF, ON *1 | OFF       | ON        |
|                | SW4 | OFF        | OFF       | OFF       |
|                | SW5 | OFF        | OFF       |           |
|                | SW6 | OFF        | OFF       |           |
|                | SW7 | ON         | ON        |           |
|                | SW8 | OFF        | OFF       |           |

\*1 "ON" when GPPW or the like is used to set the parameters.

"OFF" when the sequence program is used to set the parameters.

## 8.2.3 Operations on Diagnostics screen

Communication is made with the PLC via the Ethernet module to diagnose whether communication is normal or abnormal.

|      | Ethernet Utility     Image: Second second seco |      |
|------|----------------------------------------------------------------------------------------------------|------|
| 1) — | Logical Sta.No. 0                                                                                                    |      |
| 2) — | Communication Diagnosis 5                                                                                                    | — 4) |
| 3) — | Results       Communication       Diagnosis Count       Result       Error Code       Unit Name       Mean Time of       Communication                                                                                                    |      |
|      |                                                                                                    |      |
|      |                                                                                                    |      |

- 1) Logical Sta. No. Set the logical station number.
- 2) Communication Diagnosis Count Set the number of times the diagnostics is to be made.
- 3) Results

Shows the results of the communication diagnosis.

| Communication Diagnosis Count | . Shows the number of times the   |
|-------------------------------|-----------------------------------|
|                               | communication diagnosis was       |
|                               | made.                             |
| Results                       | . Shows the result of the         |
|                               | communication diagnosis.          |
| Unit Name                     | Shows the type of the module      |
|                               | currently connected.              |
| Mean Time of Communication    | . Shows the mean time taken       |
|                               | for communication.                |
| Error Code                    | Shows the error code of the       |
|                               | diagnosis result.                 |
|                               | (For the definitions of the error |
|                               | codes, refer to the               |
|                               | programming manual.)              |
|                               |                                   |

4) "Start" button

Starts the communication diagnosis.

8.2.4 Operations on Communication screen

Set Monitoring PLC and Communication Time for the logical station No.

| Logical Sta.No. 0     Anitoring PLC     120     250ms     Set     Communication Time     30     25 |
|----------------------------------------------------------------------------------------------------|
|                                                                                                    |

1) Logical Sta. No.

Specify the logical station number for which Monitoring PLC and Communication Time will be set.

2) Monitoring PLC

Set the response waiting time when access is made from the PLC CPU loaded with the Ethernet module to the other PLC CPU connected to the network.

This value is the processing time setting on the PLC CPU side only. It does not include the processing time on the Internet. (May be set between 1 and 65535)

3) Communication Time

Set the time-out value of response time to a single communication request. For this value, set the value which includes the access time on the PLC CPU side and the communication time on the Ethernet loop. For this reason, set Communication Time to a value longer than Monitoring PLC.

(0 to 32767 seconds)

4) "Set" button

The settings currently made are registered.

## 8.2.5 Operations on Target screen

6) 7) 봅 Ethernet Utility Diagnostics Communication Target Version Logical Sta.No. 0 -1) Set 13) Protocol 2) C TCP/IE C LDP/IP PC side Network onal Computer side 3) Network MELSECNET/10 Unit Name QE71 • Ē (Net No. Π 10) Net No 11) PLC No. Б 4) Host Name sample PLC No ÷ MELSECNET/10 Routing 8) Relay Stat information 12) 5) Port No. D • Unit Sta Automatic response system 9) Target Setting List Logical Sta.No Unit Name Host N Port No Protoco Change LIDP/P QE71 14) 16) Delete - 15) Þ Exit Help

Set the logical station number used for Ethernet communication.

- 1) Logical Station No. Set the logical station number.
- 2) Protocol

Choose the protocol to be used.

TCP/IP .....Select when using TCP/IP. UDP/IP .....Select when using UDP/IP.

3) Unit Name

Set the type of the Ethernet module to be used.

4) Host Name

Set the host name corresponding to the IP address of the communication target station.

The host name corresponding to the IP address is set to the HOSTS file.

5) Port No.

When using the E71, set the port No. of the Ethernet module.

## 6) Network

Select the network form from "MELSECNET/10" and "NONE".

• MELSECNET/10

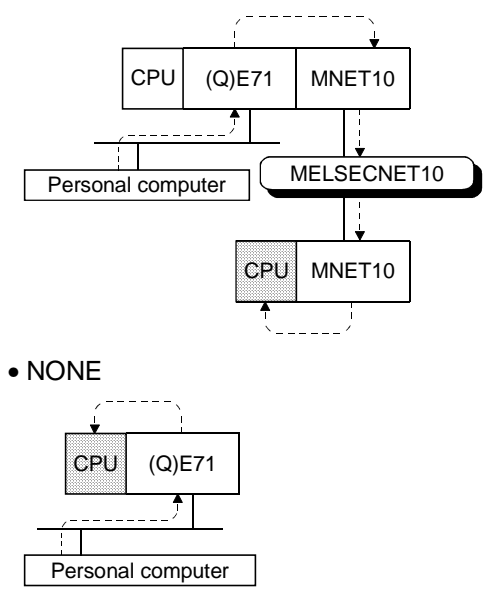

7) Net No.

Set the network number of the MELSECNET/10. (1 to 239)

8) PLC No.

Set the PLC No. of the MELSECNET/10. (MELSECNET/10: 1 to 64)

9) Unit Sta. No.

When using the QE71 and UDP/IP protocol to make communication via the MELSECNET/10, set the station number of the PLC loaded with the Ethernet module.

(1 to 64)

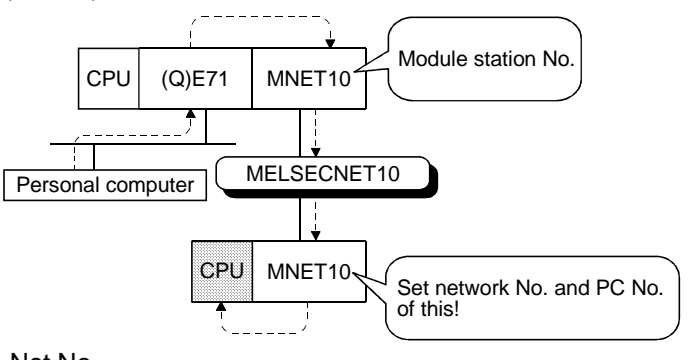

10) Net No.

Set the network number set to the Ethernet module. (1 to 239)

11) PLC No.

Set the station numbers other than the PLC No. set to the Ethernet module.

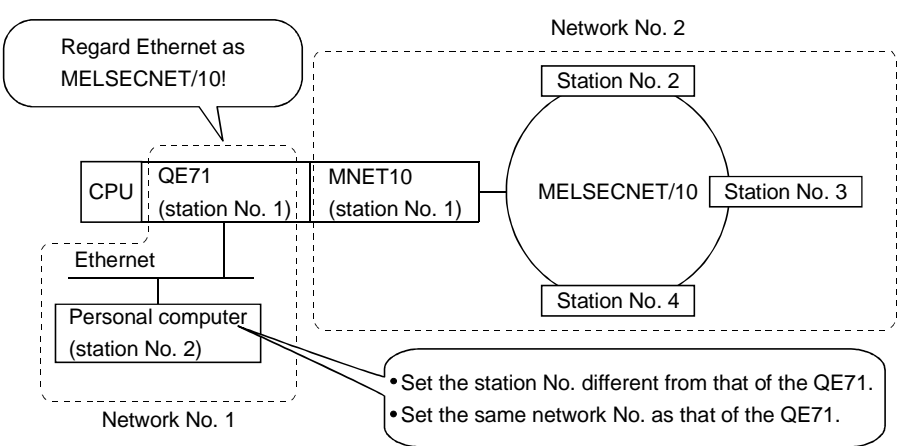

12) MELSECNET/10 routing information

Set the routing system set to the Ethernet module.

13) "Set" button

The settings currently made are registered.

14) "Change" button

The data on the line currently selected can be displayed in the setting column and changed.

15) "Delete" button

Deletes the line currently selected.

16) Target Setting List

Shows a list of data registered so far.

### 8.3 PLC RS422 Utility

This section explains the operation and setting methods of the PLC RS422 utility.

#### 8.3.1 Operation procedure

The following is the operation procedure of the PLC RS422 utility.

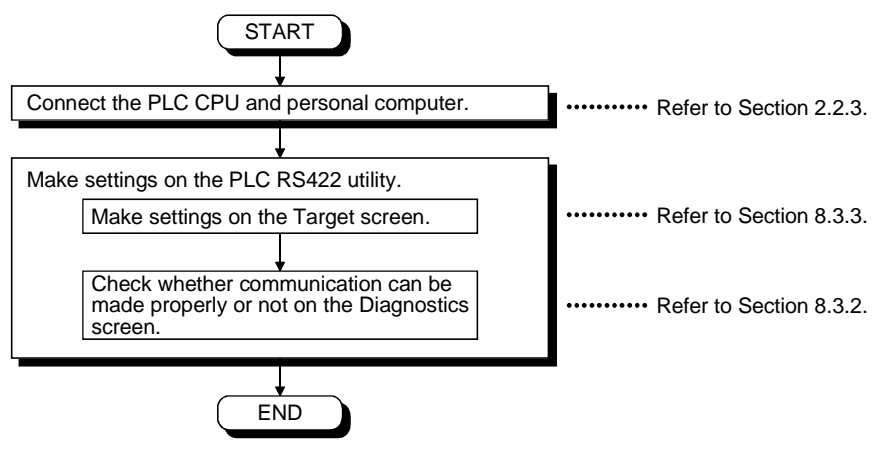

## 8.3.2 Operations on Diagnostics screen

Communication is made with the PLC to diagnose whether communication is normal or abnormal.

|      | 靐 RS422 Utility                                     |      |
|------|-----------------------------------------------------|------|
|      | Diagnostics Target Version                          |      |
| 1) — | Channel 41:PLC RS422 (COM1)                         |      |
| 2) — | Communication Diagnosis 5                           | - 4) |
| 2)   | Communication 0<br>Diagnosis Count                  |      |
| 5)   | Result Error Code 0<br>Mean time of communication 0 |      |
|      |                                                     |      |
|      | ExitHelp                                            |      |

1) Channel

Set the channel to be diagnosed.

2) Communication Diagnosis Count Set the number of times the communication diagnosis is to be made.

#### 3) Results

Shows the results of the communication diagnosis.

| Communication Diagnosis Count | Shows the number of times the communication diagnosis was made.                                                                      |
|-------------------------------|----------------------------------------------------------------------------------------------------|
| Results                       | Shows the result of the communication diagnosis.                                                                                     |
| Mean Time of Communication    | Shows the mean time taken for communication.                                                                                         |
| • Error Code                  | Shows the error code of the<br>diagnosis result.<br>(For the definitions of the error<br>codes, refer to the<br>programming manual.) |

# 4) "Start" button

Starts the communication diagnosis.

## 8.3.3 Operations on Target screen

Set the type of the PLC CPU connected.

| D | iagnostics Target                                                                                                | Version                                     |                    |             |                 | [    |  |
|---|----------------------------------------------------------------------------------------------------|---------------------------------------------|--------------------|-------------|-----------------|------|--|
| ÷ | Channel 41:PL                                                                                                    | C RS422 (COM1                               |                    |             |                 |      |  |
|   |                                                                                                    | QnACPU                                      | <b></b> ]          |             | Set             |      |  |
|   | ( LC Type                                                                                                    | Janacio                                     |                    |             |                 |      |  |
|   |                                                                                                    |                                             |                    |             |                 |      |  |
|   |                                                                                                    |                                             |                    |             |                 |      |  |
|   | - Target Setting L                                                                                               | ist                                         |                    |             |                 |      |  |
|   | Target Setting L                                                                                                 | ist                                         | PI C Name          |             | Chang           |      |  |
|   | Target Setting L<br>Channel Name<br>41:PLC RS422                                                                 | ist                                         | PLC Name<br>QnACPU |             | Chang           | e    |  |
|   | Target Setting L<br>Channel Name<br>41:PLC RS422<br>42:PLC RS422                                                 | ist<br>(COM1)<br>(COM2)                     | PLC Name<br>QnACPU |             | Chang           |      |  |
|   | Target Setting L<br>Channel Name<br>41:PLC RS422<br>42:PLC RS422<br>43:PLC RS422<br>43:PLC RS422                 | ist<br>(COM1)<br>(COM2)<br>(COM3)           | PLC Name<br>CnACPU |             | Chang           |      |  |
|   | Target Setting L<br>Channel Name<br>41:PLC RS422<br>42:PLC RS422<br>43:PLC RS422<br>43:PLC RS422<br>43:PLC RS422 | ist<br>(COM1)<br>(COM2)<br>(COM3)           | PLC Name<br>QnACPU | ×<br>•      | Chang<br>Delete |      |  |
|   | Channel Name<br>41:PLC R5422<br>42:PLC R5422<br>43:PLC R5422                                                     | ist<br>(COM1)<br>(COM2)<br>(COM3)           | PLC Name<br>QnACPU | ▲<br>▼<br>▶ | Chang<br>Delete |      |  |
|   | Target Setting L<br>Channel Name<br>41:PLC R5422<br>42:PLC R5422<br>43:PLC R5422<br>43:PLC R5422                 | ist<br>(COM1)<br>(COM2)<br>(COM3)<br>(COM3) | PLC Name<br>QnACPU | *<br>•      | Chang<br>Delete | e_]4 |  |
|   | Target Setting L<br>Channel Name<br>41:PLC R5422<br>42:PLC R5422<br>43:PLC R5422<br>43:PLC R5422                 | (COM1)<br>(COM2)<br>(COM3)                  | PLC Name<br>QnACPU |             | Chang<br>Delete |      |  |

1) Channel

Set the channel to be used.

2) PLC Type

Set the target PLC CPU type.

| PLC CPU Type | Target PLC CPU Type                                  |
|--------------|------------------------------------------------------|
| 0.54         | Q2ACPU, Q2ACPU-S1, Q2ASCPU, Q2ASCPU-S1, Q2ASHCPU,    |
| QNA          | Q2ASHCPU-S1, Q3ACPU, Q4ACPU, Q4ARCPU                 |
| Apli         | A2UCPU, A2UCPU-S1, A2ASCPU, A2ASCPU-S1, A2ASCPU-S30, |
| Allo         | A3UCPU, A4UCPU                                       |
| ٨٣٨          | A2ACPU, A2ACPU-S1, A2ACPUP21/R21, A2ACPUP21/R21-S1,  |
| ANA          | A3ACPUP21/R21, A3NCPU, A3ACPU                        |
|              | A0J2HCPU, A1SCPU, A1SCPU-S1, A1SCPUC24-R2, A1SHCPU,  |
| 6 N I        | A1SJCPU, A1SJCPU-S3, A1SJHCPU, A1SJHCPU-S8, A1NCPU,  |
| Ann          | A2CCPU, A2CCPUC24, A2CCPUC24-PRF, A2CJCPU, A2NCPU,   |
|              | A2NCPU-S1, A2SCPU, A2SHCPU, A2SHCPU-S1, A1FXCPU      |
| FXCPU        | FX0, FX0s, FX0N, FX1, FX2, FX2c, FX2N, FX2Nc series  |

3) "Set" button

The settings currently made are registered.

4) "Change" button

The data on the line currently selected can be displayed in the setting column and changed.

5) "Delete" button

Deletes the line currently selected.

6) Target Setting List

Shows a list of data registered on a channel basis.

#### 8.4 MELSECNET/10 Utility

This section explains the operation and setting methods of the MELSECNET/10 utility.

#### 8.4.1 Operation procedure

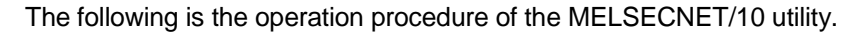

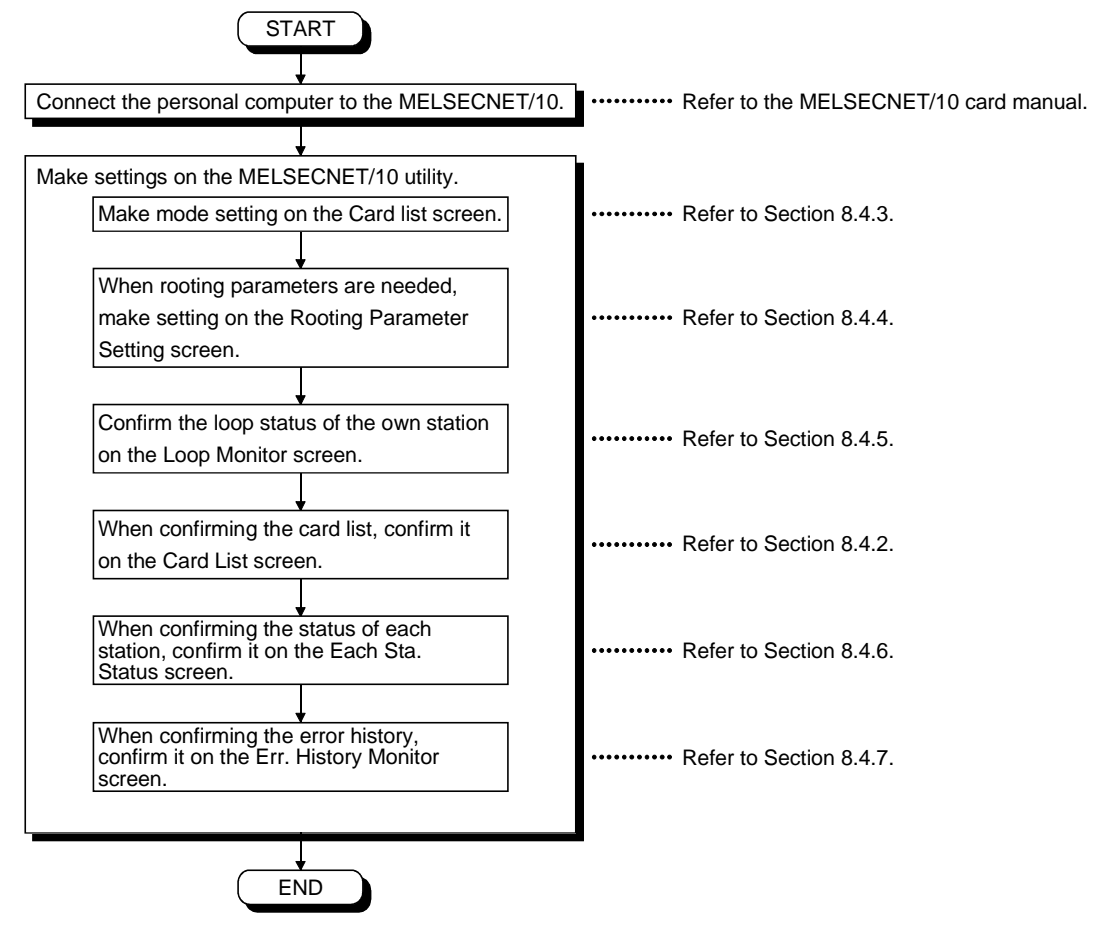

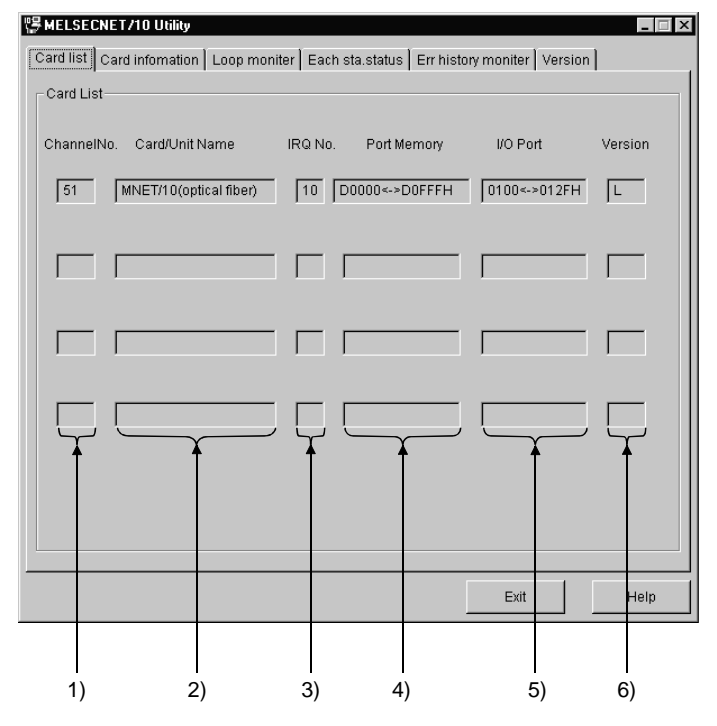

This screen displays the hardware information set on the MELSECNET/10 card.

1) Channel No.

Indicates a channel No.

2) Card/unit name

Indicates the model name of the MELSECNET/10 card installed.

3) IRQ No.

Indicates the IRQ number to be used by the MELSECNET/10 card.

4) port memory

Indicates a range of port memory occupied by the MELSECNET/10 card.

5) I/O port

Indicates a range of I/O ports occupied by the MELSECNET/10 card.

6) Version

Indicates the version of ROM installed on the MELSECNET/10 card.

## 8.4.3 Operations on Card information screen

This screen displays various kinds of information on the MELSECNET/10 card installed and permits you to make settings.

| 1)<br>2) | MELSECNET /10 Utility       Card list     Card information       Loop moniter     Each sta.status       Fir history moniter     Version       Channel     51:MELSECNET10 (1 slot)       Own Station Information     Rooting Param.Setting       NetworkNo.     CableNo.       State     1       Normal Sta.     Description Control        | — 4) |
|----------|----------------------------------------------------------------------------------------------------|------|
|          | LED<br>MNET/10(optical fiber)<br>RUN MIG<br>SMNG<br>SMNG<br>DLINK<br>SWE<br>DLINK<br>SWE<br>Card Reset<br>Rooting Param Transfer<br>Datalink Param Transfer<br>Mode Setting<br>ONER OVER CRC<br>CRC CRC<br>CRC CRC<br>CRC CRC<br>CRC CRC<br>CRC OVER R<br>ABJF ABJF ABJF R<br>TIME D TIME R<br>Contine (auto reconnection T<br>FLOOP RLOOP |      |
|          | Exit Help                                                                                                    |      |

1) Channel

Set a channel to be used.

- 2) Own station information Indicates information concerning the local station.
- "Card Reset" button Resets the MELSECNET/10 card of the channel selected in step 1).
- 4) "Rooting Param. Setting" button Displays the Rooting Parameter Setting screen to set data.
- 5) "Rooting Param. Transfer" button Transfers the settings made in Subsection 8.4.4 to the MELSECNET/10 card selected in 1).

6) Mode setting

Sets the mode of the MELSECNET/10 card and indicates the current values.

| Mode                                   | Explanation                                                                                                    |
|----------------------------------------|----------------------------------------------------------------------------------------------------|
| On-line automatic return               | Used for normal communication.                                                                                              |
| Off-line                               | Disconnects a network.                                                                                                    |
| Forward loop test                      | Conducts a forward loop test.                                                                                               |
| Reverse loop test                      | Conducts a reverse loop test.                                                                                               |
| Inter-station test<br>(master station) | Conducts a master-to-local station test.                                                                                    |
| Inter-station test<br>(slave station)  | Conducts a local-to-local station test.                                                                                     |
| Self loop-back test                    | Conducts a test on hardware including transmitting and receiving circuits in the transmission system for a single I/F card. |
| Self loop-back test<br>(inside)        | Conducts a test on hardware including transmitting and receiving circuits in the transmission system for a single I/F card. |
| Hardware test                          | Tests the hardware.                                                                                                    |

7) LED status

Indicates the status of the current I/F card.

| LED Name | LED being Lit                           |
|----------|-----------------------------------------|
| RUN      | Data link normal                        |
| SW.E.    | Switch setting error                    |
| M/S.E.   | Duplication of station numbers or       |
|          | management stations                     |
| PRM.E.   | Parameter error                         |
| MNG      | Management station                      |
| S.MNG    | Sub management station                  |
| D.LINK   | Under data linking                      |
| T.PASS   | Executing baton pass                    |
| CRC      | Code check error                        |
| OVER     | Error of data read delay                |
| AB.IF    | All data received is 1.                 |
| TIME     | Time elapsed                            |
| DATA     | Receiving data error                    |
| UNDER    | Transmitting data error                 |
| LOOP     | Forward/Reverse loop receiving error *1 |

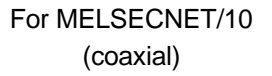

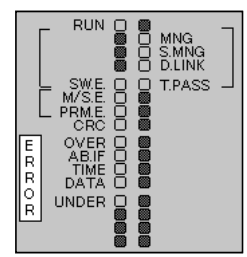

\*1 Indicated for MELSECNET/10 (optical) only.

8) Setting is not available.

### 8.4.4 Operations on Rooting Parameter Setting screen

This screen displays the destination network number, relay network number, and relay station number.

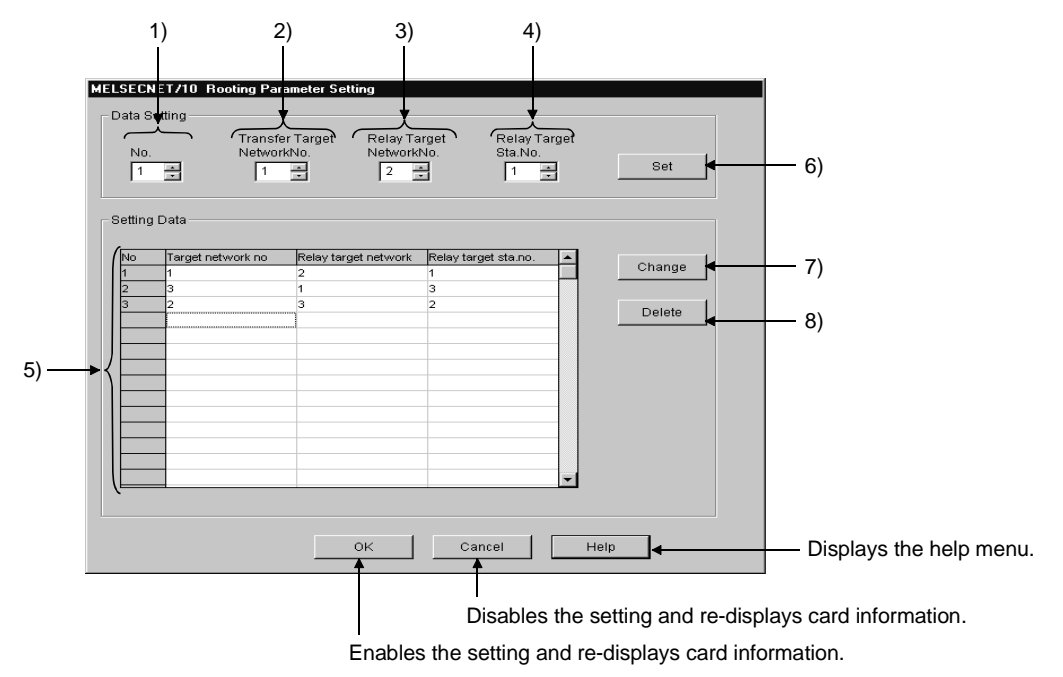

1) No.

Specifies the number of a line to be set or changed.

- Transfer Target Network No.
   Specifies the number of a transfer target network.
- Relay Target Network No.
   Specifies the number of a relay network.
- Relay Target Sta. No.
   Specifies the number of a relay target station.
- 5) Setting Data Lists the settings made so far for data.
- 6) "Set" button Registers the settings made in 1) to 4) in 5) (Setting Data).
- 7) "Change" button

When changing the settings registered, select the line to be changed and click this button.

(The same operation can be performed by double-clicking the line to be changed.)

 Delete" button
 When deleting the settings registered, select the line to be deleted and click this button.
8.4.5 Operations on Loop Monitor screen

This screen monitors the line conditions of a local station.

|       | 명 MELSECNET/10 Utility 📃 🔲 🛛                                                       |      |
|-------|------------------------------------------------------------------------------------|------|
|       | Card list Card infomation Loop moniter Each sta.status Err history moniter Version |      |
| 1) —— | Channe 51:MELSECNET10 (1 slot)                                                     |      |
|       | Own Station Information Error Information                                          |      |
| 2)    | NetworkNo. CableNo. Sta.No. Control/Normal Sta.                                    |      |
| _)    | 1 0 1 Normal Sta. F Loop Normal                                                    |      |
|       | Loop Status R Loop Normal                                                          |      |
|       | Mode Online FLoop Back Sta                                                         | - 3) |
|       | Comm. Normal RLoop Back Sta                                                        |      |
|       | Status Loop Back Not in executi                                                    |      |
|       |                                                                                    |      |
| -     |                                                                                    |      |
| 5) 🗕  | Link Scan                                                                          |      |
|       | Maximum 10 ms Cause of Comm.brk.                                                   |      |
|       | Minimum 7 ms                                                                       | -4)  |
|       | Current 8 ms                                                                       |      |
|       | Datamik Stop Cause                                                                 |      |
|       |                                                                                    |      |
|       |                                                                                    |      |
|       |                                                                                    |      |
|       | Exit Help                                                                          |      |

- 1) Channel Specifies a channel to be used.
- 2) Local Station Information Indicates the local station information.
- 3) Loop Information Indicates the status of the current loop.
- 4) Data Link Information Indicates the status of the current data link.

5) Loop Status

Indicates the loop status of a local station with characters and a figure. The figure can be changed as follows depending on the conditions of connection.

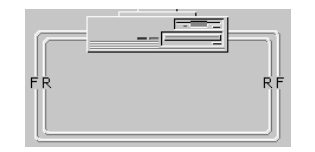

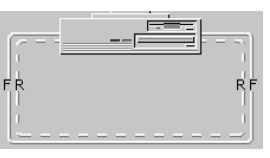

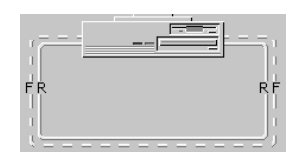

Forward loop : Normal Reverse loop : Normal

Forward loop : Normal Reverse loop : Abnormal

Forward loop : Abnormal Reverse loop : Normal

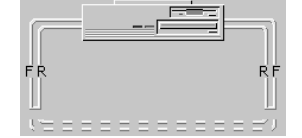

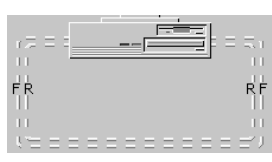

Data link by loop-back

Forward loop : Abnormal Reverse loop : Abnormal

<For MELSECNET/10 coaxial bus system>

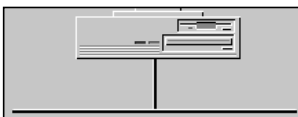

Display is the same independently of the loop status.

8.4.6 Operations on Each Sta. Status screen

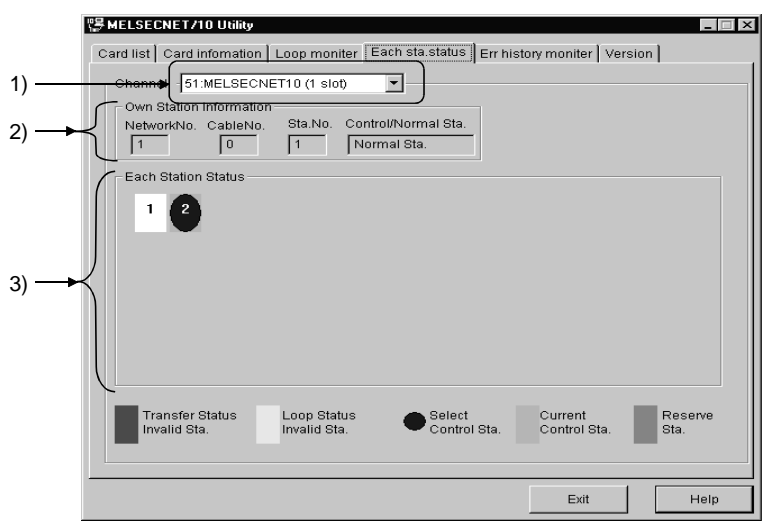

This screen indicates the communication status between stations and the loop status.

# 1) Channel

Specifies a channel to be used.

2) Own Station Information

Indicates information on a local station.

3) Each Station Status

Indicates the communications status and loop status for stations as many as the total number of link stations designated by the parameters.

| (Red)        |   | Transfer Status Invalid Sta | Indicates a baton pass<br>error                                                                             |
|--------------|---|-----------------------------|----------------------------------------------------------------------------------------------------|
| (Yellow)     |   | Loop Status Invalid Sta     | Indicates a<br>forward/reverse loop                                                                         |
| (Blue)       | • | Select Control Sta          | error.<br>Indicates a station<br>which has been set as<br>a control station by the<br>Card switch.          |
| (Light Blue) |   | Current Control Sta         | Indicates a station<br>actually working as a<br>control station.                                            |
| (Gray)       |   | Reserved Sta                | Indicates a reserved<br>station.<br>It is valid only when a<br>local station is in cyclic<br>communication. |

#### 8.4.7 Operations on Err. History Monitor screen

This screen displays the history of loop errors, communication errors, and transient transmission errors.

|       | 嗯 MELSECNET/10 Utility                                                                                                    |                            |       |
|-------|----------------------------------------------------------------------------------------------------|----------------------------|-------|
|       | Card list Card infomation Loop moniter Each status                                                                                       | rr history moniter Version |       |
| 1) —— | Channet 51:MELSECNET10 (1 slot)                                                                                                    |                            |       |
| ,     | Own Station Information                                                                                                    | Error Count                |       |
| 2)    | 1 0 1 Normal Sta.                                                                                                    | Loop Change Count          |       |
|       | Lion Change Data                                                                                                    | F Loop                     | BLOOP |
|       | No Changing Changing cause Status after changed                                                                                          | Retry Count 398            | 0     |
| - 1   | 1 1 Forward loop H/Verr Loop back                                                                                                    | Loop Invalid 3             | 2     |
| 3)—►  | 2         1         Reverse loop H/W err         Full duplex comm.           3         1         Indication of         Full duplex comm. | Communication Error        |       |
|       | 4         1         Forward loop HAV err         Loop back           5         1         Reverse loop HAV err         Full duplex comm.  | CRC 1                      | - 5)  |
|       | <u> </u>                                                                                                    | OVER 0                     |       |
|       | One-Shot Transmission Error                                                                                                    | Short Frame 1              |       |
|       |                                                                                                    | Abort 1                    |       |
| 4)    | 3                                                                                                    | Time Out 0                 | 0     |
| ,     | 4                                                                                                    | receive 0                  |       |
|       |                                                                                                    | DPLL error 0               |       |
|       |                                                                                                    |                            |       |
|       |                                                                                                    | Exit                       | Help  |

1) Channel

Specifies a channel to be used.

- 2) Own Station Information Indicates information on a local station.
- 3) Loop Change Data

Indicates a loop change cause and the status after loop change (for optical loop only).

- Changing.....Indicates the number of a station which requested a loop change or loop-back.
- Changing cause......Indicates the cause for which a loop change or loopback was performed.

Normal return : Returned to the normal state after error correction.

- Hardware error: Error in cable or optical module
- Forced error : Forced error for loop-back

Continual

Communications

Error

- : Communication is not stable because the normal and abnormal states arise alternate.
- Status after .....Indicates the data link status after loop change. changed

| POINT                                                                   |                          |  |
|-------------------------------------------------------------------------|--------------------------|--|
| Up to 16 histor                                                         | ry files can be created. |  |
| When the number of history files exceeds 16, the oldest one is deleted. |                          |  |
| (Old No.1                                                               | No.16 New)               |  |

4) One-Shot Transmission Error

Indicates an error in transient transmission by a local station.

- Error code .....Indicates an error code occurred during transient transmission.
- Error type .....Indicates the type of error occurred during transient transmission.

#### POINT

For details of error codes and error types, refer to the MELSECNET/10 Network System Reference Manual (PC-to-PC Network).

5) Error Count

Indicates the number of errors occurred.

- Loop Change Count .....Indicates the number of loop change or loop back tries.
- One-Shot.....Indicates the number of transient
  - Transmission transmission errors.
- Retry Count.....Indicates the number of retries (repeated com-munications during communication error).
- Loop Invalid.....Indicates the number of line errors.
- Communication Error
  - UNDER ......Indicates the number of UNDER errors.
  - CRC .....Indicates the number of CRC errors.
  - OVER ......Indicates the number of OVER errors.
  - Short Frame......Indicates the number of short frame errors.
  - Abort.....Indicates the number of AB.IF errors.
  - Time Out .....Indicates the number of TIME errors.
  - Over 2K Bytes Receive...Indicates the number of DATA errors.
- DPLL Error .....Indicates the number of DPLL errors (Data cannot be recognized normally during synchronization or modulation)

#### 8.5 CC-Link Utility

This section explains the operation of the CC-Link utility.

#### 8.5.1 Operation procedure

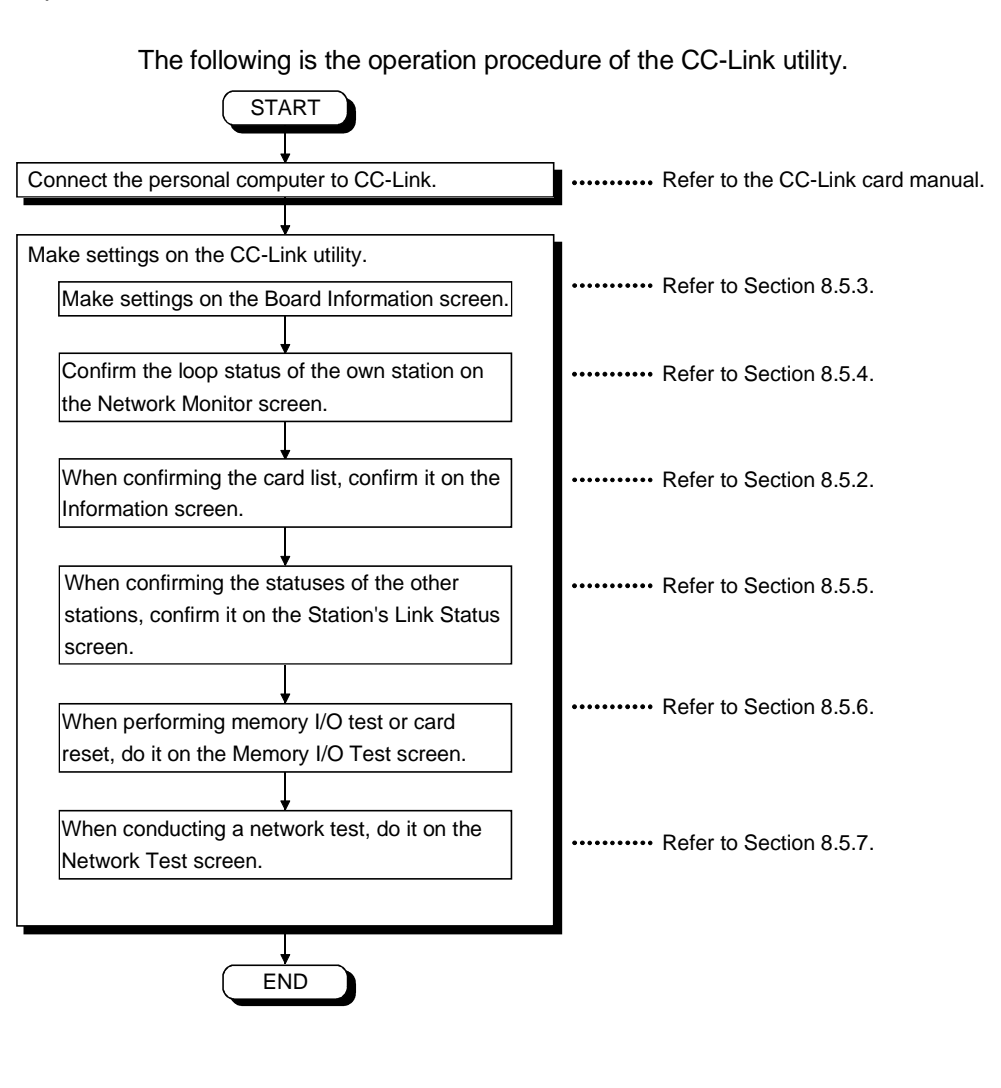

#### 8.5.2 Information screen

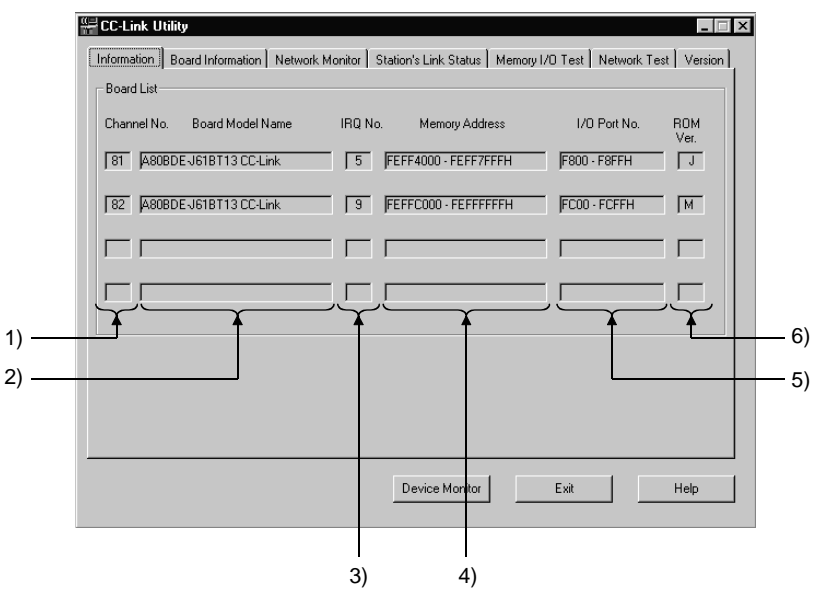

Used to display the information on the hardware set to the CC-Link card.

1) Channel No.

Displays the channel No.

- 2) Card Model Name Displays the type of the card connected.
- 3) IRQ No.

Shows the IRQ number used by the CC-Link card.

4) Memory Address

Shows the range of the two-port memory occupied by CC-Link card.

- 5) I/O Port No. Shows the range of the I/O ports occupied by the CC-Link card.
- 6) ROM Ver. Shows the version of the ROM in the CC-Link card.

#### 8.5.3 Operations on Board Information screen

Used to display and set various data on the CC-Link card loaded.

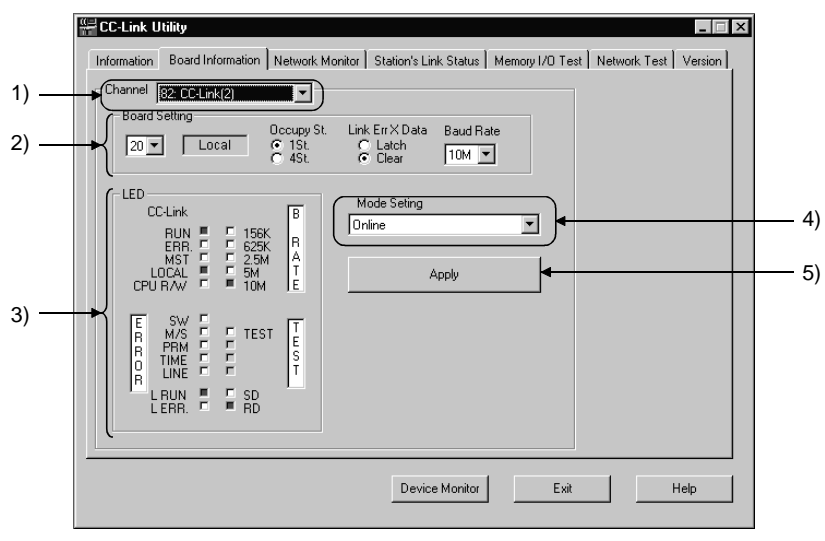

#### POINT

When changing the screen, set the mode to "online" or "offline".

1) Channel

Shows the channel used.

2) Board Setting

Set the information on the host station.

| Item                        | Description              |
|-----------------------------|--------------------------|
| Station number              | Station 1 to 64          |
| Number of stations occupied | 1 station/4 stations     |
| Data entered at fault       | Held/cleared             |
| Transmission speed          | 156k/625k/2.5M/5M/10Mbps |

# 3) LED status

The LEDs indicate the operating information on the CC-Link card.

| LED Name | LED Lit to Indicate                              |
|----------|--------------------------------------------------|
| RUN      | CC-Link system normal                            |
| ERR.     | Communication abnormal                           |
| MST      | Master station                                   |
| LOCAL    | Local station                                    |
| CPU R/W  | Communicating                                    |
| SW       | Switch setting error                             |
| M/S      | Repeated master station error                    |
| PRM      | Parameter error                                  |
| TIME     | Time-out                                         |
| LINE     | Open cable error                                 |
| L RUN    | Data link in progress                            |
| L ERR.   | Communication error                              |
| 156k     |                                                  |
| 625k     |                                                  |
| 2.5M     | LED corresponding to the preset baudrate is lit. |
| 5M       |                                                  |
| 10M      | ]                                                |
| TEST     | Offline test in progress                         |
| SD       | Data being transmitted                           |
| RD       | Data being received                              |

# 4) Mode setting

Set the mode of the CC-Link card. Shows the current mode.

| Mode          | Description                                                                                                    |
|---------------|----------------------------------------------------------------------------------------------------|
| Online        | Used for ordinary communication.                                                                                                    |
| Offline       | The state in which the board is not connected to the network.                                                                                                    |
| H/W test mode | Hardware operation check mode tests the hardware with the<br>CC-Link card.<br>[Procedure]<br>Connect a terminal resistor across terminals DA-DB.<br>Set to the "H/W test mode" and press the "Apply" button. |

5) "Update" button

Used to update the setting to the CC-Link card on the channel chosen at 1).

Used to monitor the line status of the host station.

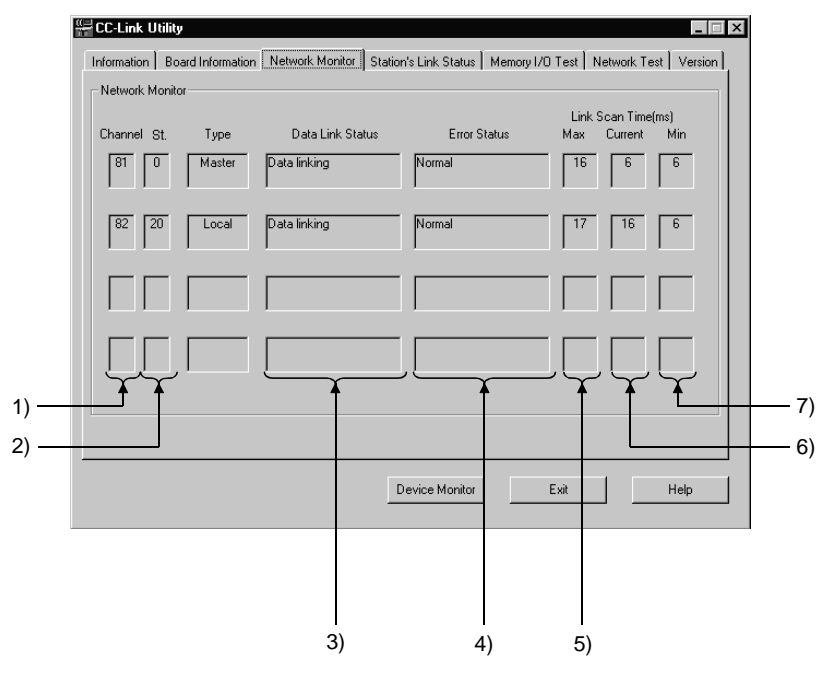

1) Channel

Shows the channel No.

2) St.

Displays the station number of the host station.

3) Data Link Status

Monitors and shows the starting status of the data link.

| Status                    | Description                                                   |
|---------------------------|---------------------------------------------------------------|
| Initial                   | Initial state                                                 |
| No Parameter              | Parameters not received.                                      |
| Data linking              | Data link is being executed.                                  |
| Data link stopping        | Data link is at a stop.                                       |
| Disconnecting(Not Poking) | Disconnection state with no inquiry from the master station.  |
| Disconnecting(Line Error) | Disconnection state due to line fault.                        |
| Disconnecting             | Disconnection state due to other factor.                      |
| Line Testing              | Line test is being conducted.                                 |
| Parameter Set Testing     | Parameter setting test is being made from the master station. |
| Automatic Returning       | Return processing is being performed automatically.           |
| Resetting                 | Card reset processing is being performed.                     |

4) Error Status

Monitors and shows the error status.

| Indication         | Description                                   |
|--------------------|-----------------------------------------------|
| Normal             | Normal state.                                 |
| Transmission Error | Transmission path fault was detected.         |
| Parameter Error    | Parameter error was detected.                 |
| CRC Error          | CRC error was detected.                       |
| Time Out Error     | Time-out error was detected.                  |
| Abort Error        | CC-Link card (gate array) fault was detected. |
| Setting Error      | Setting error was detected.                   |
| Other Error        | Other fault was detected.                     |

5) Link Scan Time (Max) Displays the maximum value of link scan time. (1ms increments)

6) Link Scan Time (Current)Displays the current value of link scan time. (1ms increments)

7) Link Scan Time (Min) Displays the minimum value of link scan time. (1ms increments)

#### 8.5.5 Operations on Station's Link Status screen

Shows the line statuses of the other stations.

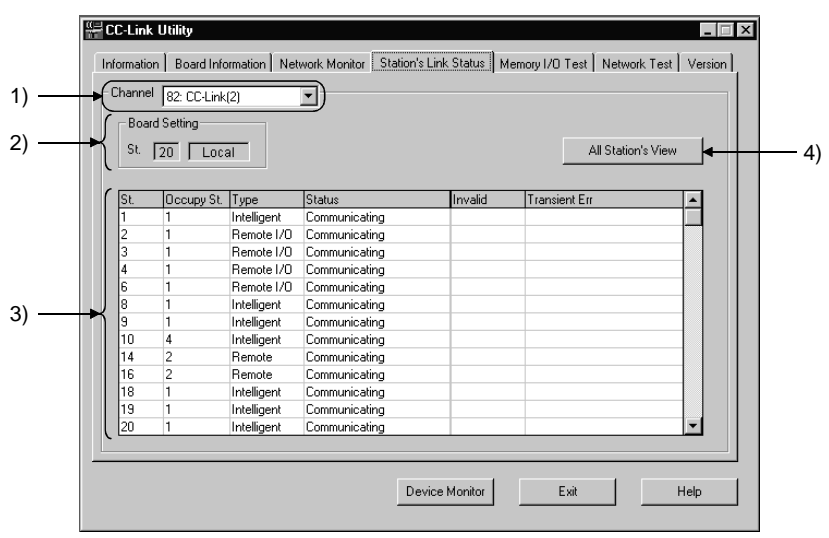

#### POINT

Line monitor (other stations) is carried out only when the host station in the "Communicating" state.

1) Channel

Set the channel used.

- 2) Board Setting Shows the data of the host station.
- 3) Other Station Status

Shows the states of the other stations.

St. : Displays the set station number.

Occupy St.: Displays the number of stations occupied.

Type : Displays the type of the set station.

| Indication    | Description                        |
|---------------|------------------------------------|
| Remote Device | Remote device station              |
| Remote I/O    | Remote I/O station                 |
| Intelligent   | Intelligent station, local station |

| Indication                | Description                      |
|---------------------------|----------------------------------|
| Communicating             | Normal                           |
| Communication interrupted | Communication interrupted        |
| Link error                | Link error occurred              |
| WDT error                 | Watchdog timer error occurred    |
| Fuse brake off            | There is a fuse-blown station    |
| Repeated station          | Same station number was repeated |
| Moved switch              | Switch was moved                 |

Status: Shows the status of the other station.

Invalid: Shows the stations set to make error invalid.

| Indication | Description |
|------------|-------------|
| Invalid    | Yes         |
| (Free)     | No          |

Transient Err: Displays the status of transient error.

| Indication    | Description   |
|---------------|---------------|
| Transient Err | With error    |
| (Free)        | Without error |

#### 4) All Station's View

Lists the communication statuses of the other stations.

| II Station's Link Status Vie <del>w</del>       |
|-------------------------------------------------|
| Station's Status                                |
| 1 2 3 4 5 6 7 8 9 10 11 12 13 14 15 16          |
| 17 18 19 20 21 22 23 24 25 26 27 28 29 30 31 32 |
| 33 34 35 36 37 38 39 40 41 42 43 44 45 46 47 48 |
| 49 50 51 52 53 54 55 56 57 58 59 60 61 62 63    |
|                                                 |
| Normal Error Invalid                            |
| OK                                              |
|                                                 |

#### 8.5.6 Operations on Memory I/O Test screen

#### Diagnoses the 2-port memory and I/O ports used by the CC-Link card.

|       | CC-Link Utility                                                                               |              |
|-------|-----------------------------------------------------------------------------------------------|--------------|
| 1) —  | Channel 82: CC-Link(2)                                                                        | — 5)         |
| 2) —— | Memory         FEFFC000 - FEFFFFH         0           I/O Port         FC00 - FCFFH         0 |              |
| ŗ     | Status Start                                                                                  | — 3)<br>— 4) |
|       |                                                                                               | ,            |
|       | Device Monitor Exit Help                                                                      |              |

# POINTS (1) Before starting the test, disconnect the external cable. (2) Before changing the screen, click the "STOP" button to stop the test

1) Channel

Set the channel used.

- 2) Diagnose Shows the addresses and count of diagnosis.
- "Start" button Used to start memory and I/O diagnosis.
- 4) "Stop" button Used to stop memory and I/O diagnosis.
- 5) "Card reset" button Used to reset the CC-Link card.

#### 8.5.7 Operations on Network Test screen

Used to test the CC-Link card loaded.

|       | CC-Link Utility                                                                                          |
|-------|----------------------------------------------------------------------------------------------------|
|       | Information Board Information Network Monitor Station's Link Status Memory I/D Test Network Test Version |
| 1) —— | Channel 82: CC-Link(2)                                                                                   |
| 2)    | Board Setting<br>St. [20] Local                                                                          |
| 3) —— | Test Mode<br>Network Test Select                                                                         |
| 4) —  |                                                                                                    |
|       |                                                                                                    |
|       |                                                                                                    |
|       |                                                                                                    |
|       |                                                                                                    |
|       | Device Monitor Exit Help                                                                                 |

1) Channel

Set the channel used.

2) Board Setting

Shows the data of the host station.

3) Test Mode

Set the item of the test.

| Test         | Description                         |
|--------------|-------------------------------------|
| Network Test | Makes the link start and stop test. |

4) "Select" button

Clicking the button shows the following dialog box.

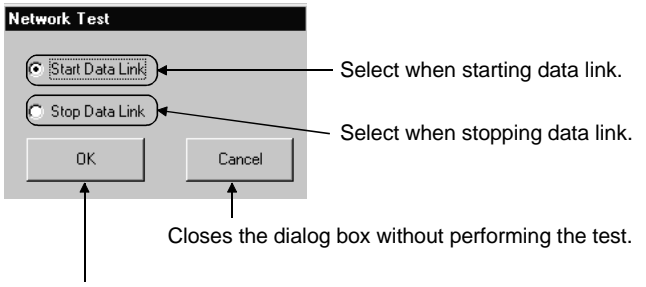

Clicking this starts the test.

# 8.6 CC-Link G4 Utility

This section explains the operation of the CC-Link G4 utility.

| POINT          |                                                               |
|----------------|---------------------------------------------------------------|
| The CC-Link C  | G4 module should be the one of software version "D" or later. |
| A module of se | oftware version "C" or earlier will not operate properly.     |

# 8.6.1 Operation procedure

The following is the operation procedure of the CC-Link G4 utility.

| Set the operation setting DIP switches of the CC-Link G4 module.                 | •••••• Refer to Section 8.6.2.  |
|----------------------------------------------------------------------------------|---------------------------------|
| Connect the personal computer to the CC-Link G4 module.                          | •••••• Refer to Section 2.2.6.  |
| Make settings on the CC-Link G4 utility.                                         |                                 |
| Make settings on the Communication screen.                                       | •••••• Refer to Section 8.6.4.  |
| Make settings on the Target screen.                                              | ••••••• Refer to Section 8.6.5. |
| Check whether communication can be made properly or not on the Diagnosis screen. | ••••••• Refer to Section 8.6.3. |
| END                                                                              |                                 |

# 8.6.2 CC-Link G4 module switch settings

To use CSKP, make the following switch settings of the CC-Link G4 module.

(1) When using the A mode

| Operation setting DIP switches | SW1 | OFF |
|--------------------------------|-----|-----|
|                                | SW2 | OFF |
|                                | SW3 | OFF |
|                                | SW4 | OFF |
|                                | SW5 | OFF |
|                                | SW6 | OFF |
|                                | SW7 | OFF |
|                                | SW8 | OFF |

(2) When using the QnA mode

| Operation setting DIP | SW1      | ON                |
|-----------------------|----------|-------------------|
| switches              |          | OFF OFF(9600bps), |
|                       | SW2, SW3 | ON OFF(19200bps), |
|                       |          | OFF ON(38400bps)  |
|                       | SW4      | OFF               |
|                       | SW5      | OFF               |
|                       | SW6      | OFF               |
|                       | SW7      | OFF               |
|                       | SW8      | OFF               |

#### 8.6.3 Operations on Diagnosis screen

Communication is made with the PLC via the CC-Link G4 module to diagnose whether communication is normal or abnormal.

|      | Bit CC-Link G4 Utility     Image: Second Second Secon |      |
|------|----------------------------------------------------------------------------------------------------|------|
| 1) — | Channel 91:CC-Link G4 (COM1)                                                                                                    |      |
| 2) — | ogical Station No.0                                                                                                    |      |
| 3) — | Communication Diagnosis 5                                                                                                    | — 5) |
|      | Communication 0<br>Diagnosis Count                                                                                                    |      |
| 4) — | Result Error Code 0                                                                                                    |      |
|      | Mean Time of 0<br>Communication                                                                                                    |      |
|      |                                                                                                    |      |
|      |                                                                                                    |      |
|      | Exit Help                                                                                                    |      |

1) Channel

Set the channel to be used.

2) Logical Sta. No.

Set the logical station number.

 Communication Diagnosis Count Set the number of times the communication diagnosis is to be made.

#### 4) Results

Shows the results of the communication diagnosis.

- Communication ......Shows the number of times the communication Diagnosis Count diagnosis was made.
- Result ......Shows the result of the communication diagnosis.
- Mean Time of .....Shows the mean time taken for communication. Communication
- Error Code .....Shows the error code of the diagnosis result. (For the definitions of the error codes, refer to the programming manual.)

# 5) "Start" button

Starts the communication diagnosis.

8.6.4 Operations on Communication screen

Set the communication conditions of the COM port connected to the CC-Link G4 module.

|      | 📲 CC-Link G4 Utility 📃 🗖 🖬 🗙           |    |
|------|----------------------------------------|----|
|      | Diagnosis Communication Target Version |    |
| 1) — | Channel 91:CC-Link G4 (COM1)           | 5) |
|      | _ Baud rate                            |    |
| 2) — | ● 9600 C 19200 C 38400                 |    |
|      | Transmission Control                   |    |
| 3) — | C DTR / DSR Control     C No Control   |    |
| 4) — | Communication time 0 sec               |    |
|      |                                        |    |
|      |                                        |    |
|      | ExitHelp                               |    |

1) Channel

Set the channel to be used.

2) Baud rate

Set the transmission speed for communication with the CC-Link G4 module.

This setting must be the same as that on the CC-Link G4 module side. Also, when using the A mode, set this value to 9600bps.

- 3) Transmission Control Set the flow control for communication with the CC-Link G4 module.
- Communication time Set the time-out period when communication is not normal at the time of sending or receiving.
- 5) "Set" button The settings currently made are registered.

#### 8.6.5 Operations on Target screen

Set the logical station number used for CC-Link G4 communication.

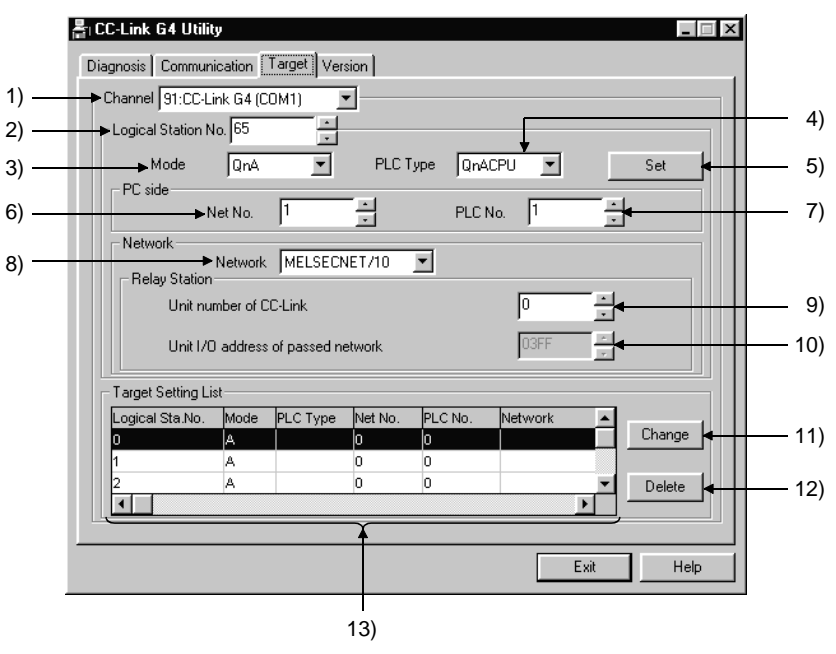

1) Channel

Set the channel to be used.

- 2) Logical Station No.
  - 0 to 64 : Since this number is the same as the module station number and has already been set, the user need not set the module station number.

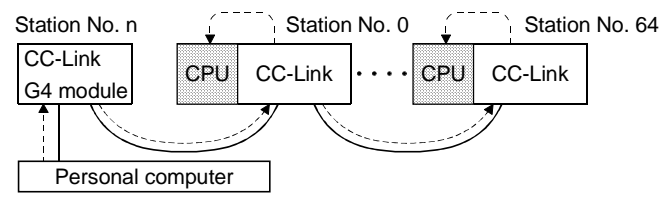

- 65 to 255: Set the logical station number when making communication with the PLC CPU of the other station linked via a network from the master/local station on CC-Link. Refer to Network in 8).
- 3) Mode

Set the operation mode of the CC-Link G4 module.

This setting should be the same as that on the CC-Link G4 module side.

4) PLC Type

Set the type of the target PLC CPU.

| PLC CPU Type | Target PLC CPU                                                                                                    |
|--------------|----------------------------------------------------------------------------------------------------|
| AnA          | A2ACPU, A2ACPU-S1, A2ACPUP21/R21, A2ACPUP21/R21-S1,<br>A3ACPUP21/R21, A3NCPU, A3ACPU                                                                                                    |
| AnN          | A0J2HCPU, A1SCPU, A1SCPU-S1, A1SCPUC24-R2, A1SHCPU,<br>A1SJCPU, A1SJCPU-S3, A1SJHCPU, A1NCPU, A2CCPU,<br>A2CCPUC24, A2CCPUC24-PRF, A2CJCPU, A2NCPU,<br>A2NCPU-S1, A2SCPU, A2SCPU-S1, A2SHCPU, A2SHCPU-S1,<br>A1FXCPU |
| AnU          | A2UCPU, A2UCPU-S1, A2ASCPU, A2ASCPU-S1, A2ASCPU-S30, A3UCPU, A4UCPU                                                                                                    |
| QnA          | Q2ACPU, Q2ACPU-S1, Q2ASCPU, Q2ASCPU-S1, Q2ASHCPU, Q2ASHCPU-S1, Q3ACPU, Q4ACPU, Q4ARCPU                                                                                                    |

5) "Set" button

The settings currently made are registered.

6) Net No.

Set the network number of the MELSECNET/10. (1 to 239)

7) PLC No.

Set the station number of "computer link" or "MELSECNET/10". (Computer link: 0 to 31, CC-Link: 0 to 64, MELSECNET/10: 1 to 64)

8) Network

Select the network form from "computer link" and "MELSECNET/10". This selection may be made only when QnA has been chosen in Mode.

Computer link

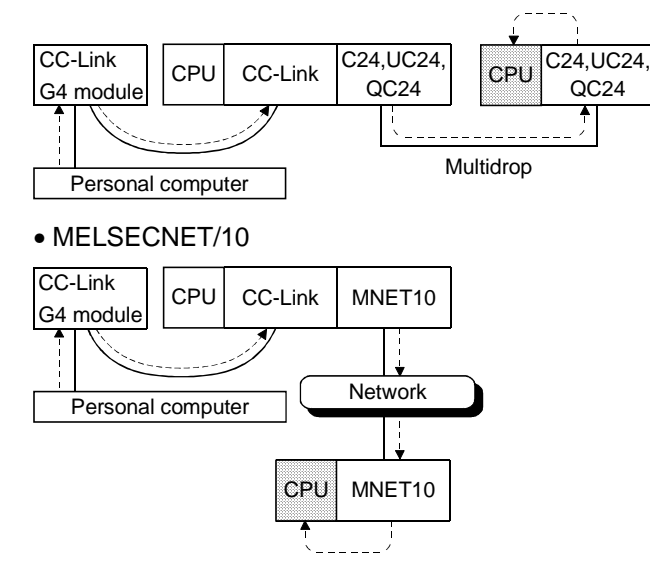

9) Unit number of CC-Link

Set the CC-Link master/local module station number which relays access to the other network.

(0 to 64)

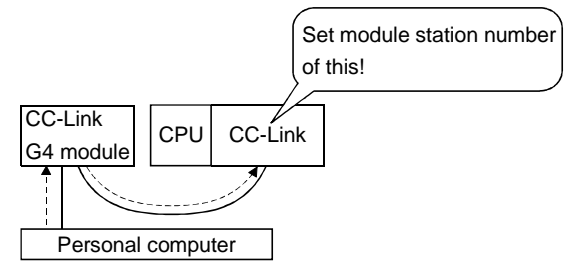

#### 10) Unit I/O address of passed network

When the network used is computer link, set the first I/O number of the computer link module on the base which is loaded with the module specified in 9).

Set the first I/O number in hexadecimal using a multiple of 16.

Computer link

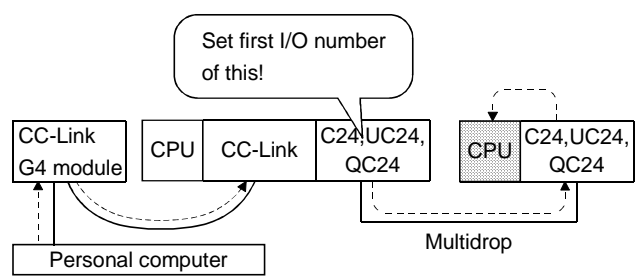

11) "Change" button

The data on the line currently selected can be displayed in the setting column and changed.

#### 12) "Delete" button

Deletes the line currently selected.

13) Target Setting List

Shows a list of data registered so far.

# MEMO

| <br> |
|------|
| <br> |
| <br> |
|      |
|      |
|      |
|      |
|      |
|      |
| <br> |

# 9 OPERATIONS OF OTHER UTILITIES

This chapter describes the operations of the utilities other than the MELSEC data link utilities.

# 9.1 Shared Device Utility

This section explains the operation of the shared device utility.

POINT When the OS is Windows NT 4.0, using the shared device utility allows the shared devices to be used. The shared devices cannot be used on Windows 95 or Windows 98.

#### 9.1.1 Operation procedure

The following is the operation procedure for access to the shared devices.

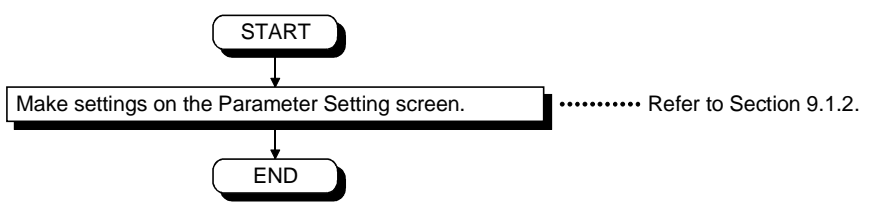

9.1.2 Operations on Parameter Setting screen

This screen allows you to specify the total number of shared devices and the validity of system information areas.

|       | 🔛 Shared Device utility                          |      |
|-------|--------------------------------------------------|------|
|       | Parameter Setting Version Information            |      |
| 1) —— | Block Count III Setting                          | — 3) |
|       | Being valid the system information range.        |      |
| 2) —— | System Information Range Update Interval 300 sec |      |
|       |                                                  |      |
|       |                                                  |      |
|       |                                                  |      |
|       | Complete Help                                    |      |
|       |                                                  |      |

1) Block Count

Displays and sets the current total number of shared device blocks. (Values from 0 to 256 can be set.)

2) System Information Area

Determines whether to use the area of ED block number 0 of a shared device as a system information area.

• Checked......The area of ED block number 0 of a shared device is used as a system information area.

Set a system information update interval because the system information range update interval will be effective.

(Settings can be within a range of 60 to 32767 seconds.)

• Not checked.....The area of ED block number 0 of a shared device is used as a user area rather than the system information area. 3) "Setting" button

Specifies whether to make the current settings effective on the dialogue box displayed by clicking this button.

| Shared Device utility                                                |                                                              |
|----------------------------------------------------------------------|--------------------------------------------------------------|
| Execute the parameter setting.     All right?      Yes(Y)      No(N) |                                                              |
| The Paramet                                                          | ter Setting screen is redisplayed without parameter setting. |
| The Parameter Setting scree                                          | en is redisplayed after parameter setting.                   |
| POINT                                                                |                                                              |
| Parameter settings will be effective at                              | fter system restart.                                         |

#### 9.2 Shared Device Server Utility

This section explains the operation and setting methods of the shared device server utility.

The shared device server utility may be used when the OS is Windows NT 4.0. It cannot be used on Windows 95 or Windows 98.

#### 9.2.1 Operation procedure

The following is the operation procedure of the shared device server utility.

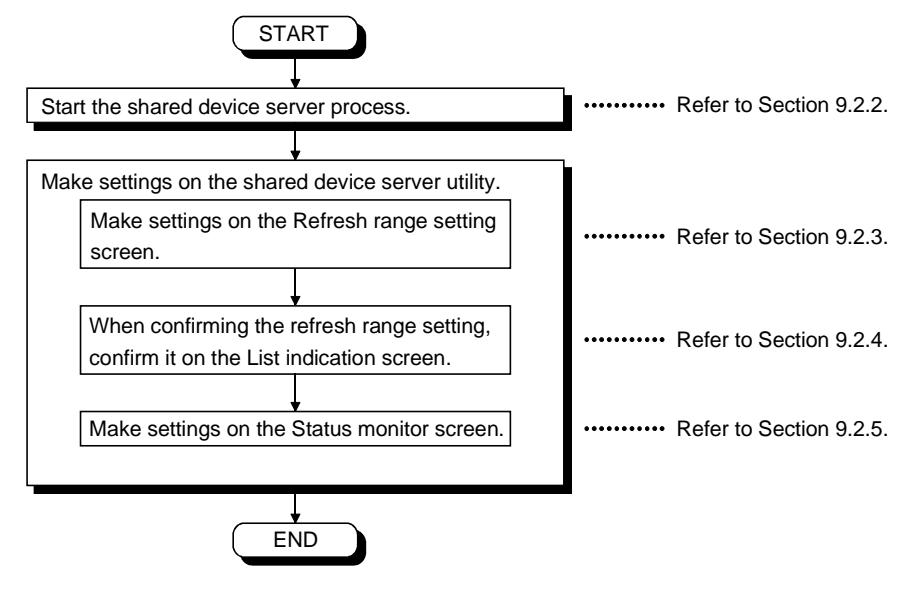

#### 9.2.2 About the Shared Device Server Process

The shared device server process is designed to refresh the specified devices on the basis of the information set on the shared device server utility.

It must always be running when starting/stopping refresh on the "Status monitor" screen of the shared device server utility.

(1) Starting method

Click [Start]-[Programs]-[MELSEC APPLICATION]-[COMMUNICATION SUPPORT (CSKP-E)]-[Shared Device]-[EM ED Server Process].

(2) Ending method

To terminate the shared device server process, force it to end. Alternatively, choose "Shared Device Server" on the task bar and press the "Alt" + "F4" keys. 9.2.3 Operations on Refresh range setting screen

This screen allows you to set the source and target devices for refreshing the size and timing of transfer.

|                | Refresh range setting List indication Sta                                                                                                    | tus monitor Version information                                                                                                    | 1      |
|----------------|----------------------------------------------------------------------------------------------------|----------------------------------------------------------------------------------------------------|--------|
| 1) ——<br>2) —— | Name of<br>► Refreshlimit refresh<br>► RefreshlimitNo. 0                                                                                                    | Update<br>Add<br>Delete                                                                                                    | 3)<br> |
| 6)             | Source<br>Channel Shared device  Channel Shared device  Own Sta.  Other Sta<br>NetworkNo.<br>Sta.No.<br>Sta.No.<br>Device Setting<br>Device Type  HEX  Dec<br>X(input)<br>BlockNo /NetworkNo.<br>Front DeviceNo.<br>Transfer Timing | Target         Channel         Network Setting         Own Sta.         Own Sta.         Other Sta.         NetworkNo.         Sta.No.         255         Device Setting         Device Type         HEX         BlockNo./NetworkNo.         Front DeviceNo. | 6)     |
| 7)             | Period Setting     Detail Setting                                                                                                    | Set Refresh Button                                                                                                    | 9)     |
|                |                                                                                                    | 8)                                                                                                    |        |

1) Name of Refresh Limit Assigns a name for the current refresh range.

(Only half-size alphanumeric characters can be entered.)

2) Refresh Limit No.

Unique number to be used for control by the utility. It is transparent to users.

- "Update" button
   Updates the settings made on this screen.
- 4) "Add" button Newly adds a refresh range.
- 5) "Delete" button

Deletes the name of the current refresh range.

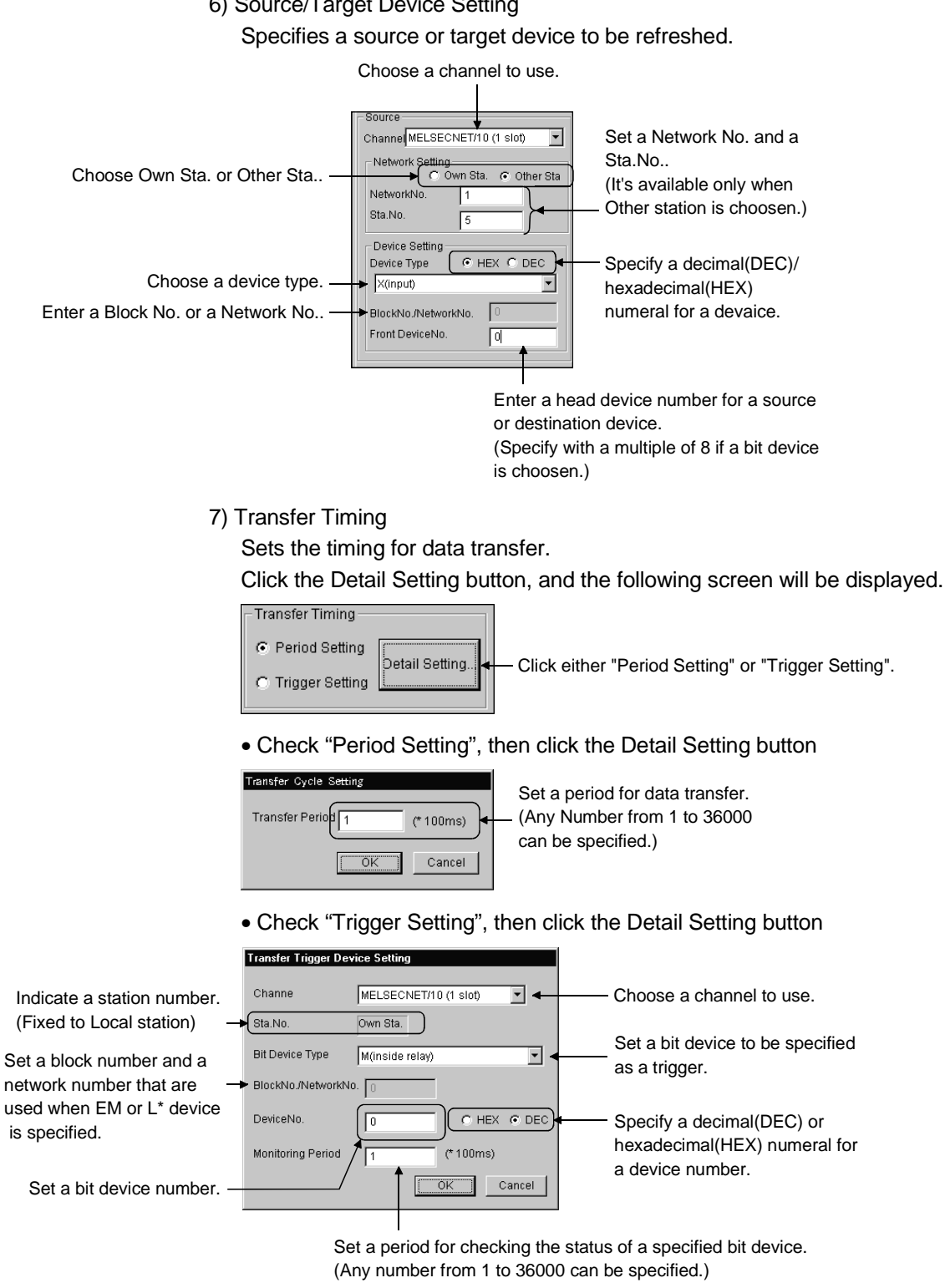

8) Transfer Size

Specifies how many bytes of transfer device data (starting from the head device) will be transferred.

(Any byte from 1 to 16384 bytes can be set.)

9) "Set Refresh" button

Sets a condition to stop a refresh action when the dialogue box below is displayed.

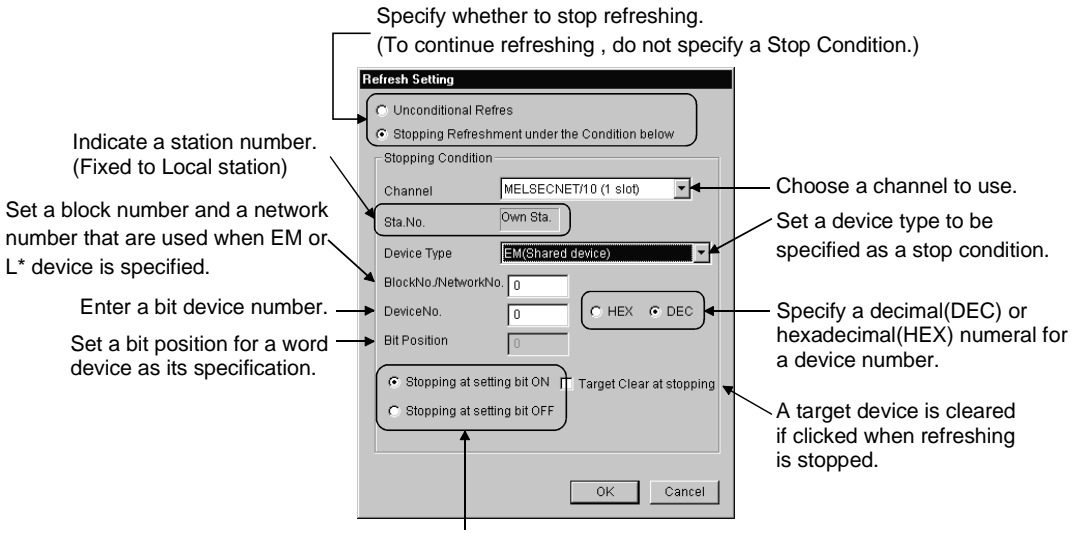

Specify the bit status to stop refreshing.

9.2.4 Operations on List indication screen

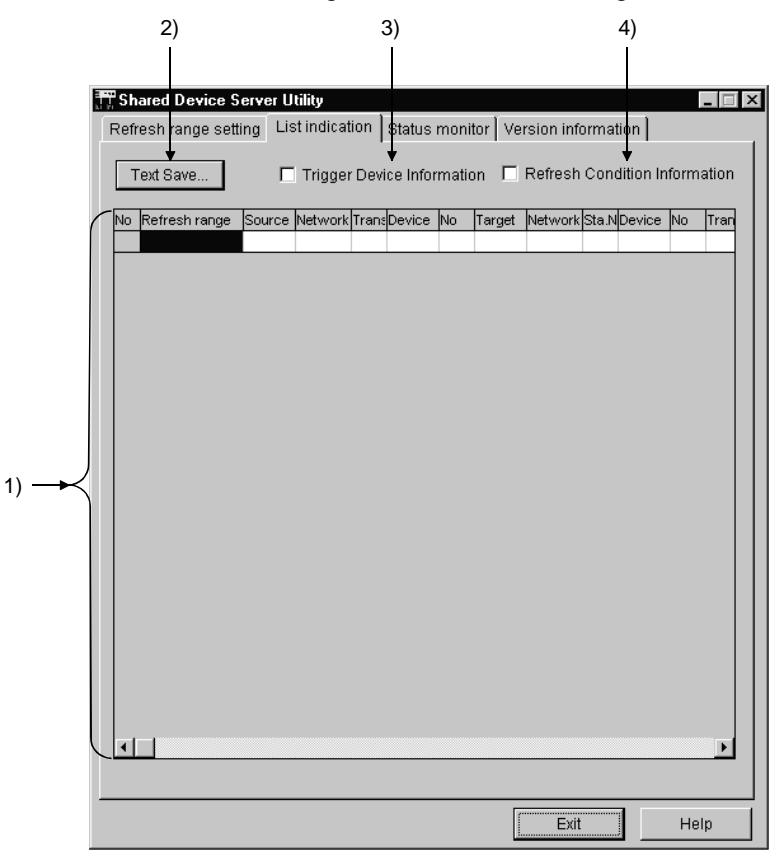

This screen lists the settings made as a refresh range.

1) List of Settings

Lists the names of refresh ranges specified so far.

- "Text Save" button Saves the listed settings in the file.
- Trigger Device information
   Adds the trigger device items to the table by checking here.
- 4) Refresh Condition Information Sets the refreshing items in the table by clicking here.

#### 9.2.5 Operations on Status monitor screen

|    | F | Shared<br>lefresh<br>- Refre | Device Serv<br>range setti<br>sh Setup/S | ver Uti<br>ing   L<br>itop — | lity<br>.ist indic | ation Sta | tus monitor | Version in | nformatior |                |  |
|----|---|------------------------------|------------------------------------------|------------------------------|--------------------|-----------|-------------|------------|------------|----------------|--|
|    |   | Name<br>Limit                | of Refresh                               |                              |                    |           |             | •          | Ste        | op             |  |
| 1) |   | No Ref                       | resh range                               | Statu                        | Setting            | Current   | Source      | Target     | comm.err   | Trigger condit |  |
|    | J | <b>•</b>                     |                                          |                              |                    |           |             |            |            | Þ              |  |
|    |   |                              |                                          |                              |                    |           |             |            |            |                |  |
|    |   |                              |                                          |                              |                    |           |             | E          | dt         | Help           |  |

This screen displays or specifies the start/stop status in each refresh range and also lists the communications errors.

<u>\_</u>

1) List of Refresh Range Status

Lists and displays the status of a refresh range specified.

#### 2) Refresh Setup/Stop

Starts or stops a refresh range specified.

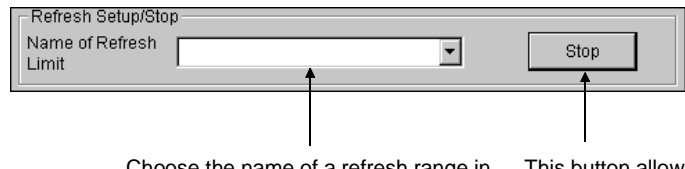

Choose the name of a refresh range in which start or stop is specified.

This button allows you to make start/stop settings for refreshing. When refreshing is being performed, it displays 'Stop'. When refreshing is stopped, it displays 'Run'.

#### 9.3 LLT Utility

This section describes the operation of the LLT utility.

#### 9.3.1 Operation procedure

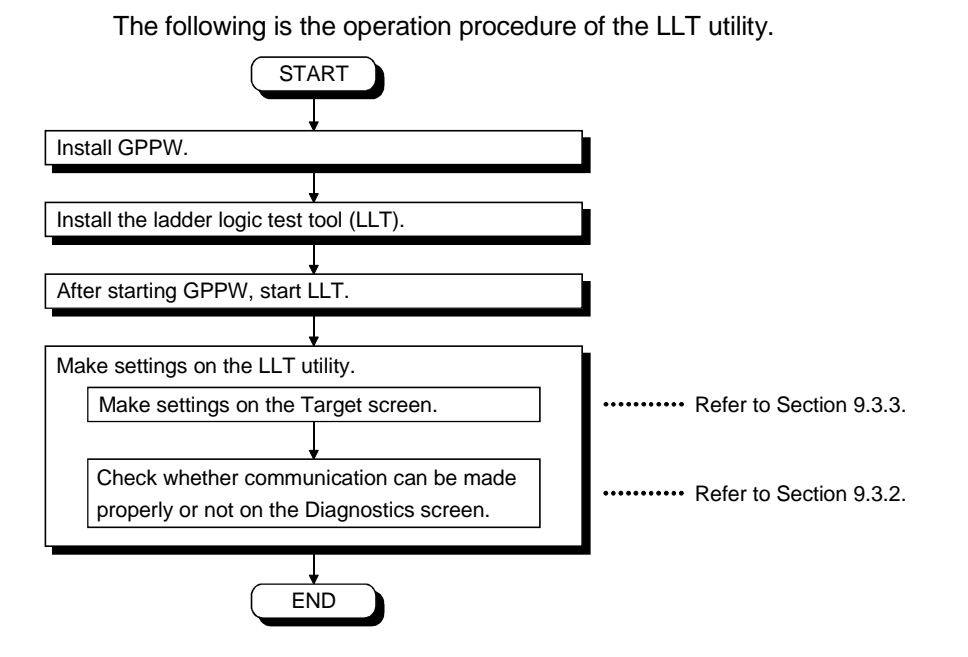

9.3.2 Operations on Diagnostics screen

Communication is made with LLT to diagnose whether communication is normal or abnormal.

|       | Diagne | Utility<br>ostics Target Version                     |            |            |       |      |      |
|-------|--------|------------------------------------------------------|------------|------------|-------|------|------|
| 1) —  |        | Commuication Diagnos                                 | is Count 5 | <u>*</u>   | Start |      | — 3) |
| 2) —— |        | Channel<br>Commuication<br>Diagnosis Count<br>Result | 0          | Error Code |       |      |      |
| _,    |        | Mean Time of<br>Communication                        | 0          |            | ·     |      |      |
|       |        |                                                      |            |            | Exit  | Help |      |

1) Communication Diagnosis Count

Set the number of times the communication diagnosis is to be made.

2) Results

Shows the results of the communication diagnosis.

- Communication......Shows the number of times the communication Diagnosis Count diagnosis was made.
- Result ......Shows the result of the communication diagnosis.
- Mean Time of ......Shows the mean time taken for communication. Communication
- Error Code .....Shows the error code of the diagnosis result. (For the definitions of the error codes, refer to the programming manual.)
- 3) "Start" button

Starts the communication diagnosis.

# 9.3.3 Operations on Target screen

Set the PLC type for LLT communication.

|       | 🖻 LLT Utility              |      |
|-------|----------------------------|------|
|       | Diagnostics Target Version |      |
| 1) —— | PLC Type QnACPU            | — 2) |
|       |                            |      |
|       |                            |      |
|       |                            |      |
|       |                            |      |
|       | Exit Help                  |      |

1) PLC Type

Set the type of the PLC CPU corresponding to the PC type set to the project of GPPW.

| PLC CPU Type | PC Type of GPPW                                                                             |
|--------------|---------------------------------------------------------------------------------------------|
| QnA          | Q2A, Q2AS(H), Q2AS1, Q2AS(H)S1, Q3A, Q4A,Q4AR                                               |
| AnU          | A2U(S1), A2AS(S1), A2AS-S30, A3U, A4U                                                       |
| AnA          | A2A(S1), A3A                                                                                |
| AnN          | A0J2H, A1FX, A1S(S1), A1SJ, A1SH, A1SJH, A1N, A2C, A2CJ,<br>A2N(S1), A2S(S1), A2SH(S1), A3N |
| FXCPU        | FX0(S), FX0N, FX1, FXU/FX2C, FX2N(C)                                                        |

2) "Set" button

The settings currently made are registered.
# 9.4 Device Monitor Utility

This section describes the operation and setting methods of the device monitor utility.

#### 9.4.1 Operation procedure

The following is the operation procedure of the device monitor utility.

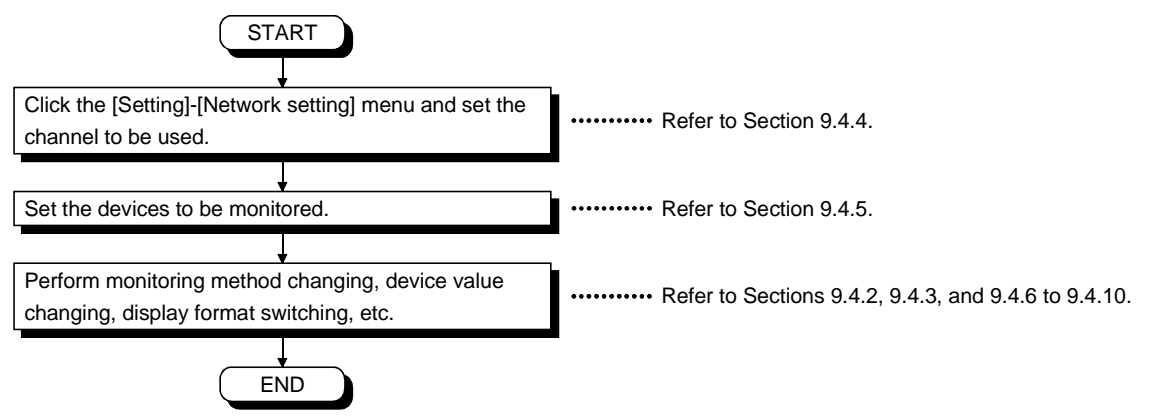

#### 9.4.2 Selecting batch monitor

This function allows you to monitor only one specified device.

(1) Menu Selection

Click [Menu]-[Batch monitor] in order on the menu bar. (It can be chosen only when monitoring 16-point register.)

|   | <sup>∏</sup> ∰, Dev | 🗟 Device Monitor Utility |      |             |    |       |       |        |   |
|---|---------------------|--------------------------|------|-------------|----|-------|-------|--------|---|
|   | Menu                | Setting                  | De   | evice Write | Da | ata F | ormat | Option | H |
|   | Bat                 | ch monite                | or   |             |    |       |       |        |   |
|   | 16.                 | point reai               | otor | monitor     |    | 0     | B 000 | 0      | 0 |
|   | 10-                 | point regi               | अस्त | monitor     |    | 0     | B 000 | 1      | 0 |
|   | Clo                 | se                       |      |             |    | 0     | B 000 | 2      | 0 |
| l | X 000               | J3                       | 0    | Y 0003      | _  | 0     | B 000 | 3      | 0 |
|   | X 000               | 34                       | 1    | Y 0004      |    | 0     | B 000 | 4      | 0 |
|   | X 000               | )5                       | 1    | Y 0005      |    | 0     | B 000 | 5      | 0 |
|   |                     |                          |      |             |    | -     |       | -      | - |

# (2) Device Screen

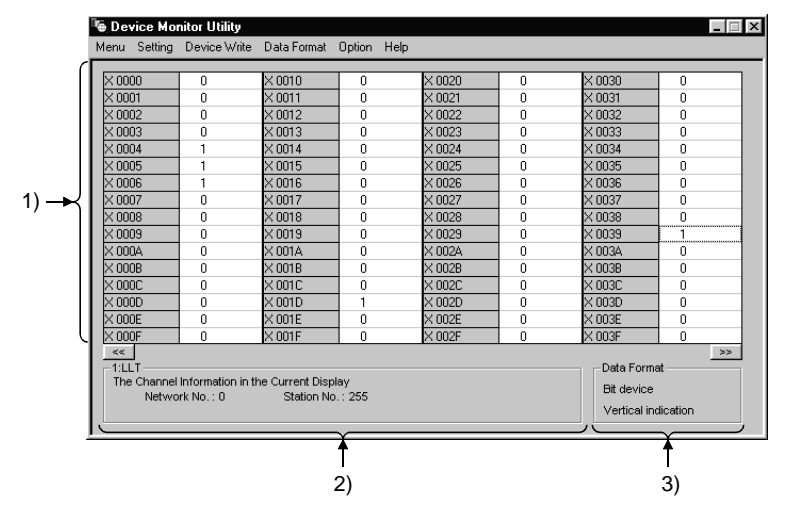

1) Device Information

Indicates the current status of a device.

See Subsection 9.4.9 for how to change a display type.

2) Network Status

Indicates the status of the current network.

See Subsection 9.4.4 for how to specify a network.

3) Data Format

Indicates the type (word device or bit device) and display format of a device being displayed.

See Subsection 9.4.5 for how to change the type of a device and see Subsection 9.4.9 for how to change a display format.

9.4.3 Selecting 16-point registration monitor

This function allows you to monitor a maximum of 5 bit devices and one word device at the same time.

(1) Menu Selection

Click [Menu]-[16-point register monitor] in order. (This menu can be selected in batch monitoring.)

| <sup>∏</sup> ≣ Dev | 🔄 Device Monitor Utility |              |             |     |  |  |  |  |
|--------------------|--------------------------|--------------|-------------|-----|--|--|--|--|
| Menu               | Setting                  | Device Write | Data Format | Opt |  |  |  |  |
| Bat                | tch monito               |              |             |     |  |  |  |  |
| 16-                | point reai:              | ×0010        |             |     |  |  |  |  |
|                    |                          |              | X 0011      |     |  |  |  |  |
| Clo                | se                       |              | X 0012      |     |  |  |  |  |
|                    | 03                       | 0            | ×0013       |     |  |  |  |  |
| X 00               | 04                       | 1            | × 0014      |     |  |  |  |  |
| X 00               | 05                       | 1            | × 0015      |     |  |  |  |  |

### (2) Display Screen

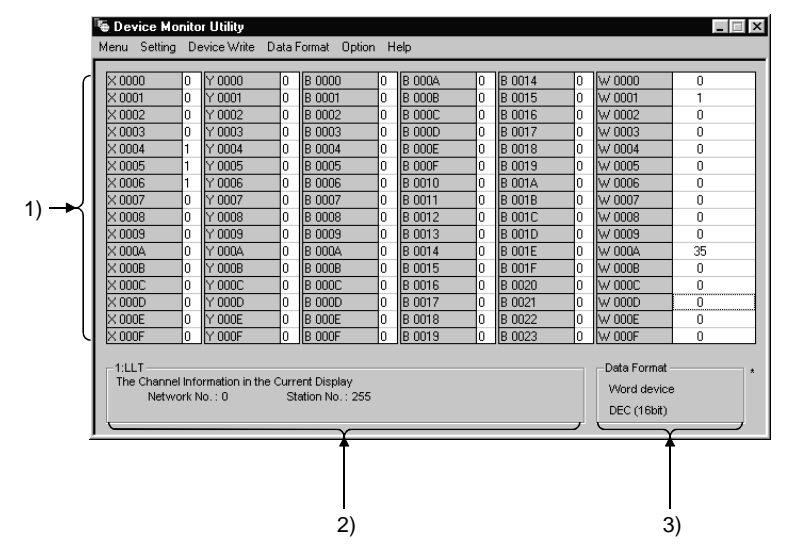

1) Device Information

Indicates the current status of a device.

See Subsection 9.4.9 for how to change a display format.

2) Network Status

Indicates the status of the current network.

See Subsection 9.4.4 for how to specify a network.

3) Data Format

Indicates the type (word device or bit device) and display format of a device being displayed.

See Subsection 9.4.5 for how to change the type of a device and see Subsection 9.4.9 for how to change a display format.

### 9.4.4 Setting the monitor target

This screen allows you to set the network to be used for device monitoring. Make settings at the start of the Device Monitor utility.

(1) Menu Selection

Click [Setting]-[Network setting] in order on the menu bar.

| 🖷 Device Monitor Utility |                                          |       |             |    |       |        |  |
|--------------------------|------------------------------------------|-------|-------------|----|-------|--------|--|
| Menu                     | Setting                                  | De    | evice Write | Da | ata F | ormat  |  |
|                          | Netv                                     | vork  | setting     |    |       |        |  |
| X 00                     | Dev                                      | ice : | settina     |    | 0     | B 0000 |  |
| X 00                     | ь. — — — — — — — — — — — — — — — — — — — | ייססי |             |    | 0     | B 0001 |  |
| × 00                     | 02                                       | 0     | Y 0002      |    | 0     | B 0002 |  |
| X 0003                   |                                          | 0     | Y 0003      |    | 0     | B 0003 |  |
|                          | 04                                       | 1     | Y 0004      |    | n     | B 0004 |  |

# (2) Dialogue Box

| Network Setting                  |          |    |
|----------------------------------|----------|----|
| Channel 51:MELSECNET/10 (1 slot) | <b>_</b> | 1) |
| Network Setting                  |          |    |
| Network No. 1                    |          | 2) |
| Sta.No.                          |          |    |
| Logical Sta.No.                  |          |    |
| Logical Sta.No.                  |          | 3) |
| Execute Cancel                   |          |    |

1) Channel

Sets a channel to be used.

- 2) Network Setting Sets a local or other station, a network number, and a station number.
- Logical Sta. No.
   Sets a logical station number.

### POINT

As a monitor target, do not specify the remote I/O station or intelligent device station of CC-Link. Doing so will cause an error.

#### 9.4.5 Setting the devices to be monitored

This screen allows you to specify a device to be monitored.

#### (1) Menu Selection

Click [Setting]-[Device setting] in order on the menu bar.

| 🐚 Device Monitor Utility  |                 |       |         |            |            |  |  |
|---------------------------|-----------------|-------|---------|------------|------------|--|--|
| Menu Setting Device Write |                 |       |         | Data I     | Format Opt |  |  |
|                           | Network setting |       |         |            |            |  |  |
| X 00                      | Dev             | ice : | settina | 0          | B 0000     |  |  |
| X 00                      | 21              |       |         | <b>1</b> 0 | B 0001     |  |  |
| X 00                      | 02              | 0     | Y 0002  | 0          | B 0002     |  |  |
| X 00                      | X 0003          |       | Y 0003  | 0          | B 0003     |  |  |
| × 0004                    |                 | 1     | Y 0004  | 0          | B 0004     |  |  |
| X 00                      | 05              | 1     | Y 0005  | 0          | B 0005     |  |  |

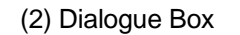

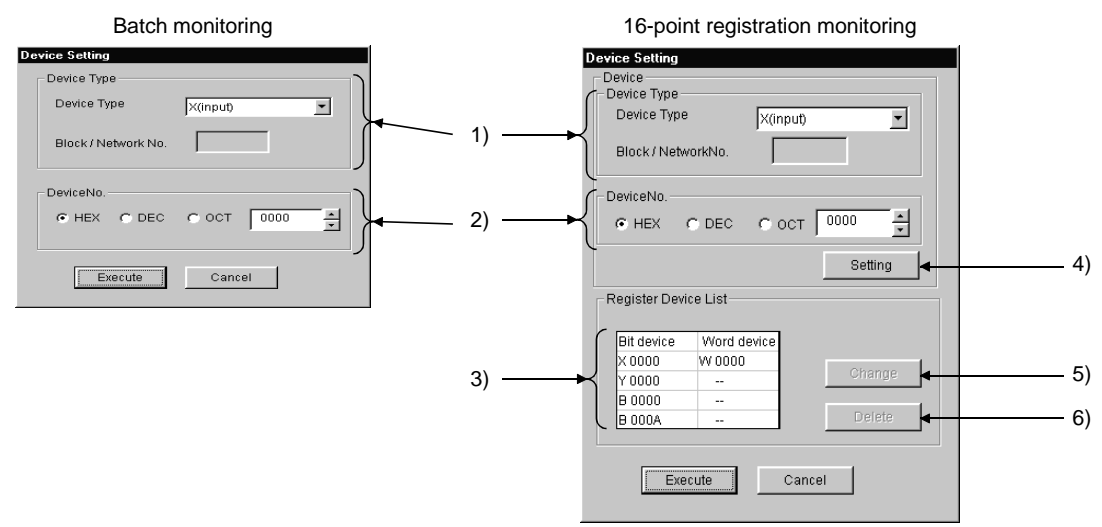

1) Device Type

Specifies the type and block number of a device to be monitored and a network number.

When monitoring the own station device of the CC-Link card, set the device as indicated below.

| Own Station Device to Be<br>Monitored | Device Type to Be<br>Specified |
|---------------------------------------|--------------------------------|
| RX                                    | Х                              |
| RY                                    | Y                              |
| SB                                    | SM                             |
| SW                                    | SD                             |
| RWw                                   | Ww                             |
| RWr                                   | Wr                             |
| Random access buffer                  | RAB                            |
| Buffer memory                         | SPB                            |

2) Device No.

Specifies a head number of a device to be monitored. (HEX: Hexadecimal numeral, DEC: Decimal numeral, OCT: Octal numeral)

- Register Device List Lists the devices registered.
- 4) "Setting" button

Registers the settings made in 1) and 2) above, then adds them to 3) (Register Device List) above.

5) "Change" button

Changes the setting registered by clicking this button after choosing a device to be changed.

6) "Delete" button

Deletes a device from the Register Device List when clicking this button after choosing a device to be deleted.

# 9.4.6 Changing the word device values

This screen allows you to change the data of the specified word device.

#### (1) Menu Selection

Click [Device Write]-[Data changing] in order on the menu bar.

| ™≣ Dev           | 🔄 Device Monitor Utility |                      |             |        |      |  |  |  |
|------------------|--------------------------|----------------------|-------------|--------|------|--|--|--|
| Menu             | Setting                  | Device Write         | Data Format | Option | Help |  |  |  |
|                  |                          | Data chan            | ging        |        |      |  |  |  |
|                  | 00                       | Continuou:           | a           |        |      |  |  |  |
| XUU              | J1                       | Bit device           |             |        |      |  |  |  |
| X 0002<br>X 0003 |                          | Bit device resetting |             |        |      |  |  |  |
|                  |                          | Bit device resetting |             |        |      |  |  |  |
| X 00             | D4                       | 1                    | × 0014      | 0      |      |  |  |  |
|                  |                          |                      |             |        |      |  |  |  |

### (2) Dialogue Box

| Data Changing       |                          | 1          |
|---------------------|--------------------------|------------|
| Device Type         | )                        |            |
| Device Type         | ER(extension file regi 💌 |            |
| Block / Network No. | 12                       | • 1)       |
| DeviceNo.           |                          |            |
| C HEX C DEC         | C OCT 22                 | • 2)       |
| Setting Data        | 35                       | <b></b> 3) |
| Execute             | Cancel                   |            |

1) Device Type

Specifies the type and block number of a device whose data will be changed and a network number.

2) Device No.

Specifies the number of a device whose data will be changed. (HEX: Hexadecimal numeral, DEC: Decimal numeral, OCT: Octal numeral)

3) Setting DataSets data to be changed.(HEX: Hexadecimal numeral, DEC: Decimal numeral)

• Make sure to provide an interlock circuit in a sequence program so that the overall system always operates safely for data change control to the PLC in operation. Also, make sure to designate corrective actions or countermeasures for data communication errors between the personal computer and the PLC CPU.

#### 9.4.7 Changing the word device values consecutively

This screen allows you to change the specified word device into the specified data according to the specified number of points.

#### (1) Menu Selection

Click [Device Write]-[Continuous change in data] in order on the menu bar.

| 🖷 Device Monitor Utility |         |                           |               |        |      |  |  |  |  |
|--------------------------|---------|---------------------------|---------------|--------|------|--|--|--|--|
| Menu                     | Setting | Device Write              | Data Format   | Option | Help |  |  |  |  |
|                          |         | Data chan                 | ging          | E      |      |  |  |  |  |
|                          | 00      | Continuous change in data |               |        |      |  |  |  |  |
| × 000                    | 01      | Bit device                |               |        |      |  |  |  |  |
| × 000                    | 02      | Bit device resetting      |               |        |      |  |  |  |  |
| X 000                    | 03      |                           |               |        |      |  |  |  |  |
| X 000                    | 04      | 1                         | × 0014        | 0      |      |  |  |  |  |
|                          | 05      | 1                         | $\times 0015$ | 0      |      |  |  |  |  |

### (2) Dialogue Box

| Continuous Change in Dat | a                      | 1      |
|--------------------------|------------------------|--------|
| Device Type              | )                      |        |
| Device Type              | ER(extension file regi |        |
| Block / Network No.      | 12                     | • 1)   |
| DeviceNo.                | D                      |        |
| C HEX @ DEC              | C OCT 22               | 2)     |
| - Setting Data           |                        |        |
| C HEX C DEC              | 35                     | 3)     |
|                          |                        | ,<br>, |
| - Points                 |                        |        |
| C HEX C DEC              | C OCT 5                | 4)     |
|                          |                        | .,     |
| Execute                  | Cancel                 |        |

1) Device Type

Specifies the type and block number of a device whose data will be changed and a network number.

2) Device No.

Specifies the head number of a device whose data will be changed. (HEX: Hexadecimal numeral, DEC: Decimal numeral, Oct: Octal numeral)

3) Setting Data

Sets data to be changed. (HEX: Hexadecimal numeral, DEC: Decimal numeral) 4) Points

Sets the number of points whose data will be changed. (HEX: Hexadecimal numeral, DEC: Decimal numeral, Oct: Octal numeral)

| • Make sure to provide an interlock circuit in a sequence program so that the overall |
|---------------------------------------------------------------------------------------|
| system always operates safely for data change control to the PLC in operation.        |
| Also, make sure to designate corrective actions or countermeasures for data           |
| communication errors between the personal computer and the PLC CPU.                   |

#### 9.4.8 Switching the bit devices ON/OFF

This screen allows you to switch a specified bit device ON/OFF.

(1) Menu Selection

Click [Device Write]-[Bit device setting (resetting)] in order on the menu bar.

| 🖷 Device Monitor Utility |         |                           |             |        |  |  |  |
|--------------------------|---------|---------------------------|-------------|--------|--|--|--|
| Menu                     | Setting | Device Write              | Data Format | Option |  |  |  |
|                          |         | Data chan                 | ging        |        |  |  |  |
| X 00                     | 00      | Continuous change in data |             |        |  |  |  |
|                          | 01      | Bit device setting        |             |        |  |  |  |
| X 0002                   |         | Bit device resetting      |             |        |  |  |  |
|                          | J3      | -                         |             |        |  |  |  |
| X 00                     | D4      | 1                         | × 0014      | 0      |  |  |  |
|                          |         |                           |             | _      |  |  |  |

### (2) Dialogue Box

| Bit Device Set      |            |            |
|---------------------|------------|------------|
| Device Type         | )          |            |
| Device Type         | X(input)   |            |
| Block / Network No. |            | • 1)       |
| DeviceNo.           | C OCT 0000 | <b></b> 2) |
| Execute             | Cancel     |            |

1) Device Type

Specifies the type and block number of a device to be activated or deactivated and a network number.

2) Device No.

Specifies the number of a device to be activated or deactivated. (HEX: Hexadecimal numeral, DEC: Decimal numeral, Oct: Octal numeral)

# • Make sure to provide an interlock circuit in a sequence program so that the overall system always operates safely for data change control to the PLC in operation. Also, make sure to designate corrective actions or countermeasures for data communication errors between the personal computer and the PLC CPU.

9.4.9 Switching between display formats

This screen allows you to switch a display format in device monitoring to a specified format.

The menu selection differs depending on the monitor type (batch monitor or 16-point register monitor).

# (1) Menu Selection

Click [Data Format]-[Word (Bit) device] in order on the menu bar.

(a) Batch monitoring

[Word Device]

| te | Data Format | Option | Help        |          |
|----|-------------|--------|-------------|----------|
|    | Word device | ce ▶   | DEC(16bit)  |          |
|    | Bit device  | •      | HEX(16bit)  | $\vdash$ |
|    | 710011      |        | OCT(16bit)  | ⊢        |
|    | ×0012       | 0      | BIN(165it)  |          |
|    | X 0013      | 0      | Dirit(100K) |          |
|    | × 0014      | 0      | DEC(32bit)  |          |
|    | X 0015      | 0      | HEX(32bit)  |          |
|    | × 0016      | 0      | OCT(32bit)  |          |
|    | X 0017      | 0      | BIN(32bit)  |          |
|    | × 0018      | 0      | N 0020      | 1        |
|    |             |        |             | _        |

Data Format Option Help

[Bit Device]

|   | Word device 🔸 |    |                         |           |
|---|---------------|----|-------------------------|-----------|
|   | Bit device    | Þ  | Vertical Indication     |           |
| _ | A 0011        |    | Horizen Indication(DB   | <u>-0</u> |
|   | X 0012        | 0  | Horizon Indication(HEX) |           |
|   | X 0013        | 0. | rionzen maicadori(int   | -^)       |
|   | X 0014        | 0  | × 0024                  | 0         |
|   | X 0015        | 0  | X 0025                  | 0         |
| _ | V 0010        | ~  | V 0000                  | · ·       |

(b) 16-point register monitoring

|   | [Word Device] |         |        |             |    |  |  |
|---|---------------|---------|--------|-------------|----|--|--|
|   |               |         |        |             |    |  |  |
| э | Data P        | ormat   | Option | Help        |    |  |  |
| _ | W             | ord dev | rice 🕨 | DEC(16bit)  |    |  |  |
| _ | . Bit         | device  | •      | HEX(16bit)  |    |  |  |
| - |               | B 000   | 2      | OCT(16bit)  | 0  |  |  |
|   | 0             | B 000   | 3      | BIN(16bit)  | 0  |  |  |
|   | 0             | B 000   | 4      | DEC(32bit)  | 0  |  |  |
|   | 0             | B 000   | 5      | HEX(32bit)  | 0  |  |  |
|   | 0             | B 000   | 6      | OCT (32bit) | 0  |  |  |
|   | 0             | B 000   | 7      | BIN(32bit)  | 0  |  |  |
|   | 0             | B 000   | 8 –    | 0 10 0012   | -0 |  |  |

[Bit Device]

|   | Data F | ormat   | Option | Н | elp           |        |       |         |
|---|--------|---------|--------|---|---------------|--------|-------|---------|
| I | W      | ord dev | rice 🕨 |   |               |        | _     |         |
|   | Bit    | device  | : •    | 1 | Vertical Indi | catio  | m     | -       |
|   | Ē      | 000     | -      |   | Horizen Indi  | catio  | on(C  | )EC)    |
| _ | U      | IR OOO  | 2      |   | Horizen Indi  | catir  | aníE  | iext 🖡  |
|   | 0      | B 000   | з Ц    | - | noneo nina.   | 2.2.11 | 2 I Q | ner g   |
|   | 0      | B 000   | 4      | 0 | B 000E        |        | 0     | B 0018  |
| П |        |         | -      | 0 | D OOOF        |        | 0     | 0.004.0 |

#### 9.4.10 About the Numerical Pad

By choosing [Option]-[Numerical Pad] on the menu bar, you can use the numerical pad when setting the device value, etc.

| irmat Option |       | Н    | Help                |      |  |
|--------------|-------|------|---------------------|------|--|
|              | 🖌 Nur | meri | cal Pad             |      |  |
| 8 000        |       | 0    | 19 000 <del>0</del> | ՝ լլ |  |
| 8 0001       |       | 0    | B 000B              | 0    |  |
|              |       | -    | <b>D</b> 0000       |      |  |

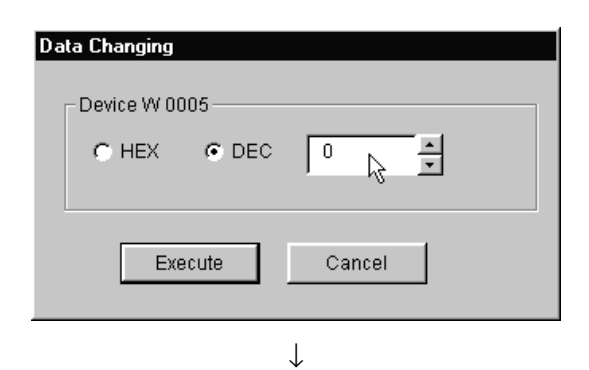

1. Click the numerical input column.

- 2. As the Numerical Pad appears, enter the value with the buttons.
- 3. Click the "OK" button.

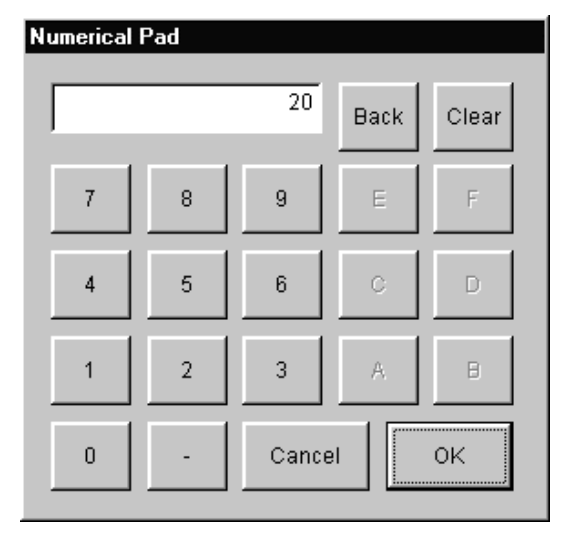

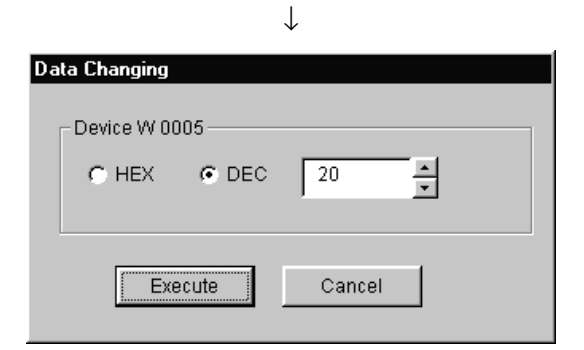

4. The value is entered.

# 9.4.11 Other Operations

Double-clicking a device number on the screen during device monitoring changes the word device data or activates or deactivates the bit device.

(1) Word Device

The following shows the operations to be performed for word device change (only for 16-bit display format).

| "🖕 Device Mo | nitor Utility |             |            |      |
|--------------|---------------|-------------|------------|------|
| Menu Setting | Device Write  | Data Format | Option     | Help |
|              |               | _           | _          |      |
| W 0000       | 0             | W 0010      | 0          |      |
| W 0001       | 1             | W 0011      | 0          |      |
| W 0002       | 0             | W 0012      | 0          |      |
| W 0003       | 0             | W 0013      | 0          |      |
| W 0004       | 0             | W 0014      |            |      |
| W 0005       | 20            | W 0015      | ) 0        |      |
|              | -             | V           | <b>*</b> - |      |

 $\downarrow$ 

1. Double-click the number of a word device to be changed.

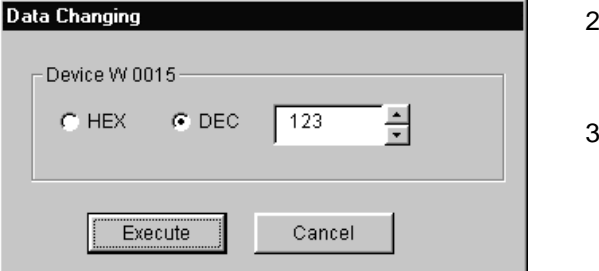

Double click!

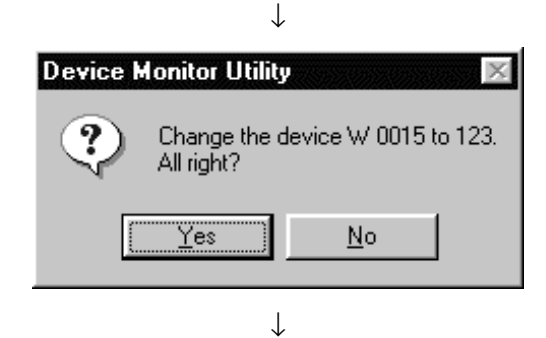

Data change completed

- 2. Enter a desired value on the dialogue box shown at left.
- 3. Click the "Execute" button.
- 4. Select "Yes" on the dialogue box at left or "No" to cancel.

• Make sure to provide an interlock circuit in a sequence program so that the overall system always operates safely for data change control to the PLC in operation. Also, make sure to designate corrective actions or countermeasures for data communication errors between the personal computer and the PLC CPU. (2) Bit Device

The following shows the operations to be performed for bit device activation or deactivation.

Note that these operations can be performed only for display in descending order.

| <sup>™</sup> ≣ Devic                                                                                                    | e Mor                                                 | nitor Htility |                                                         |                                                                                                  |      |  |
|----------------------------------------------------------------------------------------------------|-------------------------------------------------------|---------------|---------------------------------------------------------|--------------------------------------------------------------------------------------------------|------|--|
| Menu S                                                                                                    | etting                                                | Device Write  | Data Format                                             | Option                                                                                           | Help |  |
| Menu         Setting         Device Write           B         0000         0           B         0001         0           B         0002         0           B         0003         0           B         0004         0           B         0005         0 |                                                       |               | Data Format B 0010 B 0011 B 0012 B 0013 B 0014 B 0015 [ | Option<br>0<br>0<br>0<br>0<br>0<br>0<br>0<br>0<br>0<br>0<br>0<br>0<br>0<br>0<br>0<br>0<br>0<br>0 | Help |  |
| C                                                                                                    | The selected bit device is ON. Device Monitor Utility |               |                                                         |                                                                                                  |      |  |
|                                                                                                    | Change the device B 0015 to ON.<br>All right?         |               |                                                         |                                                                                                  |      |  |
| The selected bit device is OFF.                                                                                                    |                                                       |               |                                                         |                                                                                                  |      |  |
| ľ                                                                                                    | Change the device B 0015 to OFF.<br>All right?        |               |                                                         |                                                                                                  |      |  |
| _                                                                                                    |                                                       |               |                                                         |                                                                                                  |      |  |
| Ţ                                                                                                    |                                                       |               |                                                         |                                                                                                  |      |  |

1. Double-click the number of a bit device number to be changed.

2. Select "Yes" on the dialogue box at left or "No" to cancel.

Data change completed

• Make sure to provide an interlock circuit in a sequence program so that the overall system always operates safely for data change control to the PLC in operation. Also, make sure to designate corrective actions or countermeasures for data communication errors between the personal computer and the PLC CPU.

#### 9.5 Error Viewer

This section describes the operation and setting methods of the device monitor utility.

#### 9.5.1 Screen explanation

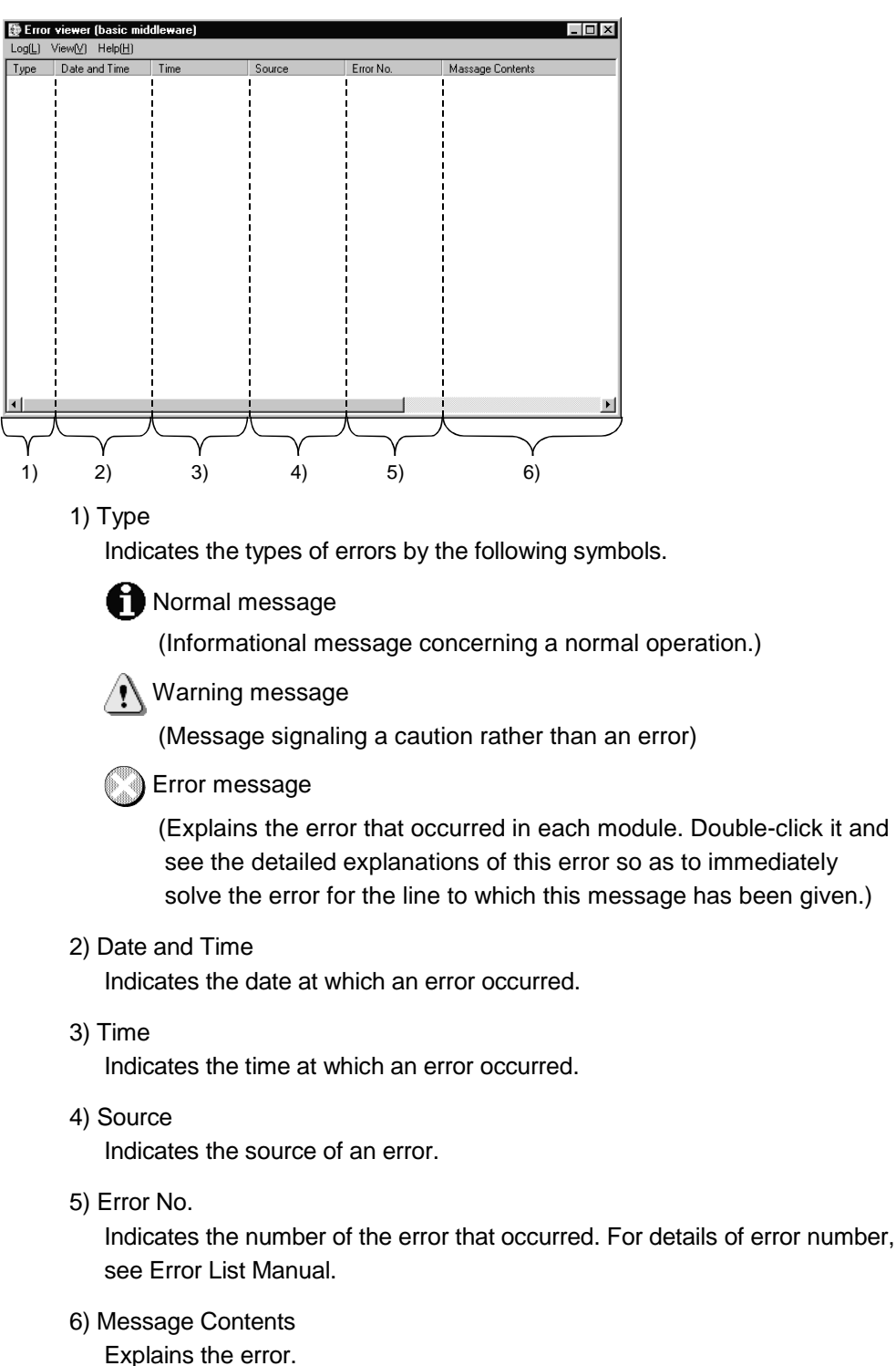

This section describes the Error Viewer screen.

#### 9.5.2 Log menu

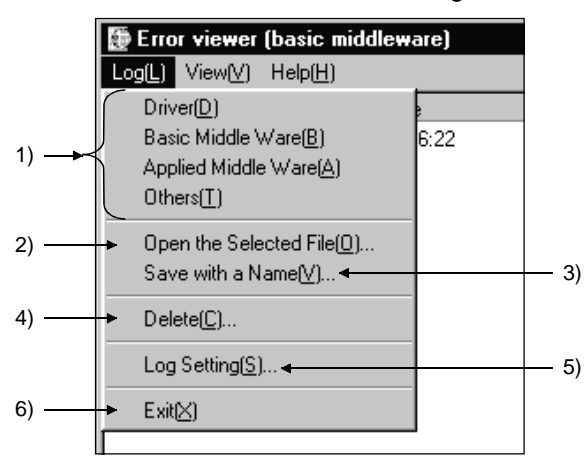

This subsection describes the items of the log menu

1) Selection of Type of Error Register Source

Chooses a type of error register source displayed in Error Viewer.

- Driver .....Displays messages from a driver for a shared memory device, etc.
- Basic Middle Ware...Displays messages from a shared device server process.
- Applied Middle ......Displays messages from an applied middle ware. Ware
- Others ......Displays messages from an application package.
- 2) Open the Selected File

Use the dialogue box below to open the error log file (\*ELF).

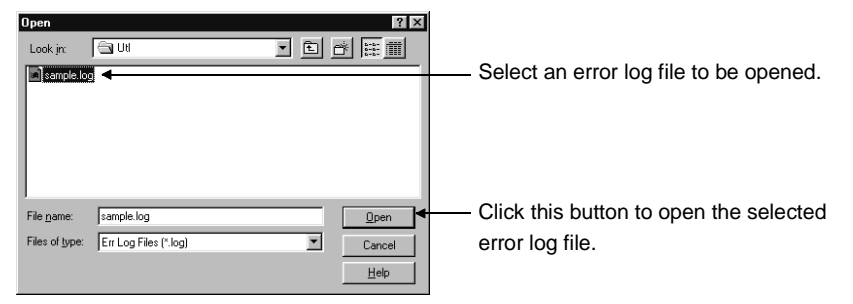

3) Save with a Name

Saves the error log information of an error register source (driver, basic middle ware, etc.) currently chosen in the file specified in the dialogue box below.

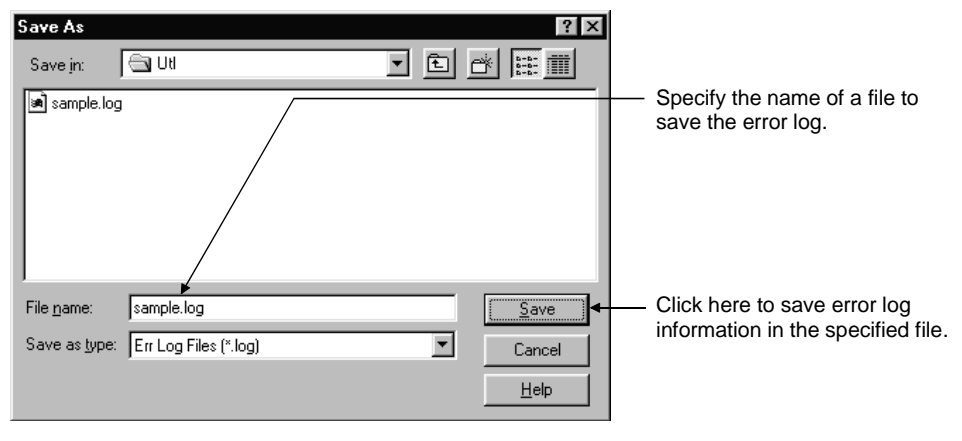

4) Delete

Deletes error log information on an error register source (driver, basic middle ware, etc.) currently displayed.

Delete the error log information according to the instructions in the dialogue box.

5) Log Setting

Chooses action taken when the number of error logs exceeds the maximum register number.

| Log Setting                                             |                                                                                                    |
|---------------------------------------------------------|----------------------------------------------------------------------------------------------------|
| How to Control Messages of Exceeding the Log Size Limit |                                                                                                    |
| Replace Old Messages                                    | — Overwrite in historical order.                                                                              |
| C Suspend Logging until there will be an enough space ← | <ul> <li>Do not register information<br/>unless space is reserved by<br/>old information deletion.</li> </ul> |
| OK Cancel Help(H)                                       |                                                                                                    |

6) Exit

Terminates the Error Viewer.

|      | 🏽 Erro          | 👺 Error viewer (basic middleware) |       |  |  |  |  |
|------|-----------------|-----------------------------------|-------|--|--|--|--|
|      | Log( <u>L</u> ) | View(V) Help(H)                   |       |  |  |  |  |
| 1) — | Type            | All Errors(A)                     |       |  |  |  |  |
| 2) — | Ø               | → Specific Error( <u>T</u> )      | )     |  |  |  |  |
| 3) — | -               | → Search( <u>F</u> )              | F3    |  |  |  |  |
| 4) — |                 | → Detail( <u>D)</u>               | Enter |  |  |  |  |
| 5) — |                 | → Renew( <u>R</u> )               | F5    |  |  |  |  |
|      |                 |                                   |       |  |  |  |  |

This section describes the items of the viewer.

1) All Errors

Displays the errors by the type of error register source.

2) Specific Error

Displays the errors on the screen according to the conditions specified in the dialogue box below.

| Specific Error                        | 1                                                                    |
|---------------------------------------|----------------------------------------------------------------------|
| Display Condition                     |                                                                      |
| Start-Display Condition               |                                                                      |
|                                       | Start display from the first error log.                              |
| O Initial time and Date Specification |                                                                      |
| 98/05/29                              | <ul> <li>Start error display from the specified date.</li> </ul>     |
| End-Display Condition                 |                                                                      |
| C Last Error Log                      | <ul> <li>Display logs up to the last error log.</li> </ul>           |
| C Latest time and Date Specification  |                                                                      |
| 98/05/26                              | — Display errors up to the specified date.                           |
|                                       |                                                                      |
| Source Name No Setting                | <ul> <li>Display only the errors of a specified source.</li> </ul>   |
| Error No.                             | <ul> <li>Display only errors with the specified error No.</li> </ul> |
|                                       |                                                                      |
| OK Cancel Help(H)                     |                                                                      |
|                                       |                                                                      |
|                                       |                                                                      |

#### 3) Search

The dialogue box below allows you to find the source names and error information of an error code by referring to the details of the error log currently displayed.

(Pressing the "F3" key does this as well.)

| Set a s     | source file name to fin | d.               |                                    |
|-------------|-------------------------|------------------|------------------------------------|
| Search      |                         | ×                |                                    |
| Source Name | ♦<br>No Setting         | Search Next(E)   | — Find the next error information. |
| ID No.      | •                       | Cancel           |                                    |
|             |                         | Help( <u>H</u> ) |                                    |
|             |                         |                  |                                    |

Input an error code to find.

#### 4) Detail

Displays the detailed information about the current error log. (You can also do this by pressing the "ENTER" key after the items displayed are chosen.)

| Detail of Error Log               |                                                                                                    |
|-----------------------------------|----------------------------------------------------------------------------------------------------|
| Classification : Basic middleware |                                                                                                    |
| Date 98/08/27 Error No13          |                                                                                                    |
| Time 16:02:44 Continuity OFF      |                                                                                                    |
| Source Name TAGPROC               |                                                                                                    |
| Message Contents                  |                                                                                                    |
| Explanation<br>(Trouble Shooting) | — Displays the details of an error. No details are given according to the type of the source.                                                    |
| Close Previous(E) Next(b) Help(E) | — List data when the contents of a driver or buffer<br>memory are referenced. No data may be displ-<br>ayed according to the type of the source. |
| Displ                             | ay the details of error log information.                                                                                                    |
| Display the det                   | ails of the next error log information.                                                                                                    |
| Close this dialogue box.          |                                                                                                    |

5) Renew

Renews the current information.

# **10 SHARED DEVICES**

This chapter describes the shared devices (EM, ED) available when the CSKP is installed.

# **10.1 Specifications**

| EM                | 1 (Bit Device)          | ce) ED (Word Dev  |                         |  |
|-------------------|-------------------------|-------------------|-------------------------|--|
| Number of Blocks  | Device Range            | Number of Blocks  | Device Range            |  |
| (0 to 255)        | (0 to 8191)             | (0 to 255)        | (0 to 8191)             |  |
| EM0 <sup>*1</sup> | EM0(0) to EM0(8191)     | ED0 <sup>*1</sup> | ED0(0) to ED0(8191)     |  |
| EM1               | EM1(0) to EM1(8191)     | ED1               | ED1(0) to ED1(8191)     |  |
| EM2               | EM2(0) to EM2(8191)     | ED2               | ED2(0) to ED2(8191)     |  |
| •                 | •                       | •                 | •                       |  |
| •                 | •                       | •                 | •                       |  |
| •                 | •                       | •                 | •                       |  |
| •                 | •                       | •                 | •                       |  |
| EM255             | EM255(0) to EM255(8191) | ED255             | ED255(0) to ED255(8191) |  |

The following table lists the specifications of the shared devices (EM, ED).

\*1 System Information Area

|--|

(1) The shared devices can be used only when the operating system (OS) is Windows NT 4.0.

They cannot be used under Windows 95 and Windows 98.

(2) The number of blocks to be used differs depending on how the Shared Device Utility is set.

(3) The shared devices exist only in the personal computers rather than PC.

# 10.2 System Area Information

|                    | ED0                                        | EM0      |
|--------------------|--------------------------------------------|----------|
| 0<br>to<br>99      | Personal computer<br>system information    |          |
| 100<br>to<br>199   | Information on machine basic configuration |          |
| 200<br>to<br>399   | Reserved                                   | Beconvod |
| 400<br>to<br>599   | Drive information                          | Reserved |
| 600<br>to<br>999   | Printer information                        |          |
| 1000<br>to<br>8191 | Reserved                                   |          |

The system area information is stored in the block No. 0 of the shared devices (EM, ED).

POINT

System area information is all read-only information.

No data can be written to this system area.

(1) Personal Computer System Information

The following table lists the personal computer system information that is stored in up to the ED block 0.

| Device<br>number | Name                           | Explanation                                                                               |
|------------------|--------------------------------|-------------------------------------------------------------------------------------------|
| 0 to 1           | Shared device identifier       | EMED is stored as a 4-character shared device identifier.                                 |
| 2                | Number of shared device blocks | The number of blocks of a shared device (EM or ED) is stored.                             |
| 3 to 4           | Shared device driver version   | The driver version ("00A", "10B", "20C", etc.) of a shared device is stored in 3 letters. |
| 5 to 99          | Reserved                       | Unused areas                                                                              |

(2) Machine Basic Configuration Information

The following table lists the machine basic configuration information that is stored in up to the ED block 0 (device No. 100 to device No. 199).

| Device<br>number | Name             | Explanation                                                                                                    |
|------------------|------------------|----------------------------------------------------------------------------------------------------|
| 100 to 101       | CPU type         | Information about the processor mounted on a personal computer is stored in numerals as follows:<br>386: i386CPU 486: i486CPU 586: Pentium CPU                                                                                                    |
| 102 to 103       | Main memory size | The overall physical size of main memory is stored in four bytes as shown<br>below.<br>Device No.102: Lower 2 bytes of overall physical size<br>(Data: 0 to 0xFFF)<br>Device No.103: Upper 2 bytes of overall physical size<br>(Data: 0 to 0xFFFF) |
| 104 to 199       | Reserved         | Unused areas                                                                                                    |

(3) Drive Information

The following table lists the drive information that is stored in up to the ED block 0 (device No. 400 to device No. 599).

| Device No. | Name              | Explanations                                                                                                    |
|------------|-------------------|----------------------------------------------------------------------------------------------------|
| 400        | Number of Drives  | The total number of drives existing in a personal computer is stored.                                                                                                    |
|            |                   | Each type of drive, total disc capacity, and free disk capacity existing in a personal computer are stored in the following format:                                                                                                    |
| 401 to 530 | Drive Information | A Drive Information<br>Device No. 401: Type of drive<br>2Changeable drive<br>3Fixed drive<br>4Network drive<br>5CD-ROM drive<br>Data listed below are stored in No. 402 to 405 only when a fixed drive is<br>used<br>Device No. 402: Lower two bytes of total disk capacity<br>Device No. 403: Upper two bytes of total disk capacity<br>Device No. 404: Lower two bytes of vacant disk capacity<br>Device No. 405: Upper two bytes of vacant disk capacity      |
|            |                   | to<br>Z Drive Information<br>Device No. 401: Type of drive<br>2Changeable drive<br>3Fixed drive<br>4Network drive<br>5CD-ROM drive<br>Data listed below is stored in No. 527 to 530 only when a fixed drive is<br>used<br>Device No. 527: Lower two bytes of total disk capacity<br>Device No. 528: Upper two bytes of total disk capacity<br>Device No. 529: Lower two bytes of vacant disk capacity<br>Device No. 530: Upper two bytes of vacant disk capacity |
| 531 to 599 | Reserved          | Unused areas                                                                                                    |

(4) Printer Information

The following table lists the printer information that is stored in up to the ED block 0 (device No. 600 to device No. 999).

| Device No. | Name                            | Explanation                                                                                                    |  |  |
|------------|---------------------------------|----------------------------------------------------------------------------------------------------|--|--|
| 600        | Number of Printers<br>Connected | The total number of printers specified in the printer port of a personal computer is stored. (Network printers not included)                                                                                                    |  |  |
|            |                                 | Information on a printer connected to the printer port of a personal computer is stored in the following format.                                                                                                    |  |  |
|            |                                 | LPT1: Information                                                                                                    |  |  |
| 601 to 984 |                                 | Device No. 601 to 664: Printer name (128 characters)                                                                                                    |  |  |
|            |                                 | Explanation         The total number of printers specified in the printer port of a personal computer is stored.         (Network printers not included)         Information on a printer connected to the printer port of a personal computer is stored in the following format.         LPT1: Information         Device No. 601 to 664: Printer name (128 characters)         Device No. 665 to 728: Driver name (128 names)         LPT2: Information         Device No. 729 to 792: Printer name (128 characters))         Device No. 729 to 792: Printer name (128 names)         LPT3: Information         Device No. 857 to 920: Printer name (128 characters)         Device No. 921 to 984: Driver name (128 names) |  |  |
|            | Information on Printers         |                                                                                                    |  |  |
| 001 10 964 | Connected                       | LPT2: Information                                                                                                    |  |  |
|            |                                 | Device No. 729 to 792: Printer name (128 characters))                                                                                                    |  |  |
|            |                                 | Device No. 793 to 856: Driver name (128 names)                                                                                                    |  |  |
|            |                                 | LPT3: Information<br>Device No. 857 to 920: Printer name (128 characters)<br>Device No. 921 to 984: Driver name (128 names)                                                                                                    |  |  |
| 985 to 999 | Reserved                        | Unused areas                                                                                                    |  |  |

# MEMO

| <br> |
|------|
|      |
|      |
|      |
|      |
|      |
|      |
|      |
|      |
|      |
|      |
|      |
|      |
|      |

# 11 ACCESSIBLE DEVICES AND ACCESSIBLE RANGE

This chapter describes the accessible devices and accessible range in each communication mode.

| POINT         |                                            |
|---------------|--------------------------------------------|
| "Batch" or "R | andom" in the table implies the following  |
| "Batch"       | Batch read/Batch write                     |
| "Random"      | Random read/Random write/Bit set/Bit reset |

# 11.1 Cautions on Device Access

This section explains the cautions on extended file register access.

It is possible (depending on the type of memory cassette mounted on the PLC CPU) that no errors will occur even when a device is read and written by specifying a block number which does not exist. In such a case, the data read is not correct. Further, writing to that device may destroy the user memory of the PLC CPU. Make sure to use the function described here, after fully confirming the kind of memory cassette, details of parameter setting, etc. For details, refer to the AnACPU and AnUCPU User's Manual.

# 11.2 Computer Link Communication

This section describes the accessible devices and accessible range in the Computer Link Communication.

# 11.2.1 Accessible Devices

| Device                |        |                                       |                                                                                                    |                                               | Destination       |          |                                                           |                                                            |
|-----------------------|--------|---------------------------------------|----------------------------------------------------------------------------------------------------|-----------------------------------------------|-------------------|----------|-----------------------------------------------------------|------------------------------------------------------------|
|                       |        | A1N                                   | A0J2H<br>A1S(-S1)<br>A1SH<br>A1SJH(-S8)<br>A1SJ(-3)<br>A2C(J)<br>A2N(-S1)<br>A2S(-S1)<br>A2S(-S1)<br>A1FX | A2A(-S1)<br>A2U(-S1)<br>A2AS(-S1)<br>A2AS-S30 | A3N<br>A3A<br>A3U | A4U      | Q2A(-S1)<br>Q3A<br>Q4A<br>Q4AR<br>Q2AS(-S1)<br>Q2ASH(-S1) | FX0<br>FX0S<br>FX0N<br>FX1<br>FX2<br>FX2C<br>FX2N<br>FX2NC |
| V                     | Batch  |                                       | 0                                                                                                    | <u>^</u>                                      | <u> </u>          | <u> </u> | <u> </u>                                                  |                                                            |
| X                     | Random | 0                                     | 0                                                                                                    | 0                                             | 0                 | 0        | 0                                                         | ×                                                          |
| V                     | Batch  |                                       | 0                                                                                                    | 0                                             | 0                 | 0        | 0                                                         |                                                            |
| 1                     | Random | 0                                     | 0                                                                                                    | 0                                             | 0                 | 0        | 0                                                         | ~                                                          |
|                       | Batch  |                                       | 0                                                                                                    | 0                                             | 0                 | 0        | 0                                                         | ~                                                          |
|                       | Random | 0                                     | Ŭ                                                                                                    | 0                                             | Ŭ                 |          | <u> </u>                                                  | ^                                                          |
| M                     | Batch  |                                       | 0                                                                                                    | 0                                             | 0                 | 0        | 0                                                         | ~                                                          |
|                       | Random | Ű                                     | Ŭ                                                                                                    | 0                                             | Ŭ                 | 0        | Ŭ                                                         | ^                                                          |
| Special M(SM) SB      | Batch  |                                       | 0                                                                                                    | 0                                             | 0                 | 0        | 0                                                         | ~                                                          |
|                       | Random | , , , , , , , , , , , , , , , , , , , | Ŭ                                                                                                    | 0                                             | Ŭ                 | U        | Ŭ                                                         | ^                                                          |
| c                     | Batch  |                                       | 0                                                                                                    | 0                                             |                   | 0        |                                                           | ~                                                          |
| F Random              | Random | 0                                     | 0                                                                                                    | 0                                             | Ŭ                 | 0        | Ŭ                                                         | ^                                                          |
| T (Contact Point)     | Batch  |                                       | 0                                                                                                    | 0                                             |                   | 0        | 0                                                         | ×                                                          |
| T (Contact Point)     | Random | 0                                     | U U                                                                                                    | 0                                             | Ŭ                 | 0        | ×                                                         | ^                                                          |
|                       | Batch  |                                       | 0                                                                                                    | 0                                             |                   | 0        | 0                                                         | ~                                                          |
|                       | Random | 0                                     | U U                                                                                                    | 0                                             | Ŭ                 | 0        | ×                                                         | ^                                                          |
| C (Contact Point)     | Batch  | 0                                     | 0                                                                                                    | 0                                             |                   | 0        | 0                                                         | ~                                                          |
|                       | Random |                                       | U U                                                                                                    | 0                                             | Ŭ                 | 0        | ×                                                         | ^                                                          |
|                       | Batch  |                                       |                                                                                                    | 0                                             |                   | 0        | 0                                                         | <u> </u>                                                   |
|                       | Random | 0                                     | 0                                                                                                    | 0                                             | 0                 | 0        | ×                                                         | X                                                          |
| T (Current \/alue)    | Batch  |                                       | 0                                                                                                    | 0                                             |                   | 0        |                                                           | ~                                                          |
|                       | Random | 0                                     | U                                                                                                    | 0                                             | U                 | 0        | U                                                         | ~                                                          |
| C (Current Volue)     | Batch  |                                       |                                                                                                    |                                               |                   |          |                                                           |                                                            |
| C (Culterit value)    | Random | 0                                     | 0                                                                                                    | 0                                             | 0                 | 0        | 0                                                         | ×                                                          |
| 2                     | Batch  |                                       |                                                                                                    |                                               |                   |          |                                                           |                                                            |
| U                     | Random | 0                                     | 0                                                                                                    | 0                                             | 0                 | 0        | 0                                                         | ×                                                          |
| Special D(SD) SW      | Batch  |                                       |                                                                                                    | 0                                             |                   | 0        |                                                           | ~                                                          |
| Special D(SD), Svv    | Random | 0                                     | 0                                                                                                    | 0                                             | 0                 | 0        | 0                                                         | ×                                                          |
| T (Main Sat ) (alua)  | Batch  | 0                                     | 0                                                                                                    | 0                                             | 0                 | 0        |                                                           |                                                            |
| I (Main Set Value)    | Random | ×                                     | ×                                                                                                    | ×                                             | ×                 | ×        | ×                                                         | ×                                                          |
| T (Out Oat) (alua 1)  | Batch  |                                       |                                                                                                    | 0 *1                                          | 0                 | 0        | ×                                                         |                                                            |
| I (Sub Set Value I)   | Random | 0                                     | 0                                                                                                    | ×                                             | ×                 | ×        |                                                           | ×                                                          |
| T (Out Oat ) (alua 2) | Batch  |                                       |                                                                                                    |                                               |                   | 0        |                                                           |                                                            |
| I (Sub Set Value 2)   | Random | ×                                     | ×                                                                                                    | ×                                             | ×                 | ×        | ×                                                         | ×                                                          |
| T (Sub Set ) (alue 2) | Batch  |                                       |                                                                                                    |                                               |                   | 0        |                                                           |                                                            |
| I (Sub Set Value 3)   | Random | ×                                     | ×                                                                                                    | ×                                             | ×                 | ×        | ×                                                         | ×                                                          |
|                       | Batch  | 0                                     | 0                                                                                                    | 0                                             | 0                 | 0        |                                                           |                                                            |
| C (Main Set Value)    | Random | ×                                     | ×                                                                                                    | ×                                             | ×                 | ×        | ×                                                         | ×                                                          |
|                       | Batch  |                                       |                                                                                                    | O *1                                          | 0                 | 0        |                                                           |                                                            |
| C (Sub Set Value 1)   | Random | 0                                     | 0                                                                                                    | ×                                             | ×                 | ×        | ×                                                         | ×                                                          |

#### The following lists the accessible devices in the Computer Link Communication.

\*1 A2A(-S1)CPU is not allowed access.

|                                                   |                 | Destination |                                                                                                    |                                               |                   |        |                                                           |                                                            |
|---------------------------------------------------|-----------------|-------------|----------------------------------------------------------------------------------------------------|-----------------------------------------------|-------------------|--------|-----------------------------------------------------------|------------------------------------------------------------|
| Device                                            |                 | A1N         | A0J2H<br>A1S(-S1)<br>A1SH<br>A1SJH(-S8)<br>A1SJ(-3)<br>A2C(J)<br>A2N(-S1)<br>A2S(-S1)<br>A2SH(-S1)<br>A1FX | A2A(-S1)<br>A2U(-S1)<br>A2AS(-S1)<br>A2AS-S30 | A3N<br>A3A<br>A3U | A4U    | Q2A(-S1)<br>Q3A<br>Q4A<br>Q4AR<br>Q2AS(-S1)<br>Q2ASH(-S1) | FX0<br>FX0S<br>FX0N<br>FX1<br>FX2<br>FX2C<br>FX2N<br>FX2NC |
| C (Sub Set Value 2)                               | Batch<br>Random | ×           | ×                                                                                                    | ×                                             | ×                 | 0<br>× | ×                                                         | ×                                                          |
| C (Sub Set Value 3)                               | Batch<br>Random | ×           | ×                                                                                                    | ×                                             | ×                 | 0<br>× | ×                                                         | ×                                                          |
| A                                                 | Batch           | ×           | ×                                                                                                    | ×                                             | ×                 | ×      | ×                                                         | ×                                                          |
| z                                                 | Batch           | ×           | ×                                                                                                    | ×                                             | ×                 | ×      | ×                                                         | ×                                                          |
| V (Index Register)                                | Batch           | ×           | ×                                                                                                    | ×                                             | ×                 | ×      | ×                                                         | ×                                                          |
| R (File Register)                                 | Batch           | ×           | 0                                                                                                    | 0                                             | 0                 | 0      | 0                                                         | ×                                                          |
| ER (Extended File Register)                       | Batch           | 0           | 0                                                                                                    | 0                                             | 0                 | 0      | 0                                                         | ×                                                          |
| В                                                 | Batch           | 0           | 0                                                                                                    | 0                                             | 0                 | 0      | 0                                                         | ×                                                          |
| w                                                 | Batch           | 0           | 0                                                                                                    | 0                                             | 0                 | 0      | 0                                                         | ×                                                          |
| QnA Link Special Relay                            | Batch           | ×           | ×                                                                                                    | ×                                             | ×                 | ×      | 0                                                         | ×                                                          |
| (on QnA CPU)<br>Integrating Timer                 | Random<br>Batch |             |                                                                                                    |                                               |                   |        | 0                                                         |                                                            |
| (Contact Point)                                   | Random<br>Batch | ×           | ×                                                                                                    | ×                                             | ×                 | ×      | ×<br>0                                                    | ×                                                          |
|                                                   | Random<br>Batch | ×           | ×                                                                                                    | ×                                             | ×                 | ×      | ×                                                         | ×                                                          |
| (on QnA CPU)                                      | Random          | ×           | ×                                                                                                    | ×                                             | ×                 | ×      | 0                                                         | ×                                                          |
| QnA Edge Relay<br>(on QnA CPU)                    | Batch<br>Random | ×           | ×                                                                                                    | ×                                             | ×                 | ×      | 0                                                         | ×                                                          |
| Own station random                                | Batch<br>Random | ×           | ×                                                                                                    | ×                                             | ×                 | ×      | ×                                                         | ×                                                          |
| Integrating Timer                                 | Batch           | ×           | ×                                                                                                    | ×                                             | ×                 | ×      | 0                                                         | ×                                                          |
| (Current Value)<br>Own station link register (For | Random<br>Batch |             | X                                                                                                    | ~                                             |                   | ~      | ~                                                         | X                                                          |
| sending)<br>Own station link register (For        | Random<br>Batch | ×           | ×                                                                                                    | ×                                             | ×                 | ×      | ×                                                         | ×                                                          |
| receiving)                                        | Random<br>Batch | ×           | ×                                                                                                    | ×                                             | ×                 | ×      | ×                                                         | ×                                                          |
|                                                   | Random<br>Batch | ×           | ×                                                                                                    | ×                                             | ×                 | ×      | ×                                                         | ×                                                          |
|                                                   | Random<br>Batch | ×           | ×                                                                                                    | ×                                             | ×                 | ×      | ×                                                         | ×                                                          |
| confirmation of arrival)                          | Random          | ×           | ×                                                                                                    | ×                                             | ×                 | ×      | ×                                                         | ×                                                          |
| QnA SEND function (without                        | Batch           | ×           | ×                                                                                                    | ×                                             | ×                 | ×      | ×                                                         | ×                                                          |
| commandit of arrival)                             | Random          |             |                                                                                                    |                                               |                   |        |                                                           |                                                            |

| Device                                            |                 | Destination |                                                                                                    |                                               |                   |     |                                                           |                                                            |  |  |
|---------------------------------------------------|-----------------|-------------|----------------------------------------------------------------------------------------------------|-----------------------------------------------|-------------------|-----|-----------------------------------------------------------|------------------------------------------------------------|--|--|
|                                                   |                 | A1N         | A0J2H<br>A1S(-S1)<br>A1SH<br>A1SJH(-S8)<br>A1SJ(-3)<br>A2C(J)<br>A2N(-S1)<br>A2S(-S1)<br>A2SH(-S1)<br>A1FX | A2A(-S1)<br>A2U(-S1)<br>A2AS(-S1)<br>A2AS-S30 | A3N<br>A3A<br>A3U | A4U | Q2A(-S1)<br>Q3A<br>Q4A<br>Q4AR<br>Q2AS(-S1)<br>Q2ASH(-S1) | FX0<br>FX0S<br>FX0N<br>FX1<br>FX2<br>FX2C<br>FX2N<br>FX2NC |  |  |
| Direct Link Input                                 | Batch<br>Random | ×           | ×                                                                                                    | ×                                             | ×                 | ×   | 0 <sup>*2</sup>                                           | ×                                                          |  |  |
| Direct Link Output                                | Batch           | ×           | ×                                                                                                    | ×                                             | ×                 | ×   | 0 <sup>*2</sup>                                           | ×                                                          |  |  |
|                                                   | Batch           | ×           |                                                                                                    | ×                                             | ×                 | ×   | o <sup>*2</sup>                                           | ×                                                          |  |  |
| Direct Link Relay                                 | Random          |             | ×                                                                                                    |                                               |                   |     |                                                           |                                                            |  |  |
| Direct Link Register                              | Batch<br>Random | ×           | ×                                                                                                    | ×                                             | ×                 | ×   | 0 <sup>*2</sup>                                           | ×                                                          |  |  |
| Direct Link Special Relay                         | Batch           | ×           | ×                                                                                                    | ×                                             | ×                 | ×   | 0 <sup>*2</sup>                                           | ×                                                          |  |  |
| Direct Link Special Register<br>(on Network Unit) | Batch           | ×           | ×                                                                                                    | ×                                             | ×                 | ×   | 0 <sup>*2</sup>                                           | ×                                                          |  |  |
| Special Direct<br>Buffer Register                 | Batch<br>Random | ×           | ×                                                                                                    | ×                                             | ×                 | ×   | 0                                                         | ×                                                          |  |  |
| Other station buffer                              | Batch<br>Random | ×           | ×                                                                                                    | ×                                             | ×                 | ×   | ×                                                         | ×                                                          |  |  |
| Other station random access<br>buffer             | Batch<br>Random | ×           | ×                                                                                                    | ×                                             | ×                 | ×   | ×                                                         | ×                                                          |  |  |
| Other station RX                                  | Batch<br>Random | ×           | ×                                                                                                    | ×                                             | ×                 | ×   | ×                                                         | ×                                                          |  |  |
| Other station RY                                  | Batch<br>Random | ×           | ×                                                                                                    | ×                                             | ×                 | ×   | ×                                                         | ×                                                          |  |  |
| Other station link register                       | Batch<br>Random | ×           | ×                                                                                                    | ×                                             | ×                 | ×   | ×                                                         | ×                                                          |  |  |
| Other station SB                                  | Batch<br>Random | ×           | ×                                                                                                    | ×                                             | ×                 | ×   | ×                                                         | ×                                                          |  |  |
| Other station SW                                  | Batch<br>Random | ×           | ×                                                                                                    | ×                                             | ×                 | ×   | ×                                                         | ×                                                          |  |  |

\*2 Access is not allowed unless there's a network module available.

# 11.2.2 Accessible range

The accessible range for computer link communication is as follows.

(1) Multidrop connection

All station numbers are accessible if the personal computer (CSKP) is connected to the computer link module of any station number.

(2) Via MELSECNET/10

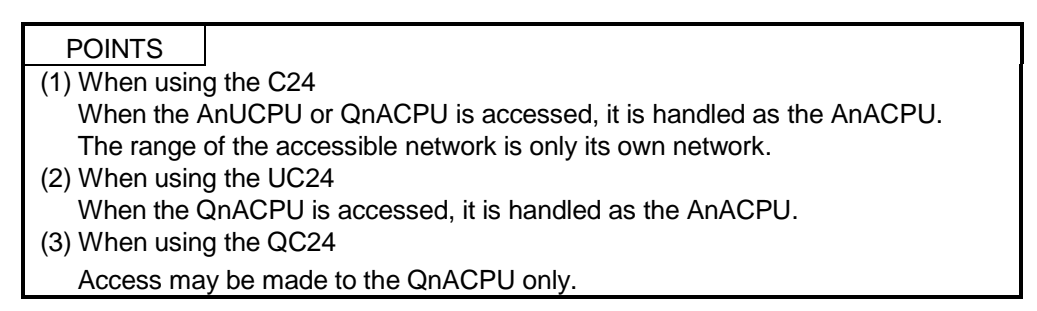

(a) Inter-PC network

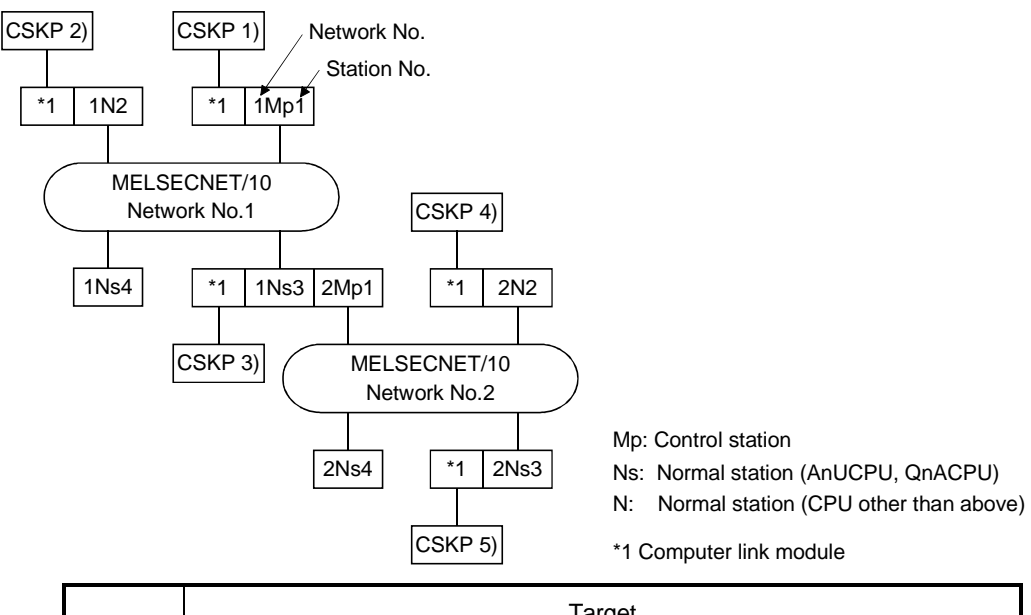

|        | Target |     |               |      |     |      |      |  |  |  |  |
|--------|--------|-----|---------------|------|-----|------|------|--|--|--|--|
| Number | 1Mp1   | 1N2 | 1Ns3/<br>2Mp1 | 1Ns4 | 2N2 | 2Ns3 | 2Ns4 |  |  |  |  |
| 1)     | 0      | 0   | 0             | 0    | 0   | 0    | 0    |  |  |  |  |
| 2)     | 0      | 0   | ×             | ×    | ×   | ×    | ×    |  |  |  |  |
| 3)     | 0      | 0   | 0             | 0    | 0   | 0    | 0    |  |  |  |  |
| 4)     | ×      | ×   | 0             | ×    | 0   | ×    | ×    |  |  |  |  |
| 5)     | 0      | 0   | 0             | 0    | 0   | 0    | 0    |  |  |  |  |

O: Accessible,  $\times$ : Inaccessible

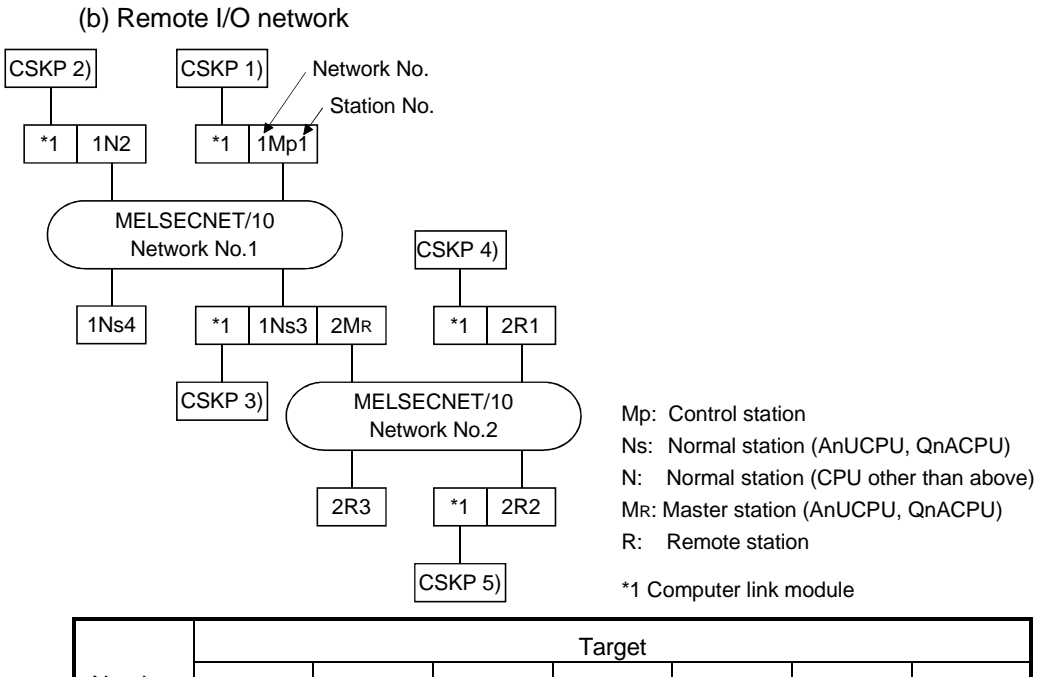

|        | Target |     |              |      |     |     |     |  |  |  |  |
|--------|--------|-----|--------------|------|-----|-----|-----|--|--|--|--|
| Number | 1Mp1   | 1N2 | 1Ns3/<br>2Mr | 1Ns4 | 2R1 | 2R2 | 2R3 |  |  |  |  |
| 1)     | 0      | 0   | 0            | 0    | 0   | 0   | 0   |  |  |  |  |
| 2)     | 0      | 0   | ×            | ×    | ×   | ×   | ×   |  |  |  |  |
| 3)     | 0      | 0   | 0            | 0    | 0   | 0   | 0   |  |  |  |  |
| 4)     | 0      | 0   | 0            | 0    | 0   | ×   | ×   |  |  |  |  |
| 5)     | 0      | 0   | 0            | 0    | ×   | 0   | ×   |  |  |  |  |

O: Accessible,  $\times$ : Inaccessible

#### 11.3 Ethernet Communication

This section describes the accessible devices and accessible range in the Ethernet Communication.

#### 11.3.1 Accessible Devices

| Device                |        | Destination |                                                                                                    |                                               |                   |          |                                                           |                                                            |  |  |
|-----------------------|--------|-------------|----------------------------------------------------------------------------------------------------|-----------------------------------------------|-------------------|----------|-----------------------------------------------------------|------------------------------------------------------------|--|--|
|                       |        | A1N         | A0J2H<br>A1S(-S1)<br>A1SH<br>A1SJH(-S8)<br>A1SJ(-3)<br>A2C(J)<br>A2N(-S1)<br>A2S(-S1)<br>A2S(-S1)<br>A1FX | A2A(-S1)<br>A2U(-S1)<br>A2AS(-S1)<br>A2AS-S30 | A3N<br>A3A<br>A3U | A4U      | Q2A(-S1)<br>Q3A<br>Q4A<br>Q4AR<br>Q2AS(-S1)<br>Q2ASH(-S1) | FX0<br>FX0S<br>FX0N<br>FX1<br>FX2<br>FX2C<br>FX2N<br>FX2NC |  |  |
| v                     | Batch  |             | 0                                                                                                    | 0                                             | 0                 | _        | 0                                                         |                                                            |  |  |
| ^                     | Random | 0           | 0                                                                                                    | 0                                             | 0                 | 0        | 0                                                         | ×                                                          |  |  |
| v                     | Batch  |             | 0                                                                                                    | 0                                             | 0                 | 0        | 0                                                         | ~                                                          |  |  |
| 1                     | Random | 0           | Ŭ                                                                                                    | 0                                             | 0                 | 0        | 0                                                         | ^                                                          |  |  |
| 1                     | Batch  |             | 0                                                                                                    | 0                                             | 0                 | 0        | 0                                                         | ×                                                          |  |  |
|                       | Random | <u> </u>    | Ű                                                                                                    |                                               | <u> </u>          | <u> </u> | <u> </u>                                                  | ~                                                          |  |  |
| М                     | Batch  | 0           | 0                                                                                                    | 0                                             | 0                 | 0        | 0                                                         | ×                                                          |  |  |
|                       | Random | <u> </u>    | Ű                                                                                                    |                                               | <u> </u>          | Ŭ,       | <u> </u>                                                  | ~                                                          |  |  |
| Special M(SM)_SB      | Batch  | 0           | 0                                                                                                    | 0                                             | 0                 | 0        | 0                                                         | ×                                                          |  |  |
| Special IVI(SIVI), SB | Random | č           | Ç                                                                                                    | Ŭ                                             | č                 |          |                                                           |                                                            |  |  |
| F                     | Batch  |             | 0                                                                                                    | 0                                             | 0                 | 0        | 0                                                         | ×                                                          |  |  |
|                       | Random | Ŭ           |                                                                                                    |                                               |                   |          | Ŭ                                                         |                                                            |  |  |
| T (Contact Point)     | Batch  |             | 0                                                                                                    | 0                                             | 0                 | 0        | 0                                                         | ×                                                          |  |  |
|                       | Random | č           |                                                                                                    |                                               | č                 |          | ×                                                         | · · ·                                                      |  |  |
| T(Coil)               | Batch  |             | 0                                                                                                    | 0                                             | 0                 | 0        | 0                                                         | ×                                                          |  |  |
|                       | Random |             |                                                                                                    |                                               |                   | <u> </u> | ×                                                         |                                                            |  |  |
| C (Contact Point)     | Batch  | 0           | 0                                                                                                    | 0                                             | 0                 | 0        | 0                                                         | ×                                                          |  |  |
|                       | Random | <u> </u>    |                                                                                                    | ,                                             | Č                 | <u> </u> | ×                                                         | · · ·                                                      |  |  |
| C. (Coil)             | Batch  |             | 0                                                                                                    | 0                                             | 0                 | 0        | 0                                                         | ×                                                          |  |  |
| 0 (00)                | Random | ,<br>       |                                                                                                    |                                               |                   | <u> </u> | ×                                                         |                                                            |  |  |
| T (Current Value)     | Batch  |             | 0                                                                                                    | 0                                             | 0                 | 0        | 0                                                         | ×                                                          |  |  |
|                       | Random | Č           | Ŭ                                                                                                    |                                               |                   |          |                                                           |                                                            |  |  |
| C (Current Value)     | Batch  |             | 0                                                                                                    | 0                                             | 0                 | 0        | 0                                                         | ×                                                          |  |  |
|                       | Random | Ŭ           | Č                                                                                                    | , , , , , , , , , , , , , , , , , , ,         | Č                 |          |                                                           |                                                            |  |  |
| л                     | Batch  |             | 0                                                                                                    | 0                                             | 0                 | 0        | 0                                                         | ×                                                          |  |  |
| D                     | Random | Ŭ           | Ŭ                                                                                                    | Ŭ                                             | 0                 |          |                                                           |                                                            |  |  |
| Special D(SD) SW      | Batch  |             | 0                                                                                                    | 0                                             | 0                 | 0        | 0                                                         | ×                                                          |  |  |
|                       | Random | č           | č                                                                                                    | 0                                             | 0                 | C        | Ŭ                                                         |                                                            |  |  |
| T (Main Set Value)    | Batch  | 0           | 0                                                                                                    | 0                                             | 0                 | 0        | . <sub>×</sub>                                            | ×                                                          |  |  |
|                       | Random | ×           | ×                                                                                                    | ×                                             | ×                 | ×        | ~                                                         |                                                            |  |  |
| T (Sub Set Value 1)   | Batch  |             | 0                                                                                                    | O *1                                          | 0                 | 0        |                                                           | ~                                                          |  |  |
|                       | Random | Ŭ           | Ŭ                                                                                                    | ×                                             | ×                 | ×        | ^                                                         | ^                                                          |  |  |
| T (Sub Set Value 2)   | Batch  |             | ~                                                                                                    | ~                                             | ~                 | ~        | ~                                                         | ~                                                          |  |  |
|                       | Random | ^           | ×                                                                                                    | ×                                             | ×                 | ×        | ×                                                         | ^                                                          |  |  |
| T (Sub Set \/alug 2)  | Batch  |             | ×                                                                                                    | ~                                             | ~                 | ×        | ~                                                         | ~                                                          |  |  |
|                       | Random | ^           |                                                                                                    | ×                                             | ×                 |          | ^                                                         | ^                                                          |  |  |
| C (Main Set Value)    | Batch  | 0           | 0                                                                                                    | 0                                             | 0                 | 0        |                                                           | ~                                                          |  |  |
|                       | Random | ×           | ×                                                                                                    | ×                                             | ×                 | ×        | ^                                                         | ^                                                          |  |  |
| C (Sub Set )/alue 1)  | Batch  |             | 0                                                                                                    | O *1                                          | 0                 | 0        | ~                                                         | ~                                                          |  |  |
| C (Sub Set Value 1)   | Random |             |                                                                                                    | ×                                             | ×                 | ×        | ×                                                         | ^                                                          |  |  |

# The following lists the accessible devices in the Ethernet Communication.

\*1 A2A(-S1)CPU is not allowed access.

| Device                                              |                 | Destination |                                                                                                    |                                               |                   |     |                                                           |                                                            |  |  |
|-----------------------------------------------------|-----------------|-------------|----------------------------------------------------------------------------------------------------|-----------------------------------------------|-------------------|-----|-----------------------------------------------------------|------------------------------------------------------------|--|--|
|                                                     |                 | A1N         | A0J2H<br>A1S(-S1)<br>A1SH<br>A1SJH(-S8)<br>A1SJ(-3)<br>A2C(J)<br>A2N(-S1)<br>A2S(-S1)<br>A2SH(-S1)<br>A1FX | A2A(-S1)<br>A2U(-S1)<br>A2AS(-S1)<br>A2AS-S30 | A3N<br>A3A<br>A3U | A4U | Q2A(-S1)<br>Q3A<br>Q4A<br>Q4AR<br>Q2AS(-S1)<br>Q2ASH(-S1) | FX0<br>FX0S<br>FX0N<br>FX1<br>FX2<br>FX2C<br>FX2N<br>FX2NC |  |  |
| C (Sub Set Value 2)                                 | Batch<br>Random | ×           | ×                                                                                                    | ×                                             | ×                 | ×   | ×                                                         | ×                                                          |  |  |
| C (Sub Set Value 3)                                 | Batch<br>Random | ×           | ×                                                                                                    | ×                                             | ×                 | ×   | ×                                                         | ×                                                          |  |  |
| A                                                   | Batch           | ×           | ×                                                                                                    | ×                                             | ×                 | ×   | ×                                                         | ×                                                          |  |  |
| z                                                   | Batch           | ×           | ×                                                                                                    | ×                                             | ×                 | ×   | ×                                                         | ×                                                          |  |  |
| V (Index Register)                                  | Batch           | ×           | ×                                                                                                    | ×                                             | ×                 | ×   | ×                                                         | ×                                                          |  |  |
| R (File Register)                                   | Batch           | ×           | 0                                                                                                    | 0                                             | 0                 | 0   | 0                                                         | ×                                                          |  |  |
| ER (Extended File Reaister)                         | Random<br>Batch | 0           | 0                                                                                                    | 0                                             | 0                 | 0   | 0                                                         | ×                                                          |  |  |
| В                                                   | Random<br>Batch | 0           | 0                                                                                                    | 0                                             | 0                 | 0   | 0                                                         | ×                                                          |  |  |
| w                                                   | Random<br>Batch | 0           | 0                                                                                                    | 0                                             | 0                 | 0   | 0                                                         | ×                                                          |  |  |
| QnA Link Special Relay                              | Random<br>Batch |             |                                                                                                    |                                               |                   |     |                                                           |                                                            |  |  |
| (on QnA CPU)                                        | Random          | ×           | ×                                                                                                    | ×                                             | ×                 | ×   | 0                                                         | ×                                                          |  |  |
| (Contact Point)                                     | Random          | ×           | ×                                                                                                    | ×                                             | ×                 | ×   | ×                                                         | ×                                                          |  |  |
| Integrating Timer (Coil)                            | Batch<br>Random | ×           | ×                                                                                                    | ×                                             | ×                 | ×   | 0<br>×                                                    | ×                                                          |  |  |
| QnA Link Special Register<br>(on QnA CPU)           | Batch<br>Random | ×           | ×                                                                                                    | ×                                             | ×                 | ×   | 0                                                         | ×                                                          |  |  |
| QnA Edge Relay                                      | Batch           |             | ×                                                                                                    | ×                                             | ×                 | ×   | 0                                                         | ×                                                          |  |  |
| (on QnA CPU)<br>Own station random                  | Random<br>Batch |             |                                                                                                    |                                               |                   | ^   |                                                           |                                                            |  |  |
| access buffer                                       | Random          | ×           | ×                                                                                                    | ×                                             | ×                 | ×   | ×                                                         | ×                                                          |  |  |
| Integrating Timer<br>(Current Value)                | Batch<br>Random | ×           | ×                                                                                                    | ×                                             | ×                 | ×   | 0                                                         | ×                                                          |  |  |
| Own station link register (For sending)             | Batch<br>Random | ×           | ×                                                                                                    | ×                                             | ×                 | ×   | ×                                                         | ×                                                          |  |  |
| Own station link register (For receiving)           | Batch<br>Random | ×           | ×                                                                                                    | ×                                             | ×                 | ×   | ×                                                         | ×                                                          |  |  |
| S device of FXCPU                                   | Batch<br>Random | ×           | ×                                                                                                    | ×                                             | ×                 | ×   | ×                                                         | ×                                                          |  |  |
| Own station buffer memory                           | Batch<br>Random | ×           | ×                                                                                                    | ×                                             | ×                 | ×   | ×                                                         | ×                                                          |  |  |
| QnA SEND function (with                             | Batch           | ×           | ×                                                                                                    | ×                                             | ×                 | ×   | ×                                                         | ×                                                          |  |  |
| On SEND function (without                           | Random<br>Batch |             |                                                                                                    |                                               |                   |     |                                                           |                                                            |  |  |
| QnA SEND function (without confirmation of arrival) | Random          | ×           | ×                                                                                                    | ×                                             | ×                 | ×   | ×                                                         | ×                                                          |  |  |

| Device                       |        | Destination |                                                                                                    |                                               |                   |     |                                                           |                                                   |  |  |
|------------------------------|--------|-------------|----------------------------------------------------------------------------------------------------|-----------------------------------------------|-------------------|-----|-----------------------------------------------------------|---------------------------------------------------|--|--|
|                              |        | A1N         | A0J2H<br>A1S(-S1)<br>A1SH<br>A1SJH(-S8)<br>A1SJ(-3)<br>A2C(J)<br>A2N(-S1)<br>A2S(-S1)<br>A2S(-S1)<br>A1FX | A2A(-S1)<br>A2U(-S1)<br>A2AS(-S1)<br>A2AS-S30 | A3N<br>A3A<br>A3U | A4U | Q2A(-S1)<br>Q3A<br>Q4A<br>Q4AR<br>Q2AS(-S1)<br>Q2ASH(-S1) | FX0<br>FX0S<br>FX1<br>FX2<br>FX2C<br>FX2N<br>FX2N |  |  |
| Direct Link Input            | Batch  | ~           | ~                                                                                                    | ~                                             | ~                 | ~   | ~                                                         | ~                                                 |  |  |
|                              | Random | ^           | ^                                                                                                    | ^                                             | X                 | ^   | ~                                                         | ^                                                 |  |  |
| Direct Link Output           | Batch  | ~           |                                                                                                    | ×                                             | ×                 | ×   | ×                                                         | ~                                                 |  |  |
|                              | Random | ×           | *                                                                                                    |                                               |                   |     |                                                           | ×                                                 |  |  |
| Direct Link Delow            | Batch  | ×           | ×                                                                                                    | ×                                             | ×                 | ×   | ×                                                         |                                                   |  |  |
| Direct Link Relay            | Random |             |                                                                                                    |                                               |                   |     |                                                           | ×                                                 |  |  |
| Direct Link Register         | Batch  | ×           | ×                                                                                                    | ×                                             | ~                 | ~   | ×                                                         | ×                                                 |  |  |
| Direct Link Register         | Random |             |                                                                                                    |                                               | ^                 | ~   | ^                                                         | ^                                                 |  |  |
| Direct Link Special Relay    | Batch  |             | ×                                                                                                    | ×                                             | ×                 | ×   | ×                                                         | ×                                                 |  |  |
| (on Network Unit)            | Random | ~           |                                                                                                    |                                               |                   |     |                                                           |                                                   |  |  |
| Direct Link Special Register | Batch  | ×           | ×                                                                                                    | ×                                             | ×                 | ×   | ×                                                         | ×                                                 |  |  |
| (on Network Unit)            | Random |             |                                                                                                    |                                               |                   |     |                                                           | <u> </u>                                          |  |  |
| Special Direct               | Batch  | ×           | ×                                                                                                    | ×                                             | ×                 | ×   | ×                                                         | ×                                                 |  |  |
| Other station buffer         | Batch  |             |                                                                                                    |                                               |                   |     |                                                           |                                                   |  |  |
|                              | Random | ×           | ×                                                                                                    | ×                                             | ×                 | ×   | ×                                                         | ×                                                 |  |  |
| Other station random assess  | Ratab  |             |                                                                                                    | ×                                             | ×                 |     | ×                                                         |                                                   |  |  |
| buffer                       | Random | ×           | ×                                                                                                    |                                               |                   | ×   |                                                           | ×                                                 |  |  |
| buildi                       | Batch  |             |                                                                                                    | ×                                             | ×                 | ×   | ×                                                         | ×                                                 |  |  |
| Other station RX             | Random | ×           | ×                                                                                                    |                                               |                   |     |                                                           |                                                   |  |  |
|                              | Batch  |             |                                                                                                    |                                               |                   |     |                                                           | ×                                                 |  |  |
| Other station RY             | Random | ×           | ×                                                                                                    | ×                                             | ×                 | ×   | ×                                                         |                                                   |  |  |
| Other station link register  | Batch  | ~           | ×                                                                                                    | ~                                             | ~                 | ×   | ~                                                         | ×                                                 |  |  |
|                              | Random | ^           | ×                                                                                                    | ×                                             | X                 |     | ×                                                         |                                                   |  |  |
| Other station SB             | Batch  | ×           | ×                                                                                                    | ×                                             | ×                 | ×   | ×                                                         | ×                                                 |  |  |
|                              | Random |             |                                                                                                    |                                               |                   |     |                                                           |                                                   |  |  |
| Other station SW             | Batch  | ×           | ×                                                                                                    | ×                                             | ×                 | ×   | ×                                                         | ×                                                 |  |  |
|                              | Random |             |                                                                                                    |                                               |                   |     |                                                           |                                                   |  |  |

# 11.3.2 Accessible range

The accessible range for Ethernet communication is as follows. During Ethernet communication, only the same segment may be accessed. Access cannot be made beyond the router and gateway.

(1) Via MELSECNET/10

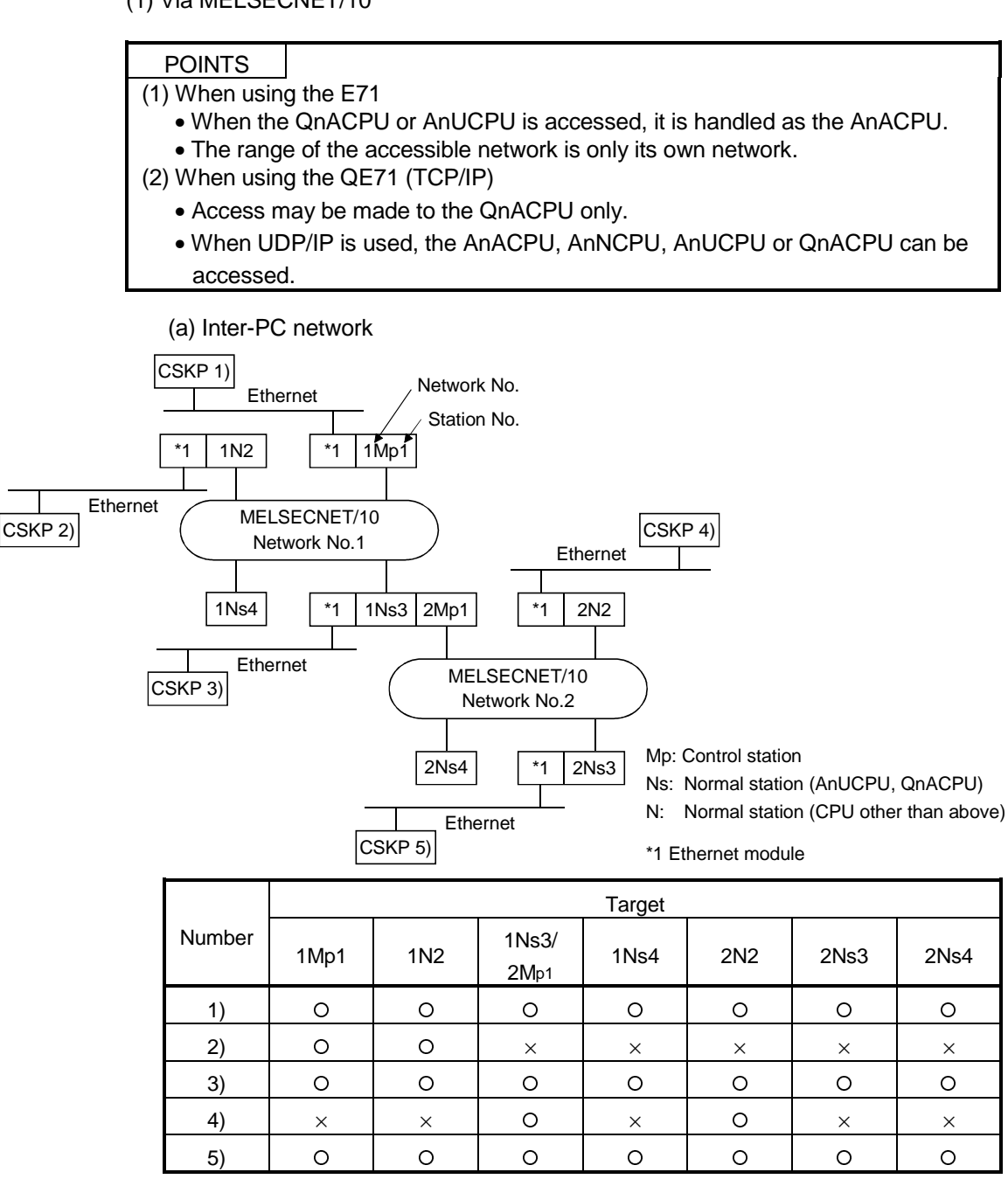

O: Accessible,  $\times$ : Inaccessible

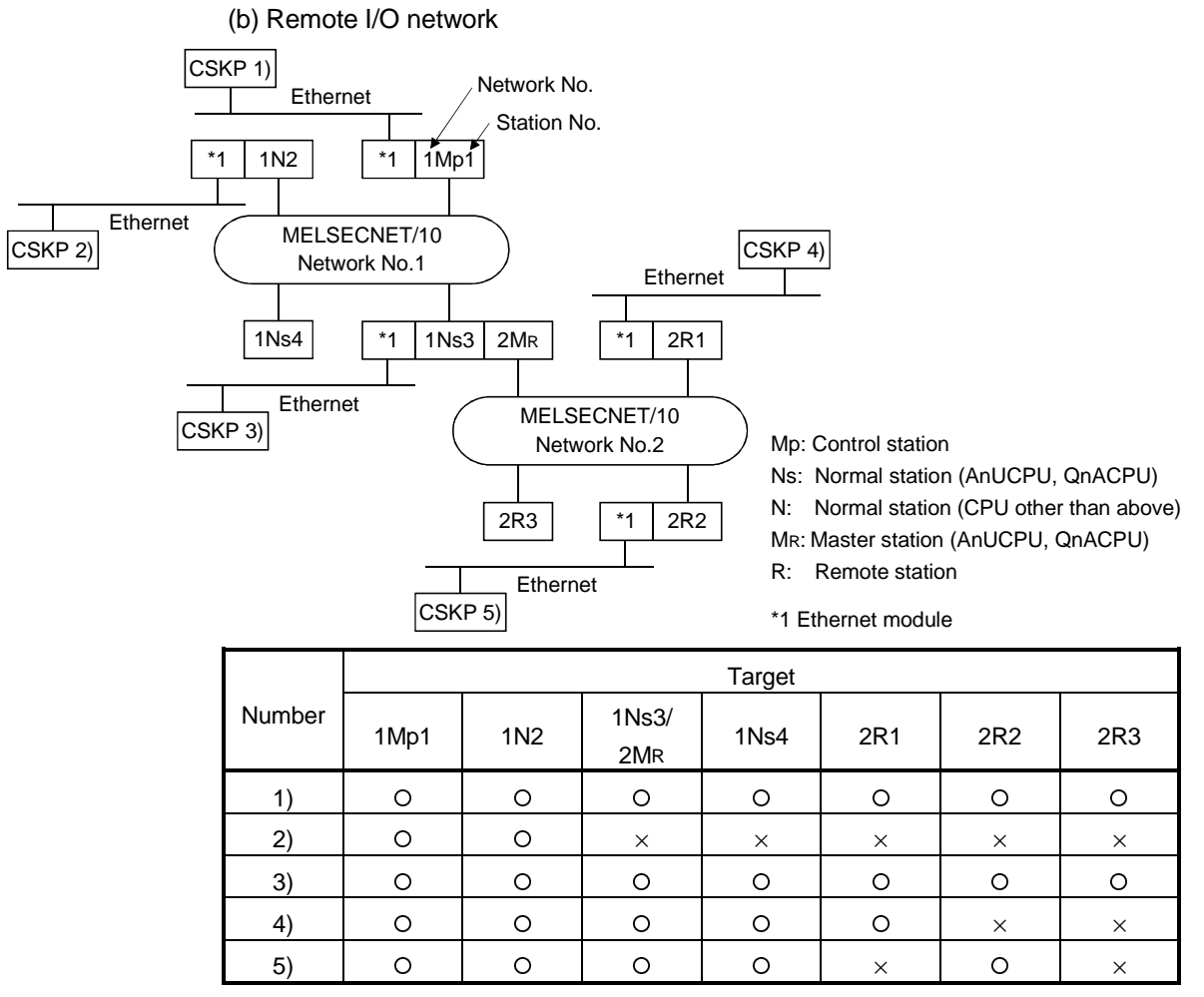

O: Accessible,  $\times$ : Inaccessible
# 11.4 PLC RS422 Communication

This section describes the accessible devices and accessible range in the PLC RS422 Communication.

#### 11.4.1 Accessible Devices

|                                   |        | Destination |                                                                                                    |                                               |                   |     |                                                           |                                                            |  |
|-----------------------------------|--------|-------------|----------------------------------------------------------------------------------------------------|-----------------------------------------------|-------------------|-----|-----------------------------------------------------------|------------------------------------------------------------|--|
| Device                            |        | A1N         | A0J2H<br>A1S(-S1)<br>A1SH<br>A1SJH(-S8)<br>A1SJ(-3)<br>A2C(J)<br>A2N(-S1)<br>A2S(-S1)<br>A2S(-S1)<br>A1FX | A2A(-S1)<br>A2U(-S1)<br>A2AS(-S1)<br>A2AS-S30 | A3N<br>A3A<br>A3U | A4U | Q2A(-S1)<br>Q3A<br>Q4A<br>Q4AR<br>Q2AS(-S1)<br>Q2ASH(-S1) | FX0<br>FX0S<br>FX0N<br>FX1<br>FX2<br>FX2C<br>FX2N<br>FX2NC |  |
| v                                 | Batch  |             | <u> </u>                                                                                                  | 0                                             | <u> </u>          | 0   | <u> </u>                                                  | 0                                                          |  |
| ^                                 | Random | 0           | 0                                                                                                    | 0                                             | 0                 | 0   | 0                                                         | 0                                                          |  |
| V                                 | Batch  |             | 0                                                                                                    | 0                                             | 0                 | 0   | 0                                                         | 0                                                          |  |
| T                                 | Random | 0           | 0                                                                                                    | 0                                             | 0                 | 0   | 0                                                         | 0                                                          |  |
| 1                                 | Batch  |             | 0                                                                                                    | 0                                             | 0                 | 0   | 0                                                         | ~                                                          |  |
| L                                 | Random | Ŭ           | Ŭ                                                                                                    | 0                                             | Ŭ                 |     | <u> </u>                                                  | ^                                                          |  |
| Batch                             |        | 0           | 0                                                                                                    | 0                                             | 0                 | 0   | 0                                                         |                                                            |  |
| IVI                               | Random | 0           | 0                                                                                                    | 0                                             | 0                 | 0   | 0                                                         | 0                                                          |  |
| Special M(SM), SB Batch<br>Random |        | 0           | 0                                                                                                    | 0                                             | 0                 | 0   | Sp. M: O                                                  |                                                            |  |
|                                   | 0      | 0           | 0                                                                                                    | 0                                             | 0                 | 0   | SB:×                                                      |                                                            |  |
| F Batch<br>Random                 |        | 0           | 0                                                                                                    | 0                                             | 0                 | 0   | ~                                                         |                                                            |  |
|                                   | Random | 0           | 0                                                                                                    | 0                                             | 0                 | 0   | 0                                                         | ^                                                          |  |
| T (Contact Point) Batch<br>Random |        | 0           | 0                                                                                                    | 0                                             | 0                 | 0   |                                                           |                                                            |  |
|                                   | Random | 0           | 0                                                                                                    | 0                                             | 0                 | 0   | ×                                                         | 0                                                          |  |
| T(Coil) Bat<br>Ra                 | Batch  |             | 0                                                                                                    | 0                                             | 0                 | 0   | 0                                                         | 0                                                          |  |
|                                   | Random | Ŭ Ŭ         | 0                                                                                                    | 0                                             | 0                 | 0   | ×                                                         | 0                                                          |  |
| C (Contact Doint)                 | Batch  |             | 0                                                                                                    | 0                                             | 0                 | 0   | 0                                                         |                                                            |  |
|                                   | Random | 0           | 0                                                                                                    | 0                                             | 0                 | 0   | ×                                                         | 0                                                          |  |
|                                   | Batch  |             | 0                                                                                                    | 0                                             | 0                 | 0   | 0                                                         |                                                            |  |
|                                   | Random | 0           | 0                                                                                                    | 0                                             | 0                 | 0   | ×                                                         | 0                                                          |  |
| T (Current ) (alua)               | Batch  |             | 0                                                                                                    | 0                                             | 0                 | 0   | 0                                                         | 0                                                          |  |
|                                   | Random | 0           | 0                                                                                                    | 0                                             | 0                 | 0   | 0                                                         | 0                                                          |  |
| C (Current) (alua)                | Batch  |             | 0                                                                                                    | 0                                             | 0                 | 0   | 0                                                         | <u> </u>                                                   |  |
| C (Cullent value)                 | Random | 0           | 0                                                                                                    | 0                                             | 0                 | 0   | 0                                                         | 0                                                          |  |
| D                                 | Batch  |             | 0                                                                                                    | 0                                             | 0                 | 0   | 0                                                         | 0                                                          |  |
| U                                 | Random | 0           | 0                                                                                                    | 0                                             | 0                 | 0   | 0                                                         | 0                                                          |  |
| Special D(SD) SW                  | Batch  |             | 0                                                                                                    | 0                                             | 0                 | 0   | 0                                                         | Sp. D: O                                                   |  |
|                                   | Random | 0           | 0                                                                                                    | 0                                             | 0                 | 0   | 0                                                         | SW:×                                                       |  |
| T (Main Set ) (alua)              | Batch  | 0           | 0                                                                                                    | 0                                             | 0                 | 0   | ~                                                         | X                                                          |  |
| T (Main Set Value)                | Random | ×           | ×                                                                                                    | ×                                             | ×                 | ×   | ×                                                         | ×                                                          |  |
| T (Sub Set Value 1)               | Batch  |             | 0                                                                                                    | O *1                                          | 0                 | 0   | ~                                                         | X                                                          |  |
|                                   | Random | 0           | 0                                                                                                    | ×                                             | ×                 | ×   | ×                                                         | ×                                                          |  |
| T (Sub Set)/slue 2) Batch         | Batch  |             |                                                                                                    | Ň                                             | ~                 | 0   |                                                           | Ň                                                          |  |
| i (oub del value 2)               | Random | ×           | *                                                                                                    | *                                             | *                 | ×   | *                                                         | *                                                          |  |
| T (Sub Sat ) (alua 2)             | Batch  |             |                                                                                                    | ×                                             | ~                 | 0   | ~                                                         |                                                            |  |
| i (Sub Set value 3)               | Random | ×           | ×                                                                                                    | ×                                             | ×                 | ×   | ×                                                         | ×                                                          |  |
| C (Main Sat)/clua)                | Batch  | 0           | 0                                                                                                    | 0                                             | 0                 | 0   |                                                           |                                                            |  |
| C (wan Set Value)                 | Random | ×           | ×                                                                                                    | ×                                             | ×                 | ×   | ×                                                         | ×                                                          |  |
| C (Cub Cat)/alize 4)              | Batch  |             |                                                                                                    | O *1                                          | 0                 | 0   |                                                           |                                                            |  |
| C (SUD SET VAIUE 1)               | Random | 0           | 0                                                                                                    | ×                                             | ×                 | ×   | ×                                                         | ×                                                          |  |

# The following lists the accessible devices in the PLC RS422 Communication.

\*1 A2A(-S1)CPU is not allowed access.

|                                           |                 | Destination |                                                                                                    |                                               |                   |        |                                                           |                                                            |  |
|-------------------------------------------|-----------------|-------------|----------------------------------------------------------------------------------------------------|-----------------------------------------------|-------------------|--------|-----------------------------------------------------------|------------------------------------------------------------|--|
| Device                                    |                 | A1N         | A0J2H<br>A1S(-S1)<br>A1SH<br>A1SJH(-S8)<br>A1SJ(-3)<br>A2C(J)<br>A2N(-S1)<br>A2S(-S1)<br>A2S(-S1)<br>A1FX | A2A(-S1)<br>A2U(-S1)<br>A2AS(-S1)<br>A2AS-S30 | A3N<br>A3A<br>A3U | A4U    | Q2A(-S1)<br>Q3A<br>Q4A<br>Q4AR<br>Q2AS(-S1)<br>Q2ASH(-S1) | FX0<br>FX0S<br>FX0N<br>FX1<br>FX2<br>FX2C<br>FX2N<br>FX2NC |  |
| C (Sub Set Value 2)                       | Batch<br>Random | ×           | ×                                                                                                    | ×                                             | ×                 | 0<br>× | ×                                                         | ×                                                          |  |
| C (Sub Set Value 3)                       | Batch<br>Random | ×           | ×                                                                                                    | ×                                             | ×                 | 0<br>× | ×                                                         | ×                                                          |  |
| A                                         | Batch           | ×           | ×                                                                                                    | ×                                             | ×                 | ×      | ×                                                         | ×                                                          |  |
| z                                         | Batch           | ×           | ×                                                                                                    | ×                                             | ×                 | ×      | ×                                                         | 0                                                          |  |
| V (Index Register)                        | Batch           | ×           | ×                                                                                                    | ×                                             | ×                 | ×      | ×                                                         | 0                                                          |  |
| R (File Register)                         | Batch           | ×           | 0                                                                                                    | 0                                             | 0                 | 0      | 0                                                         | ×                                                          |  |
| ER (Extended File Reaister)               | Random<br>Batch | 0           | 0                                                                                                    | 0                                             | 0                 | 0      | 0                                                         | ×                                                          |  |
| В                                         | Random<br>Batch | 0           | 0                                                                                                    | 0                                             | 0                 | 0      | 0                                                         | ×                                                          |  |
| w                                         | Random<br>Batch | 0           | 0                                                                                                    | 0                                             | 0                 | 0      | 0                                                         | ×                                                          |  |
| QnA Link Special Relay                    | Random<br>Batch |             |                                                                                                    |                                               |                   |        |                                                           |                                                            |  |
| (on QnA CPU)                              | Random          | ×           | ×                                                                                                    | ×                                             | ×                 | ×      | 0                                                         | ×                                                          |  |
| Integrating Timer<br>(Contact Point)      | Batch<br>Random | ×           | ×                                                                                                    | ×                                             | ×                 | ×      | 0<br>×                                                    | ×                                                          |  |
| Integrating Timer (Coil)                  | Batch<br>Random | ×           | ×                                                                                                    | ×                                             | ×                 | ×      | 0<br>×                                                    | ×                                                          |  |
| QnA Link Special Register<br>(on QnA CPU) | Batch           | ×           | ×                                                                                                    | ×                                             | ×                 | ×      | 0                                                         | ×                                                          |  |
| QnA Edge Relay                            | Batch           | ~ ~         | ~                                                                                                    | ~                                             |                   | ~      | 0                                                         | ~                                                          |  |
| (on QnA CPU)                              | Random<br>Batch | ^           | ^                                                                                                    | ^                                             | ^                 | ^      | 0                                                         | ^                                                          |  |
| access buffer                             | Random          | ×           | ×                                                                                                    | ×                                             | ×                 | ×      | ×                                                         | ×                                                          |  |
| Integrating Timer<br>(Current Value)      | Batch<br>Random | ×           | ×                                                                                                    | ×                                             | ×                 | ×      | 0                                                         | ×                                                          |  |
| Own station link register (For sending)   | Batch<br>Random | ×           | ×                                                                                                    | ×                                             | ×                 | ×      | ×                                                         | ×                                                          |  |
| Own station link register (For            | Batch           | ×           | ×                                                                                                    | ×                                             | ×                 | ×      | ×                                                         | ×                                                          |  |
| S device of FXCPU                         | Batch           | ×           | ×                                                                                                    | ×                                             | ×                 | ×      | ×                                                         | 0                                                          |  |
| Own station buffer memory                 | Batch           | ×           | ×                                                                                                    | ×                                             | ×                 | ×      | ×                                                         | ×                                                          |  |
| QnA SEND function (with                   | Batch           | ×           | ×                                                                                                    | ×                                             | ×                 | ×      | ×                                                         | ×                                                          |  |
| Confirmation of arrival)                  | Random          |             |                                                                                                    |                                               |                   |        |                                                           |                                                            |  |
| confirmation of arrival)                  | Random          | ×           | ×                                                                                                    | ×                                             | ×                 | ×      | ×                                                         | ×                                                          |  |

|                             |        |     |                                                                                                    | Destination                                   |                   |     |                                                           |                                                            |  |  |  |
|-----------------------------|--------|-----|----------------------------------------------------------------------------------------------------|-----------------------------------------------|-------------------|-----|-----------------------------------------------------------|------------------------------------------------------------|--|--|--|
| Device                      |        | A1N | A0J2H<br>A1S(-S1)<br>A1SH<br>A1SJH(-S8)<br>A1SJ(-3)<br>A2C(J)<br>A2N(-S1)<br>A2S(-S1)<br>A2SH(-S1)<br>A1FX | A2A(-S1)<br>A2U(-S1)<br>A2AS(-S1)<br>A2AS-S30 | A3N<br>A3A<br>A3U | A4U | Q2A(-S1)<br>Q3A<br>Q4A<br>Q4AR<br>Q2AS(-S1)<br>Q2ASH(-S1) | FX0<br>FX0S<br>FX0N<br>FX1<br>FX2<br>FX2C<br>FX2N<br>FX2NC |  |  |  |
| Direct Link Input           | Batch  | ×   | ×                                                                                                    | ×                                             | ×                 | ×   | 0 <sup>*2</sup>                                           | ×                                                          |  |  |  |
|                             | Random |     |                                                                                                    |                                               |                   |     |                                                           |                                                            |  |  |  |
| Direct Link Output          | Batch  | ×   | ×                                                                                                    | ×                                             | ×                 | ×   | 0 <sup>*2</sup>                                           | ×                                                          |  |  |  |
|                             | Random | ~   | ^                                                                                                    | ~                                             | ^                 | ~   | <u> </u>                                                  | ~                                                          |  |  |  |
| Direct Link Relay           | Batch  | ×   | ×                                                                                                    | ×                                             | ×                 | ×   | 0 <sup>*2</sup>                                           | ×                                                          |  |  |  |
|                             | Random | ~   | ~                                                                                                    |                                               | ~                 |     | _                                                         |                                                            |  |  |  |
| Direct Link Register        | Batch  | ×   | ×                                                                                                    | ×                                             | ×                 | ×   | 0 <sup>*2</sup>                                           | ×                                                          |  |  |  |
|                             | Random |     |                                                                                                    |                                               |                   |     |                                                           |                                                            |  |  |  |
| Direct Link Special Relay   | Batch  | ×   | ×                                                                                                    | ×                                             | ×                 | ×   | 0 <sup>*2</sup>                                           | ×                                                          |  |  |  |
| (On Network Unit)           | Random |     |                                                                                                    |                                               |                   |     | *0                                                        |                                                            |  |  |  |
| (on Network Unit)           | Random | ×   | ×                                                                                                    | ×                                             | ×                 | ×   | 0 2                                                       | ×                                                          |  |  |  |
| Special Direct              | Batch  |     |                                                                                                    |                                               |                   |     | _                                                         |                                                            |  |  |  |
| Buffer Register             | Random | ×   | ×                                                                                                    | ×                                             | ×                 | ×   | 0                                                         | ×                                                          |  |  |  |
| Other station buffer        | Batch  |     |                                                                                                    |                                               |                   |     |                                                           |                                                            |  |  |  |
| memory                      | Random | ×   | ×                                                                                                    | ×                                             | ×                 | ×   | ×                                                         | ×                                                          |  |  |  |
| Other station random access | Batch  | ~   | ~                                                                                                    | ×                                             | ~                 | ~   | ~                                                         | ×                                                          |  |  |  |
| buffer                      | Random | ^   | ^                                                                                                    | ~                                             | ^                 | ^   | ^                                                         | ^                                                          |  |  |  |
| Other station RX            | Batch  | ~   | ~                                                                                                    | ×                                             | ~                 | ~   | ~                                                         | ~                                                          |  |  |  |
|                             | Random | ~   | ^                                                                                                    | ~                                             | ~                 | ~   | ~                                                         | ~                                                          |  |  |  |
| Other station RY            | Batch  | ×   | ×                                                                                                    | ×                                             | ×                 | ×   | ×                                                         | ×                                                          |  |  |  |
|                             | Random |     |                                                                                                    |                                               |                   |     |                                                           |                                                            |  |  |  |
| Other station link register | Batch  | ×   | ×                                                                                                    | ×                                             | ×                 | ×   | ×                                                         | ×                                                          |  |  |  |
|                             | Random |     |                                                                                                    |                                               |                   |     |                                                           |                                                            |  |  |  |
| Other station SB            | Random | ×   | ×                                                                                                    | ×                                             | ×                 | ×   | ×                                                         | ×                                                          |  |  |  |
|                             | Batch  |     |                                                                                                    |                                               |                   |     |                                                           |                                                            |  |  |  |
| Other station SW            | Random | ×   | ×                                                                                                    | ×                                             | ×                 | ×   | ×                                                         | ×                                                          |  |  |  |

\*2 Access is not allowed unless there's a network module available.

#### 11.4.2 Accessible range

The accessible range for PLC RS422 communication is as follows.

(1) Via MELSECNET/10

## POINTS

- (1) When the target CPU is the AnACPU or AnNCPU, any CPU (A, QnA) can be accessed. However, when access is made to the AnUCPU or QnACPU, the device range is equivalent to that of the AnACPU.
- (2) When the target CPU is the AnUCPU, any CPU (A, QnA) can be accessed. However, when access is made to the QnACPU, the device range is equivalent to that of the AnACPU.
- (3) When the target CPU is the QnACPU, access may be made to the QnACPU only.
- (4) When the FXCPU is accessed, access cannot be made via the MELSECNET/10.

(a) Inter-PC network

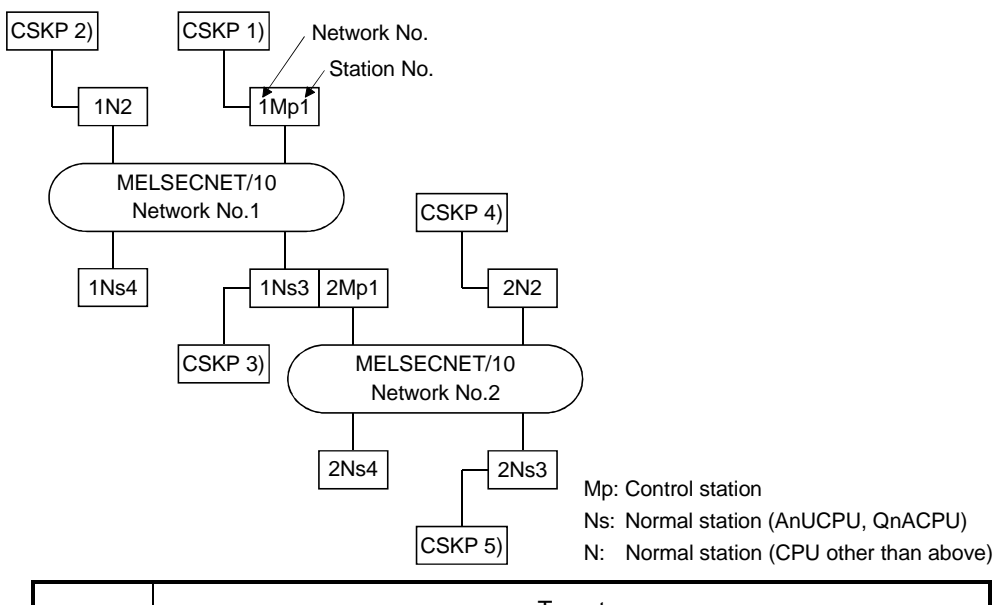

|        |      | Target |               |      |     |      |      |  |  |  |  |
|--------|------|--------|---------------|------|-----|------|------|--|--|--|--|
| Number | 1Mp1 | 1N2    | 1Ns3/<br>2Mp1 | 1Ns4 | 2N2 | 2Ns3 | 2Ns4 |  |  |  |  |
| 1)     | 0    | 0      | 0             | 0    | 0   | 0    | 0    |  |  |  |  |
| 2)     | 0    | 0      | ×             | ×    | ×   | ×    | ×    |  |  |  |  |
| 3)     | 0    | 0      | 0             | 0    | 0   | 0    | 0    |  |  |  |  |
| 4)     | ×    | ×      | 0             | ×    | 0   | ×    | ×    |  |  |  |  |
| 5)     | 0    | 0      | 0             | 0    | 0   | 0    | 0    |  |  |  |  |

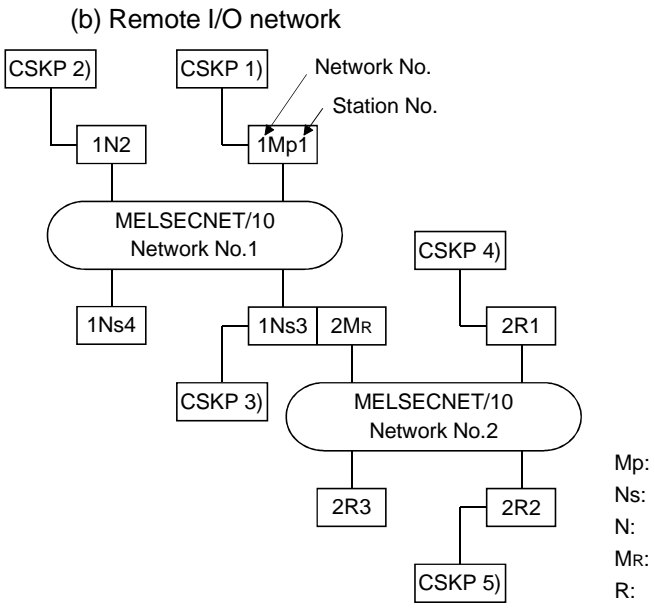

Mp: Control station

Ns: Normal station (AnUCPU, QnACPU) N: Normal station (CPU other than above) MR: Master station (AnUCPU, QnACPU) R: Remote station

|        |      | Target |              |      |     |     |     |  |  |  |  |
|--------|------|--------|--------------|------|-----|-----|-----|--|--|--|--|
| Number | 1Mp1 | 1N2    | 1Ns3/<br>2Mr | 1Ns4 | 2R1 | 2R2 | 2R3 |  |  |  |  |
| 1)     | 0    | 0      | 0            | 0    | 0   | 0   | 0   |  |  |  |  |
| 2)     | 0    | 0      | ×            | ×    | ×   | ×   | ×   |  |  |  |  |
| 3)     | 0    | 0      | 0            | 0    | 0   | 0   | 0   |  |  |  |  |
| 4)     | 0    | 0      | 0            | 0    | 0   | ×   | ×   |  |  |  |  |
| 5)     | 0    | 0      | 0            | 0    | ×   | 0   | ×   |  |  |  |  |

#### 11.5 MELSECNET/10 Communication

This section describes the accessible devices and accessible range in the MELSECNET/10 Communication.

#### 11.5.1 Accessible Devices

The following devices are accessible for MELSECNET/10 communication.

| Devic              | ce     | Accessibility |
|--------------------|--------|---------------|
|                    | Batch  |               |
| X                  | Random | 0             |
|                    | Batch  |               |
| Y                  | Random | O             |
|                    | Batch  |               |
| SB                 | Random | Ŭ             |
| 011/               | Batch  |               |
| SVV                | Random | 0             |
|                    | Batch  |               |
| В                  | Random | U             |
|                    | Batch  |               |
| VV                 | Random | U             |
| RECV function      | Batch  | 0             |
| for QnA            | Random | ×             |
|                    | Batch  |               |
| EM (shared device) | Random | Ŭ             |
|                    | Batch  |               |
| ED (shared device) | Random | 0             |

(1) Own station (Personal computer (Equivalent to normal station))

\_\_\_\_\_

| (2) Ot | her St | tation |
|--------|--------|--------|
|--------|--------|--------|

r

|                                   |                     | Destination |                                                                                                    |                                               |                   |          |                                                           |                                                            |  |  |
|-----------------------------------|---------------------|-------------|----------------------------------------------------------------------------------------------------|-----------------------------------------------|-------------------|----------|-----------------------------------------------------------|------------------------------------------------------------|--|--|
| Device                            |                     | A1N         | A0J2H<br>A1S(-S1)<br>A1SH<br>A1SJH(-S8)<br>A1SJ(-3)<br>A2C(J)<br>A2N(-S1)<br>A2S(-S1)<br>A2SH(-S1)<br>A1FX | A2A(-S1)<br>A2U(-S1)<br>A2AS(-S1)<br>A2AS-S30 | A3N<br>A3A<br>A3U | A4U      | Q2A(-S1)<br>Q3A<br>Q4A<br>Q4AR<br>Q2AS(-S1)<br>Q2ASH(-S1) | FX0<br>FX0S<br>FX0N<br>FX1<br>FX2<br>FX2C<br>FX2N<br>FX2NC |  |  |
| х                                 | Batch               | 0           | 0                                                                                                    | 0                                             | 0                 | 0        | 0                                                         | ×                                                          |  |  |
|                                   | Random              |             |                                                                                                    |                                               |                   |          |                                                           |                                                            |  |  |
| Y                                 | Batch               | 0           | 0                                                                                                    | 0                                             | 0                 | 0        | 0                                                         | ×                                                          |  |  |
|                                   | Random              |             |                                                                                                    |                                               |                   |          |                                                           |                                                            |  |  |
| L                                 | Batch               | 0           | 0                                                                                                    | 0                                             | 0                 | 0        | 0                                                         | ×                                                          |  |  |
| -                                 | Random              | _           | _                                                                                                    | _                                             | _                 | _        | _                                                         |                                                            |  |  |
| М                                 | Batch               | 0           | 0                                                                                                    | 0                                             | 0                 | 0        | 0                                                         | ×                                                          |  |  |
| Random                            | Random              | Ű           | Ű                                                                                                    | Ű                                             | Ű                 | <u> </u> | Ű                                                         | ~                                                          |  |  |
| Special M(SM), SB Batch<br>Random | 0                   | 0           | 0                                                                                                    | 0                                             | 0                 | 0        | ~                                                         |                                                            |  |  |
|                                   | Random              | Ű           | Ű                                                                                                    | Ű                                             | Ű                 | 0        | Ű                                                         | ^                                                          |  |  |
| F Batch Random                    | Batch               |             | 0                                                                                                    | 0                                             | 0                 | 0        | 0                                                         | ~                                                          |  |  |
|                                   | Random              | Ű           | Ű                                                                                                    | Ű                                             | Ű                 | 9        | Ű                                                         | ^                                                          |  |  |
| T (Contact Point)                 | entact Point) Batch | 0           | 0                                                                                                    | 0                                             | 0                 | 0        | 0                                                         | ×                                                          |  |  |
| . (                               | Random              | _           | _                                                                                                    | -                                             | -                 | -        | ×                                                         |                                                            |  |  |
| T(Coil)                           | Batch               | 0           | 0                                                                                                    | 0                                             | 0                 | 0        | 0                                                         | ×                                                          |  |  |
|                                   | Random              |             |                                                                                                    |                                               |                   |          | ×                                                         |                                                            |  |  |
| C (Contact Point)                 | Batch               | 0           | 0                                                                                                    | 0                                             | 0                 | 0        | 0                                                         | ×                                                          |  |  |
| · · · ·                           | Random              |             | -                                                                                                    |                                               |                   |          | ×                                                         |                                                            |  |  |
| C (Coil)                          | Batch               | 0           | 0                                                                                                    | 0                                             | 0                 | 0        | 0                                                         | ×                                                          |  |  |
| · · ·                             | Random              |             |                                                                                                    |                                               |                   |          | ×                                                         |                                                            |  |  |
| T (Current Value)                 | Batch               | 0           | 0                                                                                                    | 0                                             | 0                 | 0        | 0                                                         | ×                                                          |  |  |
| · · · ·                           | Random              |             |                                                                                                    |                                               |                   |          |                                                           |                                                            |  |  |
| C (Current Value)                 | Batch               | 0           | 0                                                                                                    | 0                                             | 0                 | 0        | 0                                                         | ×                                                          |  |  |
| × ,                               | Random              |             |                                                                                                    |                                               |                   |          |                                                           |                                                            |  |  |
| D                                 | Batch               | 0           | 0                                                                                                    | 0                                             | 0                 | 0        | 0                                                         | ×                                                          |  |  |
|                                   | Random              |             |                                                                                                    |                                               |                   |          |                                                           |                                                            |  |  |
| Special D(SD), SW                 | Batch               | 0           | 0                                                                                                    | 0                                             | 0                 | 0        | 0                                                         | ×                                                          |  |  |
|                                   | Random              |             |                                                                                                    |                                               |                   |          |                                                           |                                                            |  |  |
| T (Main Set Value)                | Batch               | 0           | 0                                                                                                    | 0                                             | 0                 | 0        | ×                                                         | ×                                                          |  |  |
| · · ·                             | Random              | ×           | ×                                                                                                    | ×                                             | ×                 | ×        |                                                           |                                                            |  |  |
| T (Sub Set Value 1)               | Batch               | 0           | 0                                                                                                    | 0 *1                                          | 0                 | 0        | ×                                                         | ×                                                          |  |  |
|                                   | Random              |             |                                                                                                    | ×                                             | ×                 | ×        |                                                           |                                                            |  |  |
| T (Sub Set Value 2)               | Batch               | ×           | ×                                                                                                    | ×                                             | ×                 | 0        | ×                                                         | ×                                                          |  |  |
|                                   | Random              |             |                                                                                                    |                                               |                   | ×        |                                                           |                                                            |  |  |
| T (Sub Set Value 3)               | Batch               | ×           | ×                                                                                                    | ×                                             | ×                 | 0        | ×                                                         | ×                                                          |  |  |
|                                   | Ratio               | <u> </u>    | <u> </u>                                                                                                   | <u> </u>                                      | <u> </u>          | ×        |                                                           |                                                            |  |  |
| C (Main Set Value)                | Random              |             |                                                                                                    |                                               |                   |          | ×                                                         | ×                                                          |  |  |
|                                   | Batch               | ^           | ^                                                                                                    | ^                                             | Ô                 | Ô        |                                                           |                                                            |  |  |
| C (Sub Set Value 1)               | Random              | 0           | 0                                                                                                    |                                               | <br>~             | ~        | ×                                                         | ×                                                          |  |  |
|                                   | NanuUIII            |             |                                                                                                    | ~                                             | ~                 | ~        |                                                           | 1                                                          |  |  |

\*1 A2A(-S1)CPU is not allowed access.

|                                           | Destination     |     |                                                                                                    |                                               |                   |        |                                                           |                                                            |
|-------------------------------------------|-----------------|-----|----------------------------------------------------------------------------------------------------|-----------------------------------------------|-------------------|--------|-----------------------------------------------------------|------------------------------------------------------------|
| Device                                    |                 | A1N | A0J2H<br>A1S(-S1)<br>A1SH<br>A1SJH(-S8)<br>A1SJ(-3)<br>A2C(J)<br>A2N(-S1)<br>A2S(-S1)<br>A2S(-S1)<br>A1FX | A2A(-S1)<br>A2U(-S1)<br>A2AS(-S1)<br>A2AS-S30 | A3N<br>A3A<br>A3U | A4U    | Q2A(-S1)<br>Q3A<br>Q4A<br>Q4AR<br>Q2AS(-S1)<br>Q2ASH(-S1) | FX0<br>FX0S<br>FX0N<br>FX1<br>FX2<br>FX2C<br>FX2N<br>FX2NC |
| C (Sub Set Value 2)                       | Batch<br>Random | ×   | ×                                                                                                    | ×                                             | ×                 | 0<br>× | ×                                                         | ×                                                          |
| C (Sub Set Value 3)                       | Batch<br>Random | ×   | ×                                                                                                    | ×                                             | ×                 | 0<br>X | ×                                                         | ×                                                          |
| A                                         | Batch           | 0   | 0                                                                                                    | 0                                             | 0                 | 0      | ×                                                         | ×                                                          |
| Z                                         | Batch           | 0   | 0                                                                                                    | 0                                             | 0                 | 0      | 0                                                         | ×                                                          |
| V (Index Register)                        | Batch           | 0   | 0                                                                                                    | 0                                             | 0                 | 0      | ×                                                         | ×                                                          |
| R (File Register)                         | Random<br>Batch | ×   | 0                                                                                                    | 0                                             | 0                 | 0      | 0                                                         | ×                                                          |
| ER (Extended File Register)               | Batch           | ×   | 0                                                                                                    | 0                                             | 0                 | 0      | 0                                                         | ×                                                          |
| В                                         | Batch           | 0   | 0                                                                                                    | 0                                             | 0                 | 0      | 0                                                         | ×                                                          |
| W                                         | Batch           | 0   | 0                                                                                                    | 0                                             | 0                 | 0      | 0                                                         | ×                                                          |
| QnA Link Special Relay                    | Batch           | ~   | ~                                                                                                    | ~                                             |                   |        |                                                           | ~                                                          |
| (on QnA CPU)                              | Random<br>Batch | ^   | ^                                                                                                    | ~                                             | ^                 | ^      | 0                                                         | ^                                                          |
| (Contact Point)                           | Random          | ×   | ×                                                                                                    | ×                                             | ×                 | ×      | ×                                                         | ×                                                          |
| Integrating Timer (Coil)                  | Random          | ×   | ×                                                                                                    | ×                                             | ×                 | ×      | ×                                                         | ×                                                          |
| QnA Link Special Register<br>(on QnA CPU) | Batch<br>Random | ×   | ×                                                                                                    | ×                                             | ×                 | ×      | 0                                                         | ×                                                          |
| QnA Edge Relay                            | Batch           | ×   | ×                                                                                                    | ×                                             | ×                 | ×      | 0                                                         | ×                                                          |
| (on QnA CPU)<br>Own station random        | Random<br>Batch |     |                                                                                                    |                                               |                   |        |                                                           |                                                            |
| access buffer                             | Random<br>Batch | ×   | ×                                                                                                    | ×                                             | ×                 | ×      | ×                                                         | ×                                                          |
| (Current Value)                           | Random          | ×   | ×                                                                                                    | ×                                             | ×                 | ×      | 0                                                         | ×                                                          |
| Own station link register (For sending)   | Batch<br>Random | ×   | ×                                                                                                    | ×                                             | ×                 | ×      | ×                                                         | ×                                                          |
| Own station link register (For receiving) | Batch<br>Random | ×   | ×                                                                                                    | ×                                             | ×                 | ×      | ×                                                         | ×                                                          |
| S device of FXCPU                         | Batch<br>Random | ×   | ×                                                                                                    | ×                                             | ×                 | ×      | ×                                                         | ×                                                          |
| Own station buffer memory                 | Batch<br>Random | ×   | ×                                                                                                    | ×                                             | ×                 | ×      | ×                                                         | ×                                                          |
| QnA SEND function (with                   | Batch           | ×   | ×                                                                                                    | ×                                             | ×                 | ×      | 0                                                         | ×                                                          |
| On A SEND function (without               | Random<br>Batch |     |                                                                                                    |                                               |                   |        | ×<br>0                                                    |                                                            |
| confirmation of arrival)                  | Random          | ×   | ×                                                                                                    | ×                                             | ×                 | ×      | ×                                                         | ×                                                          |

|                                   |        | Destination |                                                                                                    |                                               |                   |       |                                                           |                                                            |  |
|-----------------------------------|--------|-------------|----------------------------------------------------------------------------------------------------|-----------------------------------------------|-------------------|-------|-----------------------------------------------------------|------------------------------------------------------------|--|
| Device                            |        | A1N         | A0J2H<br>A1S(-S1)<br>A1SH<br>A1SJH(-S8)<br>A1SJ(-3)<br>A2C(J)<br>A2N(-S1)<br>A2S(-S1)<br>A2SH(-S1)<br>A1FX | A2A(-S1)<br>A2U(-S1)<br>A2AS(-S1)<br>A2AS-S30 | A3N<br>A3A<br>A3U | A4U   | Q2A(-S1)<br>Q3A<br>Q4A<br>Q4AR<br>Q2AS(-S1)<br>Q2ASH(-S1) | FX0<br>FX0S<br>FX0N<br>FX1<br>FX2<br>FX2C<br>FX2N<br>FX2NC |  |
| Direct Link Input                 | Batch  |             | ×                                                                                                    | ×                                             | ~                 | ~     | 0                                                         | ×                                                          |  |
|                                   | Random | ^           | ~                                                                                                    | ~                                             | ^                 | ×     | Ŭ                                                         | ^                                                          |  |
| Direct Link Output                | Batch  |             |                                                                                                    |                                               |                   |       | ~                                                         | ×                                                          |  |
|                                   | Random | ×           | ×                                                                                                    | ×                                             | ×                 | ×     | 0                                                         | ×                                                          |  |
| Direct Link Polov                 | Batch  | ×           |                                                                                                    |                                               |                   | × × o | 0                                                         | ×                                                          |  |
| Direct Link Relay                 | Random | ×           | ×                                                                                                    | ×                                             | ×                 |       | ×                                                         |                                                            |  |
| Direct Link Pegister              | Batch  | ~           | ~                                                                                                    | X                                             | ~                 | ~     | 0                                                         | X                                                          |  |
| Direct Link Register              | Random | ^           | ^                                                                                                    | ~                                             | ^                 | ^     | 0                                                         | ^                                                          |  |
| Direct Link Special Relay         | Batch  | ×           | ×                                                                                                    | ×                                             | ×                 | ×     | 0                                                         | ×                                                          |  |
| (on Network Unit)                 | Random | ~           |                                                                                                    |                                               |                   |       |                                                           |                                                            |  |
| Direct Link Special Register      | Batch  | ×           | ×                                                                                                    | ×                                             | ×                 | ×     | 0                                                         | ×                                                          |  |
|                                   | Random |             |                                                                                                    |                                               |                   |       |                                                           |                                                            |  |
| Special Direct<br>Buffer Register | Batch  | ×           | ×                                                                                                    | ×                                             | ×                 | ×     | ×                                                         | ×                                                          |  |
|                                   | Random |             |                                                                                                    |                                               |                   |       |                                                           |                                                            |  |
| Other station buller              | Daton  | ×           | ×                                                                                                    | ×                                             | ×                 | ×     | ×                                                         | ×                                                          |  |
| memory                            | Random |             |                                                                                                    |                                               |                   |       |                                                           |                                                            |  |
| Other station random access       | Batch  | ×           | ×                                                                                                    | ×                                             | ×                 | ×     | ×                                                         | ×                                                          |  |
| Dullel                            | Random |             |                                                                                                    |                                               |                   |       |                                                           |                                                            |  |
| Other station RX                  | Random | ×           | ×                                                                                                    | ×                                             | ×                 | ×     | ×                                                         | ×                                                          |  |
|                                   | Batch  |             |                                                                                                    |                                               |                   |       |                                                           |                                                            |  |
| Other station RY                  | Random | ×           | ×                                                                                                    | ×                                             | ×                 | ×     | ×                                                         | ×                                                          |  |
|                                   | Batch  |             |                                                                                                    |                                               |                   |       |                                                           |                                                            |  |
| Other station link register       | Random | ×           | ×                                                                                                    | ×                                             | ×                 | ×     | ×                                                         | ×                                                          |  |
| Other station SP                  | Batch  | ~           | ×                                                                                                    | ×                                             | ×                 | ~     | ×                                                         | ×                                                          |  |
| Uner station od                   | Random | ×           | X                                                                                                    | ×                                             | ×                 | ×     | ×                                                         | ×                                                          |  |
| Other station SW                  | Batch  | ×           | ×                                                                                                    | ×                                             | ×                 | ×     | ×                                                         | ×                                                          |  |
|                                   | Random |             | ^                                                                                                    | ~                                             | ^                 | ~     | ^                                                         | ^                                                          |  |

### 11.5.2 Accessible range

The accessible range for MELSECNET/10 communication is as follows.

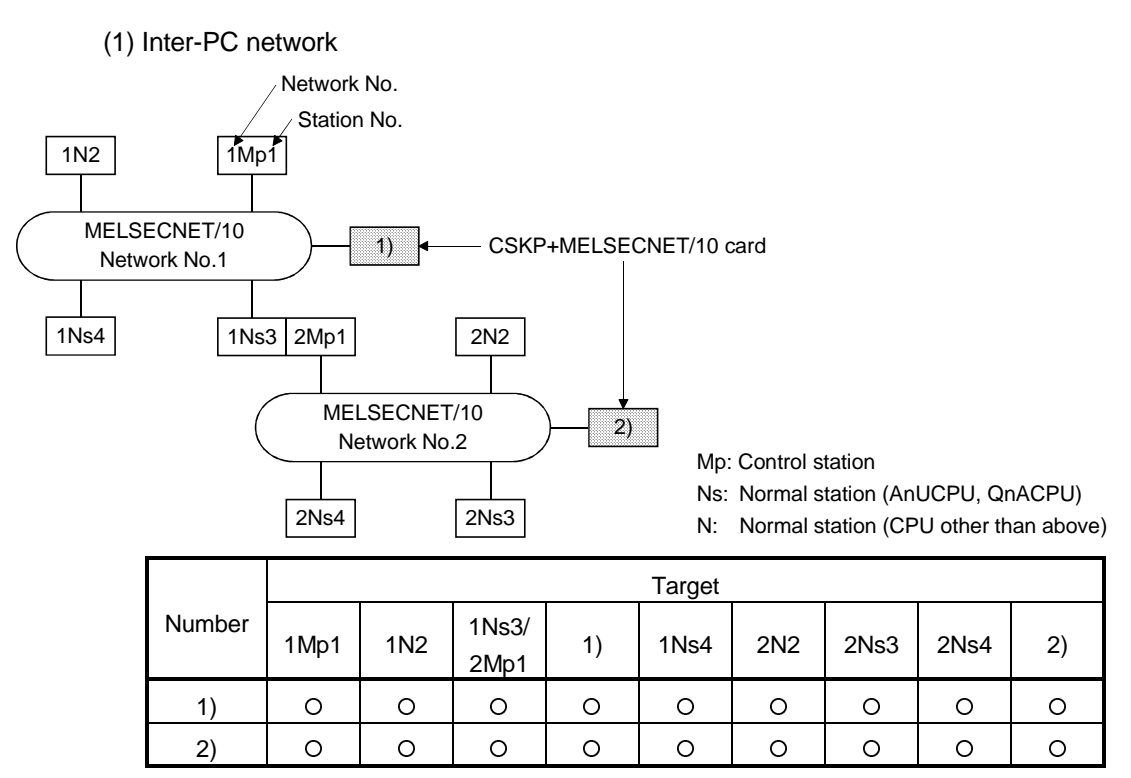

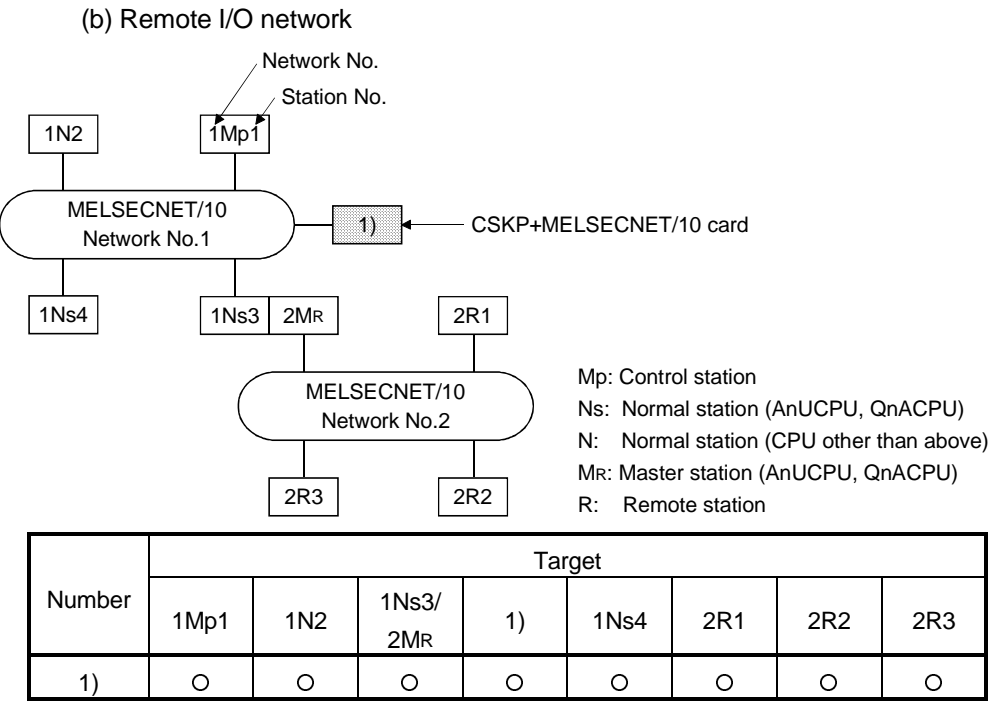

 ${\sf O:} \ {\sf Accessible}, \times: {\sf Inaccessible}$ 

# 11.6 CC-Link Communication

This section explains the accessible devices and accessible range for CC-Link communication.

#### 11.6.1 Accessible Devices

The following devices are accessible for CC-Link communication.

| Dev                  | vice   | Accessibility  |
|----------------------|--------|----------------|
|                      | Batch  | / tooobilinity |
| RX                   | Random | 0              |
| DV                   | Batch  |                |
| RY                   | Random | 0              |
| 05                   | Batch  |                |
| SB                   | Random | 0              |
| 0.47                 | Batch  |                |
| 500                  | Random | 0              |
| Random access        | Batch  | 0              |
| buffer               | Random | ×              |
| DIA(                 | Batch  | 0              |
| RVVW                 | Random | ×              |
| Durr                 | Batch  |                |
| Rwr                  | Random | 0              |
| Duffer memory        | Batch  |                |
| Buller memory        | Random | 0              |
|                      | Batch  |                |
| EIVI (Shared device) | Random | 0              |
| FD (shared day(s = ) | Batch  |                |
| ED (snared device)   | Random |                |

(1) Own station (Personal computer (Equivalent to local station))

| (2) Ot | her St | tation |
|--------|--------|--------|
|--------|--------|--------|

r

| Device              |        | Destination |                                                                                                    |                                               |                   |     |                                                           |                                                            |  |
|---------------------|--------|-------------|----------------------------------------------------------------------------------------------------|-----------------------------------------------|-------------------|-----|-----------------------------------------------------------|------------------------------------------------------------|--|
|                     |        | A1N         | A0J2H<br>A1S(-S1)<br>A1SH<br>A1SJH(-S8)<br>A1SJ(-3)<br>A2C(J)<br>A2N(-S1)<br>A2S(-S1)<br>A2SH(-S1)<br>A1FX | A2A(-S1)<br>A2U(-S1)<br>A2AS(-S1)<br>A2AS-S30 | A3N<br>A3A<br>A3U | A4U | Q2A(-S1)<br>Q3A<br>Q4A<br>Q4AR<br>Q2AS(-S1)<br>Q2ASH(-S1) | FX0<br>FX0S<br>FX0N<br>FX1<br>FX2<br>FX2C<br>FX2N<br>FX2NC |  |
| х                   | Batch  | 0           | 0                                                                                                    | 0                                             | 0                 | 0   | 0                                                         | ×                                                          |  |
|                     | Random |             |                                                                                                    |                                               |                   |     |                                                           |                                                            |  |
| Y                   | Batch  | 0           | 0                                                                                                    | 0                                             | 0                 | 0   | 0                                                         | ×                                                          |  |
|                     | Random |             |                                                                                                    |                                               |                   |     |                                                           |                                                            |  |
| L                   | Batch  | 0           | 0                                                                                                    | 0                                             | 0                 | 0   | 0                                                         | ×                                                          |  |
|                     | Random |             |                                                                                                    |                                               |                   |     |                                                           |                                                            |  |
| м                   | Batch  | 0           | 0                                                                                                    | 0                                             | 0                 | 0   | 0                                                         | ×                                                          |  |
|                     | Random |             |                                                                                                    |                                               |                   |     |                                                           |                                                            |  |
| Special M(SM)_SB    | Batch  | 0           | 0                                                                                                    | 0                                             | 0                 | 0   | 0                                                         | ×                                                          |  |
|                     | Random | Ű           | Ű                                                                                                    | Ŭ                                             |                   | Ű   | Ŭ                                                         | ~                                                          |  |
| F                   | Batch  | 0           | 0                                                                                                    | 0                                             | 0                 | 0   | 0                                                         | ×                                                          |  |
| •                   | Random | Ű           | _                                                                                                    | _                                             |                   |     | Ŭ                                                         | ^                                                          |  |
| T (Contact Point)   | Batch  | 0           | 0                                                                                                    | 0                                             | 0                 | 0   | 0                                                         | ×                                                          |  |
|                     | Random |             |                                                                                                    |                                               |                   |     | ×                                                         |                                                            |  |
| T(Coil)             | Batch  | 0           | 0                                                                                                    | 0                                             | 0                 | 0   | 0                                                         | ×                                                          |  |
| <b>、</b> ,          | Random |             |                                                                                                    |                                               |                   |     | ×                                                         |                                                            |  |
| C (Contact Point)   | Batch  | - 0         | 0                                                                                                    | 0                                             | 0                 | 0   | 0                                                         | ×                                                          |  |
| · · · · ·           | Random |             |                                                                                                    |                                               |                   |     | ×                                                         |                                                            |  |
| C (Coil)            | Batch  | - 0         | 0                                                                                                    | 0                                             | 0                 | 0   | 0                                                         | ×                                                          |  |
|                     | Random |             |                                                                                                    |                                               |                   |     | ×                                                         |                                                            |  |
| T (Current Value)   | Batch  | 0           | 0                                                                                                    | 0                                             | 0                 | 0   | 0                                                         | ×                                                          |  |
| . ,                 | Random |             |                                                                                                    |                                               |                   |     |                                                           |                                                            |  |
| C (Current Value)   | Batch  | 0           | 0                                                                                                    | 0                                             | 0                 | 0   | 0                                                         | ×                                                          |  |
|                     | Random |             |                                                                                                    |                                               |                   |     |                                                           |                                                            |  |
| D                   | Batch  | 0           | 0                                                                                                    | 0                                             | 0                 | 0   | 0                                                         | ×                                                          |  |
|                     | Random | -           | -                                                                                                    | -                                             | -                 | -   | Ŭ,                                                        |                                                            |  |
| Special D(SD), SW   | Batch  | 0           | 0                                                                                                    | 0                                             | 0                 | 0   | 0                                                         | ×                                                          |  |
|                     | Random |             |                                                                                                    |                                               |                   |     |                                                           |                                                            |  |
| T (Main Set Value)  | Batch  | 0           | 0                                                                                                    | 0                                             | 0                 | 0   | ×                                                         | ×                                                          |  |
| · · · · ·           | Random | ×           | ×                                                                                                    | ×                                             | ×                 | ×   |                                                           |                                                            |  |
| T (Sub Set Value 1) | Batch  | ×           | ×                                                                                                    | 0 *1                                          | 0                 | 0   | ×                                                         | ×                                                          |  |
| · · · · /           | Random |             |                                                                                                    | ×                                             | ×                 | ×   |                                                           |                                                            |  |
| T (Sub Set Value 2) | Batch  | ×           | ×                                                                                                    | ×                                             | ×                 | 0   | ×                                                         | ×                                                          |  |
| . ,                 | Random |             |                                                                                                    |                                               |                   | ×   |                                                           |                                                            |  |
| T (Sub Set Value 3) | Batch  | ×           | ×                                                                                                    | ×                                             | ×                 | 0   | ×                                                         | ×                                                          |  |
|                     | Random | _           | _                                                                                                    |                                               |                   | ×   |                                                           |                                                            |  |
| C (Main Set Value)  | Batch  | 0           | 0                                                                                                    | 0                                             | 0                 | 0   | ×                                                         | ×                                                          |  |
|                     | Random | ×           | ×                                                                                                    | ×                                             | ×                 | ×   |                                                           |                                                            |  |
| C (Sub Set Value 1) | Batch  | 0           | 0                                                                                                    | 0 *1                                          | 0                 | 0   | ×                                                         | ×                                                          |  |
|                     | Random |             |                                                                                                    | ×                                             | ×                 | ×   |                                                           |                                                            |  |

\*1 A2A(-S1)CPU is not allowed access.

|                                                     |                 | Destination |                                                                                                    |                                               |                   |        |                                                           |                                                            |  |
|-----------------------------------------------------|-----------------|-------------|----------------------------------------------------------------------------------------------------|-----------------------------------------------|-------------------|--------|-----------------------------------------------------------|------------------------------------------------------------|--|
| Device                                              |                 | A1N         | A0J2H<br>A1S(-S1)<br>A1SH<br>A1SJH(-S8)<br>A1SJ(-3)<br>A2C(J)<br>A2N(-S1)<br>A2S(-S1)<br>A2SH(-S1)<br>A1FX | A2A(-S1)<br>A2U(-S1)<br>A2AS(-S1)<br>A2AS-S30 | A3N<br>A3A<br>A3U | A4U    | Q2A(-S1)<br>Q3A<br>Q4A<br>Q4AR<br>Q2AS(-S1)<br>Q2ASH(-S1) | FX0<br>FX0S<br>FX0N<br>FX1<br>FX2<br>FX2C<br>FX2N<br>FX2NC |  |
| C (Sub Set Value 2)                                 | Batch<br>Random | ×           | ×                                                                                                    | ×                                             | ×                 | 0<br>× | ×                                                         | ×                                                          |  |
| C (Sub Set Value 3)                                 | Batch<br>Random | ×           | ×                                                                                                    | ×                                             | ×                 | 0<br>× | ×                                                         | ×                                                          |  |
| A                                                   | Batch           | 0           | 0                                                                                                    | 0                                             | 0                 | 0      | ×                                                         | ×                                                          |  |
| z                                                   | Batch           | 0           | 0                                                                                                    | 0                                             | 0                 | 0      | 0                                                         | ×                                                          |  |
| V (Index Register)                                  | Batch           | 0           | 0                                                                                                    | 0                                             | 0                 | 0      | ×                                                         | ×                                                          |  |
| R (File Register)                                   | Batch           | ×           | 0                                                                                                    | 0                                             | 0                 | 0      | 0                                                         | ×                                                          |  |
| ER (Extended File Register)                         | Batch           | ×           | 0                                                                                                    | 0                                             | 0                 | 0      | 0                                                         | ×                                                          |  |
| В                                                   | Batch           | 0           | 0                                                                                                    | 0                                             | 0                 | 0      | 0                                                         | ×                                                          |  |
| w                                                   | Batch           | 0           | 0                                                                                                    | 0                                             | 0                 | 0      | 0                                                         | ×                                                          |  |
| QnA Link Special Relay                              | Batch           | × ×         | ×                                                                                                    | ×                                             | ×                 | ×      | 0                                                         | ×                                                          |  |
| (on QnA CPU)<br>Integrating Timer                   | Random<br>Batch |             |                                                                                                    |                                               |                   |        | 0                                                         |                                                            |  |
| (Contact Point)                                     | Random<br>Batch | ×           | ×                                                                                                    | ×                                             | ×                 | ×      | ×                                                         | ×                                                          |  |
| Integrating Timer (Coil)                            | Random          | ×           | ×                                                                                                    | ×                                             | ×                 | ×      | ×                                                         | ×                                                          |  |
| QnA Link Special Register<br>(on QnA CPU)           | Random          | ×           | ×                                                                                                    | ×                                             | ×                 | ×      | 0                                                         | ×                                                          |  |
| QnA Edge Relay<br>(on QnA CPU)                      | Batch           | ×           | ×                                                                                                    | ×                                             | ×                 | ×      | 0                                                         | ×                                                          |  |
| Own station random                                  | Batch           | ×           | ×                                                                                                    | ×                                             | ×                 | ×      | ×                                                         | ×                                                          |  |
| access buffer<br>Integrating Timer                  | Random<br>Batch |             |                                                                                                    |                                               |                   |        |                                                           |                                                            |  |
| (Current Value)<br>Own station link register (For   | Random<br>Batch | ×           | ×                                                                                                    | ×                                             | ×                 | ×      | 0                                                         | ×                                                          |  |
| sending)                                            | Random          | ×           | ×                                                                                                    | ×                                             | ×                 | ×      | ×                                                         | ×                                                          |  |
| receiving)                                          | Random          | ×           | ×                                                                                                    | ×                                             | ×                 | ×      | ×                                                         | ×                                                          |  |
| S device of FXCPU                                   | Random          | ×           | ×                                                                                                    | ×                                             | ×                 | ×      | ×                                                         | ×                                                          |  |
| Own station buffer memory                           | Random          | ×           | ×                                                                                                    | ×                                             | ×                 | ×      | ×                                                         | ×                                                          |  |
| QnA SEND function (with<br>confirmation of arrival) | Batch<br>Random | ×           | ×                                                                                                    | ×                                             | ×                 | ×      | ×                                                         | ×                                                          |  |
| QnA SEND function (without                          | Batch           | ×           | ×                                                                                                    | ×                                             | ×                 | ×      | ×                                                         | ×                                                          |  |
| confirmation of arrival)                            | Random          | ×           |                                                                                                    | ×                                             | *                 | ×      | ~                                                         | ~                                                          |  |

|                              |        | Destination |                                                                                                    |                                               |                   |     |                                                           |                                                   |  |
|------------------------------|--------|-------------|----------------------------------------------------------------------------------------------------|-----------------------------------------------|-------------------|-----|-----------------------------------------------------------|---------------------------------------------------|--|
| Device                       |        | A1N         | A0J2H<br>A1S(-S1)<br>A1SH<br>A1SJH(-S8)<br>A1SJ(-3)<br>A2C(J)<br>A2N(-S1)<br>A2S(-S1)<br>A2S(-S1)<br>A1FX | A2A(-S1)<br>A2U(-S1)<br>A2AS(-S1)<br>A2AS-S30 | A3N<br>A3A<br>A3U | A4U | Q2A(-S1)<br>Q3A<br>Q4A<br>Q4AR<br>Q2AS(-S1)<br>Q2ASH(-S1) | FX0<br>FX0S<br>FX1<br>FX2<br>FX2C<br>FX2N<br>FX2N |  |
| Direct Link Input            | Batch  | ×           | ×                                                                                                    | ×                                             | ×                 | ×   | ×                                                         | ×                                                 |  |
|                              | Random |             |                                                                                                    |                                               |                   |     |                                                           |                                                   |  |
| Direct Link Output           | Batch  | ×           | ×                                                                                                    | ×                                             | ×                 | ×   | ×                                                         | ×                                                 |  |
|                              | Ratab  |             |                                                                                                    |                                               |                   |     |                                                           |                                                   |  |
| Direct Link Relay            | Random | ×           | ×                                                                                                    | ×                                             | ×                 | ×   | ×                                                         | ×                                                 |  |
|                              | Batch  | ×           | ×                                                                                                    |                                               |                   |     |                                                           |                                                   |  |
| Direct Link Register         | Random |             |                                                                                                    | ×                                             | ×                 | ×   | ×                                                         | ×                                                 |  |
| Direct Link Special Relay    | Batch  |             | ×                                                                                                    | ~                                             | ×                 | ~   | ~                                                         | ×                                                 |  |
| (on Network Unit)            | Random | ×           |                                                                                                    | *                                             | ×                 | *   | *                                                         | ×                                                 |  |
| Direct Link Special Register | Batch  | ×           | ×                                                                                                    | ×                                             | ×                 | ×   | ×                                                         | ×                                                 |  |
| (on Network Unit)            | Random |             |                                                                                                    |                                               |                   |     |                                                           |                                                   |  |
| Special Direct               | Batch  | ×           | ×                                                                                                    | ×                                             | ×                 | ×   | ×                                                         | ×                                                 |  |
|                              | Random |             | <u> </u>                                                                                                  | -                                             |                   | 0   | -                                                         |                                                   |  |
| Other station buffer         | Batch  | 0           | 0                                                                                                    | 0                                             | 0                 | 0   | 0                                                         | 0                                                 |  |
| memory                       | Random | ×           | ×                                                                                                    | ×                                             | ×                 | ×   | ×                                                         | ×                                                 |  |
| Other station random access  | Batch  | 0           | 0                                                                                                    | 0                                             | 0                 | 0   | 0                                                         | 0                                                 |  |
| Duller                       | Random | ×           | ×                                                                                                    | ×                                             | ×                 | ×   | ×                                                         | ×                                                 |  |
| Other station RX             | Random | ×           | ×                                                                                                    | 0                                             | 0                 | 0   | ×                                                         | 0                                                 |  |
|                              | Batch  | 0           | 0                                                                                                    | 0                                             | 0                 | 0   | 0                                                         | 0                                                 |  |
| Other station RY             | Random | ×           | ×                                                                                                    | ×                                             | ×                 | ×   | ×                                                         | ×                                                 |  |
|                              | Batch  | 0           | 0                                                                                                    | 0                                             | 0                 | 0   | 0                                                         | 0                                                 |  |
| Other station link register  | Random | ×           | ×                                                                                                    | ×                                             | ×                 | ×   | ×                                                         | ×                                                 |  |
| Other station SP             | Batch  | 0           | 0                                                                                                    | 0                                             | 0                 | 0   | 0                                                         | 0                                                 |  |
| Other Station OD             | Random | ×           | ×                                                                                                    | ×                                             | ×                 | ×   | ×                                                         | ×                                                 |  |
| Other station SW             | Batch  | 0           | 0                                                                                                    | 0                                             | 0                 | 0   | 0                                                         | 0                                                 |  |
|                              | Random | ×           | ×                                                                                                    | ×                                             | ×                 | ×   | ×                                                         | ×                                                 |  |

\*2 The link registers are divided into the RWw and RWr areas by the device No. ranges. 0H to FFH: RWw 100H to 1FFH: RWr

REMARK

For the address for access to buffer memory, refer to the user's manual of the corresponding module.

# 11.6.2 Accessible range

The accessible range for CC-Link communication is only the PLC of the master/local station for the CC-Link module to which the CC-Link card is connected.

# 11.7 CC-Link G4 Communication

This section explains the accessible devices and accessible range for CC-Link G4 communication.

## 11.7.1 Accessible Devices

| Device              |                 |     | Destination                                                                                               |                                               |                   |     |                                                           |                                                            |  |  |  |
|---------------------|-----------------|-----|----------------------------------------------------------------------------------------------------|-----------------------------------------------|-------------------|-----|-----------------------------------------------------------|------------------------------------------------------------|--|--|--|
|                     |                 | A1N | A0J2H<br>A1S(-S1)<br>A1SH<br>A1SJH(-S8)<br>A1SJ(-3)<br>A2C(J)<br>A2N(-S1)<br>A2S(-S1)<br>A2S(-S1)<br>A1FX | A2A(-S1)<br>A2U(-S1)<br>A2AS(-S1)<br>A2AS-S30 | A3N<br>A3A<br>A3U | A4U | Q2A(-S1)<br>Q3A<br>Q4A<br>Q4AR<br>Q2AS(-S1)<br>Q2ASH(-S1) | FX0<br>FX0S<br>FX0N<br>FX1<br>FX2<br>FX2C<br>FX2N<br>FX2NC |  |  |  |
| х                   | Batch<br>Random | · 0 | 0                                                                                                    | 0                                             | 0                 | 0   | 0                                                         | ×                                                          |  |  |  |
| Y                   | Batch<br>Random | 0   | 0                                                                                                    | 0                                             | 0                 | 0   | 0                                                         | ×                                                          |  |  |  |
| L                   | Batch<br>Random | 0   | 0                                                                                                    | 0                                             | 0                 | 0   | 0                                                         | ×                                                          |  |  |  |
| м                   | Batch<br>Random | 0   | 0                                                                                                    | 0                                             | 0                 | 0   | 0                                                         | ×                                                          |  |  |  |
| Special M(SM), SB   | Batch<br>Random | 0   | 0                                                                                                    | 0                                             | 0                 | 0   | 0                                                         | ×                                                          |  |  |  |
| F                   | Batch<br>Random | 0   | 0                                                                                                    | 0                                             | 0                 | 0   | 0                                                         | ×                                                          |  |  |  |
| T (Contact Point)   | Batch<br>Random | 0   | 0                                                                                                    | 0                                             | 0                 | 0   | 0<br>×                                                    | ×                                                          |  |  |  |
| T(Coil)             | Batch<br>Random | 0   | 0                                                                                                    | 0                                             | 0                 | 0   | 0<br>×                                                    | ×                                                          |  |  |  |
| C (Contact Point)   | Batch<br>Random | 0   | 0                                                                                                    | 0                                             | 0                 | 0   | 0<br>×                                                    | ×                                                          |  |  |  |
| C (Coil)            | Batch<br>Random | 0   | 0                                                                                                    | 0                                             | 0                 | 0   | 0<br>×                                                    | ×                                                          |  |  |  |
| T (Current Value)   | Batch<br>Random | 0   | 0                                                                                                    | 0                                             | 0                 | 0   | 0                                                         | ×                                                          |  |  |  |
| C (Current Value)   | Batch<br>Random | 0   | 0                                                                                                    | 0                                             | 0                 | 0   | 0                                                         | ×                                                          |  |  |  |
| D                   | Batch<br>Random | 0   | 0                                                                                                    | 0                                             | 0                 | 0   | 0                                                         | ×                                                          |  |  |  |
| Special D(SD), SW   | Batch<br>Random | 0   | 0                                                                                                    | 0                                             | 0                 | 0   | 0                                                         | ×                                                          |  |  |  |
| T (Main Set Value)  | Batch<br>Random | ×   | ×                                                                                                    | ×                                             | ×                 | ×   | ×                                                         | ×                                                          |  |  |  |
| T (Sub Set Value 1) | Batch<br>Random | ×   | ×                                                                                                    | ×                                             | ×                 | ×   | ×                                                         | ×                                                          |  |  |  |
| T (Sub Set Value 2) | Batch<br>Random | ×   | ×                                                                                                    | ×                                             | ×                 | ×   | ×                                                         | ×                                                          |  |  |  |
| T (Sub Set Value 3) | Batch<br>Random | ×   | ×                                                                                                    | ×                                             | ×                 | ×   | ×                                                         | ×                                                          |  |  |  |
| C (Main Set Value)  | Batch<br>Random | ×   | ×                                                                                                    | ×                                             | ×                 | ×   | ×                                                         | ×                                                          |  |  |  |
| C (Sub Set Value 1) | Batch<br>Random | ×   | ×                                                                                                    | ×                                             | ×                 | ×   | ×                                                         | ×                                                          |  |  |  |

## The following devices are accessible for CC-Link G4 communication.

|                                                  |                           | Destination |                                                                                                    |                                               |                   |     |                                                           |                                                            |  |
|--------------------------------------------------|---------------------------|-------------|----------------------------------------------------------------------------------------------------|-----------------------------------------------|-------------------|-----|-----------------------------------------------------------|------------------------------------------------------------|--|
| Device                                           |                           | A1N         | A0J2H<br>A1S(-S1)<br>A1SH<br>A1SJH(-S8)<br>A1SJ(-3)<br>A2C(J)<br>A2N(-S1)<br>A2S(-S1)<br>A2SH(-S1)<br>A1FX | A2A(-S1)<br>A2U(-S1)<br>A2AS(-S1)<br>A2AS-S30 | A3N<br>A3A<br>A3U | A4U | Q2A(-S1)<br>Q3A<br>Q4A<br>Q4AR<br>Q2AS(-S1)<br>Q2ASH(-S1) | FX0<br>FX0S<br>FX0N<br>FX1<br>FX2<br>FX2C<br>FX2N<br>FX2NC |  |
| C (Sub Set Value 2)                              | Batch<br>Random           | ×           | ×                                                                                                    | ×                                             | ×                 | ×   | ×                                                         | ×                                                          |  |
| C (Sub Set Value 3)                              | Batch<br>Random           | ×           | ×                                                                                                    | ×                                             | ×                 | ×   | ×                                                         | ×                                                          |  |
| A                                                | Batch<br>Random           | ×           | ×                                                                                                    | ×                                             | ×                 | ×   | ×                                                         | ×                                                          |  |
| z                                                | Batch                     | ×           | ×                                                                                                    | ×                                             | ×                 | ×   | ×                                                         | ×                                                          |  |
| V (Index Register)                               | Batch                     | ×           | ×                                                                                                    | ×                                             | ×                 | ×   | ×                                                         | ×                                                          |  |
| R (File Register)                                | Batch                     | ×           | 0                                                                                                    | 0                                             | 0                 | 0   | 0                                                         | ×                                                          |  |
| ER (Extended File Register)                      | Batch                     | ×           | 0                                                                                                    | 0                                             | 0                 | 0   | 0                                                         | ×                                                          |  |
| В                                                | Batch                     | • • •       | 0                                                                                                    | 0                                             | 0                 | 0   | 0                                                         | ×                                                          |  |
| W                                                | Batch<br>Random           | 0           | 0                                                                                                    | 0                                             | 0                 | 0   | 0                                                         | ×                                                          |  |
| QnA Link Special Relay                           | Batch                     | ×           | ×                                                                                                    | ×                                             | ×                 | ×   | 0                                                         | ×                                                          |  |
| Integrating Timer                                | Random<br>Batch           | ×           | ×                                                                                                    | ×                                             | ×                 | ×   | 0                                                         | ×                                                          |  |
| (Contact Point)                                  | Random<br>Batch           | · · ·       | ×                                                                                                    | ×                                             | ^                 | ^   | ×<br>0                                                    | ×                                                          |  |
| OnA Link Special Register                        | Random<br>Batch           | ^           | ^                                                                                                    | ^                                             |                   |     | ×                                                         | ~                                                          |  |
| (on QnA CPU)                                     | Random                    | ×           | ×                                                                                                    | ×                                             | ×                 | ×   | 0                                                         | ×                                                          |  |
| QnA Edge Relay<br>(on QnA CPU)                   | Batch<br>Random           | ×           | ×                                                                                                    | ×                                             | ×                 | ×   | 0                                                         | ×                                                          |  |
| Own station random                               | Batch<br>Random           | ×           | ×                                                                                                    | ×                                             | ×                 | ×   | ×                                                         | ×                                                          |  |
| Integrating Timer                                | Batch                     | ×           | ×                                                                                                    | ×                                             | ×                 | ×   | 0                                                         | ×                                                          |  |
| Own station link register (For                   | Batch                     | ×           | ×                                                                                                    | ×                                             | ×                 | ×   | ×                                                         | ×                                                          |  |
| Sending)<br>Own station link register (For       | Random<br>Batch           | ×           | ×                                                                                                    | ×                                             | ×                 | ×   | ×                                                         | ×                                                          |  |
| receiving)<br>S device of FXCPU                  | Random<br>Batch<br>Random | ×           | ×                                                                                                    | ×                                             | ×                 | ×   | ×                                                         | ×                                                          |  |
| Own station buffer memory                        | Batch<br>Random           | ×           | ×                                                                                                    | ×                                             | ×                 | ×   | ×                                                         | ×                                                          |  |
| QnA SEND function (with confirmation of arrival) | Batch                     | ×           | ×                                                                                                    | ×                                             | ×                 | ×   | ×                                                         | ×                                                          |  |
| QnA SEND function (without                       | Batch                     | ×           | ×                                                                                                    | ×                                             | ×                 | ×   | ×                                                         | ×                                                          |  |
| confirmation of arrival)                         | Random                    |             |                                                                                                    | ^                                             |                   | ^   |                                                           |                                                            |  |

|                                   |        | Destination |                                                                                                    |                                               |                   |     |                                                           |                                                            |  |
|-----------------------------------|--------|-------------|----------------------------------------------------------------------------------------------------|-----------------------------------------------|-------------------|-----|-----------------------------------------------------------|------------------------------------------------------------|--|
| Device                            |        | A1N         | A0J2H<br>A1S(-S1)<br>A1SH<br>A1SJH(-S8)<br>A1SJ(-3)<br>A2C(J)<br>A2N(-S1)<br>A2S(-S1)<br>A2S(-S1)<br>A1FX | A2A(-S1)<br>A2U(-S1)<br>A2AS(-S1)<br>A2AS-S30 | A3N<br>A3A<br>A3U | A4U | Q2A(-S1)<br>Q3A<br>Q4A<br>Q4AR<br>Q2AS(-S1)<br>Q2ASH(-S1) | FX0<br>FX0S<br>FX0N<br>FX1<br>FX2<br>FX2C<br>FX2N<br>FX2NC |  |
| Direct Link Input                 | Batch  | ×           | ×                                                                                                    | ×                                             | ×                 | ×   | ×                                                         | ×                                                          |  |
|                                   | Random |             |                                                                                                    |                                               |                   |     |                                                           |                                                            |  |
| Direct Link Output                | Batch  | ~           | ~                                                                                                    | ×                                             | ~                 | ~   | ×                                                         | ~                                                          |  |
|                                   | Random | ^           | ^                                                                                                    |                                               | ×                 | ^   |                                                           | ×                                                          |  |
| Direct Link Relay                 | Batch  | ~           | ~                                                                                                    | ×                                             | ~                 | ×   | ×                                                         | ×                                                          |  |
| Direct Link (Yeldy                | Random | X           | ^                                                                                                    |                                               | ^                 | ^   |                                                           | ^                                                          |  |
| Direct Link Register              | Batch  | ×           | ~                                                                                                    | ~                                             | ~                 | ~   | ×                                                         | ~                                                          |  |
| Direct Link (Yegister             | Random | ^           | ^                                                                                                    | ^                                             | ^                 | ^   | ^                                                         | ^                                                          |  |
| Direct Link Special Relay         | Batch  | ×           | ×                                                                                                    | ×                                             | ×                 | ×   | ×                                                         | ×                                                          |  |
| (on Network Unit)                 | Random |             |                                                                                                    |                                               | ~                 | ^   |                                                           |                                                            |  |
| Direct Link Special Register      | Batch  | ×           |                                                                                                    | ×                                             | ×                 | ×   | ×                                                         | ×                                                          |  |
| (on Network Unit)                 | Random |             |                                                                                                    |                                               |                   |     |                                                           |                                                            |  |
| Special Direct<br>Buffer Register | Baich  | ×           | ×                                                                                                    | ×                                             | ×                 | ×   | ×                                                         | ×                                                          |  |
| Other station buffer              | Batch  |             |                                                                                                    |                                               |                   |     |                                                           |                                                            |  |
|                                   | Bandom | ×           | ×                                                                                                    | ×                                             |                   |     |                                                           |                                                            |  |
|                                   | Random |             |                                                                                                    |                                               |                   |     |                                                           |                                                            |  |
| buffer                            | Bandom | ×           | ×                                                                                                    | ×                                             | ×                 | ×   | ×                                                         | ×                                                          |  |
| build                             | Batch  |             |                                                                                                    |                                               |                   |     |                                                           | ×                                                          |  |
| Other station RX                  | Random | ×           | ×                                                                                                    | ×                                             | ×                 | ×   | ×                                                         |                                                            |  |
|                                   | Batch  |             |                                                                                                    |                                               |                   |     |                                                           |                                                            |  |
| Other station RY                  | Random | ×           | ×                                                                                                    | ×                                             | ×                 | ×   | ×                                                         | ×                                                          |  |
| Other station link register       | Batch  |             |                                                                                                    |                                               |                   |     |                                                           |                                                            |  |
| Other station with register       | Random | ×           | ×                                                                                                    | ×                                             | ×                 | ×   | ×                                                         | ×                                                          |  |
| Other station SB                  | Batch  | ×           | ×                                                                                                    | ×                                             | ×                 | ×   | ×                                                         | ×                                                          |  |
|                                   | Random |             | ^                                                                                                    |                                               | *                 | ×   | ×                                                         | ×                                                          |  |
| Other station SW                  | Batch  | ×           | ×                                                                                                    | ×                                             | ×                 | ×   | ×                                                         | ×                                                          |  |
|                                   | Random |             | ^                                                                                                    | ^                                             | ^                 | ^   |                                                           |                                                            |  |

# 11.7.2 Accessible range

The accessible range for CC-Link G4 communication is as follows.

(1) A mode

When the CC-Link G4 module is in the A mode, access may be made to only the PLC of the master/local station for the CC-Link module to which the CC-Link G4 module is connected.

(2) QnA mode

When the QnA mode is used, access may be made to only the QnACPU. Access cannot be made to the AnACPU, AnNCPU and AnUCPU.

(a) Via computer link

Access can be made to the computer link module connected to the master/local station of CC-Link.

(Multidrop connection can also be made.)

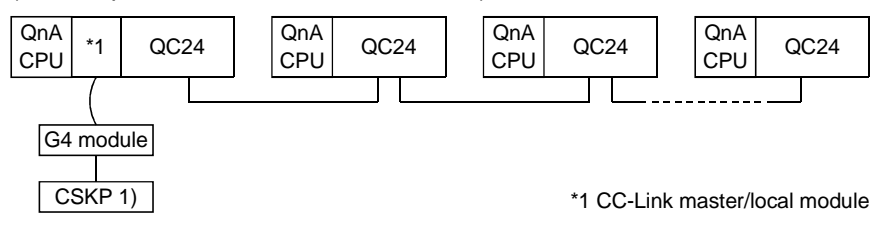

#### (b) Via MELSECNET/10 1) Inter-PC network CSKP 2) CSKP 1) G4 module G4 module Network No. Station No. \*1 1Mp1 \*1 1Ns2 CSKP 4) MELSECNET/10 Network No.1 G4 module 1Ns4 \*1 1Ns3 2Mp1 \*1 2Ns2 G4 module MELSECNET/10 Network No.2 CSKP 3) 2Ns4 \*1 2Ns3 Mp: Control station G4 module Ns: Normal station (QnACPU) CSKP 5) \*1 CC-Link master/local module

|        |      |      |               | Target |      |      |      |
|--------|------|------|---------------|--------|------|------|------|
| Number | 1Mp1 | 1Ns2 | 1Ns3/<br>2Mp1 | 1Ns4   | 2Ns2 | 2Ns3 | 2Ns4 |
| 1)     | 0    | 0    | 0             | 0      | 0    | 0    | 0    |
| 2)     | 0    | 0    | 0             | 0      | 0    | 0    | 0    |
| 3)     | 0    | 0    | 0             | 0      | 0    | 0    | 0    |
| 4)     | 0    | 0    | 0             | 0      | 0    | 0    | 0    |
| 5)     | 0    | 0    | 0             | 0      | 0    | 0    | 0    |

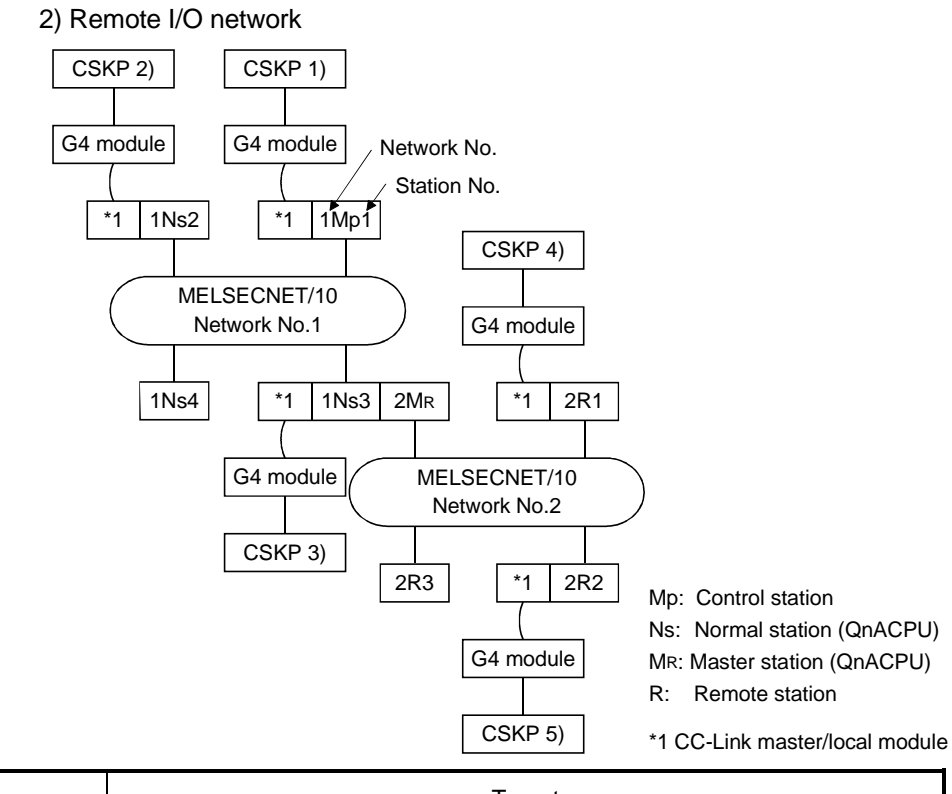

|        |      | Target |              |      |     |     |     |  |  |
|--------|------|--------|--------------|------|-----|-----|-----|--|--|
| Number | 1Mp1 | 1Ns2   | 1Ns3/<br>2Mr | 1Ns4 | 2R1 | 2R2 | 2R3 |  |  |
| 1)     | 0    | 0      | 0            | 0    | 0   | 0   | 0   |  |  |
| 2)     | 0    | 0      | 0            | 0    | 0   | 0   | 0   |  |  |
| 3)     | 0    | 0      | 0            | 0    | 0   | 0   | 0   |  |  |
| 4)     | 0    | 0      | 0            | 0    | 0   | ×   | ×   |  |  |
| 5)     | 0    | 0      | 0            | 0    | ×   | 0   | ×   |  |  |

# MEMO

| <br> |
|------|
|      |
|      |
|      |
| <br> |
|      |
|      |
|      |
|      |
| <br> |
|      |
|      |
|      |
|      |
|      |
|      |
|      |
|      |
|      |